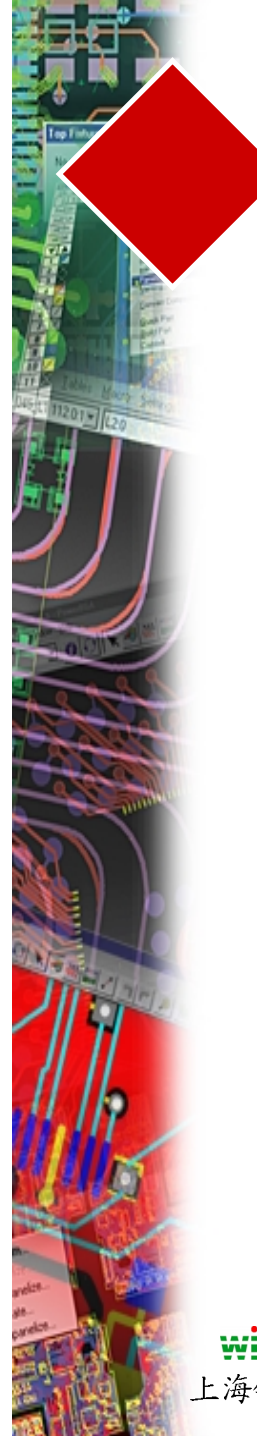

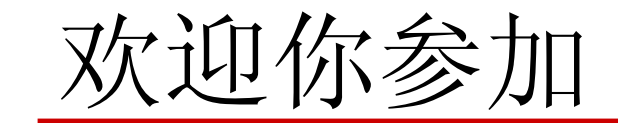

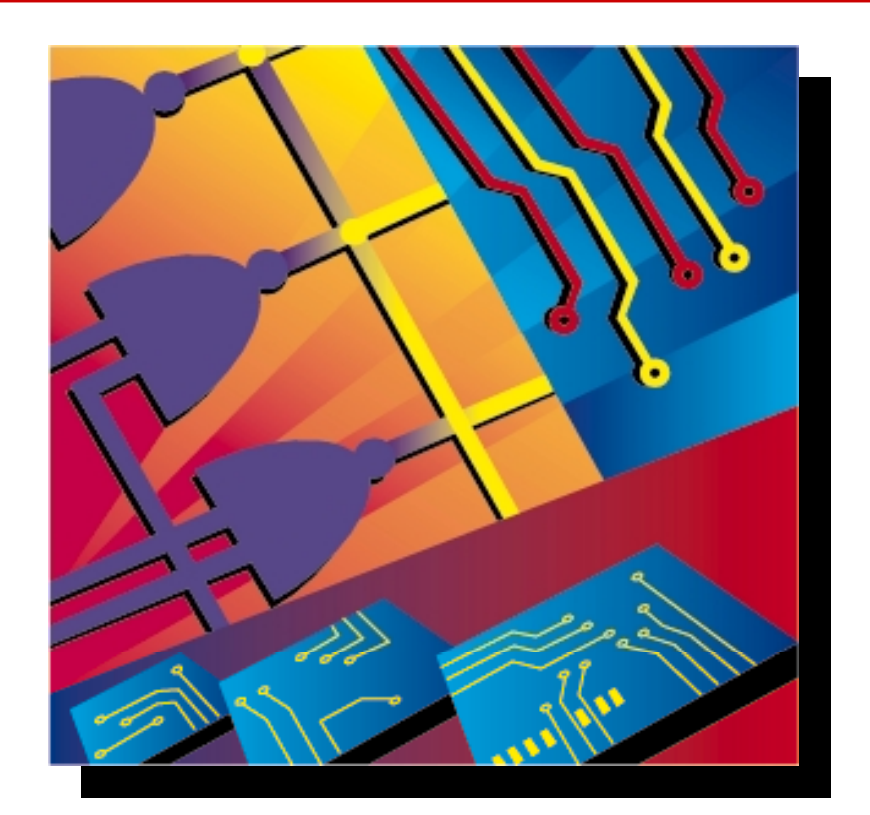

# PADS Power-PCB 软件培训

**WINNET** 上海银利电子 EDUCATIONAL SERVICES GROUP

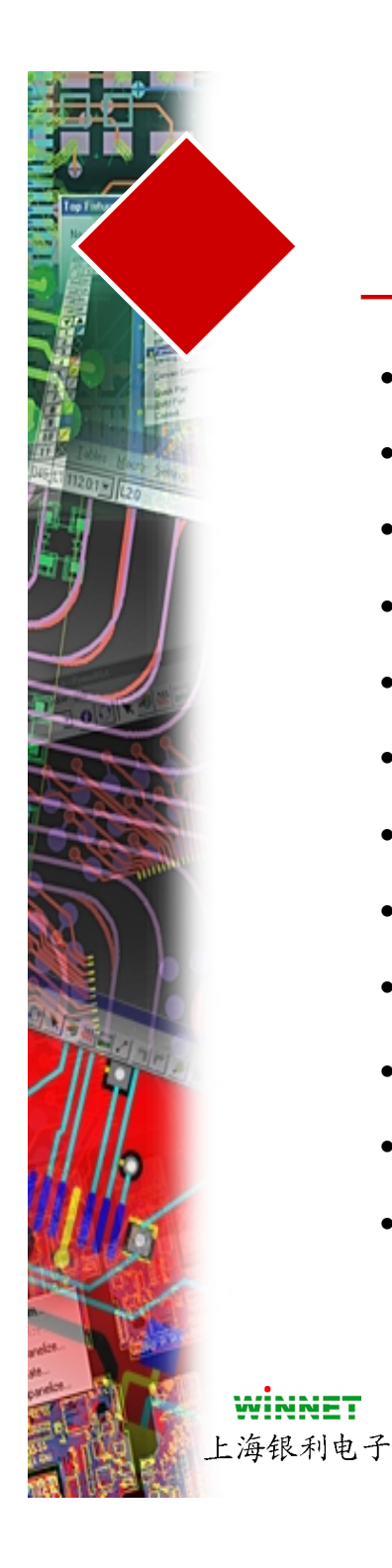

## 日程表 (第一天)

- 08:30 09:00 登记
- 09:00-09:15 简介 公司简介和课程简介
- 09:15-09:30 第一章 (硬件/软件需求)
- 09:30-10:30 第二章 (图形界面、设置、文件管理和直接命令)
- 10:30 10:45 休息
- 10:45 11:15 第二章 (图形界面、设置、文件管理和直接命令)
- 11:15-12:00 第三章 (元件库的管理/库的结构)
- 12:00 13:00 午餐
- 13:00-15:00 第三章 (元件库的管理/库的结构)
- 15:00-15:15 休息
- 15:15 17:00 第四章 (绘图(Drafting)和字符(Text))
- 17:00 17:30 问题与解答

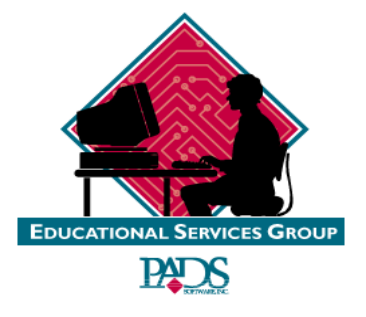

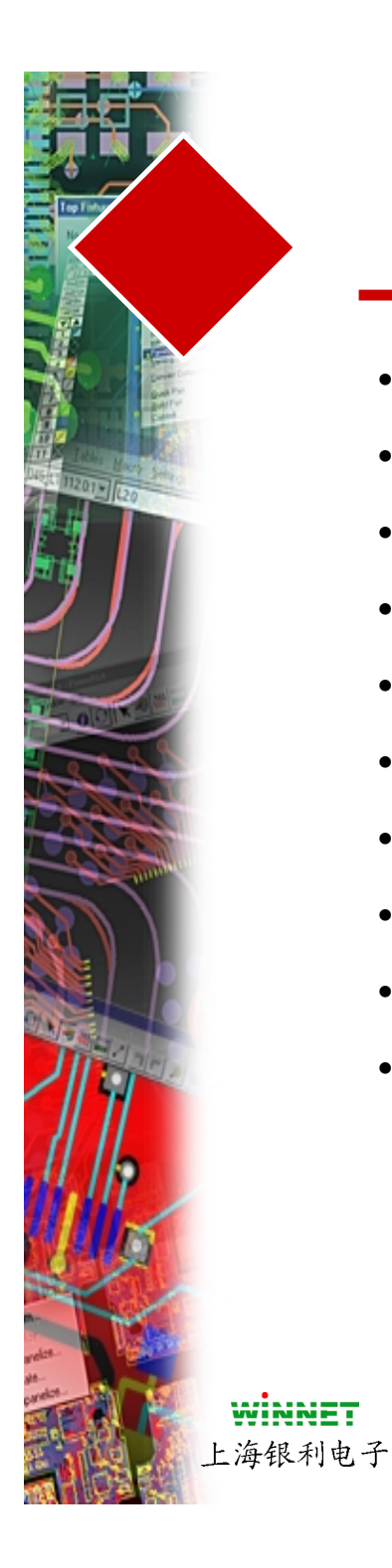

## 日程表 (第二天)

- 08:30-09:00 签到、前一天问题解答
- 09:00-10:30 第五章 (设计准备)
- 10:30 10:45 休息
- 10:45 12:00 第五章 (设计准备)
- 12:00 13:00 午餐
- 13:00 14:00 第六章 (布局(Placement))
- 14:00 15:00 第六章 (布局(Placement))
- 15:00 15:15 休息
- 15:15 17:00 第七章 (布线(Routing))
- 17:00 17:30 问题与解答

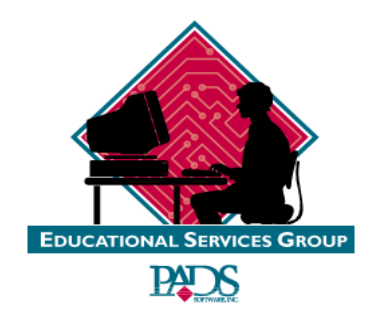

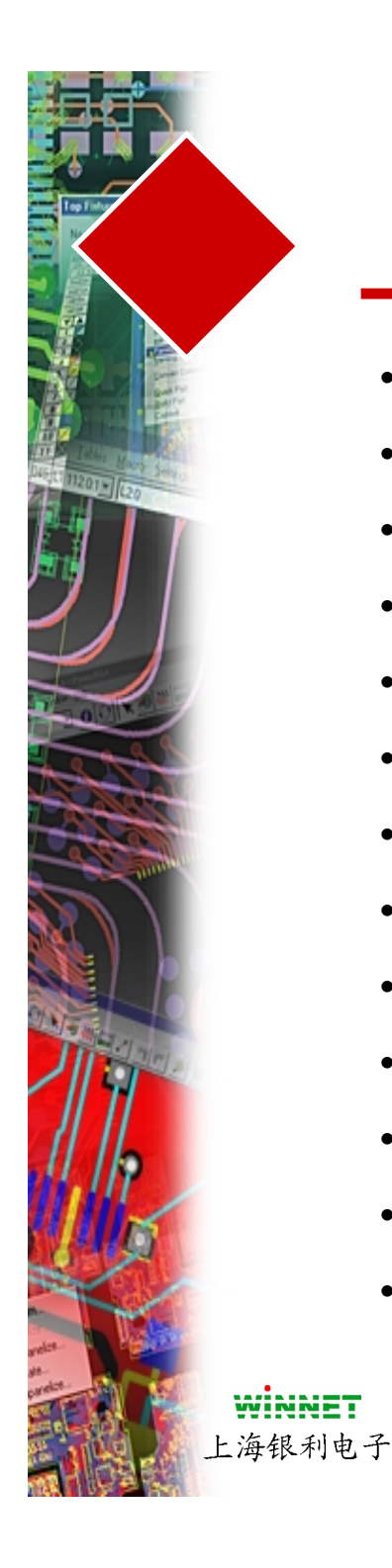

### 日程表 (第三天)

- 08:30-09:00 签到、前一天问题解答
- 09:00 10:30 第八章 (生成覆铜(Copper))
- 10:30 10:45 休息
- 10:45 11:30 第九章 (设计验证)
- 11:30-12:00 第十章 (CAM输出)
- 12:00 13:00 午餐
- 13:00 14:00 第十章 (CAM输出)
- 14:00 14:30 第十一章 (工程更改命令(ECO))
- 14:30 14:15 特别练习
- 15:15 15:30 休息
- 15:30 17:00 测验
- 17:00 17:15 填写反馈表
- 17:15 结业典礼

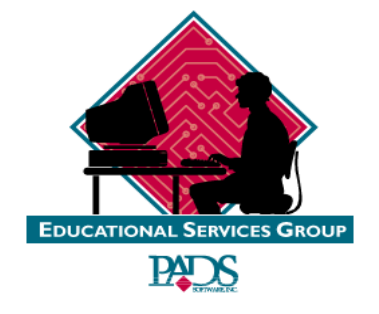

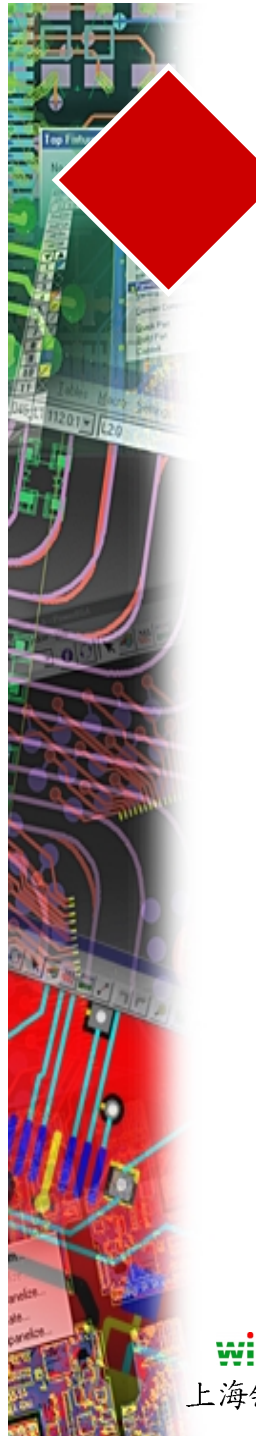

第一章

#### Chapter 1 - Introduction

| Software |
|----------|
| Hardware |

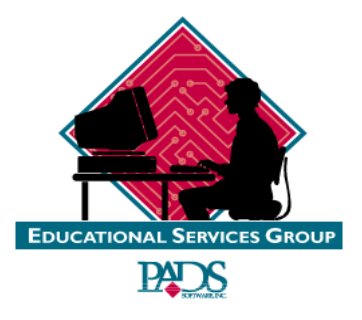

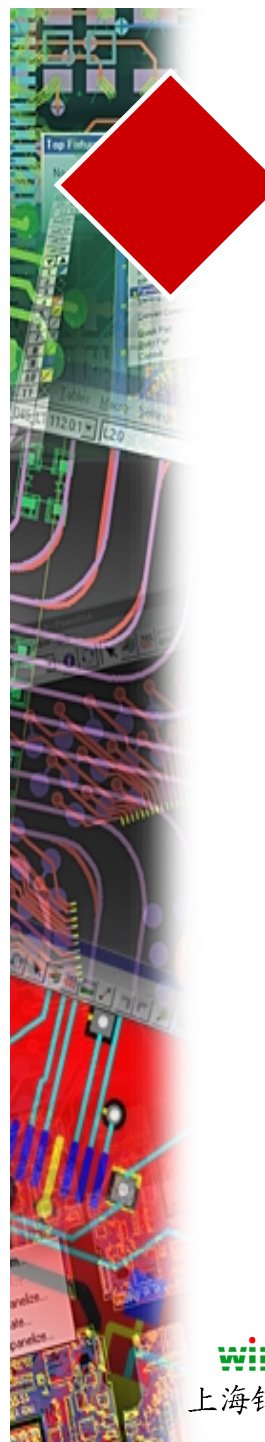

## 软件安装

- 执行光盘中Autorun.exe 或Setup.exe安装软件
- 产品缺省安装到 \Padspwr 目录

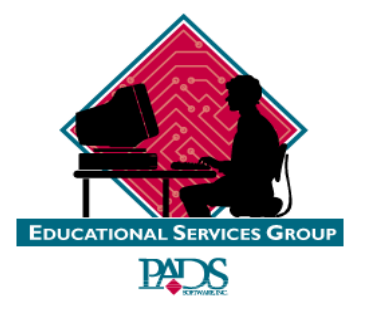

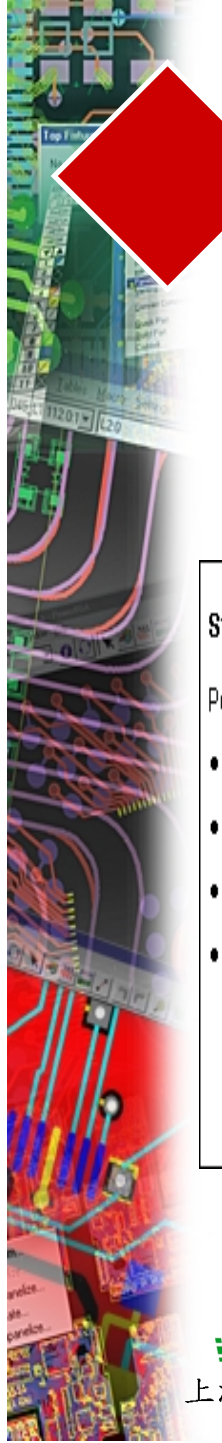

## 软件/硬件需求

- 有效的操作系统
  - Windows 95 / 98
  - Windows NT (4.0)

#### Standard Design Memory Requirements

PowerPCB/PowerBGA require:

- 16MB to start on Windows NT 4.0 or Windows 95/Windows 98.
- 20MB to 24MB for 1500 connection designs.
- 32MB in DRC off and 48MB in DRC on for 6250 connection designs.
- 48MB in DRC off and 80MB in DRC on for 8500 connection designs.

Note: Increase the memory as the number of connections increases.

- 有效的硬件
  - Pentium / 100 MHZ (最小)
  - Pentium / 300 MHZ (建议)
  - 小型设计 1500 连线 (20-24 M)
  - 大型设计 5000 连线 (32-42 M)
  - 建议参照 HELP/FREQ ASK QUESTION/MEMORY

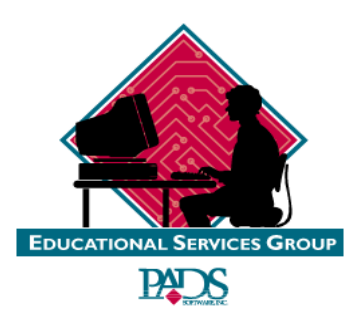

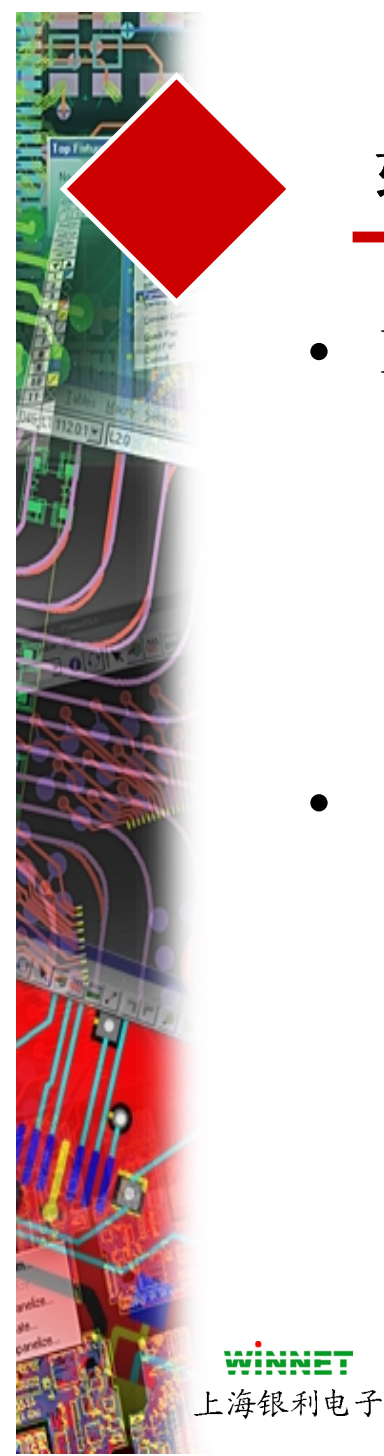

#### 软件加密

- PowerPCB 需要一个安全加密装置(Scurity device)
  - 安装在计算机的并口(Parallel Port)上
  - 典型的授权文件名为License.dat (PowerPCB v3.5为 Pcblic.dat)
  - 通常位于 /padspwr/security/licenses 目录下
- 能够被转移到任何其它的系统上
  - 取下加密器(Key)并拷贝授权文件(license.dat 或pcblic.dat)
  - 多个授权文件能够结合在一起组成一个文件

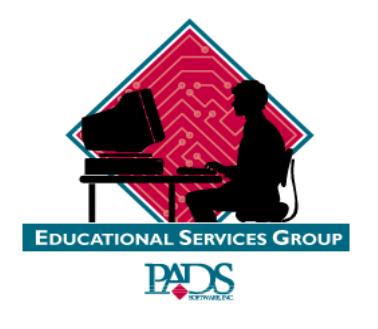

## 软件加密

- Viewlogic 的授权
  - 同样使用Flexlm的加密方式
- Autoexec.bat 中的定义描述
  - 具有 LM\_LICENSE\_FILE 定义
  - Windows 95 / 98
- 在Setting/Control Panel/System/ Environment 进 行设置
  - 具有 LM\_LICENSE\_FILE 定义
  - Windows NT
- 如果有两个以上不同的授权文件
  - 必须用逗号(Comma)和分号(Semicolon)分隔
    - 例如: set lm\_license\_file=c:\wvoffice\standard\ license.dat,;c:\padspwr\security\licenses\license.dat

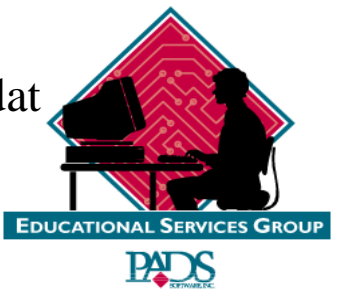

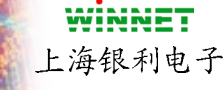

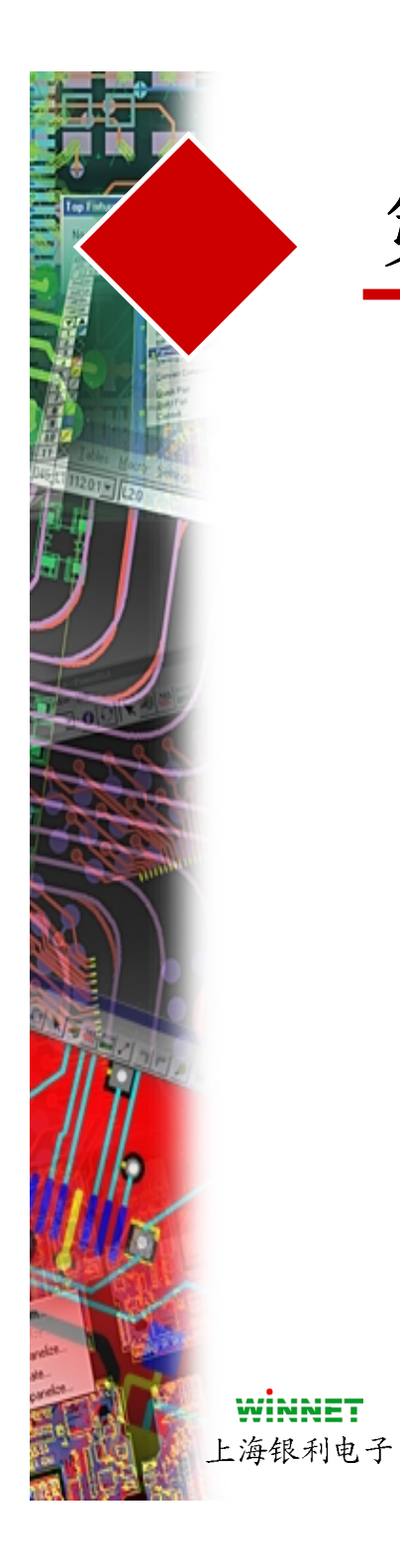

第二章

#### CHAPTER 2 -- USER INTERFACE

| POWERPCB INTERFACE        | 2  |
|---------------------------|----|
| MOUSE OPERATION           | 3  |
| SELECTING USING THE MOUSE | 3  |
| KEYPAD COMMANDS           | 4  |
| ZOOM ICON                 | 5  |
| TOOLBARSICONS             | 6  |
| TOOL BOXES                |    |
| STATUS WINDOW             | 8  |
| SELECTION FILTER          | 9  |
| PREFERENCES DIALOG        | 10 |
| DESIGN TAB:               | 10 |
| GLOBAL TAB                | 12 |
| DISPLAY COLORS            | 14 |
| SELECT USING FIND         | 15 |
| CAPTURE VIEW              | 16 |
| VIEW NETS                 | 17 |
| FILE MANAGEMENT           |    |
| MODELESS COMMANDS         |    |

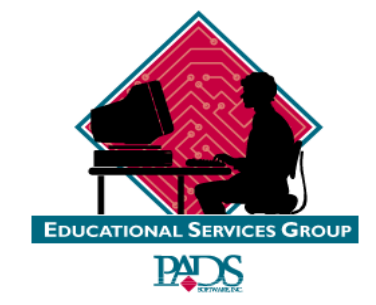

# 图形界面(Graphical Interface)简介

- 用户的图形用户界面(GUI)
  - PowerPCB 的界面简介
  - 鼠标控制
  - 工具条(Tool Bars)
  - 工具盒(Tool Boxes)
  - 状态窗口(Status Windows) / 过滤器(Filter)
- 设置文件(Setup Files)
  - 参数(Preference)对话框
  - 显示设置(Display Settings)
  - 缩放图标(Zoom Icon)
  - 捕获视图(Capture View)
  - 查看网络(View Nets)
- 文件管理

WINNET

上海银利电子

• 直接 (Modeless)命令(也称无模命令)

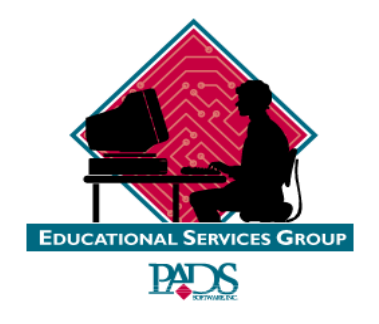

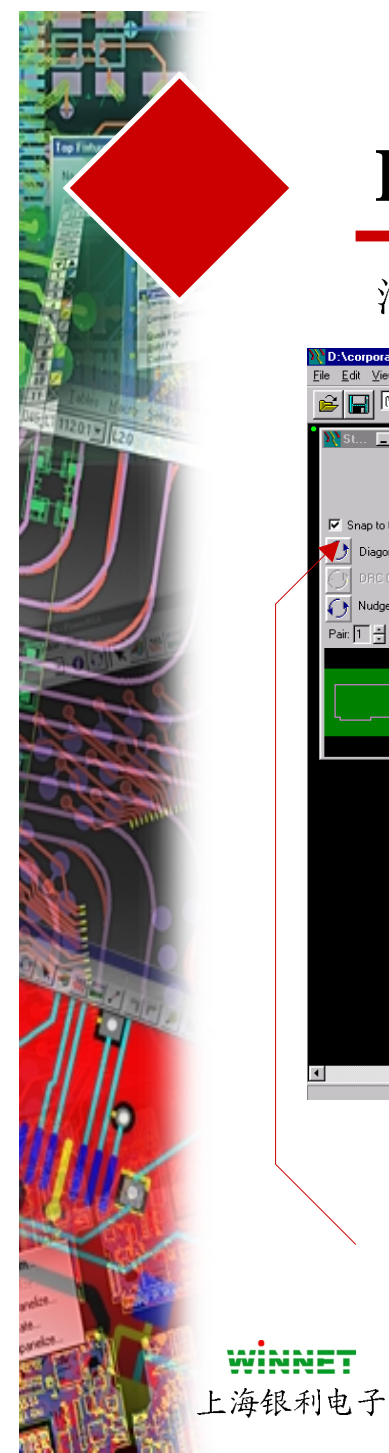

### PowerPCB 的界面

#### 活动的层(Active Layer)

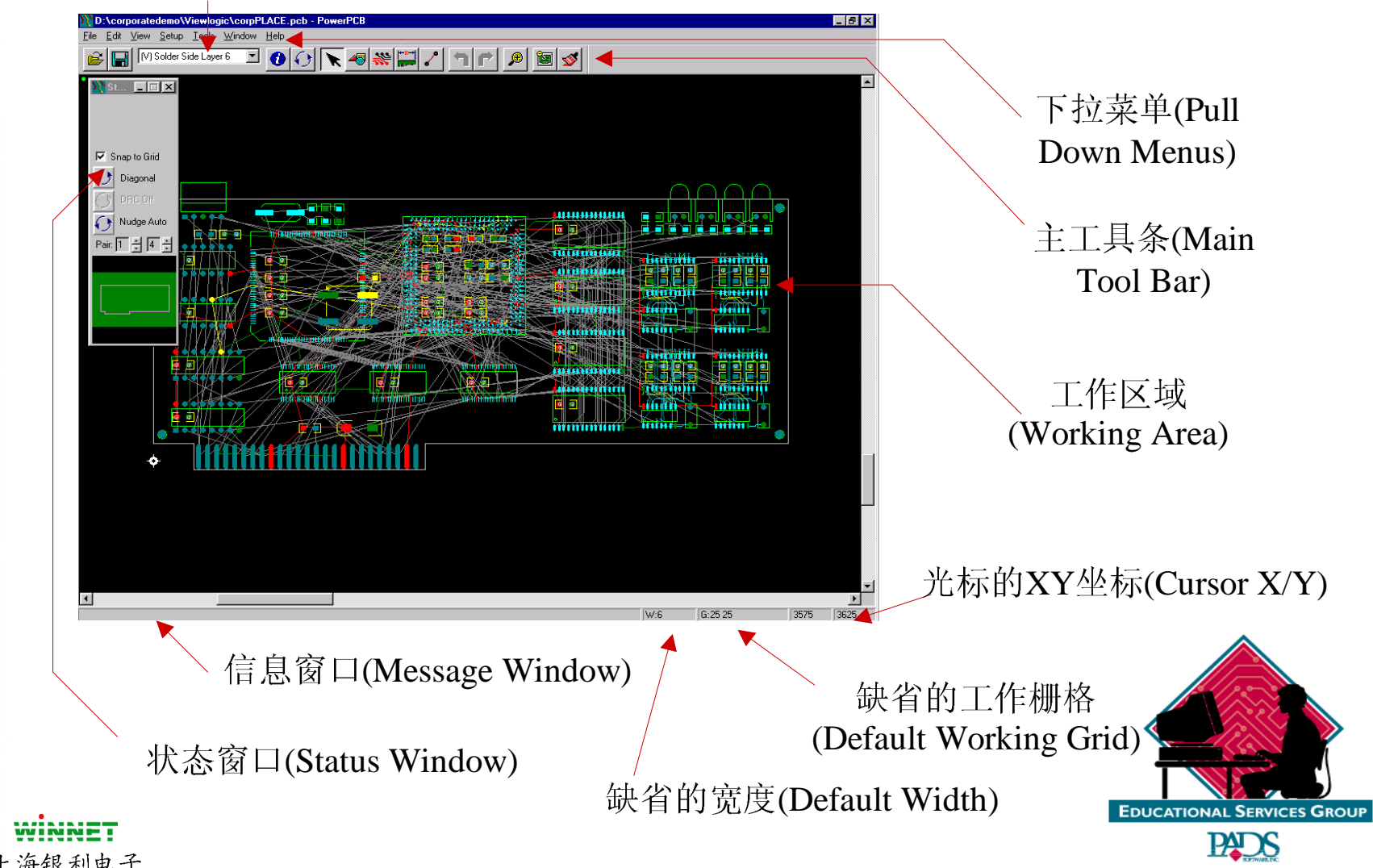

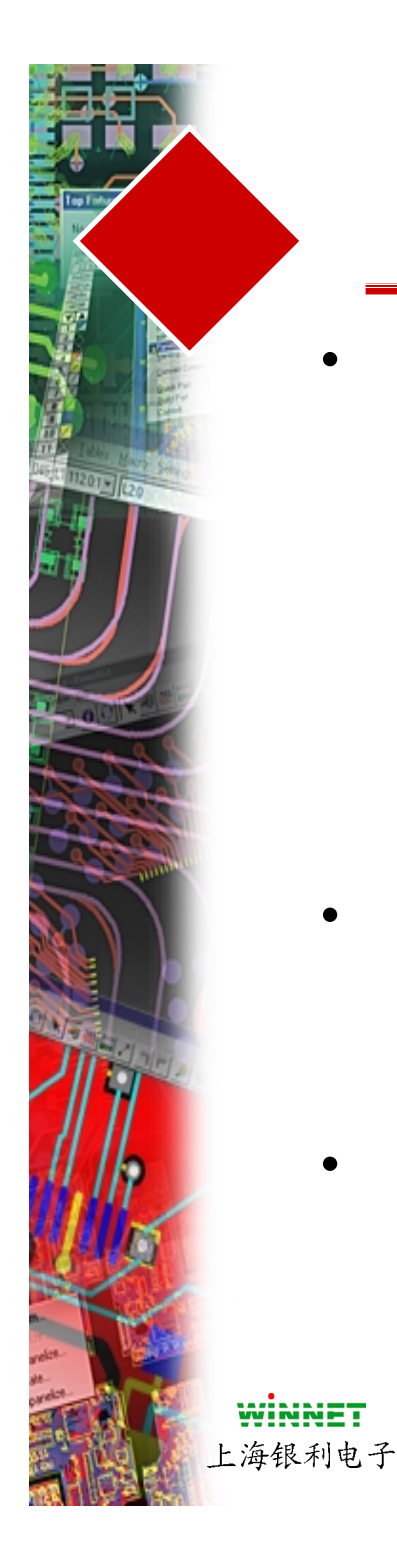

# 鼠标(Mouse)操作

- 鼠标(Mouse)左键 (LMB)
  - 点击(Click)
  - Shift +点击(Click)
  - Cntrl +点击(Click)
  - 双击(Double Click)
  - 按住并拖动(Hold +Drag)
  - 按住并拖动(在目标上)
- 鼠标(Mouse)中间键 (MMB)
  - 点击(Click)
  - 按住并拖动(Hold +Drag)
- 鼠标(Mouse)右键 (RMB)
  - 放弃选择
  - 项目选择

选择一个目标 添加到被选择目标中 添加到被选择目标中/从被选择 目标中删除 查询/完成操作 成组选择/区域选择 移动目标

以此为中心显示图中内容 放大或缩小

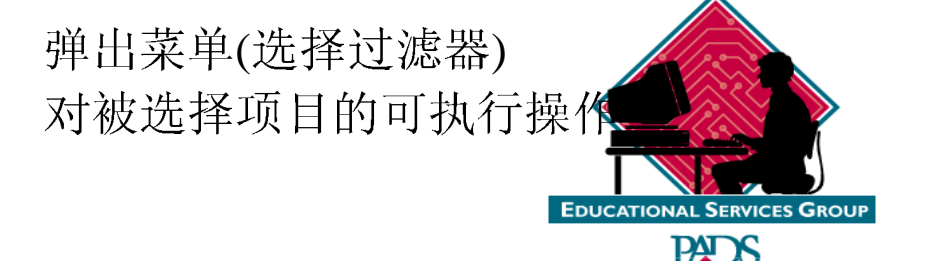

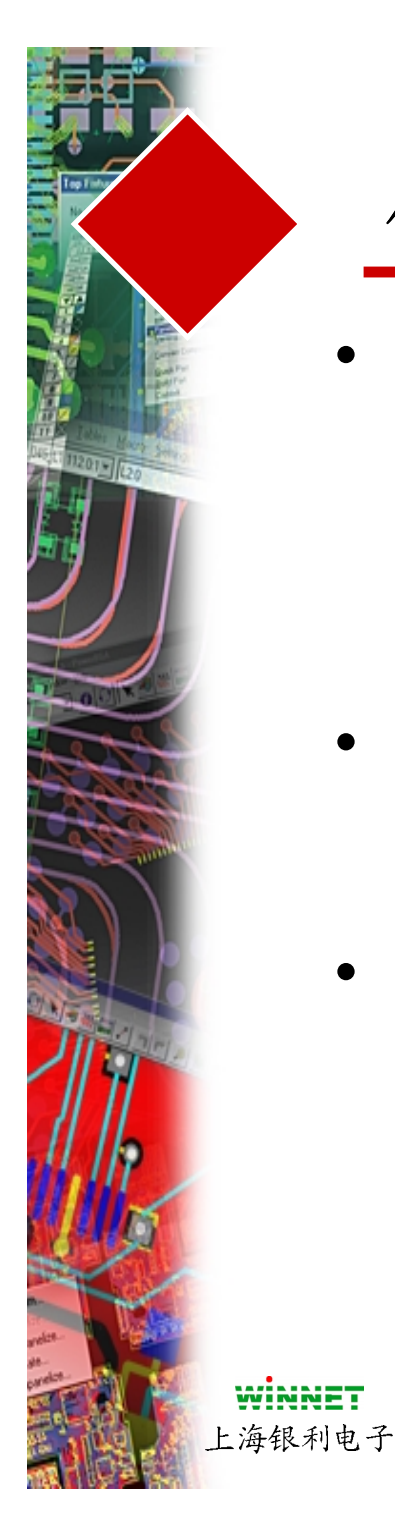

### 使用鼠标进行选择

- 选择 / 高亮
  - 任何以前被选择的内容现在变成不被选择
  - 鼠标右键打开可选操作
  - 如果你希望不选择任何内容,在空白处按一下鼠标
- 添加方式选择
  - 按Cntrl键的同时在目标上按鼠标左键
- 不选择项目
  - 将鼠标放在已经被选择的目标上,按Cntrl键的同时再 按鼠标左键,将不选择这个内容

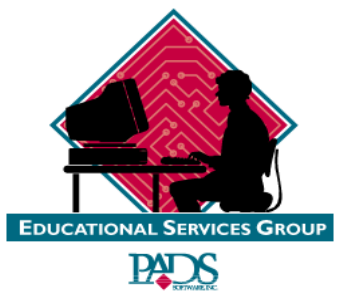

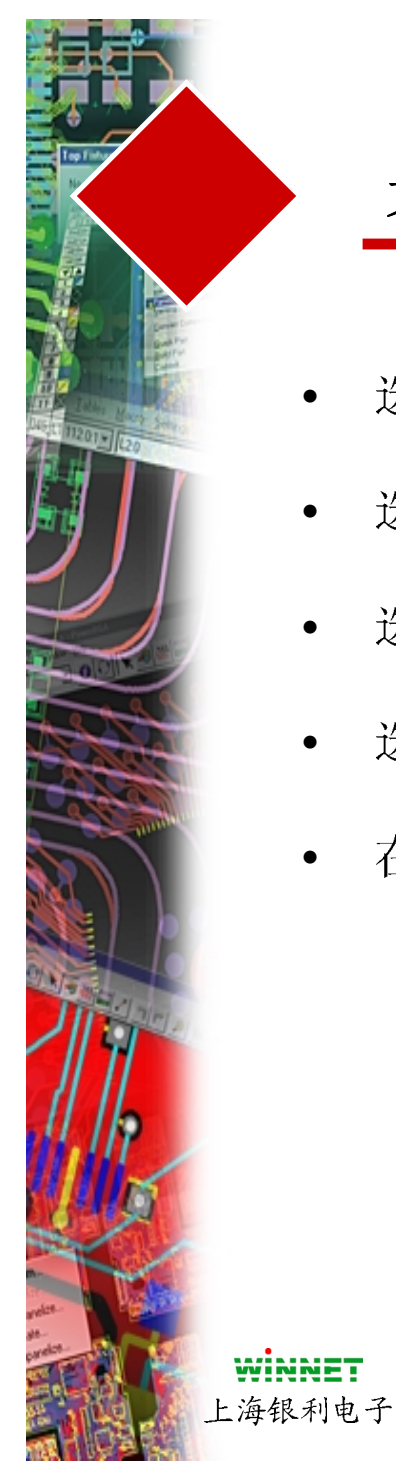

#### 另外有效的选择方式

- 选择管脚对(Pin Pairs) = <u>Shift + 选择连线(connection)</u>
- 选择整个网络(Nets) = <u>Click then F6</u>
- 选择一个网络的(Nets) 上的所有管脚(Pins) = <u>Shift + 选择管脚(Pin)</u>
- 选择多边形(polygon)的所有边 = Shift + 选择一个边
- 在多个之间选择 = 选择第一点之后按 Shift

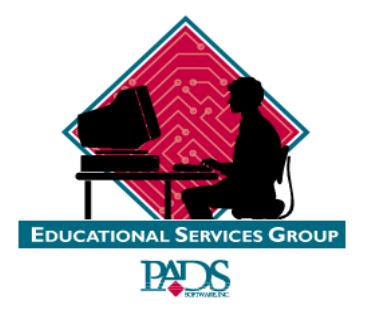

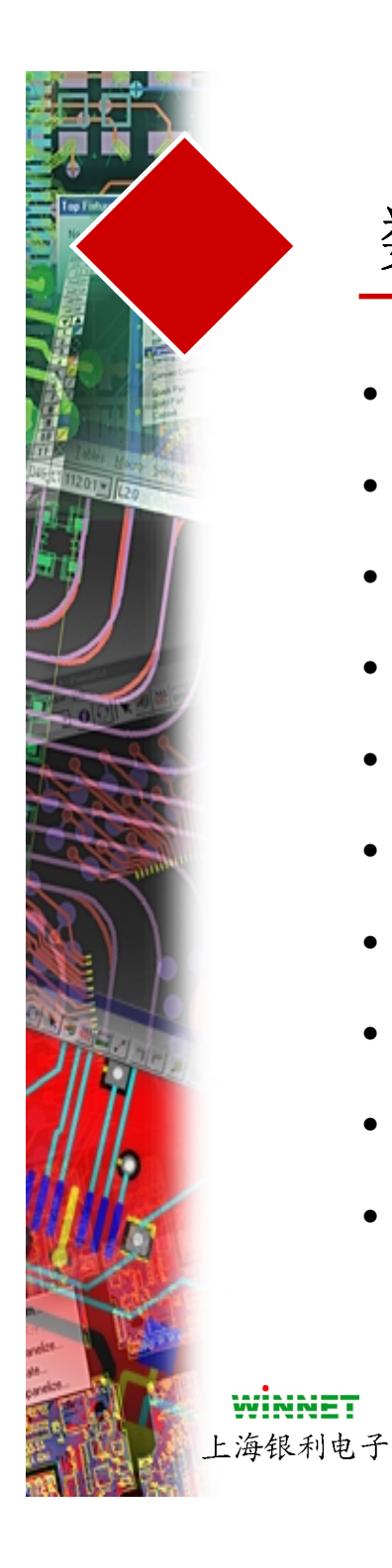

#### 数字键盘命令

- 全部显示 7 •
  - 向上移动一个栅格 8
  - 缩小 9

•

•

•

•

•

•

•

6

2

3

•

- 向左移动一个栅格 4
  - 向右移动一个栅格
- 刷新 1
  - 向下移动一个栅格
    - 放大
- 中心显示 0 •
  - 删除被选目标

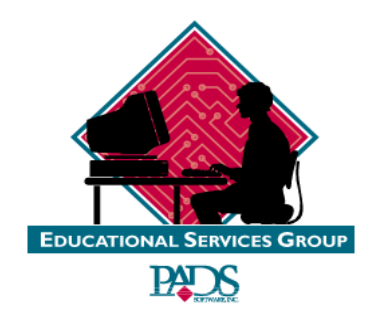

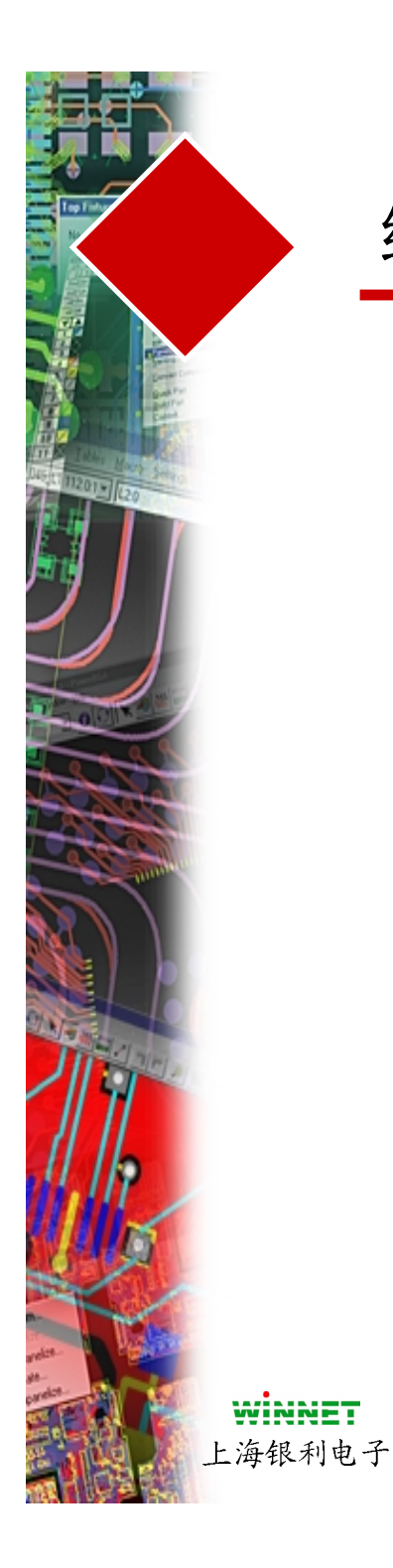

## 缩放(Zoom)图标

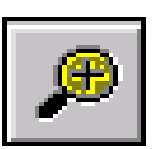

- 用于视图区域(View Area)的操作
- 点击左键放大
- 点击右键缩小
- 按住左键宾拖动鼠标将放大或缩小
- 按住鼠标中间键并移动鼠标将以此为中心显示窗口内容

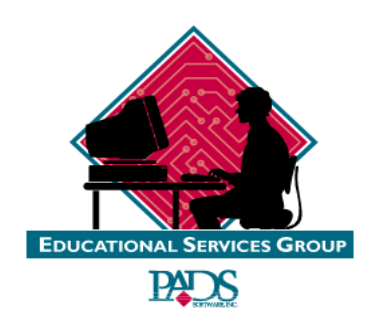

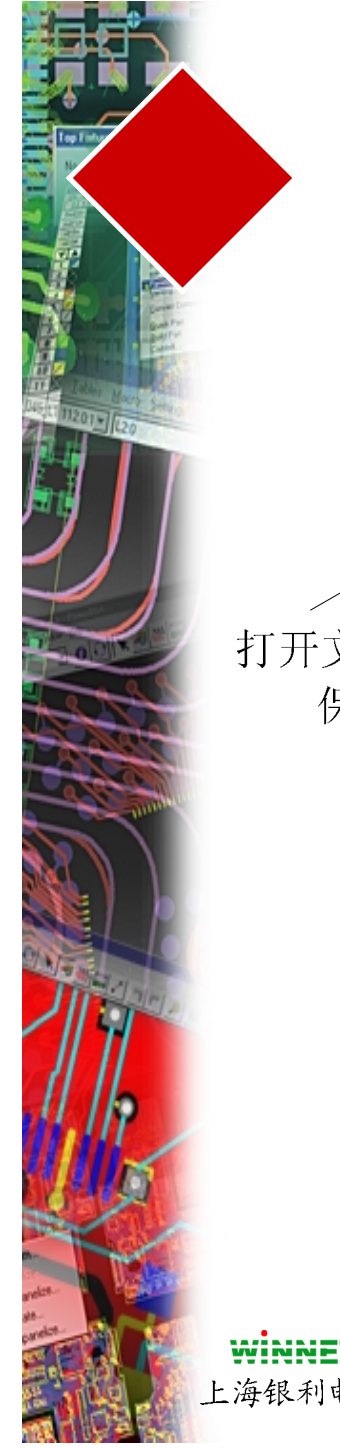

工具条

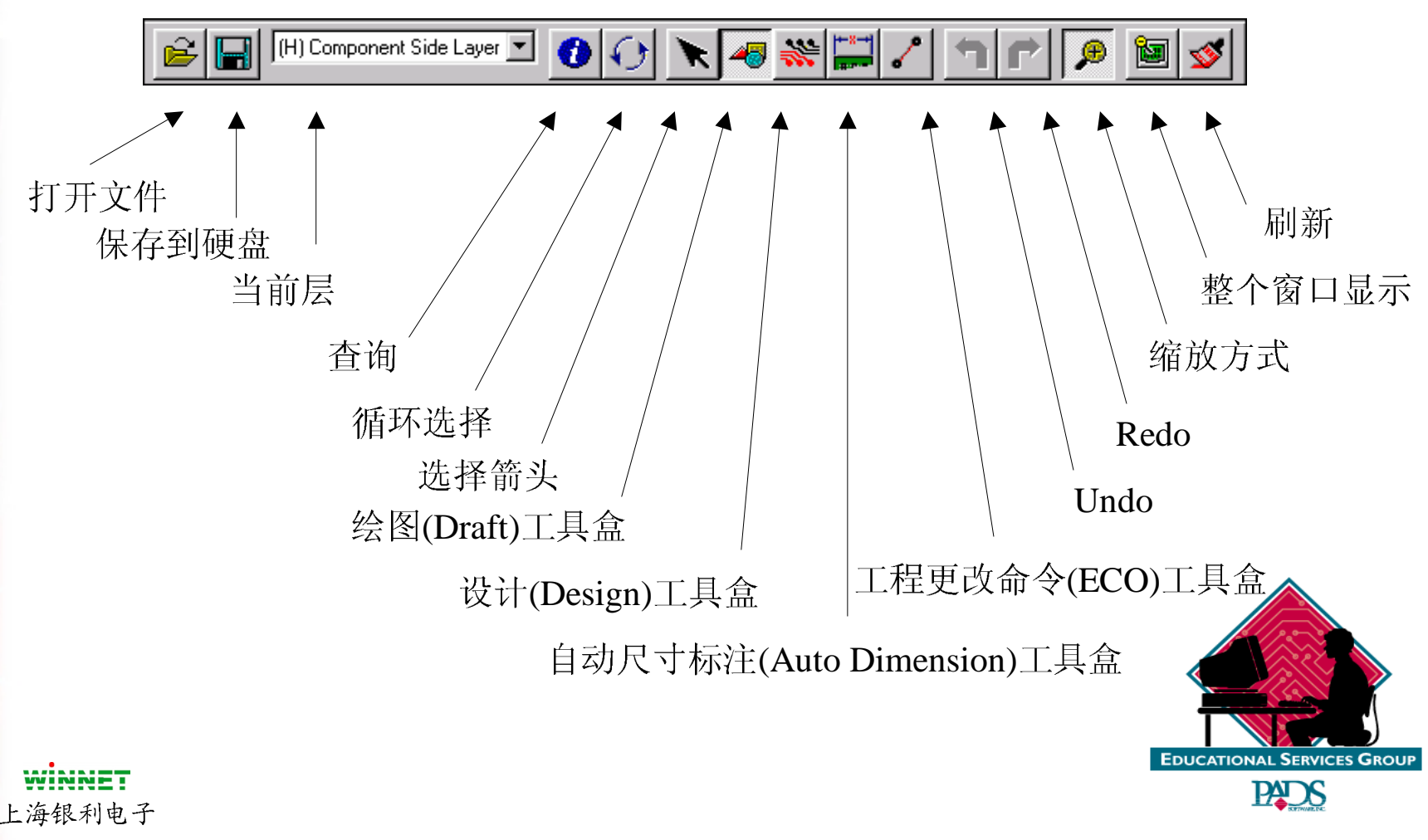

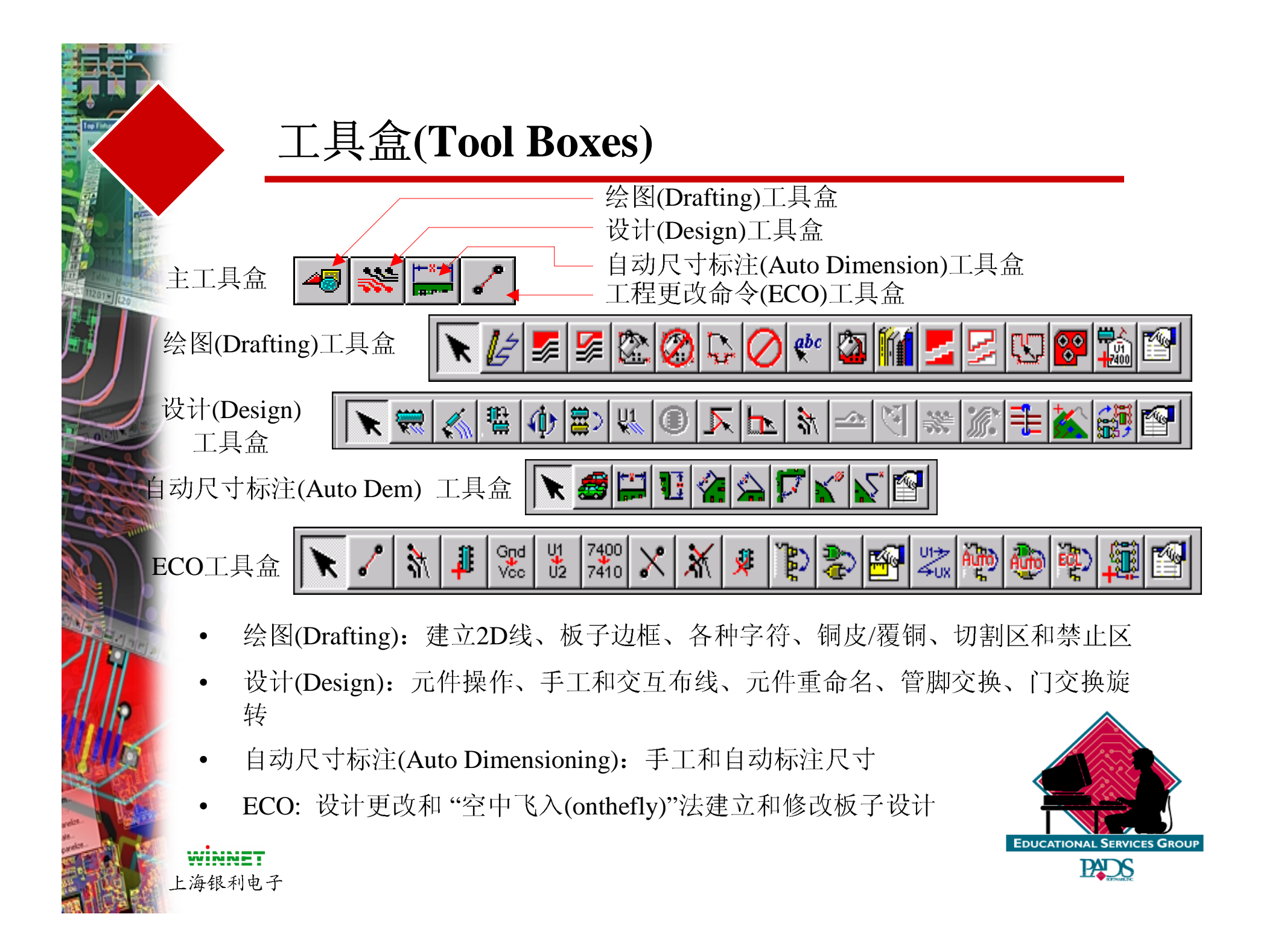

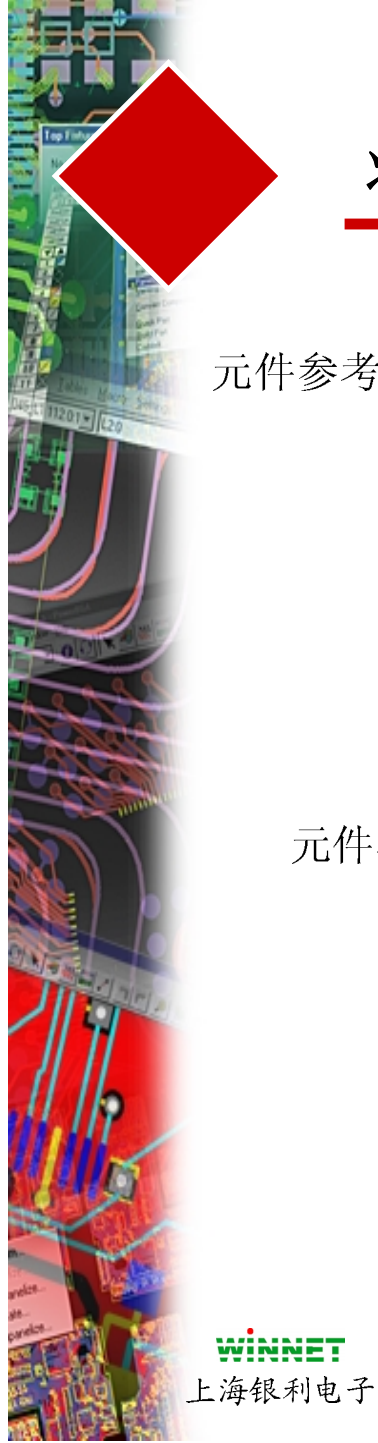

#### 状态(Status)窗口

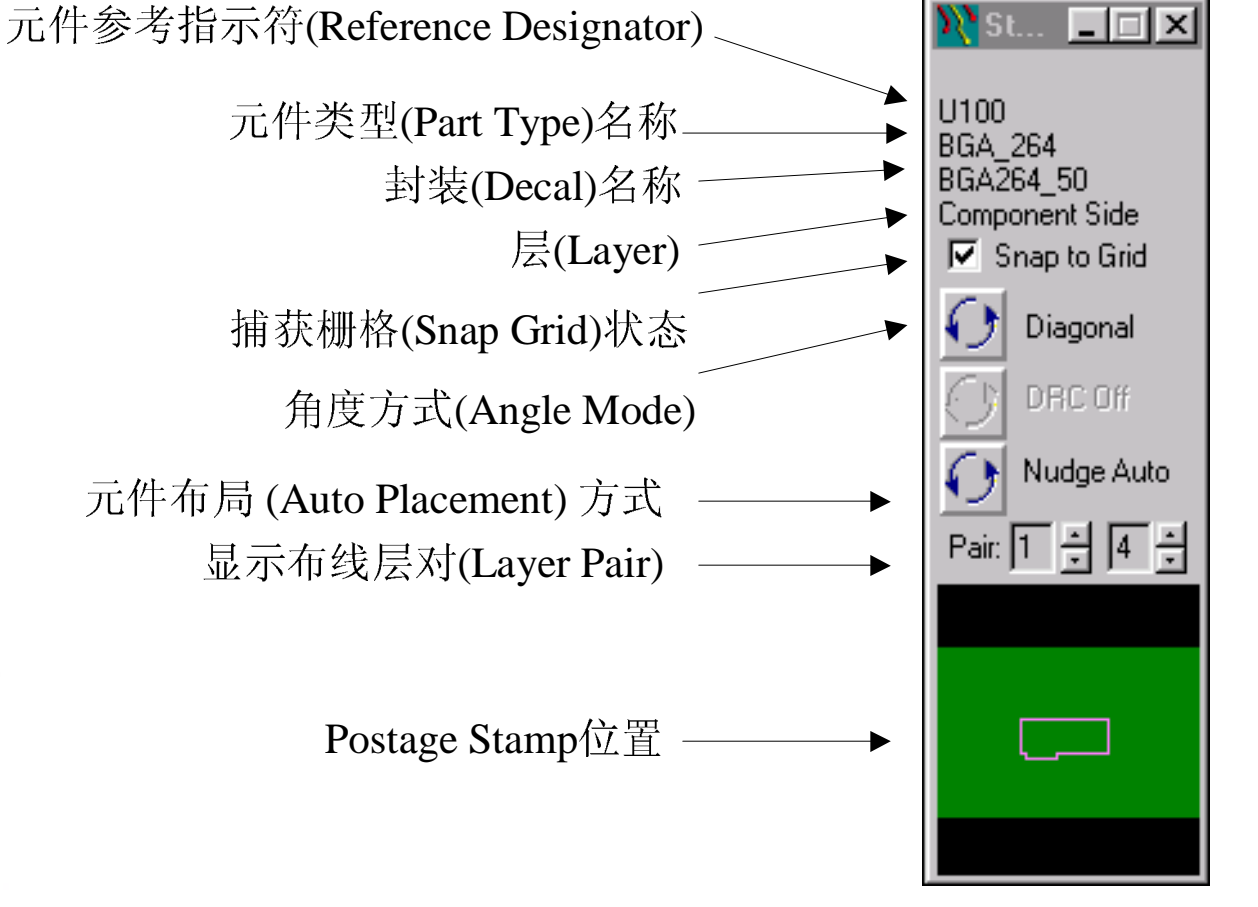

为了编辑布局(Edit Place),光表放在 目标上,使用鼠标 选择

如果放置光标在 Postage区域,用 鼠标将选择一个显 示窗口

如果在Postage区 域使用鼠标右键, 将缩放一个窗口大

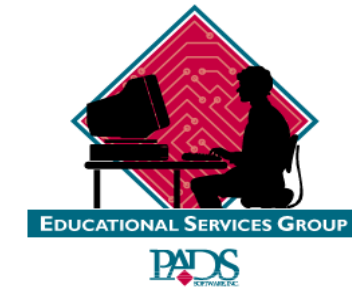

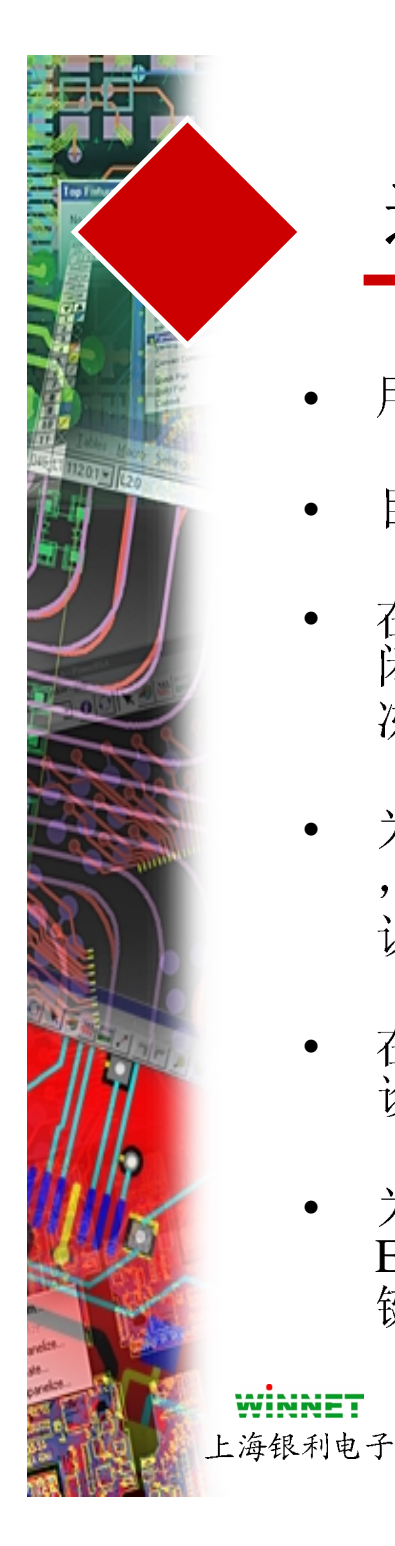

### 选择过滤器(Filter)

- 用于打开或关闭设计中选择项目的开关。
- 目标选择标记有效时,其它的将关闭!
- 在被选择层上的项目在有效层上能够被关闭(或打开),所有在这些层上内容能够被冻结或活动。
- 为了改变层的状态,选择Layers中的层后,然后再选择 "Select Items on Layer" 确认框。
- 在这个对话框中的改变信息自动地应用到 设计中。
- 为了打开这个对话框,可以通过选择 Edit/Filter下拉菜单,也可以通过鼠标右 键得到过滤器的选择。

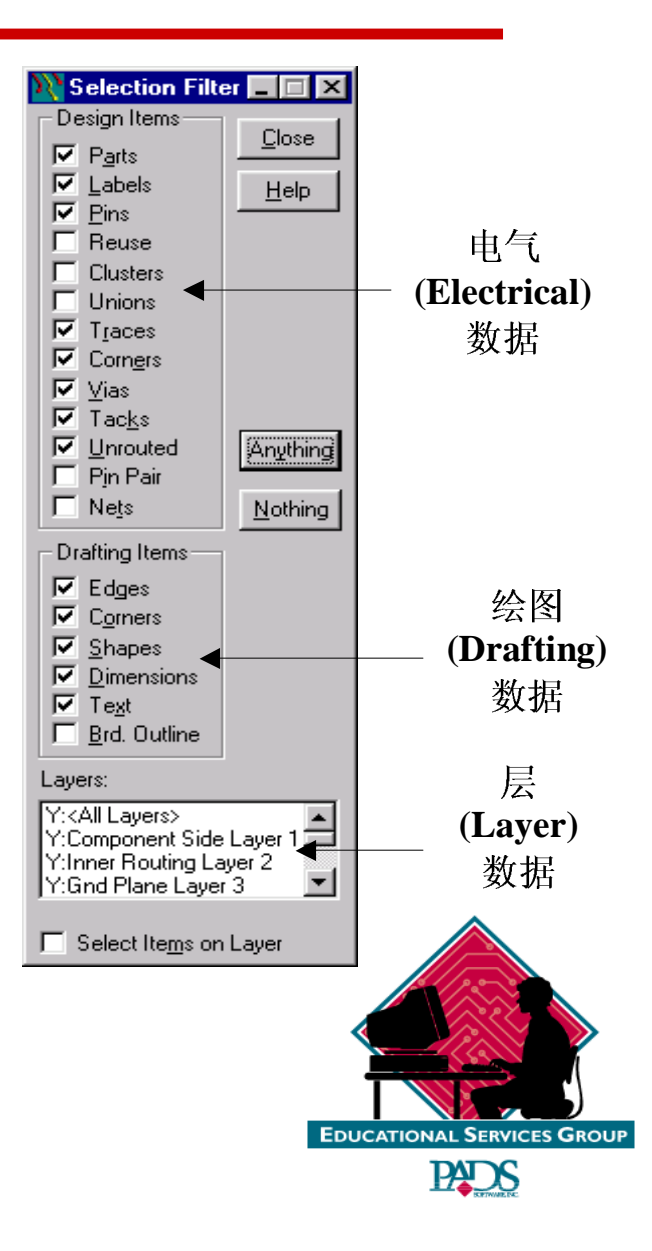

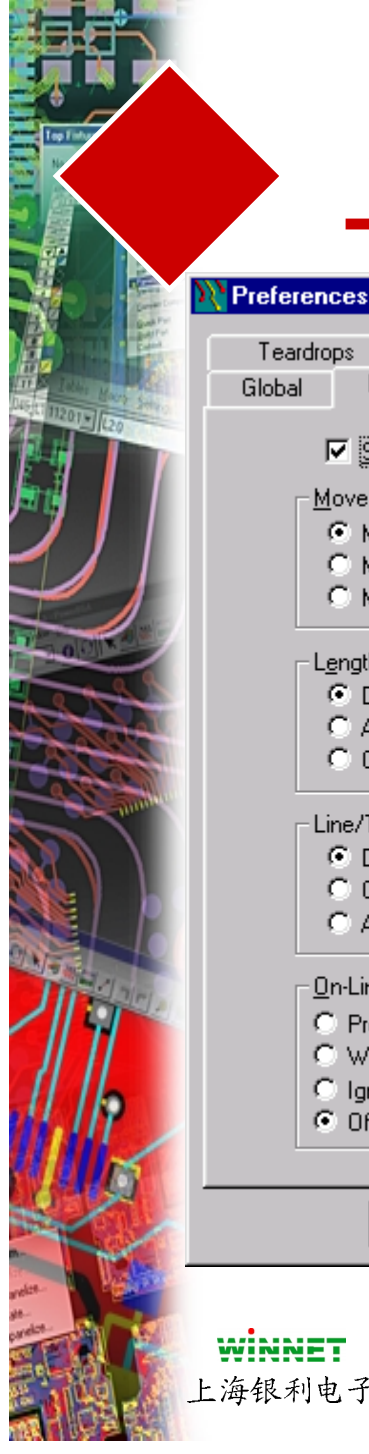

## 设计参数(Design Preference)对话框

| Preferences                                                                                    | 使用 Setup/Preference打开 |
|------------------------------------------------------------------------------------------------|-----------------------|
| Teardrops Drafting Grids Split/Mixed Plane<br>Global Design Routing Thermals Auto Dimensioning |                       |
| ✓ Stretch Traces During Component Move                                                         | 在移动元件后自动布线            |
| Move Preference                                                                                | 布局在线设计规则检查(DRC)开关     |
| C Move By Cursor Location<br>C Move By Midpoint<br>C Move By Midpoint                          | 和布局方式                 |
| Length Minimize Group Editing                                                                  | 一一一一光标点击后移动的方式选择      |
| Ouring Move     C After Move     Off     Off     Off                                           | 成组编辑时切割和粘贴时的<br>选项设置  |
| Line/Trace Angle     Miters     Diagonal     O Diagonal     O Orthogonal                       |                       |
| C Any Angle C Arc<br>C Any Angle                                                               |                       |
| C Prevent Errors<br>C Warn Errors<br>C Ianzas Classes                                          |                       |
| © Off<br>▶ Drill O⊻ersize: 3                                                                   | 缺省的角度类型               |
| OK Cancel Apply <u>H</u> elp                                                                   | 沿罢左线设计 抑则             |
|                                                                                                |                       |
| WINNET<br>上海组刊由子                                                                               |                       |

## 全局参数(Global Preference)对话框

- Cursor-光标类型和光标选择最小区域
- Bitmap-设置在状态窗口实时滚动
- Bitmap Size- 实际滚动区域的大小尺寸
- Real-time Redraw-设置当内容刷新时,实时-显示方式
- Keep Same View- 保持窗口与缩放无关
- Active Layer-绘制当前有效的层
- Display OLE- 设置OLE目标的显示
- Minimum Display- 设置最小显示宽度
- Automatic Backup- 设置定期备份和文件名
- Units-设置设计的单位

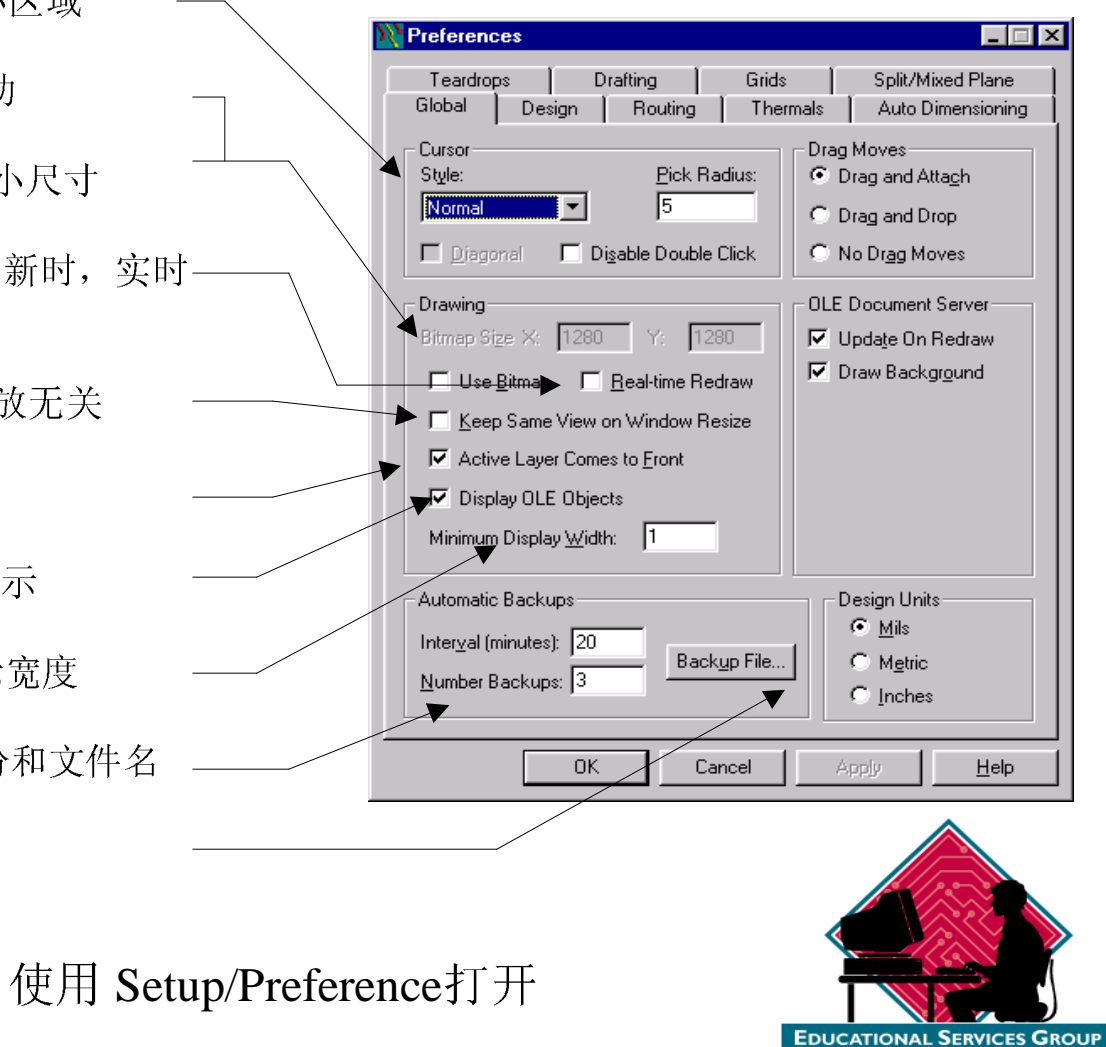

PAT N

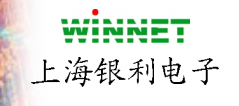

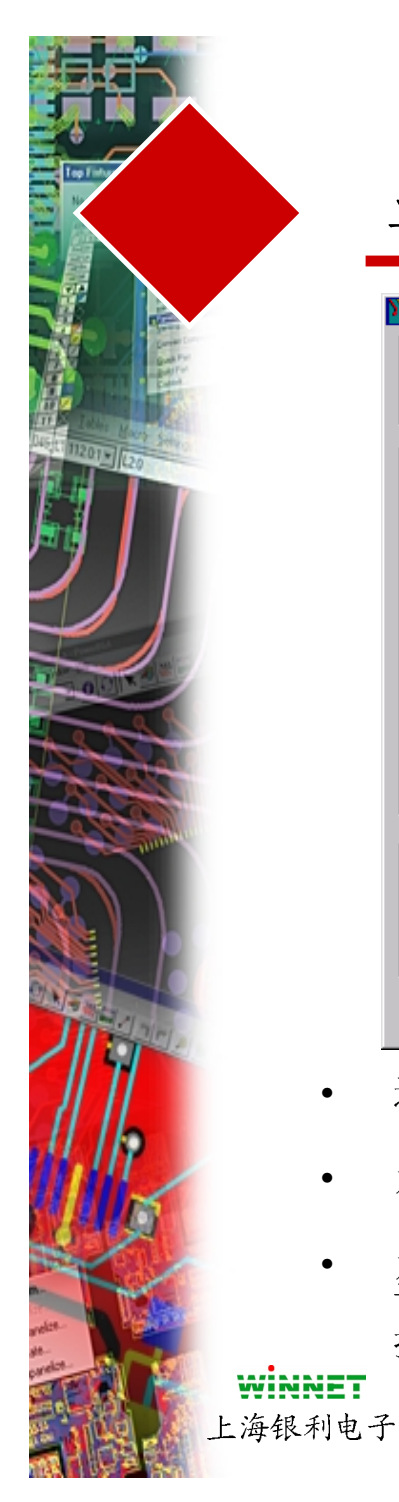

### 显示颜色

| N Display Colors Setup                                                                                                    |                                                                                                    |                 |                                                |                                                             |
|----------------------------------------------------------------------------------------------------|----------------------------------------------------------------------------------------------------|-----------------|------------------------------------------------|-------------------------------------------------------------|
|                                                                                                    |                                                                                                    |                 |                                                | Palette<br>De <u>f</u> ault Palette                         |
| Color by Layer<br>Apply To All Layers<br>Visible Only<br>1)Component Side Layer 1<br>2)Inner Routing Layer 2<br>3)Gnd Plane Layer 3<br>4)VDD Mixed Plane Layer 4<br>5)Inner Routing Layer 5 | o All Objects<br>말<br>모<br>모<br>모<br>모<br>모<br>모<br>모<br>모<br>모<br>모<br>모<br>모<br>모<br>모<br>모<br>모<br>모<br>모 | ign Items       | Copper<br>Errors<br>A Copper<br>Friors<br>Time | Autimes<br>Attributes<br>Attributes<br>A Bottom<br>B Bottom |
| 6)Solder Side Layer 6                                                                                                    |                                                                                                    |                 |                                                |                                                             |
| Other<br>Background                                                                                                    | Board Outline                                                                                                | Configur        | ation                                          | <b>•</b>                                                    |
| Selections                                                                                                    | Connection                                                                                                   | <u><u>s</u></u> | ave                                            | Delete                                                      |
|                                                                                                    | OK                                                                                                    | App             | dy Ca                                          | incel <u>H</u> elp                                          |

#### 使用 Setup/Display Colors打开

- 选择各个彩色下面的圆点, 然后选择目标
- 为了关闭整个目标类型或层的颜色,按左边或上部的确认按钮
- 为了保持事先调整好的颜色,按保存按钮,然后输入一个名字。为了 调用前面保存的颜色方案,选择Configuration右边的向下箭头,然后选 择一个方案名称

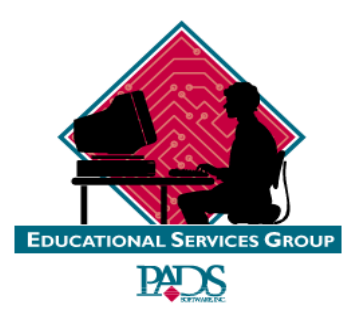

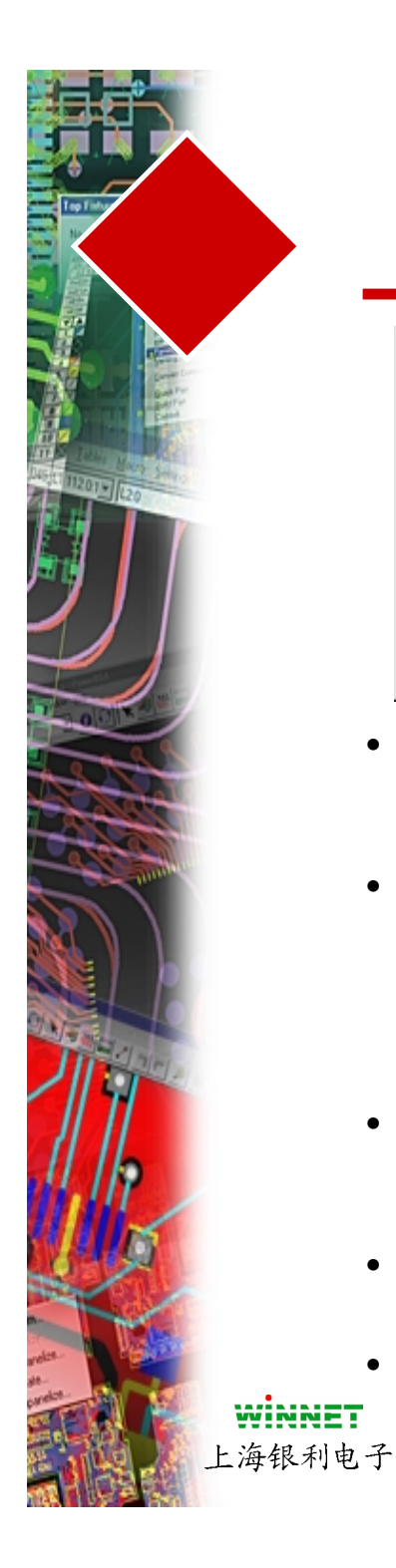

•

•

的内容

## 查找(Find)对话框

| 📉 Find            |                 |                      |                |
|-------------------|-----------------|----------------------|----------------|
| Find By           | Ref.Des. Prefix | Ref. Designators     | Selected Items |
| Ref. Designator 📃 | C               | B1                   |                |
| Action: Select    | MT              | R3 —                 |                |
| <u>V</u> alue: R  | B<br>U          | R5<br>R6             |                |
| Add to Selection  | ×               | R7<br>B8 <b>_</b>    |                |
| ОК Аррју          | Abort           | <u>Filter</u> Cancel | <u>H</u> elp   |

#### 使用 Edit/Find打开

- 允许组合各种搜索方式,在设计中进行搜索所需要
  - 网络名、线性宽度、过孔 类型封装覆铜孤岛

其它选择方式:

为了搜索元件,选择在Find By下面的参考指示符 (Ref Des),对于Action设置为Select,然后选择参考 指示符(Ref Des)的一个前缀(Prefix),当你选择 Apply, 它们将高亮

其它有效作用: 旋转90度、翻转和顺序移动

- 如果你没有选择指定的元件,则可以将所有缺省的 • 元件都选中
- 能够使用过滤器(filter),防止选择不需要的内容 •
- 建议使用选择箭头,它具有优先选择

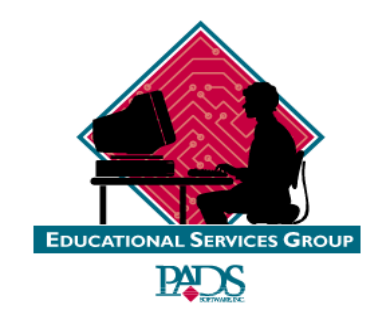

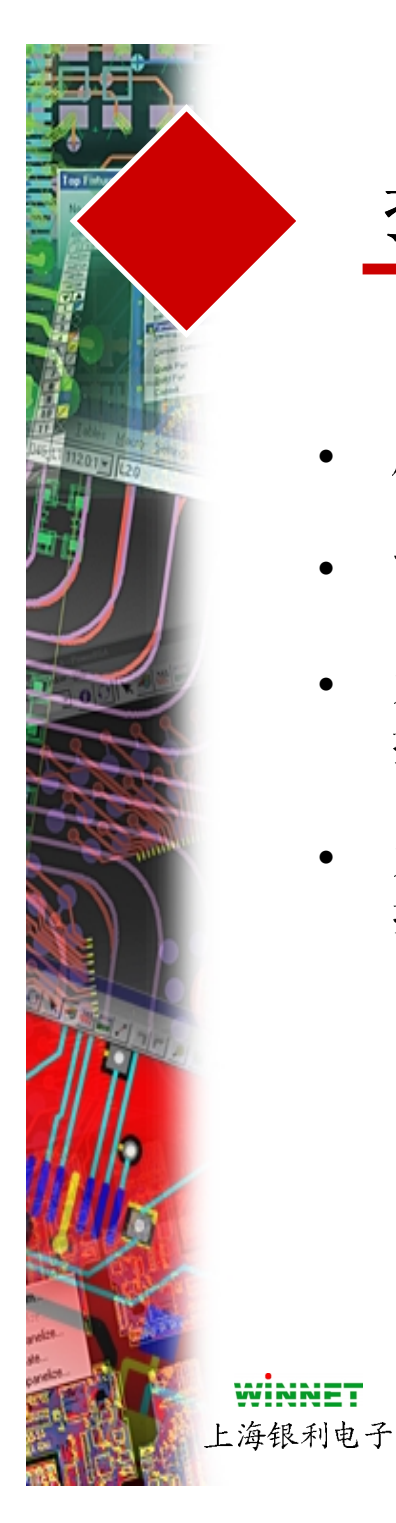

# 捕获视图(Capture View)对话框

- 用于保存不同的视图窗口
- 能够保存多达9个视图
- 为了保存视图缩放结果,选择Capture 按钮,输入视图的名称
- 为了看到你保存的视图,选择View下 拉菜单,有效的视图将出现在列表中

 Capture View
 Image: Capture

 View Name:
 Image: Capture

 View1
 Image: Capture

 Image: Capture
 Image: Capture

 Image: Capture
 Image: Capture

 Image: Capture
 Image: Capture

 Image: Capture
 Image: Capture

 Image: Capture
 Image: Capture

 Image: Capture
 Image: Capture

 Image: Capture
 Image: Capture

 Image: Capture
 Image: Capture

 Image: Capture
 Image: Capture

 Image: Capture
 Image: Capture

 Image: Capture
 Image: Capture

 Image: Capture
 Image: Capture

 Image: Capture
 Image: Capture

 Image: Capture
 Image: Capture

 Image: Capture
 Image: Capture

 Image: Capture
 Image: Capture

 Image: Capture
 Image: Capture

 Image: Capture
 Image: Capture

 Image: Capture
 Image: Capture

 Image: Capture
 Image: Capture

 Image: Capture
 Image: Capture

 Image: Capture
 Image: Capture

 Image: Capture
 Image: Capture
 <

通过 View/Capture打开

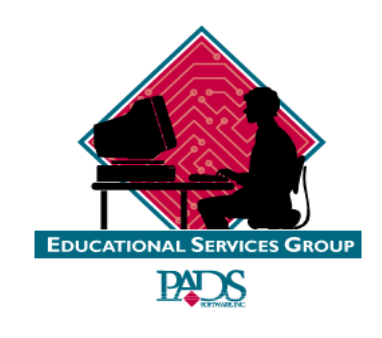

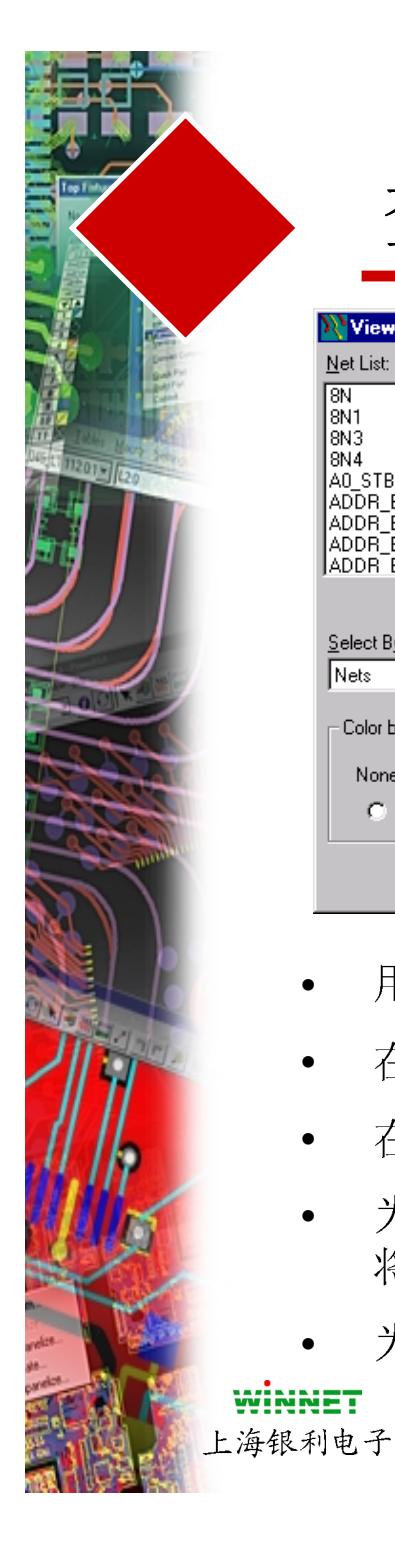

## 查看网络(View Nets)对话框

| W View Nets                                                                            |                                                                                                    |
|----------------------------------------------------------------------------------------|----------------------------------------------------------------------------------------------------|
| Net List:                                                                              | ⊻iew List:                                                                                                    |
| 8N<br>8N1<br>8N3<br>8N4<br>A0_STB0<br>ADDR_BUS1<br>ADDR_BUS2<br>ADDR_BUS3<br>ADDR_BUS4 | Default<br>GND<br>VDD<br>VDDQ3.3V                                                                                        |
| A <u>d</u> d >>                                                                        | << <u>R</u> emove                                                                                                    |
| Select By:<br>Nets                                                                     | View Details           View Details           Image: Traces Plus the Following Unroutes:           View Unroutes Details |
| Color by Net (Pads, Vias, Unroutes)                                                    | C All<br>All Except Connected Plane Nets<br>C C C C None                                                                 |
|                                                                                        | OK Apply Cancel Help                                                                                                    |

#### 通过 View/Nets打开

- 用于显示 (或不显示) 连线和导线
- 在Net List内列出了在设计中所有的网络
- 在View List内显示什么网络具有那些特别指定的显示设置
- 为了在Net List中对希望设置显示的网络进行设置,选择Add按钮 将它们移动到 View List 内。选择设置方式,然后再选择颜色
- 为了设置 View details,选择网络然后选择需要进行的显示控制

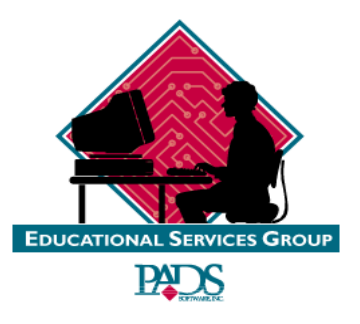

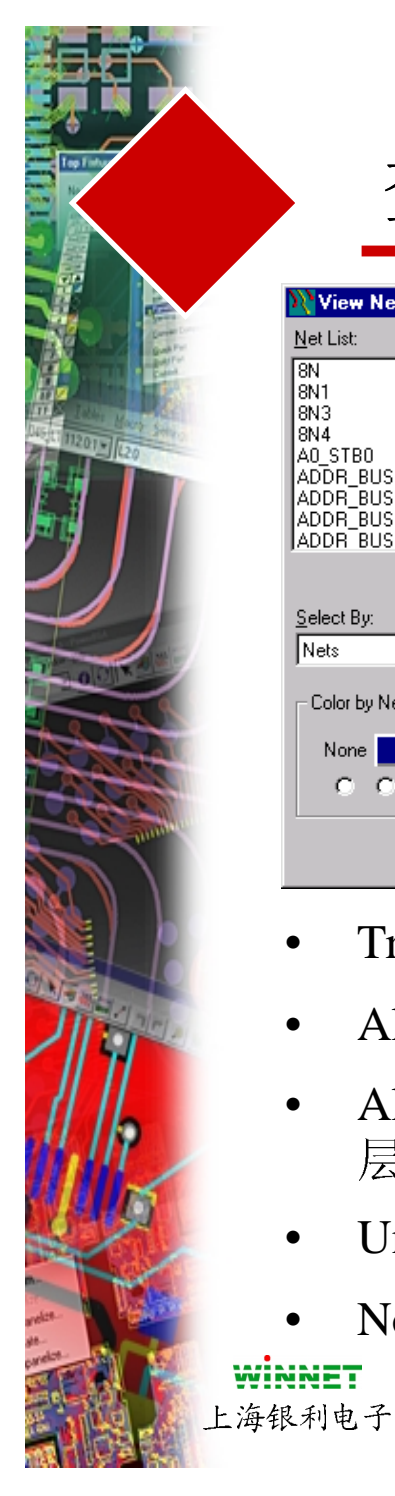

## 查看网络(View Nets)对话框

| <u>N</u> et List:                                                                      | <u>V</u> iew List:                                                                                                    |
|----------------------------------------------------------------------------------------|----------------------------------------------------------------------------------------------------|
| 8N<br>8N1<br>8N3<br>8N4<br>AO_STB0<br>ADDR_BUS1<br>ADDR_BUS2<br>ADDR_BUS3<br>ADDR_BUS4 | Default<br>GND<br>VDD<br>VDDQ3.3V                                                                                                    |
| Select By:                                                                             | Add >> << Remove                                                                                                    |
| Color by Net (Pads, Vias, Unroutes)                                                    | View Unroutes Details                                                                                                    |
|                                                                                        | Image: Connected Plane Nets       Image: Connected Plane Nets       Image: Connetee       Image: Connectee   < |
|                                                                                        | OK Apply Cancel <u>H</u> elp                                                                                                    |

#### View Detail 选项

- Traces Plus the Following Unroute: 不确认将关闭网络的显示
- All-显示所有连线数据
- All Except Connected Plane Nets- 显示所有没有被连接到平面 层的网络
- Unrouted Pin Pairs-显示管脚之间没有布的连线
- None-关闭所有没有连线网络的显示

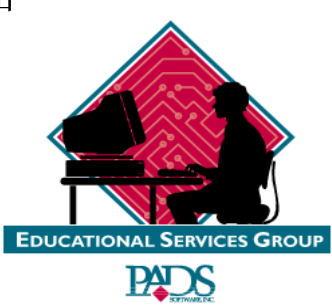

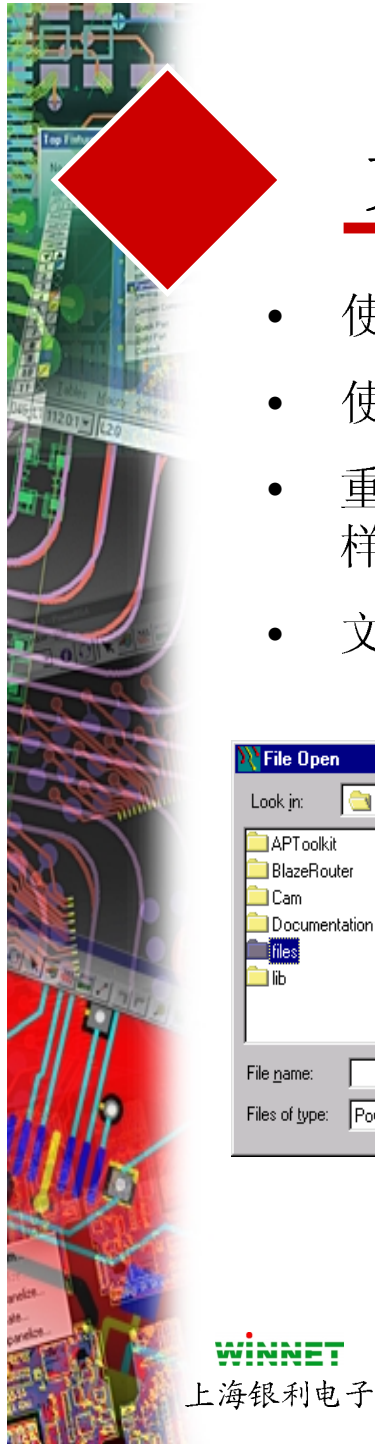

## 文件管理

- 使用**File/Open** 加载你的 .PCB 文件
- 使用 File/Save 保存你的设计文件
- 重新使用(Reuse)的元素能够被象.PCB文件一 样保存和编辑,它们的文件扩展名为.REU
- 文件取省被保存在 Padspwr\Files 目录下

| <b>N File Open</b><br>Look jn:               | 😋 padspwr                                                    | <b>•</b> | ? ×                    |
|----------------------------------------------|--------------------------------------------------------------|----------|------------------------|
| APToolkit<br>BlazeRout<br>Cam<br>Document    | ing ole<br>er in PowerBGA<br>ing reuse<br>ation ing Security |          |                        |
| File <u>n</u> ame:<br>Files of <u>t</u> ype: | PowerPCB Files (*.pcb)                                       | <b>•</b> | <u>O</u> pen<br>Cancel |

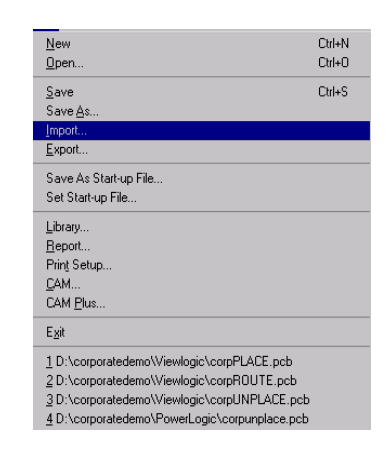

- File\Save- 使用当前的文件名保存
- **File\Save As-** 以另一个名字保存
- File\Import- 读入使用另外格式的数据 (Ascii、 DXF、IDF、OLE 或 ECO)
- **File\Export** 允许数据以另外的格式保存 (Ascii、 DXF或IDF)

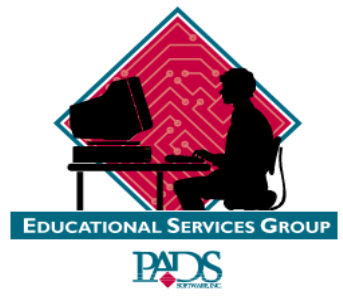

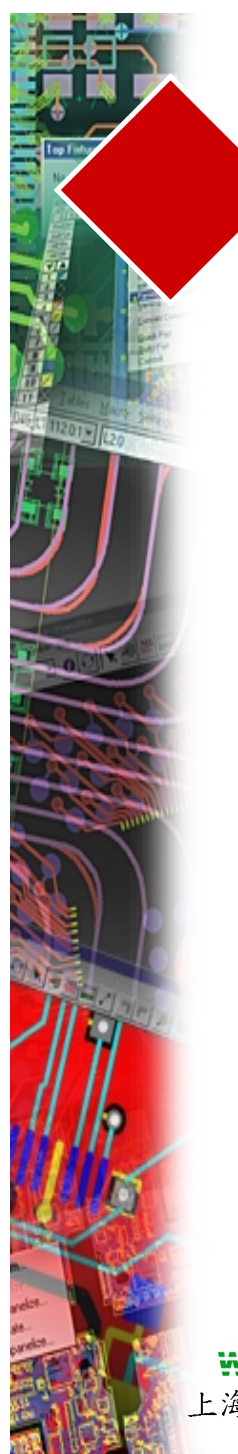

#### 文件管理

| Mascil Output             | X                          |
|---------------------------|----------------------------|
| Filename: D:\corporateder | no\Viewlogic\corpPLACE.asc |
| Select All                | S <u>e</u> ctions:         |
| ()                        | PCB Parameters             |
| Unselect All              | Reuse                      |
|                           | □ Text                     |
| Eormat:                   | Lines                      |
| PowerPCB V3.0             |                            |
|                           | □Vias                      |
| <u>U</u> nits:            | Decals                     |
| Basic 💌                   | Packages                   |
| ,                         | Parts                      |
| <b>E</b> 140.7 A          | Jumpers                    |
| Expand Attributes         |                            |
| Parts                     | Routes                     |
|                           | Teardrops                  |
| I Nets                    | Miscellaneous              |
|                           | Rules                      |
|                           |                            |
|                           | Pour                       |
|                           | Assembly Options           |
|                           | Test Points                |
|                           |                            |
|                           | 1                          |
| OK                        | Cancel <u>H</u> elp        |

- 双向的传输接口
- 能够转换不同的电子数据到PADS 的电子格式
- 支持 Autocad v13和v14
- 输出选择 \*.DXF文件类型,输入文 件名,然后选择OK,输出到 Autocad中

#### • 用于删除不必要的数据

- 能够输出以前设计的一部分,并在不同的 设计中重新使用它们
- 更新的ASCII文件格式能够被读入到早期 的软件版本中

| vajlable:                                                                                        |                                                                                               | S <u>e</u> lected:                                                                                                    |                                                                 |
|--------------------------------------------------------------------------------------------------|-----------------------------------------------------------------------------------------------|----------------------------------------------------------------------------------------------------|-----------------------------------------------------------------|
|                                                                                                  | <u>A</u> dd ><br>Add A[] >><br>< Re <u>m</u> ove                                              | <ul> <li></li> <li>Component S     <li>Component S</li> <li>Inner Routing     <li>Gnd Plane La</li> <li>VDD Mixed P</li> <li>Inner Routing</li> <li>Solder Side L</li> <li>Layer_7</li> <li>Layer_8</li> </li></li></ul> | ide Layer<br>Layer 2<br>yer 3<br>lane Layr<br>Layer 5<br>ayer 6 |
|                                                                                                  |                                                                                               |                                                                                                    |                                                                 |
| 2 - I 1 I                                                                                        |                                                                                               |                                                                                                    |                                                                 |
| Select Input Items<br>Boar <u>d</u>                                                              | ✓ Parts-Top                                                                                   | DXF-File <u>U</u> nit:<br>Mils ▼                                                                                                    | οκ                                                              |
| Gelect Input Items<br>✓ Boar <u>d</u><br>✓ <u>2</u> -D Lines                                     | ✓ Pa <u>r</u> ts-Top ✓ Parts- <u>B</u> ottom                                                  | DXF-File <u>U</u> nit:<br>Mils                                                                                                    | OK                                                              |
| Select Input Items<br>Boar <u>d</u><br><u>2</u> -D Lines<br><u>C</u> opper                       | <ul> <li>✓ Parts-Top</li> <li>✓ Parts-Bottom</li> <li>✓ Routes</li> </ul>                     | DXF-File Unit:                                                                                                    | OK<br>Cancel                                                    |
| Select Input Items<br>Boar <u>d</u><br><u>2</u> -D Lines<br><u>Copper</u><br>Copper <u>P</u> our | <ul> <li>✓ Parts-Top</li> <li>✓ Parts-Bottom</li> <li>✓ Routes</li> <li>✓ Keepouts</li> </ul> | DXF-File <u>U</u> nit:<br>Mils                                                                                                    | OK<br>Cancel                                                    |

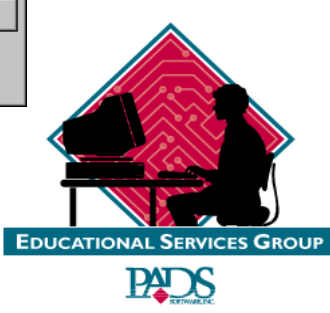

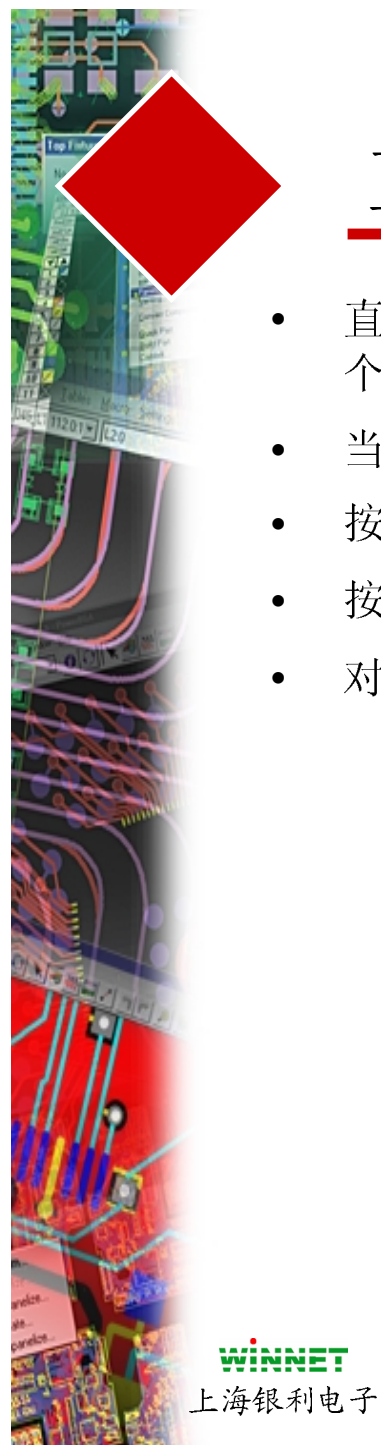

## 直接命令(Modeless Commands)

- 直接命令(Modeless Commands)使用命令的前一个或两 个字母执行命令
- 当它有效后会出现提示如何输入
- 按回车执行命令
- 按ESC键退出
- 对于命令的全部列表,请参考Help/Modeless Command
  - G 设计栅格
  - **GR** 布线栅格
  - GV 仅仅过孔的栅格
  - **GD** 显示栅格
  - L 改变当前层为
  - W 改变宽度为
  - SS 搜索或选择元件
  - S 搜索项目内容

| 直接命令(Modeless |
|---------------|
| Commands)的例子  |

**Modeless** Command

GRID format: G{nullIRMID} <n> {<n>}

Turn POLAR GRID On/Off: GP

Command: g

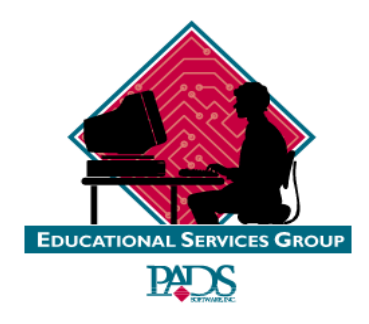

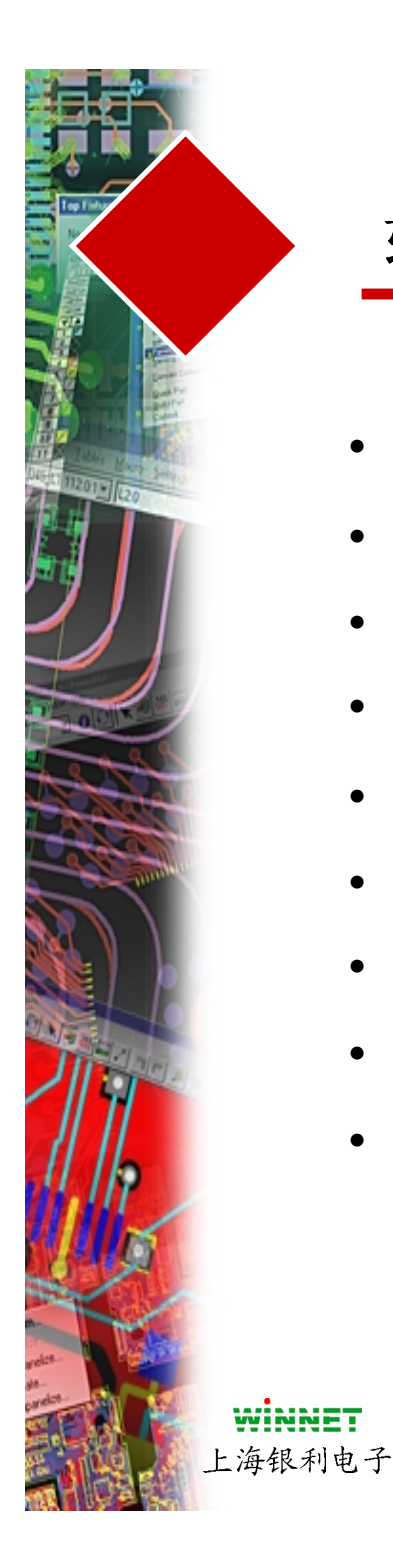

## 软件复习

- PowerPCB的界面
- 鼠标操作
- 数字键盘命令
- 缩放(Zoom)图标
- 工具条
- 工具盒
- 状态(Status)窗口
- 选择过滤器(Selection Filter)
- 参数(Preference)对话框
  - 全局对话框\设计(Design)表格

- 显示
- 查找(Find)
- 捕获视图(View Capture)
- 查看网络
- File/Import + Export
  - Ascii
  - DXF

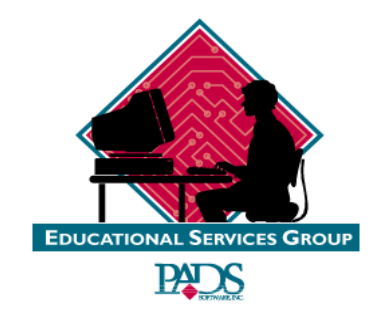

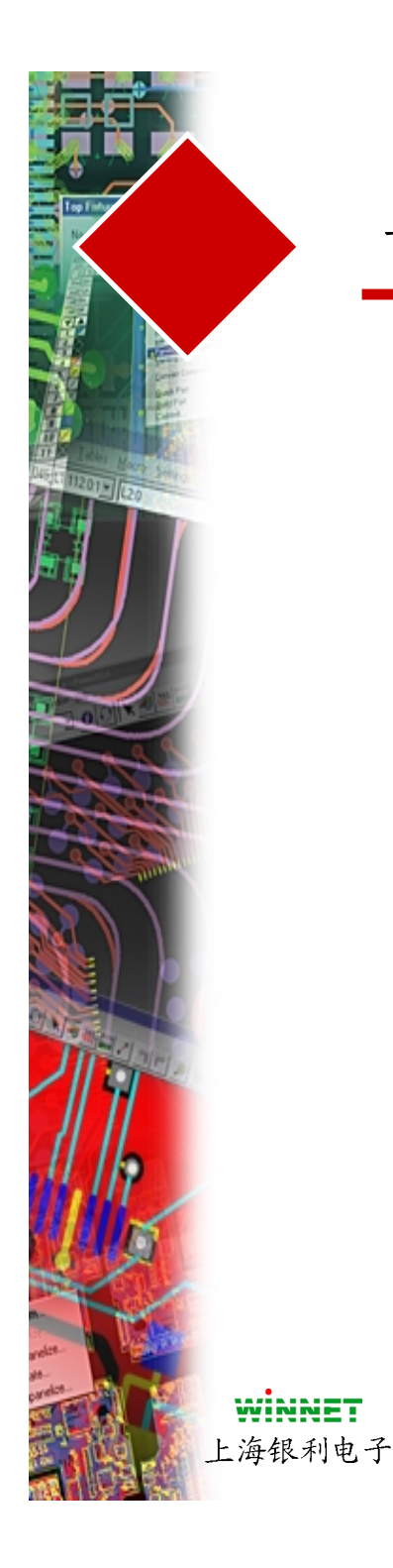

-般练习

己熟悉:

#1-鼠标和键盘

• 放大(Zoom In)和缩小(Zoom Out)

#2 - 各个不同的工具条

•选择图标和工具盒复习

#3-参数(Preference)对话框

•显示、设计和全局

#4-ASCII输出和输入程序

•建立一个ASCII输出、使ASCII输入到一个空白的设计中

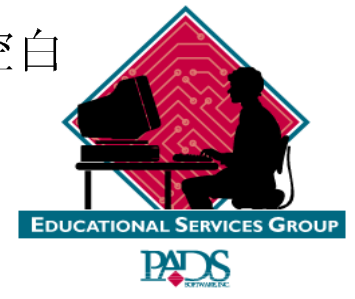

使用Train.PCB文件

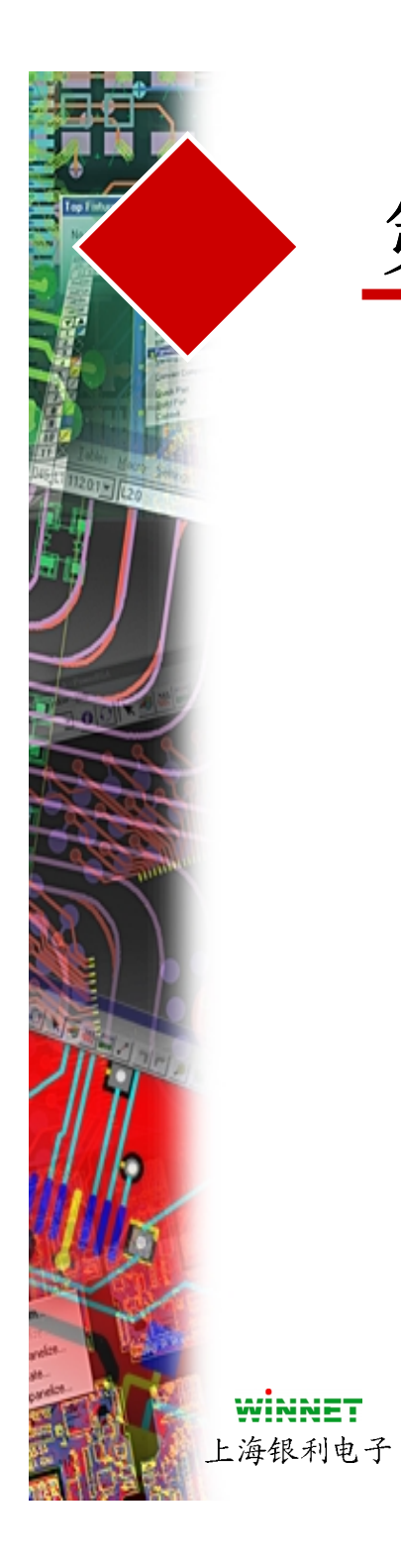

第三章

#### CHAPTER 3 -- LIBRARIES

| STRUCTURE                                                        |
|------------------------------------------------------------------|
| PADS LIBRARY STRUCTURE                                           |
| LIBRARY MANAGER                                                  |
| LIBRARY LIST EDITOR                                              |
| SEARCHING THE LIBRARIES                                          |
| PART TYPE EDITING                                                |
| PART DECAL AND THE DECAL EDITOR                                  |
| ADDING TERMINALS                                                 |
| RENUMBER TERMINALS                                               |
| MODIFYING PADSTACKS                                              |
| EXERCISE #1 - CREATE A NEW LIBRARY                               |
| EXERCISE #2 - CREATE A RESISTOR                                  |
| STEP 1 - PART DECAL CREATION                                     |
| STEP 2 - PART TYPE CREATION                                      |
| EXERCISE #3 - CREATE A 12-PIN EDGE CONNECTOR WITH MOUNTING HOLES |
| STEP 1 - PART DECAL CREATION                                     |
| STEP 2 - PART TYPE CREATION                                      |
| USING THE DECAL WIZARD                                           |

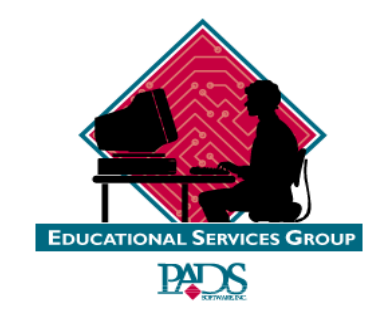

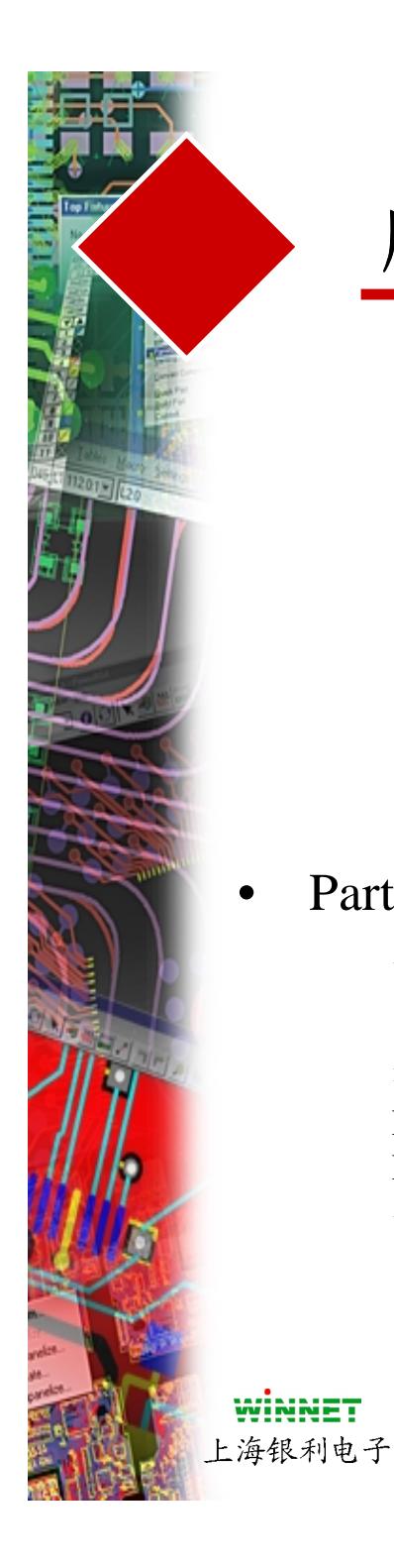

#### 库的结构

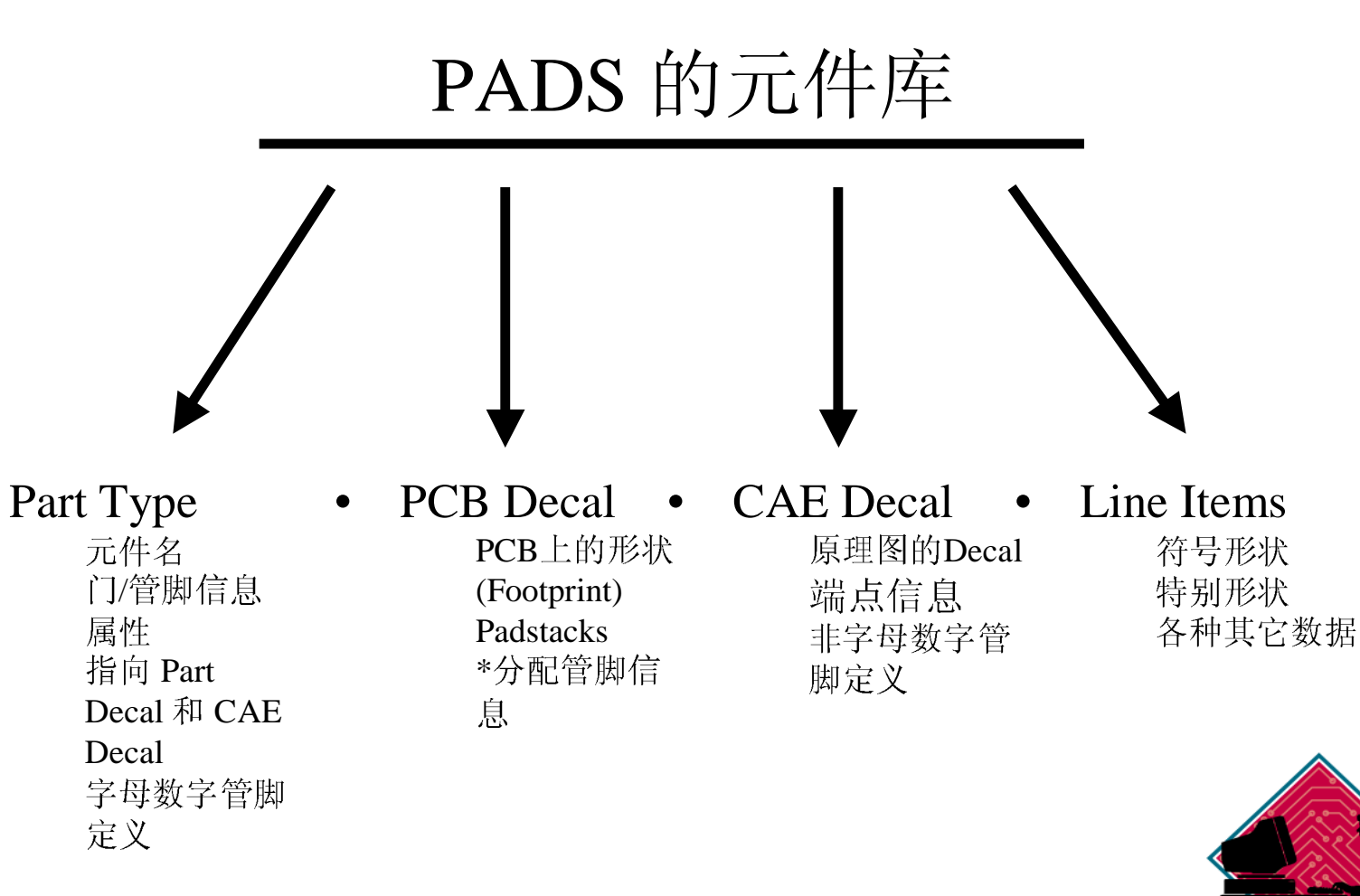

• \*=在V3.0版中支持

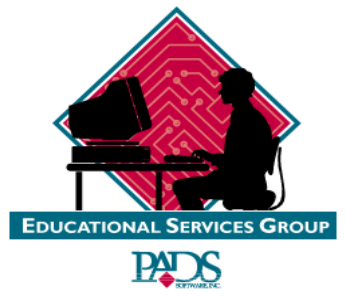

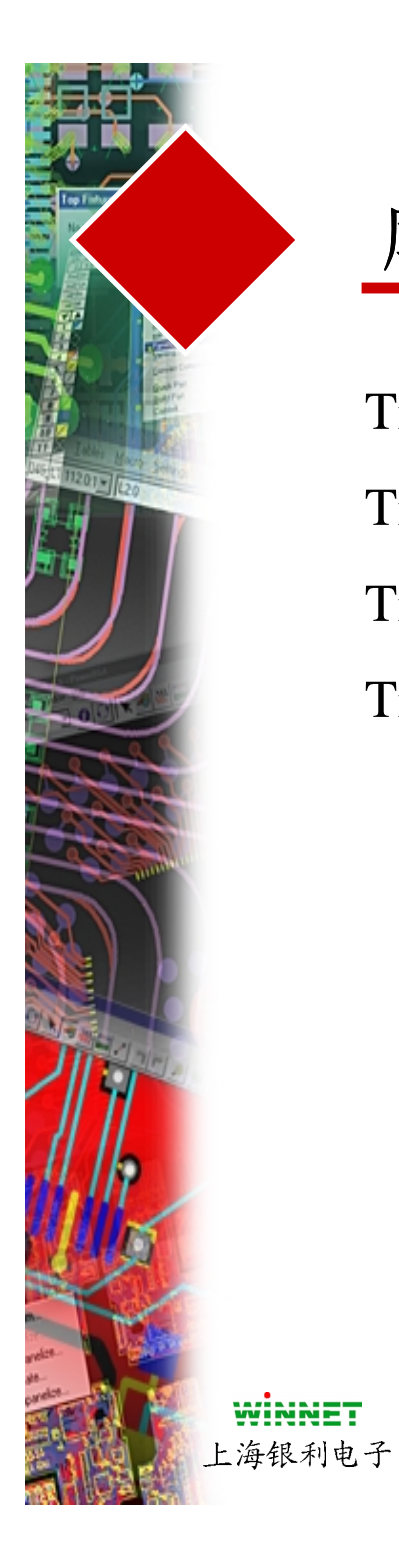

### 库文件名和使用

| Training.PT3 | = | 元件类型(Part Type) 库文件 |
|--------------|---|---------------------|
| Training.PD3 | = | PCB 封装(Decal) 库文件   |
| Training.LD3 | = | Logic封装(Decal) 库文件  |
| Training.LN3 | = | Line 库文件            |

#### 有效的库文件实例

| Intel.PT3 | TTL.PT3 | USR.PT3 | AMD.PT3 |
|-----------|---------|---------|---------|
| Intel.PD3 | TTL.PD3 | USR.PD3 | AMD.PD3 |
| Intel.LD3 | TTL.LD3 | USR.LD3 | AMD.LD3 |
| Intel.LN3 | TTL.LN3 | USR.LN3 | AMD.LN3 |
|           |         |         |         |

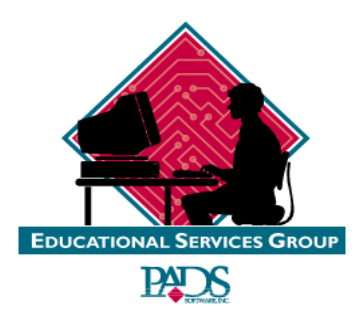
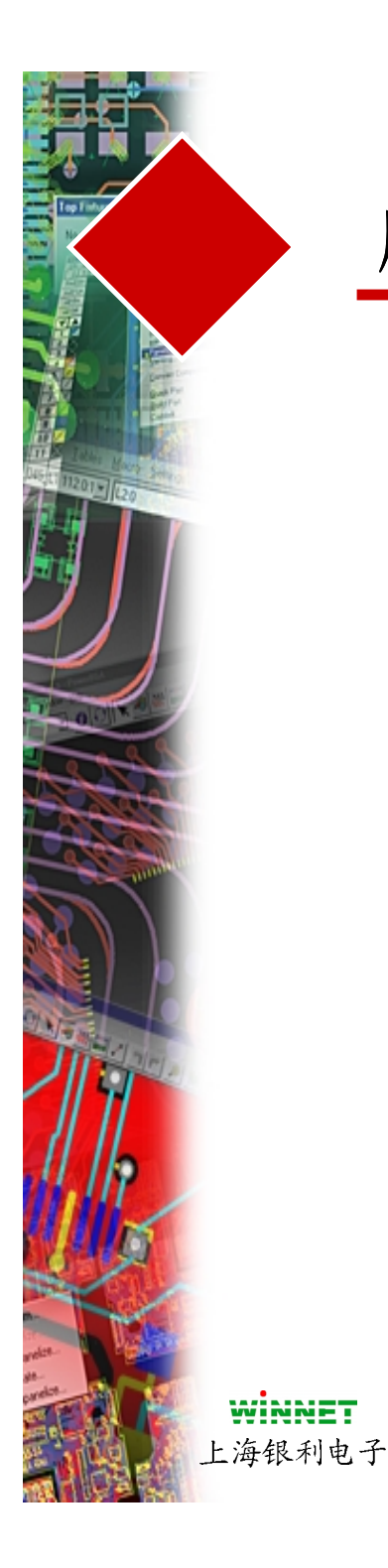

### 库的使用

- 当网表输入到PowerPCB时,将发生下列动作:
  - 搜索元件库中的元件类型(Part Type (\*.PT3))
  - 搜索在元件类型(Part Type (\*.PT3)) 中定义的封装(Decal)
  - 附加的门(Gate)和管脚(Pin)交换信息
  - 加载适当的元件到设计中

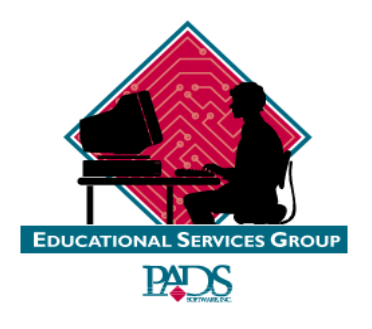

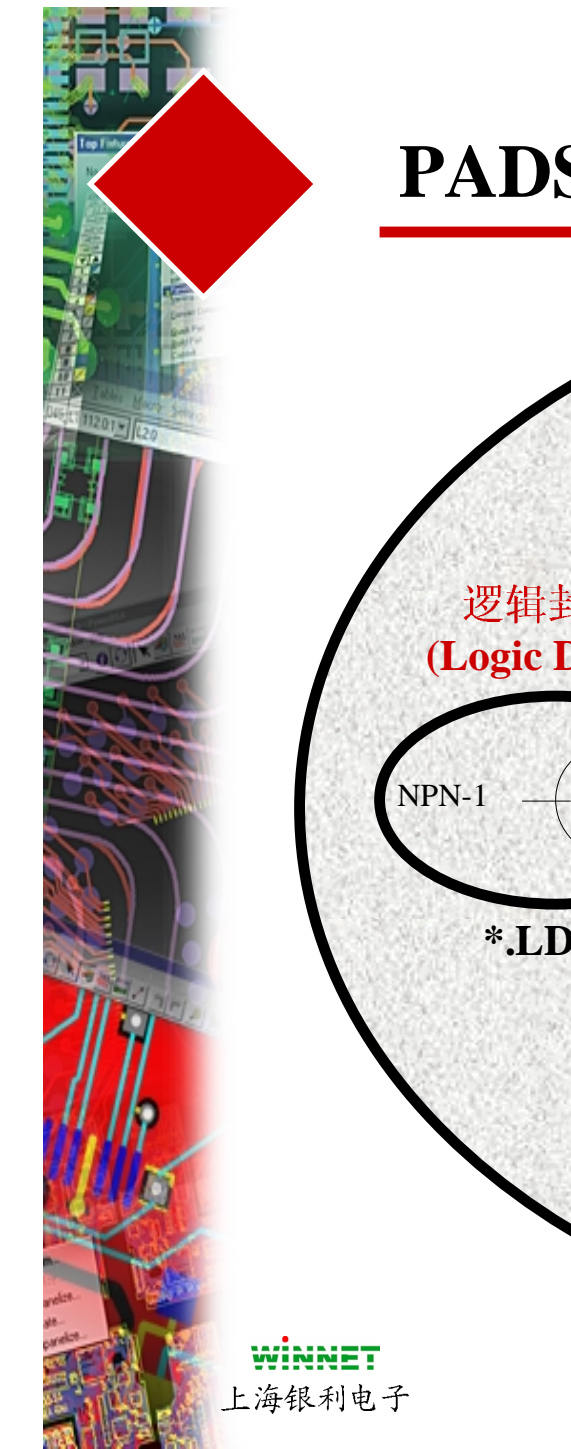

### PADS元件库的结构

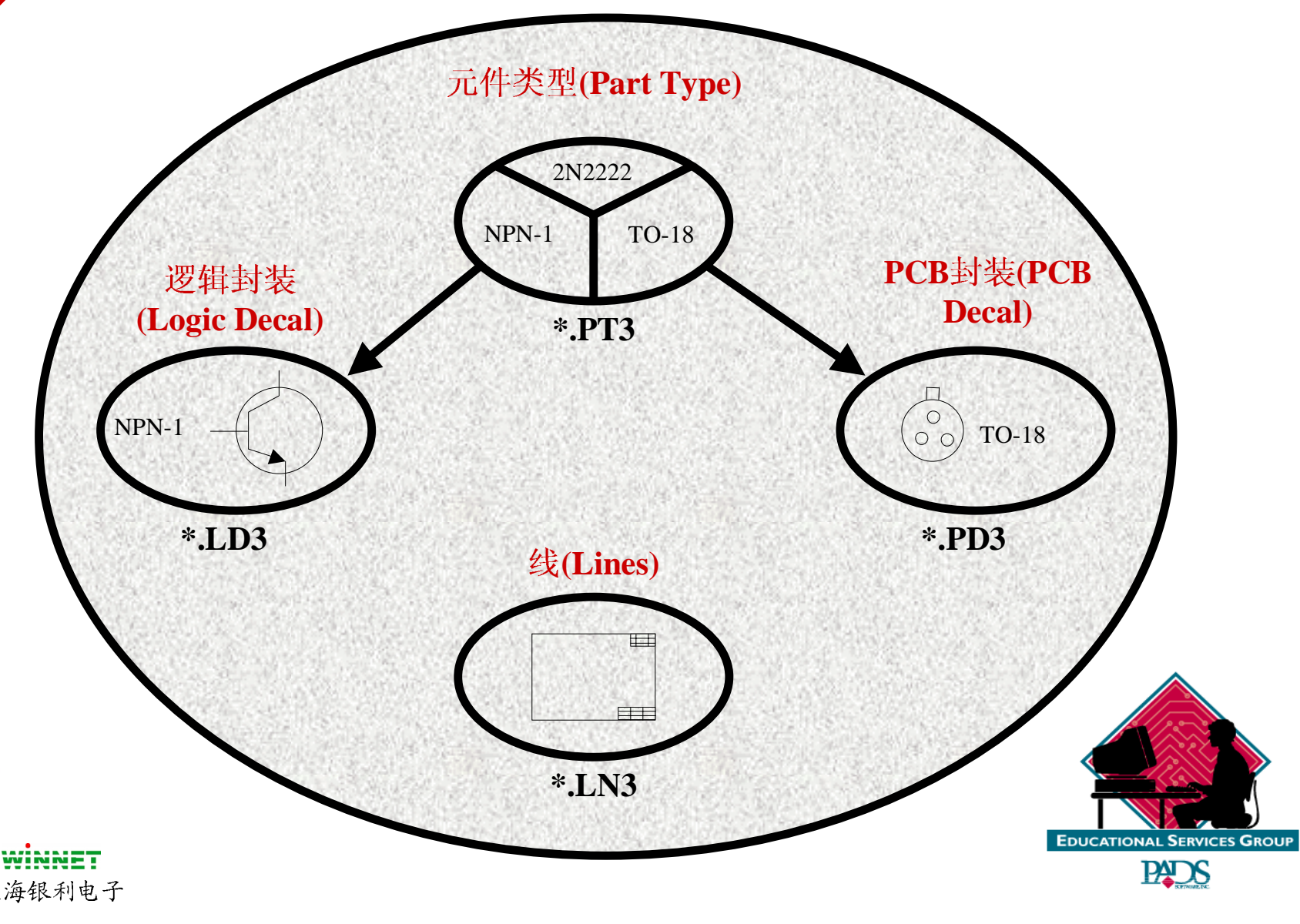

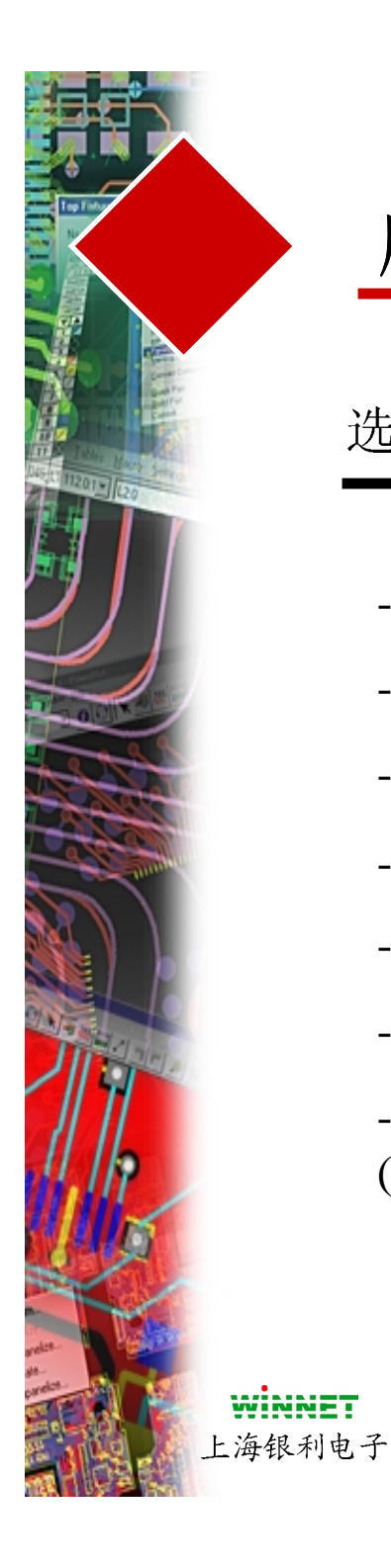

## 库的管理

选择File/Library,执行库管理

- -打开/关闭各个库
- -设置服务器上的库路经
- -设置搜索方式(Search Orders)
- -浏览库的信息
- -建立/编辑元件类型(Part Type)数据
- -建立/编辑CAE封装(Decal)(符号)
- -建立/编辑PCB封装(Decal) (Footprints)

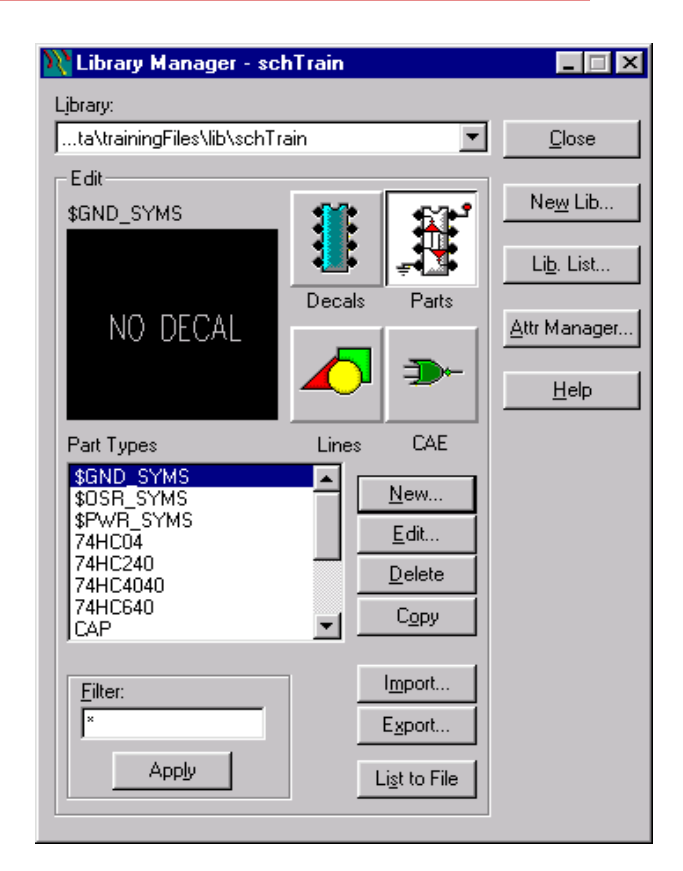

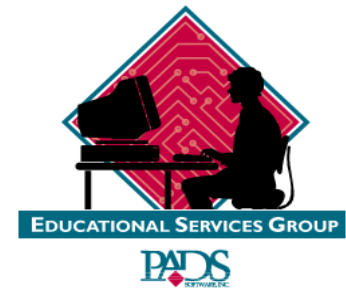

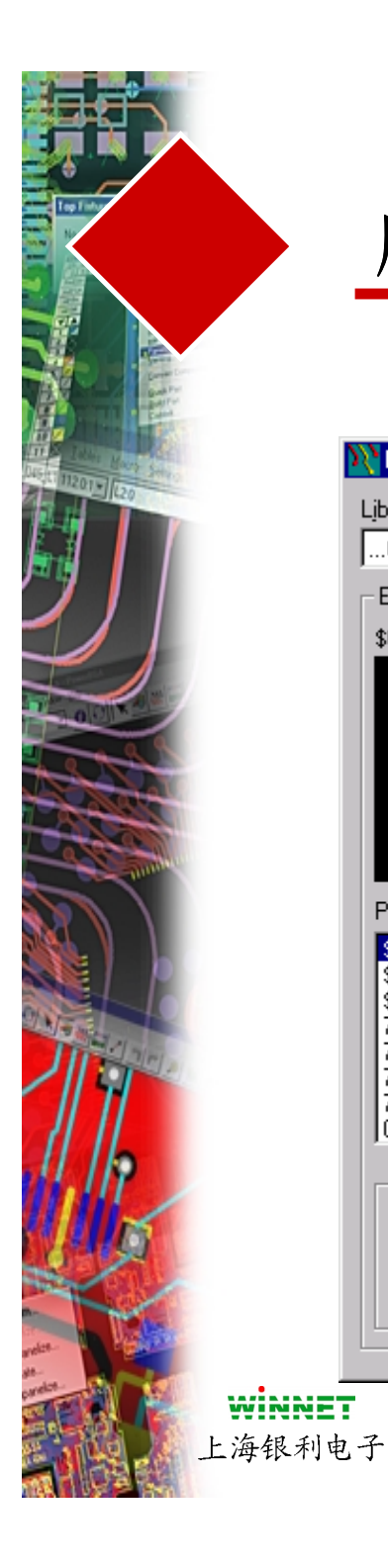

#### 库的管理

| 📉 Library Manager - sch                                                                                            | nTrain                                                        | _ 🗆 🗵                                       |  |
|----------------------------------------------------------------------------------------------------|---------------------------------------------------------------|---------------------------------------------|--|
| Library:                                                                                                    | ain 🔽                                                         | Close                                       |  |
| Edit<br>\$GND_SYMS<br>NO DECAL                                                                                     | Decals Parts                                                  | Ne <u>w</u> Lib.<br>Lib. List<br>Attr Manag |  |
| Part Types<br>\$GND_SYMS<br>\$OSR_SYMS<br>\$PWR_SYMS<br>74HC04<br>74HC240<br>74HC240<br>74HC4040<br>74HC640<br>CAP | Lines CAE <u>New.</u> <u>E</u> dit <u>D</u> elete <u>Copy</u> |                                             |  |
| Eilter:<br>* Apply                                                                                                 | I <u>m</u> port<br>E <u>x</u> port<br>Li <u>s</u> t to File   |                                             |  |

活动的库文件名 建立/修改 PCB 封装(Decals) 建立/修改 Part Types 一 建立新的库 修改库的有效性和次序 —— 添加/编辑基本属性 —— 在线帮助 —— 建立/修改 Logic封装(Decals) 建立/修改 Line 数据

\_\_\_\_\_

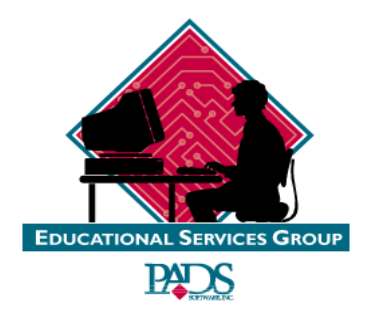

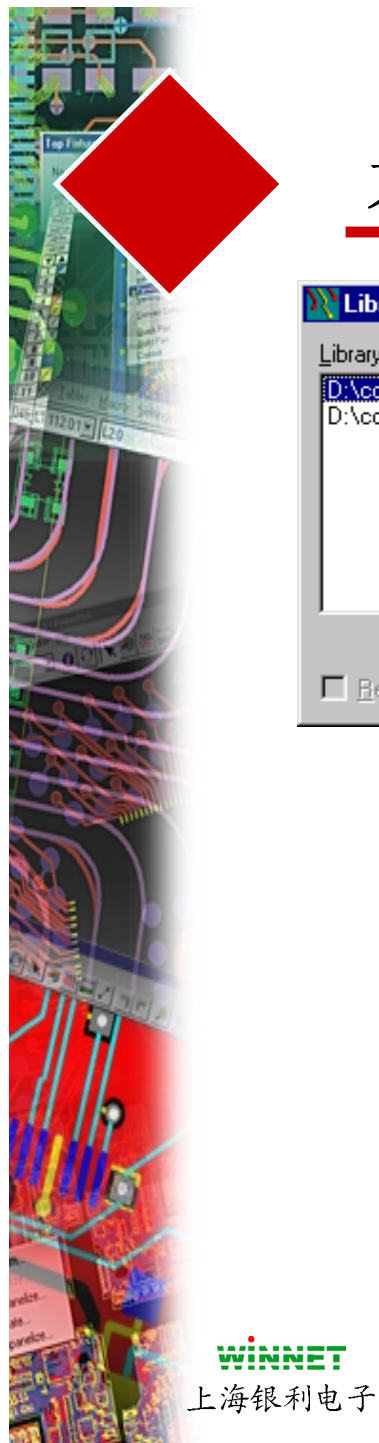

## 元件库列表编辑器

| :\corporatedemo\PowerLogic\CorpLogi     | <u>A</u> dd     | OK           |
|-----------------------------------------|-----------------|--------------|
| . teorporateaemo tytowogie teorpyteweir | Re <u>m</u> ove | Cancel       |
|                                         | Up              |              |
|                                         | <u>D</u> own    | <u>H</u> elp |
|                                         |                 |              |

**Add** - 允许添加新的库

Remove - 允许删除库

Up/Down - 允许你改变列表中库的搜索次序

Read Only- 仅有对库的只读权限Shared- 允许多个用户共享库的操作Allow Search- 允许对库的搜索

注意: PowerPCB支持多达 30 个库文件

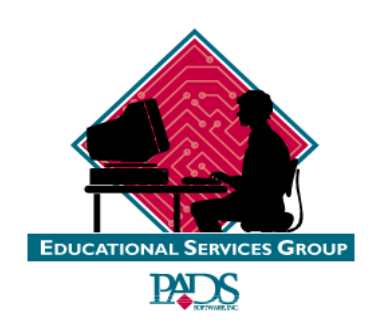

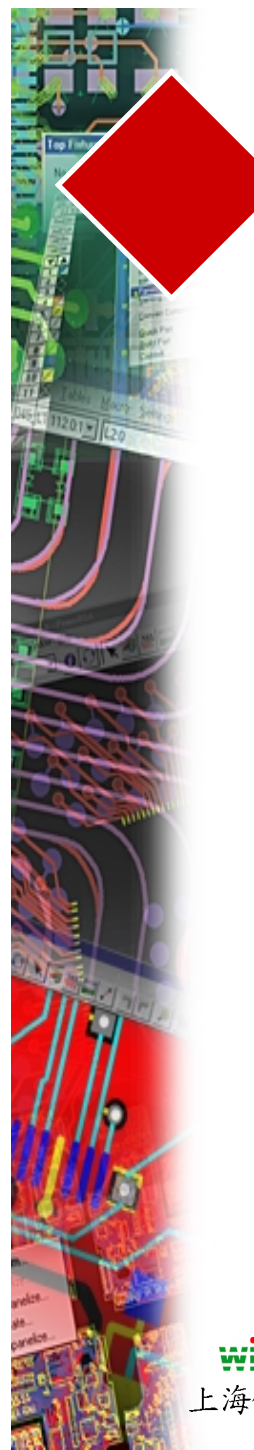

## 搜索元件库

• 使用下拉菜单箭头指向需要搜索的库

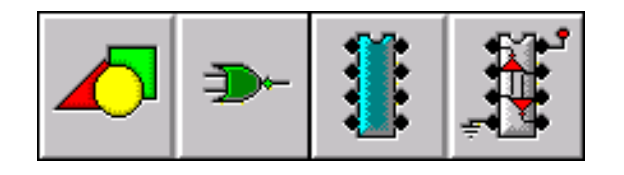

使用过滤器(Filter),仅仅搜索你感兴趣的内容,以便节约时间

在搜索中使用通配符

例如: 74\*, Res\*, Cap\*

WINNET 上海银利电子

| Library:                           |   |
|------------------------------------|---|
| gic\CorpLogicLibrary\CorpLogic     | • |
| (All Libraries)                    |   |
| gic/CorpLogicLibrary/CorpLogic     |   |
| ogic\CorpViewLibrary\Viewcorporate |   |

- 选择你希望搜索的库
- 选择 Part Type、PCB Decal、 Logic Decal 和 Lines

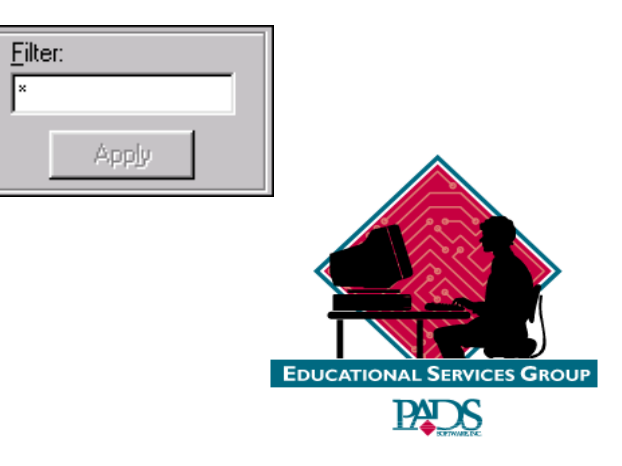

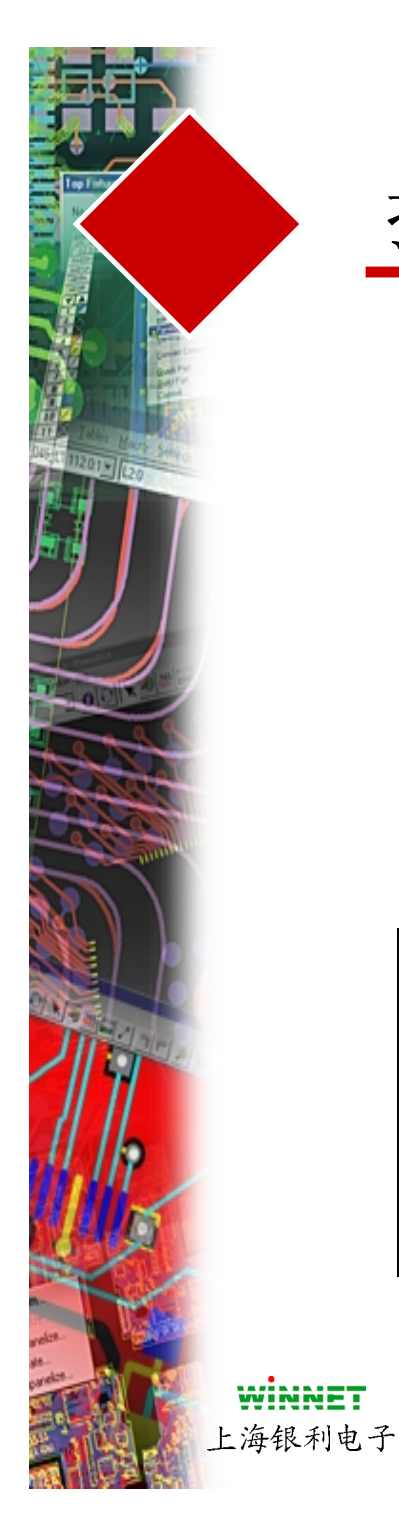

# 搜索元件库

- 在元件库管理(Library Manager)对 话框中的元件类型(Part Type)部分 搜索得到结果
- 如果元件位于多于一个以上的元件库,它将被搜索到的是第一个元件库

•

| Part Types |  |
|------------|--|
| 74AC160    |  |
| 74AC74     |  |
| 74AS160    |  |
| 74HC00     |  |
| 74HC174    |  |
| 74HC192    |  |
|            |  |
|            |  |

- 一旦你选择了一个元件类型(Part Type)后,它的PCB封装(decal)将 显示出来
- 你可以扫描整个与之匹配的内容
   你也能够使用图形方式辅助你
   选择你希望的元件
- 显示的封装(decal)并不能被编辑
   ,除非搜索完成后,使用封装
   (decal)图标选中

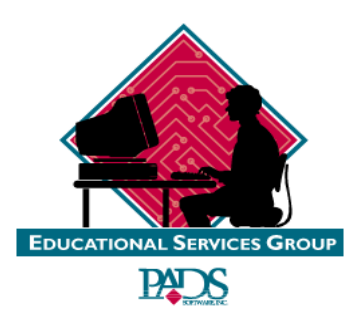

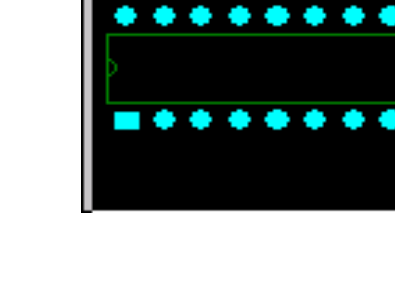

74AS160

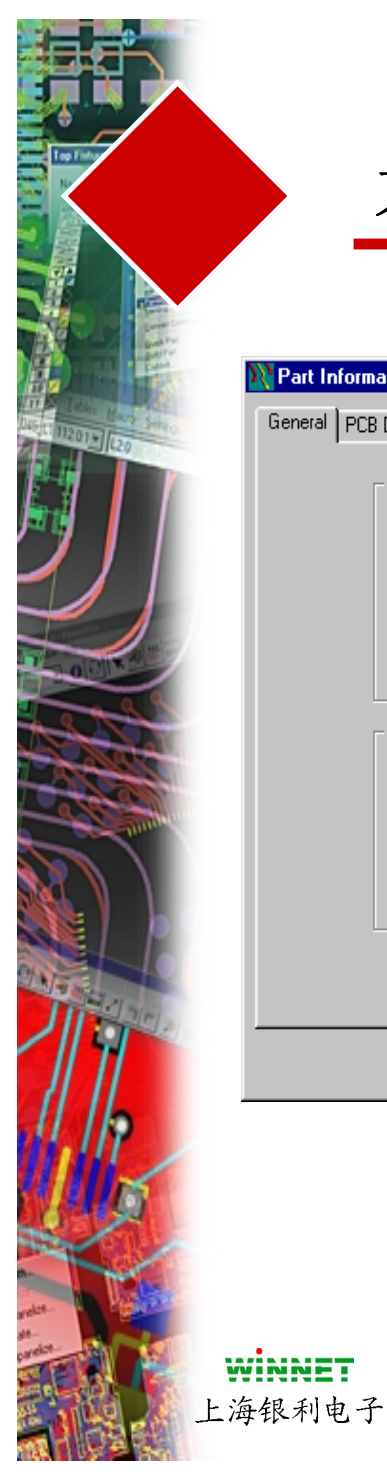

## 元件信息对话框 (Electrical)

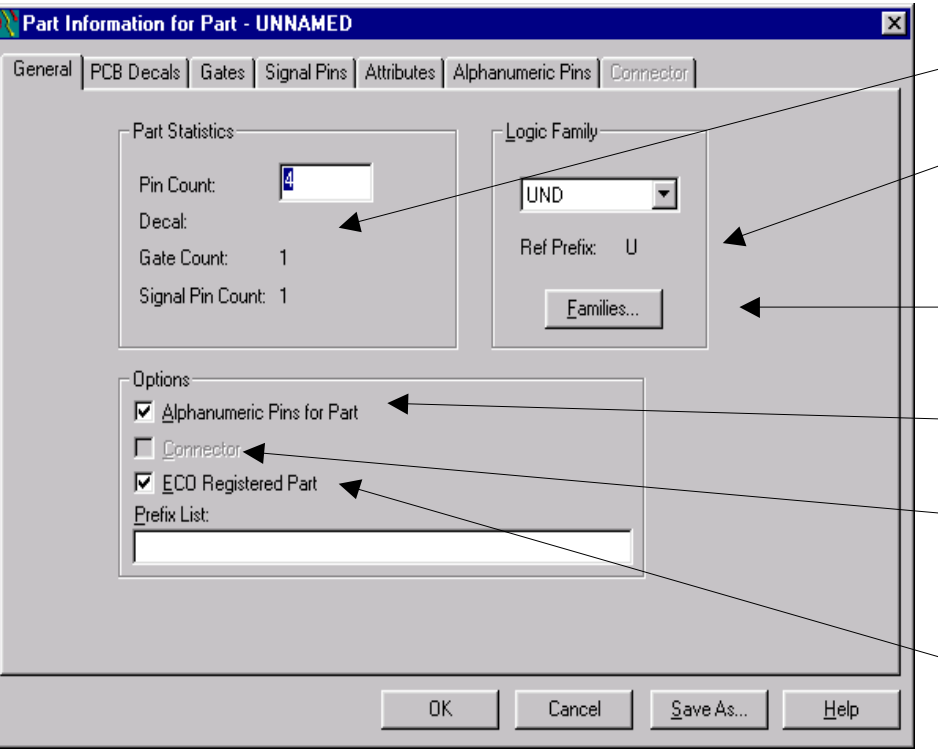

- 显示有关元件的详细信息
- 显示缺省的参考指示符(Ref Des)的前缀
- 允许进行元件系列定义
- 允许字母数字(Alpha Numeric)管脚定义

•

•

- 如果是连接器(Connector), 则显示
- 允许ECO注册(Registration)

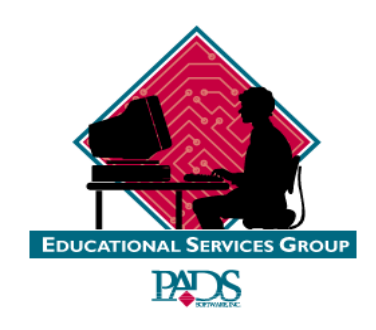

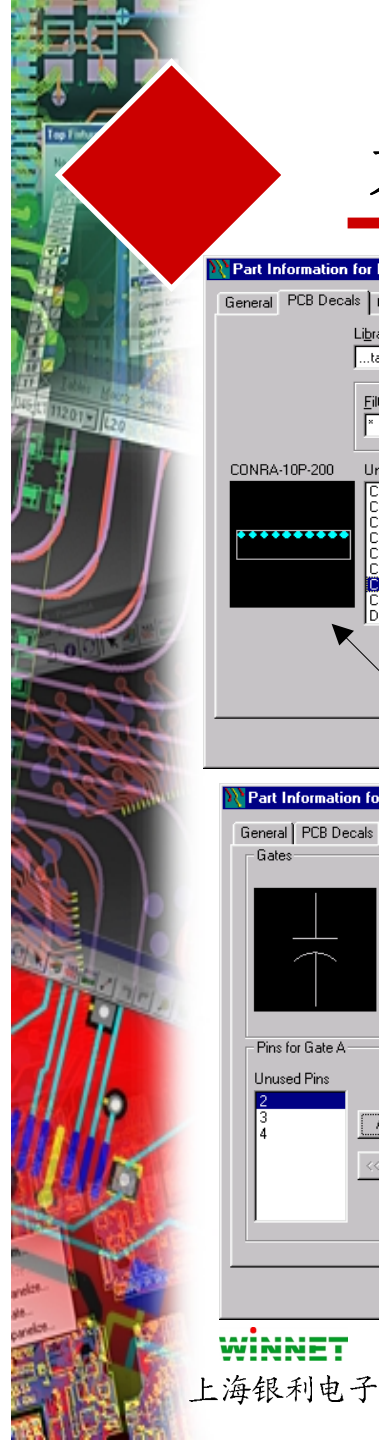

## 元件类型(Part Type)信息

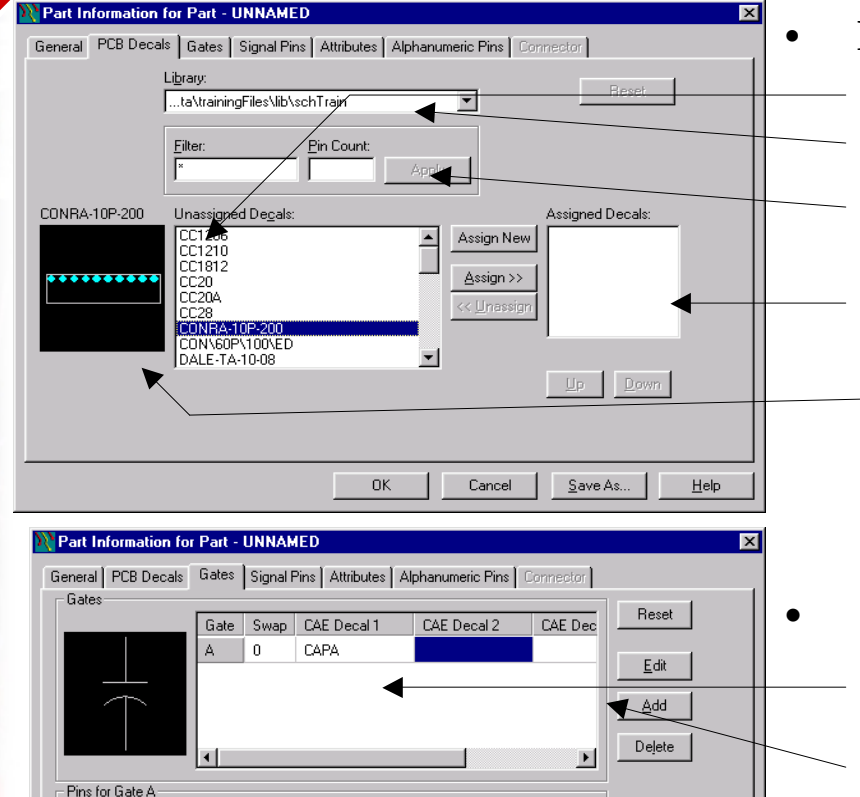

Name

Cancel

Swap

Save As.

Help

Seq. Pin Type

ΟK

Unused Pins

Add >>

#### PCB 封装(DECAL)

- 分配PCB Decal 到 Part Type
- 能够在库内进行搜索
- 通过管脚Pins和过滤器 (Filter)搜索
- 能够分配多达 16 个Decals \_
- 能够预览选择的内容
- 门(GATES)
  - 允许分配原理图符号
  - 允许分配每一个多达4 个符号
  - 允许定义门(Gate)交换和 管脚(Pin)交换信息(0表 示不允许交换)
  - 分配管脚类型(Pin Type)

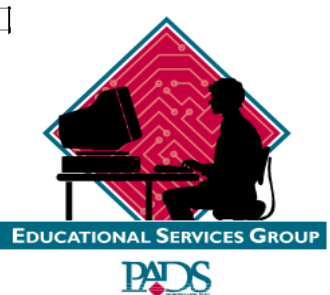

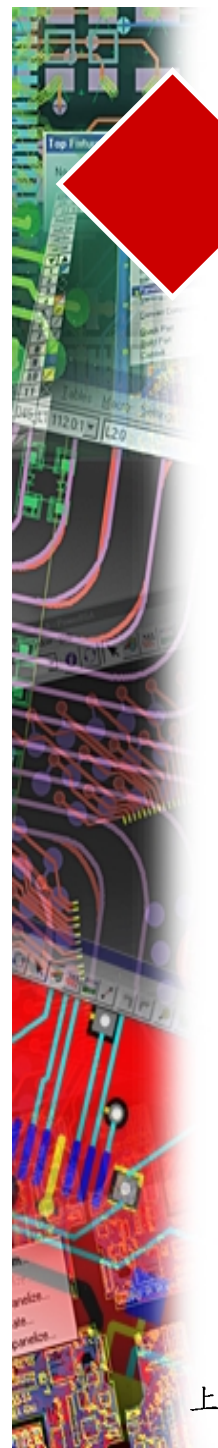

## 元件类型(Part Type)信息

| Part Information for Part - UNNAMED       Image: Compact of the second second sec | <ul> <li>信号管脚(SIGPIN)</li> <li>设置标准信号和宽度</li> <li>定义用户定义的信号名</li> <li>显示未使用的管脚(Unused Pin)列表</li> </ul> |
|----------------------------------------------------------------------------------------------------|----------------------------------------------------------------------------------------------------|
| OK     Cancel     Save As       Help       Part Information for Part - UNNAMED       General     PCB Decals     Gates       Signal Pins     Attributes     Alphanumeric Pins       Connector     Beset                                                                                                    | • 属性(ATTRIBUTE)                                                                                         |
| Attribute Value<br>Geometry:Height 40mits                                                                                                    | <ul> <li>每一个元件的用户定义</li> <li>例如: 值、制造商和元件高度等</li> </ul>                                                 |
| Edit Add Delete Browse Lib. Attr.                                                                                                    | <ul> <li>通过BOM能够提取的属性</li> <li>能够浏览库Browse Lib</li> <li>EDUCATIONAL SERVICES GROUP</li> </ul>           |

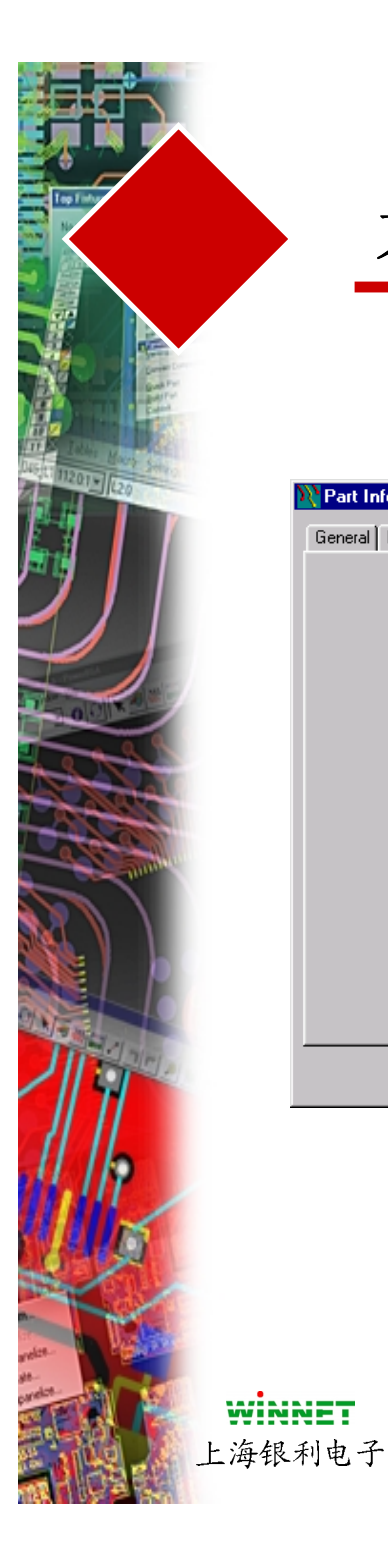

## 元件类型(Part Type)信息

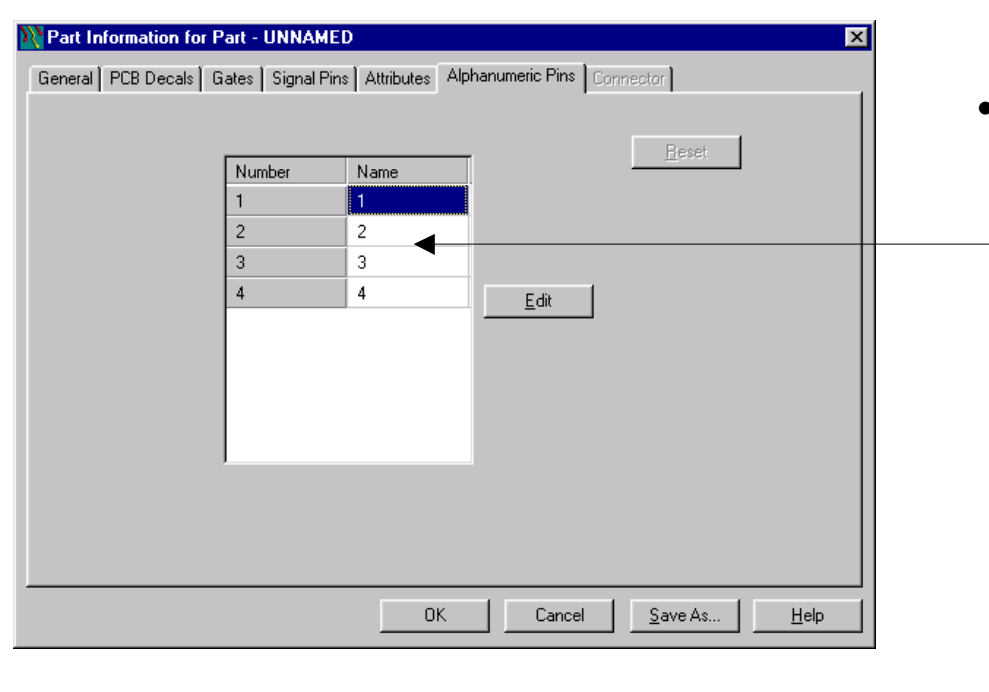

#### • 字母管脚(Alpha-Pins)

- 能够是字母管脚或数
   字管脚,或两者都是
- 丁目脚, 以附有即A
- 能够改变管脚次序
- 能够删除管脚

例如: **DIP14**脚仅仅 1、6、7和14 作为物理的管脚

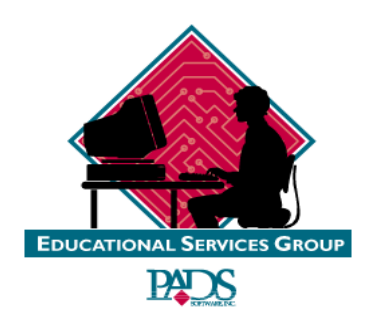

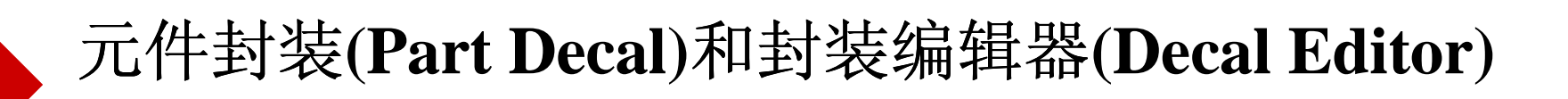

- 使用封装编辑器(Decal Editor)建立 PCB封装(Decals)
- 元件库管理器(Library Manager)或 在设计中通过选择元件,然后按鼠 标右键并选择 Edit Decal.
- 如果你打开元件库管理器(Library Manager),你将能够选择元件库 ,选择封装(Decals)图标,然后选 择编辑(Edit)或新建(New)
- 如果你编辑在设计已经存在的封装 (Decals),选择一个元件,然后按 鼠标右键,选择 Edit Decal。这将 仅仅更新设计中的这个封装 (Decals)
- 如果你希望从头开始,你能够选择 Tools/ Decal Editor

对于我们这些讨论,我 们假设是在工具菜单下

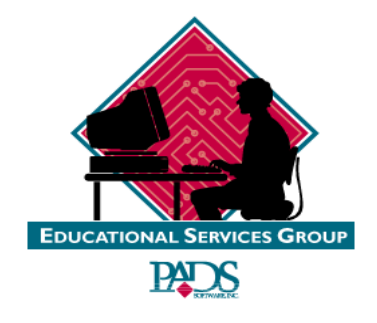

**WINNET** 上海银利电子

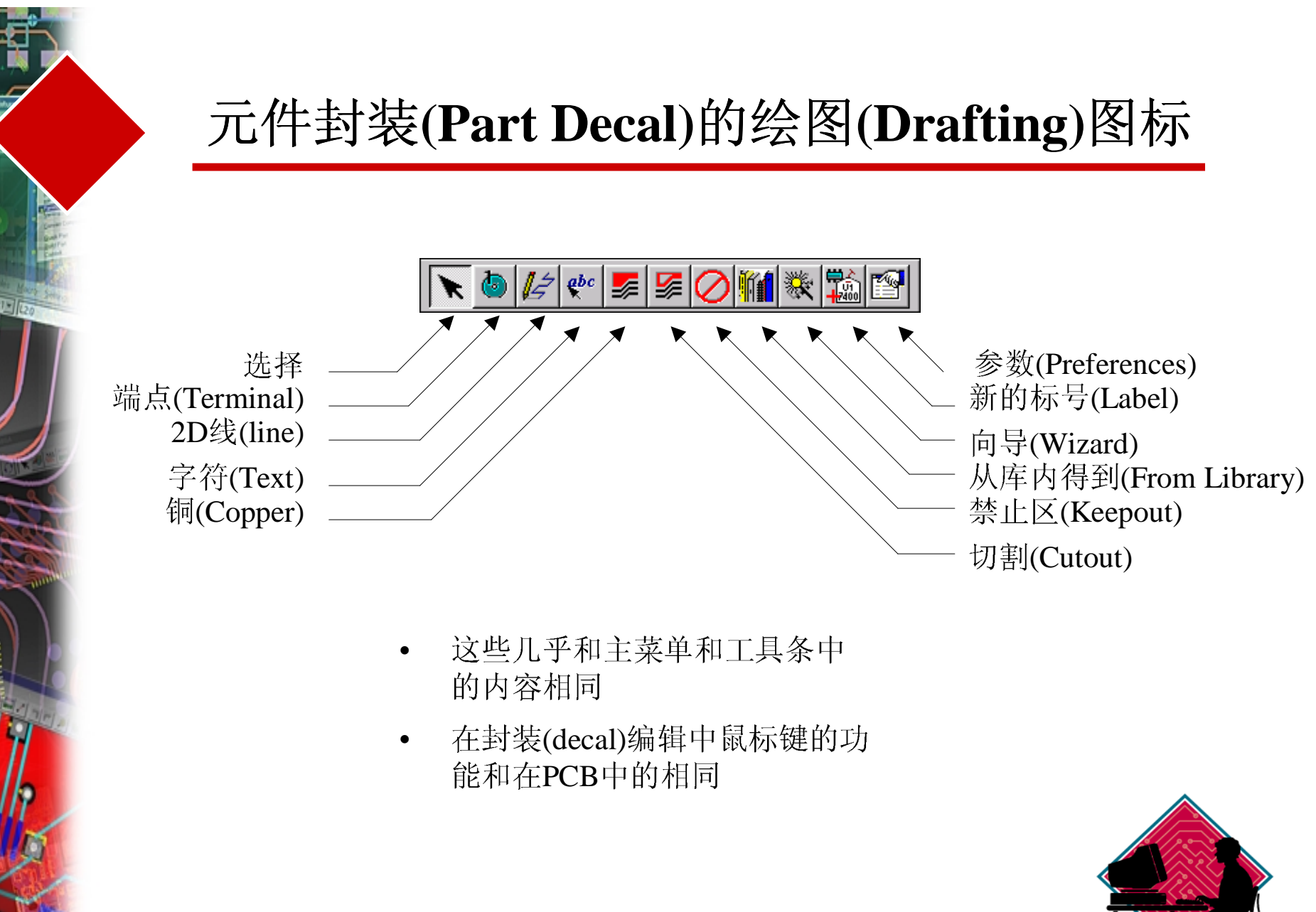

WINNET 上海银利电子 EDUCATIONAL SERVICES GROUP

#### 元件封装(Part Decal)的绘图(Drafting)图标 😍 🌌 🌽 🖉 🎆 参数(Preferences) 选择 添加端点(Terminal) 新的标号(Label) 2D线(line) 向导(Wizard) 字符(Text) 从库内得到(From Library) 铜(Copper) 禁止区(Keepout) 切割(Cutout) Select-在封装(Decal)选择内容 ٠ **Terminal**-允许你在封装(Decal)中放置焊盘(pad) ٠ 2d line-允许你在封装(Decal) 中添加绘图数据内容 ٠ Text-允许你添加字符到封装(Decal)中 ٠ Copper-允许你用户定义焊盘和特别的管脚数据 ٠ Preferences-允许你设置生成封装(Decal)的环境参数 ٠ Add new Label-允许你添加新的元件编号 ٠ Wizard-允许你使用对话框方式建立元件 ٠ From Library-允许调出用户保存的形状和字符 • Keepout-允许你定义各种禁止区域 Cutouts- 允许你定义各种贴铜和覆铜的切割区域 EDUCATIONAL SERVICES GROUP WINNET PADS 上海银利电子

## 建立一个封装 (Decal)的外形(Outline)

- 为了建立一个封装(Decal)的外形,选择 Outline,然后按鼠标右键选择整个外框 (矩形、圆、不封闭图形和多边形)
- 你能够通过采用Search (S) 直接命令,产生你需要的形状的 拐角位置。例如: S 1000 2000
- 为了添加一个极性符号字符管脚(Pin)标识符号,选择 Add Text 图标,在对话框中输入字符串 (Text String),以及 X/Y坐标 (如果你知道的话),以及高度(Height)和笔划宽度 (Width),以及层(Layer)等,如果需要的话,设置调整 (Justification),然后按OK
- 为了建立一个具有铜皮的管脚(pin),选择铜皮(Copper)图标,然后选择形状类型(shape type),然后绘制一个铜皮,然后选择形状外框,再按鼠标右键选择(Associate),选择你希望连接的端点。
- ,有一个图标设置特别的技术规范,参数(Preference)对话框 中内容将定义在建立封装(decal)许多缺省的参数

WINNET

上海银利电子

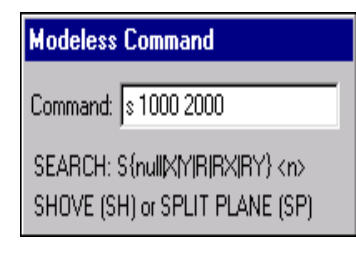

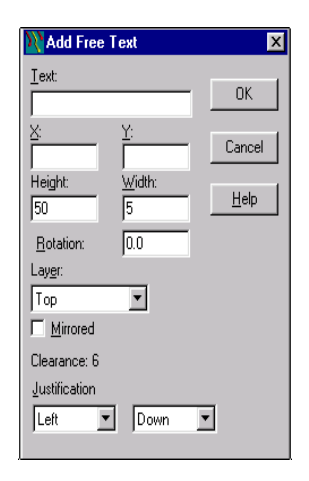

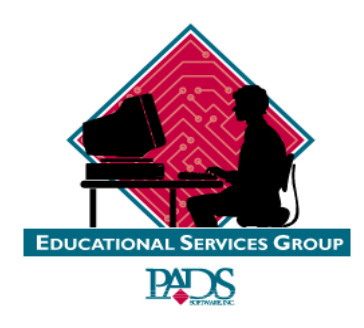

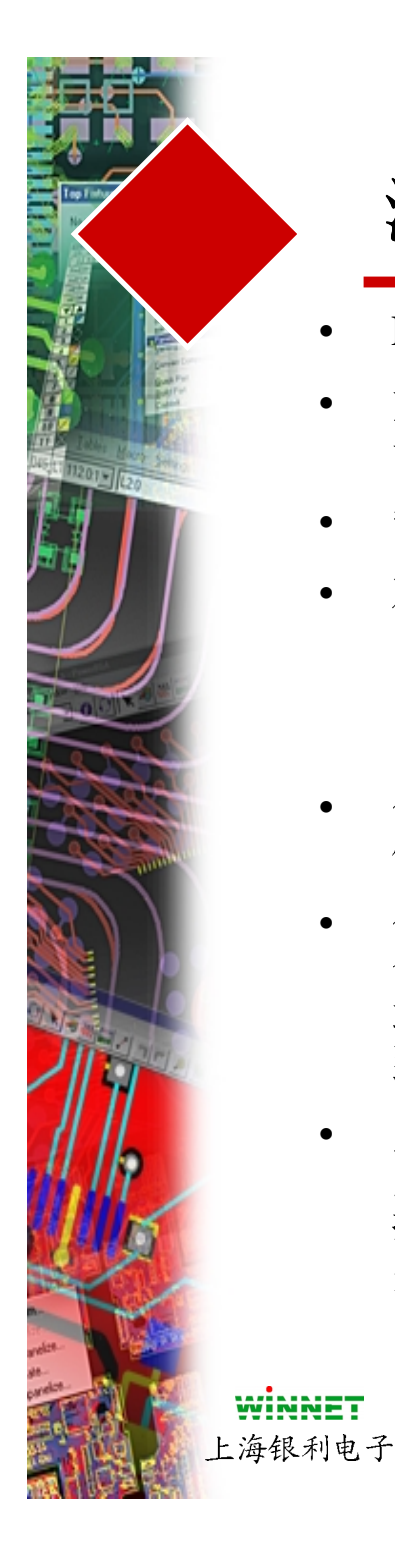

### 添加端点(Terminals)

- Padstack信息和封装 (decal)一起保存
- 如果你选择 Add Terminal图标,每点击 一次鼠标则添加一个新的端点(terminal)
- 管脚(Pin)编号当添加焊盘时自动增加
- 对于一个被选择的管脚(pin),你能够使用 鼠标右键然后选择 Step and Repeat命令
  - 。这个对话框将允许你定义怎样添加焊盘
  - 、方向如何以及间距,并且编号自动增加
- 你还能够定义极坐标方式和放射式方式的 位置放置
- 你可以使用微软的切割(Cut (CNTRL C)) 命令和粘贴(Paste (CNTRL V))重复放置 端点。选择 Edit/Cut 或 Paste 下拉菜单得 到同样的结果
- 为了重命名端点(terminals)选择第一个端点(terminal),然后按鼠标右键,并且选择Renumber Terminals,选择管脚(pins)并重命名,或按 Shift 键,然后选择整个区域

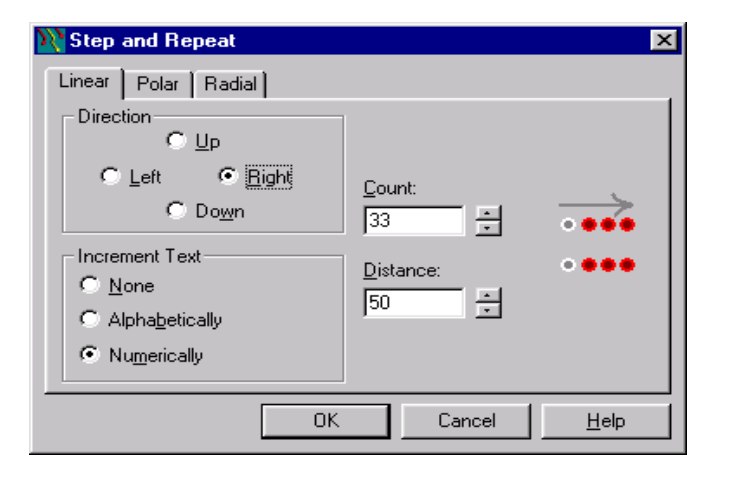

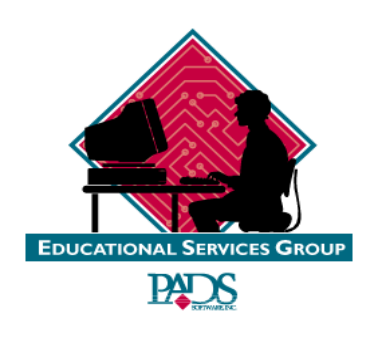

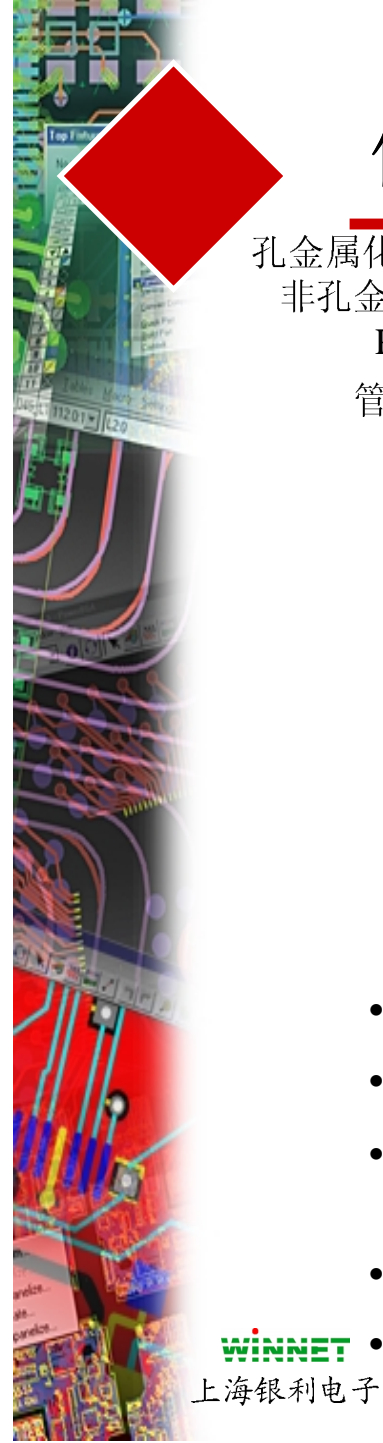

#### 修改Padstacks

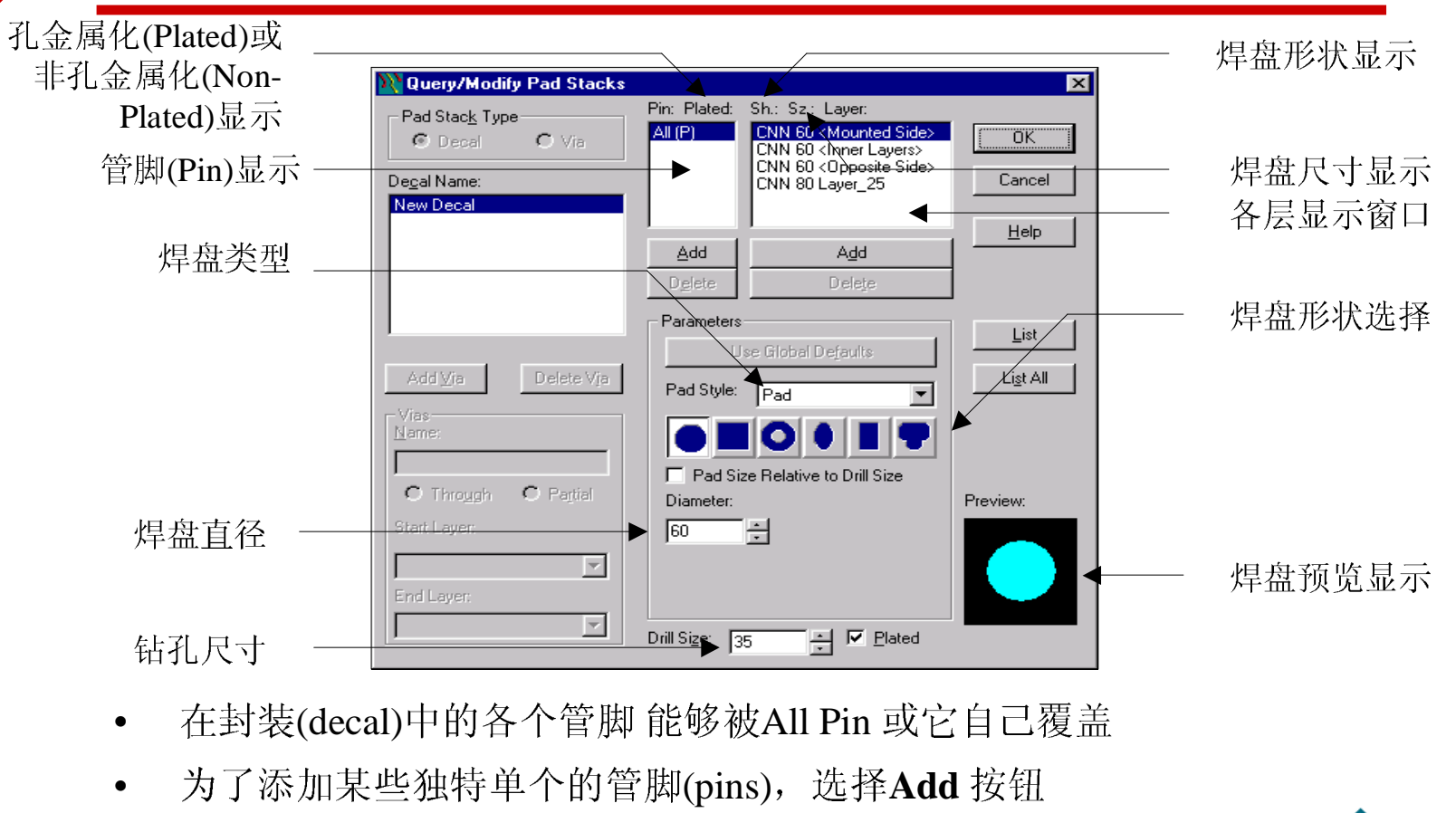

- 为了改变每一层中管脚(pins)的信息,选择 Add按钮,然后 选择层(layer),再改正焊盘数据
- 为了编辑直径或钻孔尺寸,直接在相应的位置处修改即可
- **王** 注意: 25层(Layer 25)是用于平面层生成焊盘的!

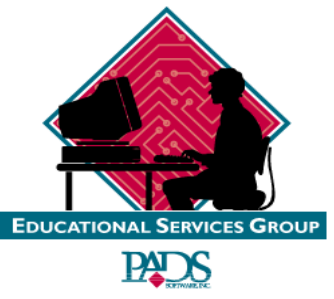

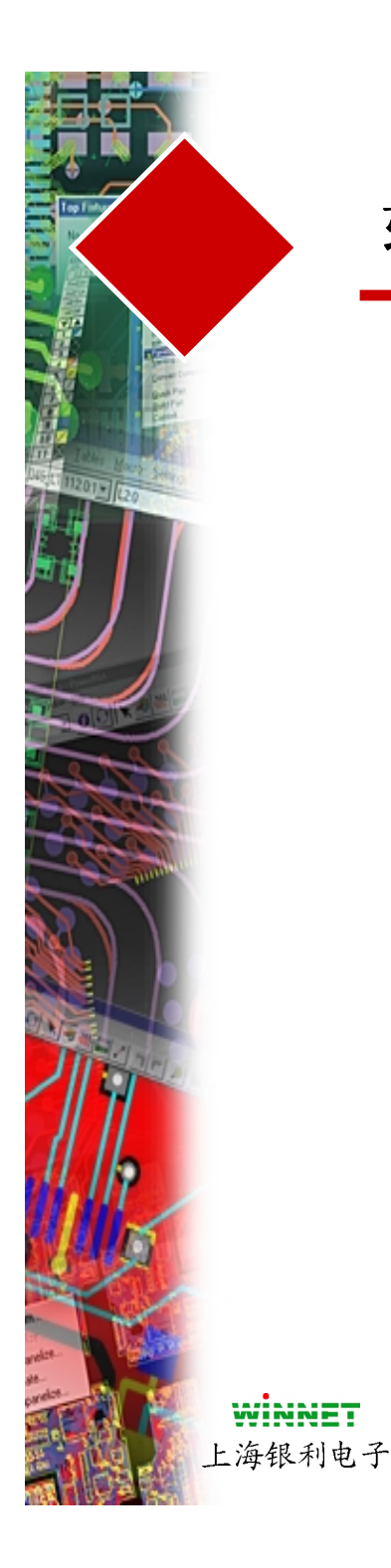

## 软件复习

- 元件库的结构 / 管理
  - 库的列表
  - 库的搜索
- 元件类型(Part Type)数据
- 元件封装(Part Decal )数据
  - 添加端点(Terminal)
  - 重复和步长(Step and Repeat)
  - 重新编号(Renumbering)
- 修改Padstacks

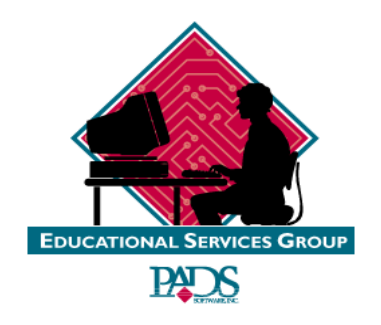

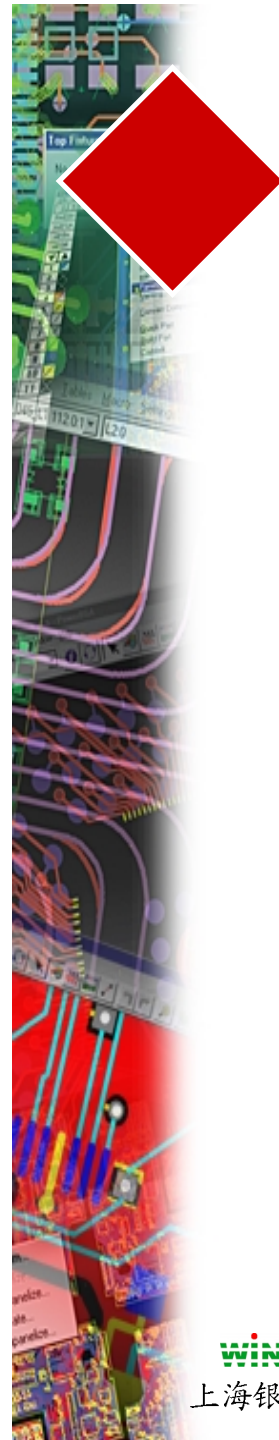

练习

#### #1-建立一个新的库

- #2-建立一个电阻(Resistor)
- #3-建立一个边连接器(Edge Connector)

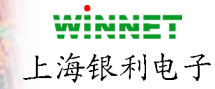

练习位于教材 Pg 3(14-18)

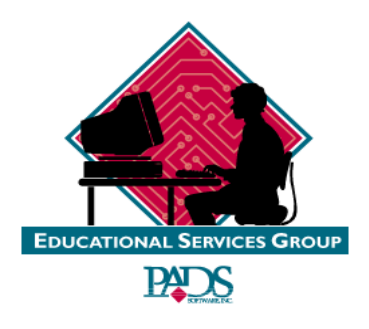

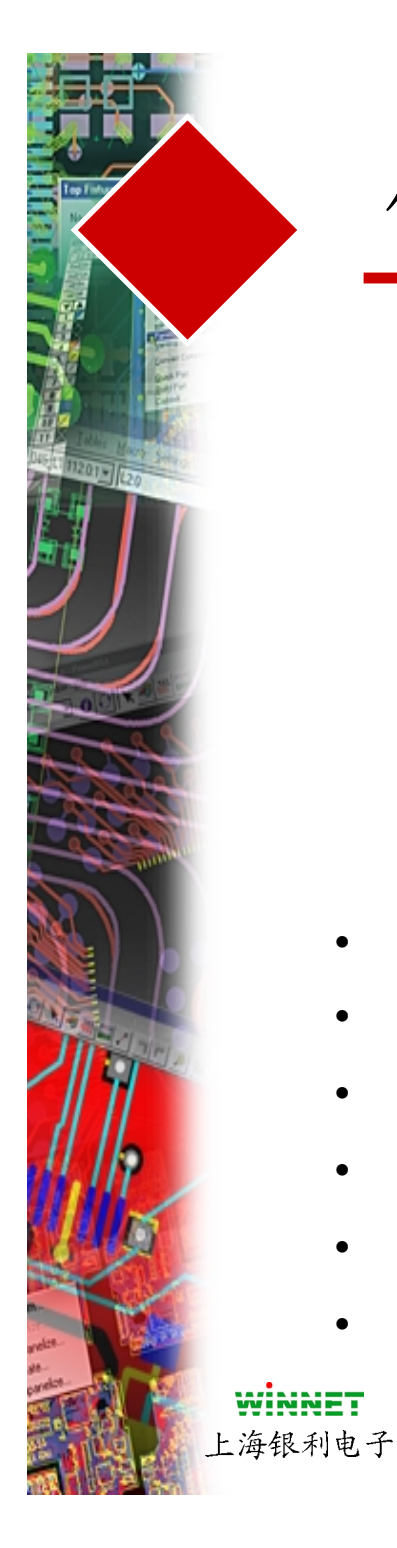

## 使用封装(Decal)建立向导(Wizard)

| Decal<br>Horjzontal Pins:<br>Vertical Pins:<br>Center Pin 1<br>Pin Numbering<br>Clockwise CCW<br>Pin 1<br>Side<br>Center<br>Cockwise CCW<br>Center<br>Cockwise<br>Center<br>Center<br>Ce | Pins<br>Width: 24 *<br>Length: 124 *<br>Shape<br>C Rectangle © Qval<br>Pin Pitch: 50 *<br>Row Pitch<br>Horizontal: 2825 *<br>Vertical: 2825 *<br>C Center to Center<br>C Inner Edge to Edge<br>© Outer Edge to Edge | View from Bottom Sid |   |
|----------------------------------------------------------------------------------------------------|----------------------------------------------------------------------------------------------------|----------------------|---|
| Vert. Size: 2450                                                                                                    | C Mils C Metric C I                                                                                                    | Inches Default       | = |

- 典型的操作是填写表格中的数据,将得到正确的图形
- PowerPCB 自动地随着编辑的数据更新
- 能够使用 Setup/Preference/Global 表格设置基本单位
- 你能够使用6种不同类型的封装(decal)图形方式
- 通过向导建立的封装(decal)同样可以修改
- 预览功能让你查看到生成的封装(decal) 实际图形

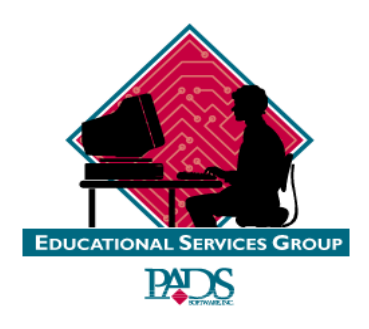

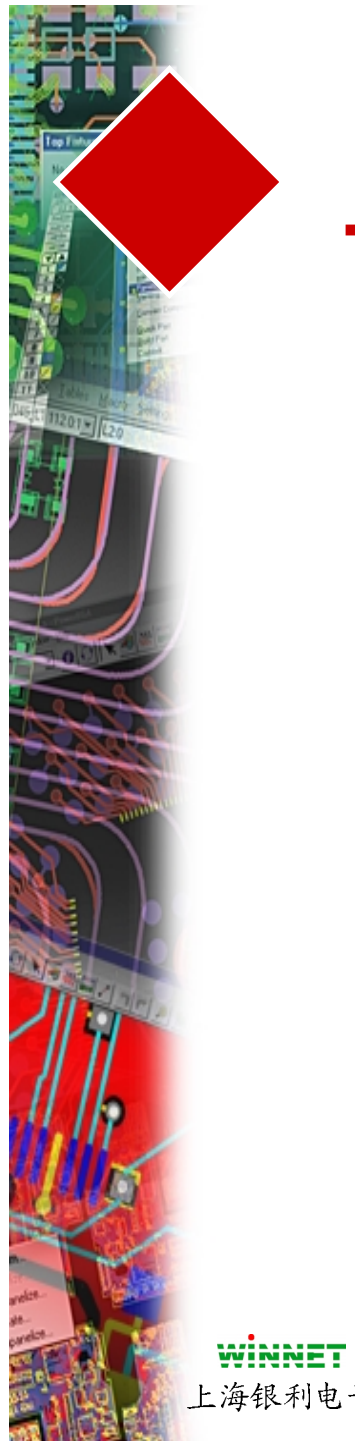

# 第四章

#### CHAPTER 4 - DRAFTING

| CHAPTER 4 - DRAFTING                  | 1 |
|---------------------------------------|---|
| DRAFTING                              | 2 |
| DRAFTING PREFERENCES                  | 3 |
| 2D-LINES                              | 4 |
| EXERCISE #1 CREATE BOARD OUTLINE      | 5 |
| COMPONENT KEEPOUTS                    | 6 |
| ADDING FREE TEXT                      | 6 |
| AUT OD IMENSIONIN G                   | 7 |
| PREFERENCES                           | 7 |
| EXERCISE #2 - DIMENSION BOARD OUTLINE | 0 |

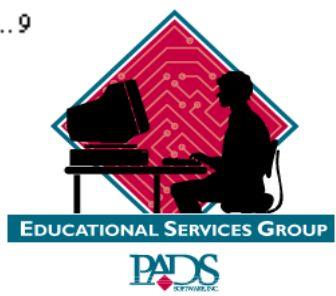

上海银利电子

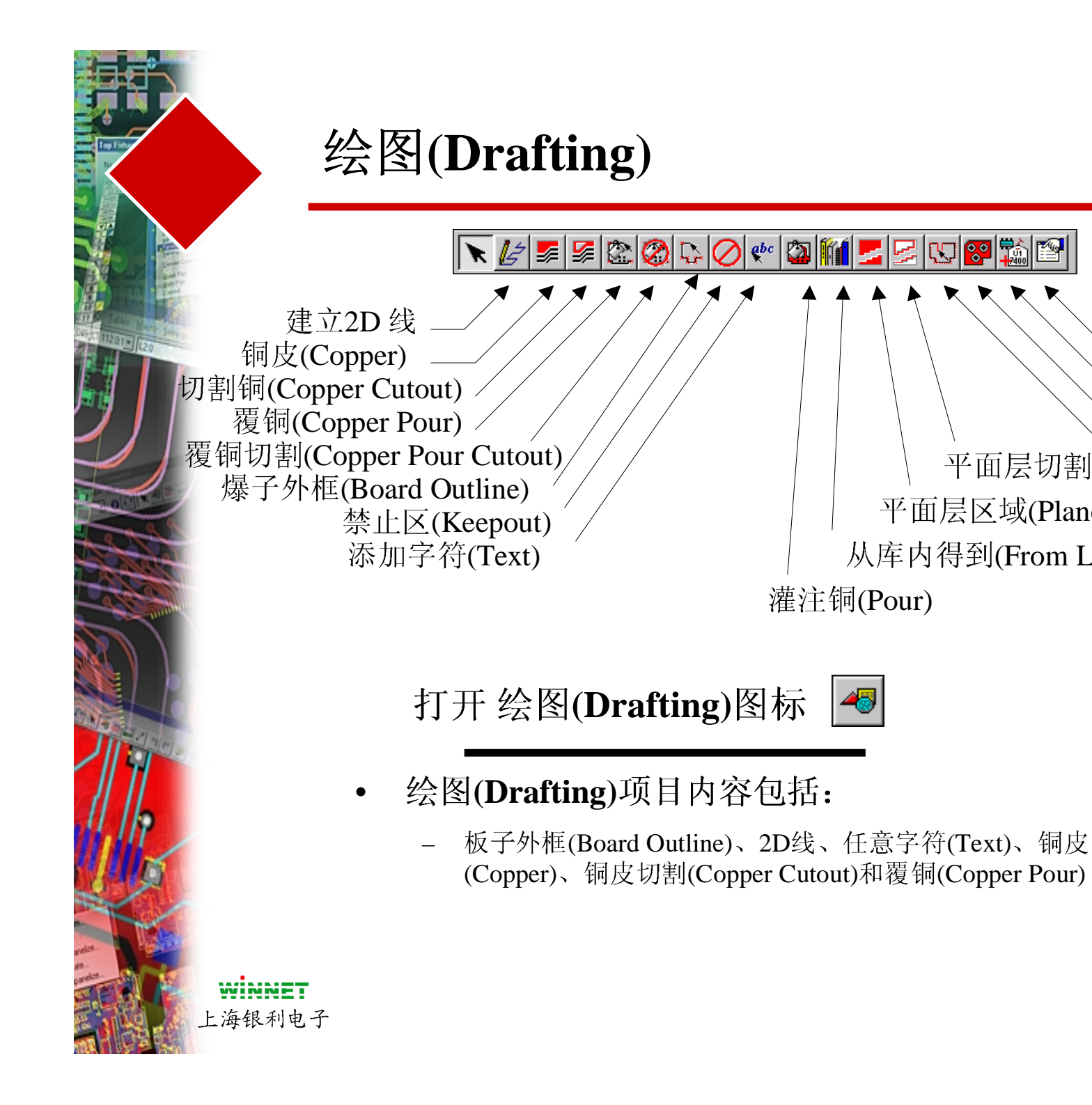

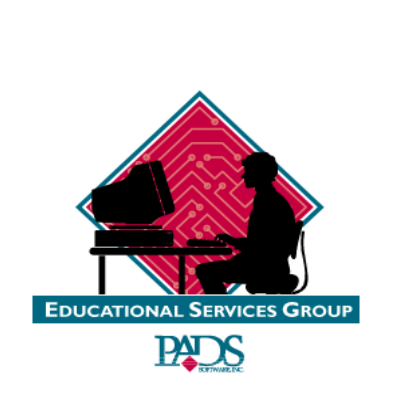

参数(Preferences)

添加标号(Label)

自动分隔(Separator)

显示(Hatch)

平面层切割区域(Plane Area Cut out)

平面层区域(Plane Area)

从库内得到(From Library)

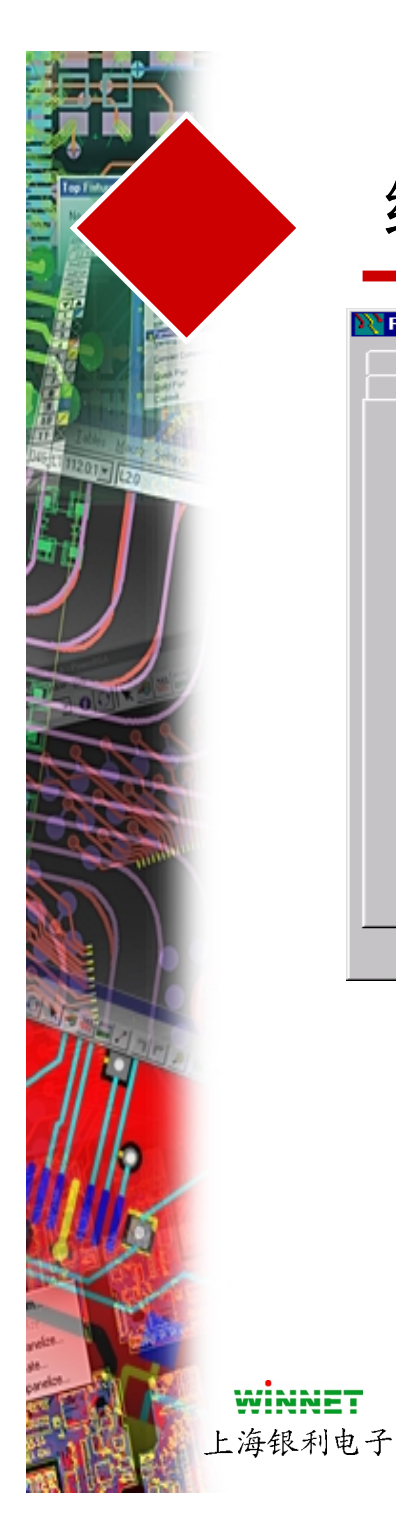

### 绘图参数(Drafting Preference)

| N Preferences                                                                                                  |                                                                                                    |                                  | _ 🗆 ×        |
|----------------------------------------------------------------------------------------------------|----------------------------------------------------------------------------------------------------|----------------------------------|--------------|
| Global De<br>Teardrops                                                                                         | sign   Routing<br>Drafting                                                                                                    | Thermals Auto D<br>Grids Split/M | imensioning  |
| Text<br><u>W</u> idth:<br>Height:<br>Hatch<br>⊆irectio<br>© 0i<br>© 0i<br>© 0i<br>© 0i<br>© 0i<br>© 0i<br>© 0i | Default Width:<br>Board Component<br>Top:<br>Bottom:<br>10<br>100<br>100<br>ormal<br>o Hatch<br>se Through<br>in<br>thogonal<br>iagonal<br>erse for Keepout | Height Restriction               |              |
|                                                                                                    | OK Ca                                                                                                    | incel Apply                      | <u>H</u> elp |

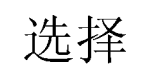

#### Setup/Preferences/Drafting

- 在这里定义参考指示符(Ref Des)、字符(Text)、线 (lines)和覆铜(Copper Pour)的特性
- 为了改变某项的信息,将光标放在上面,然后输入
   参数或删除已经存在的内容或数值等
- 这个对话框在完成修改后直接按Apply,将一直保 持打开状态,直到按OK。

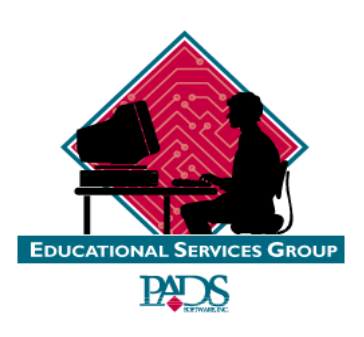

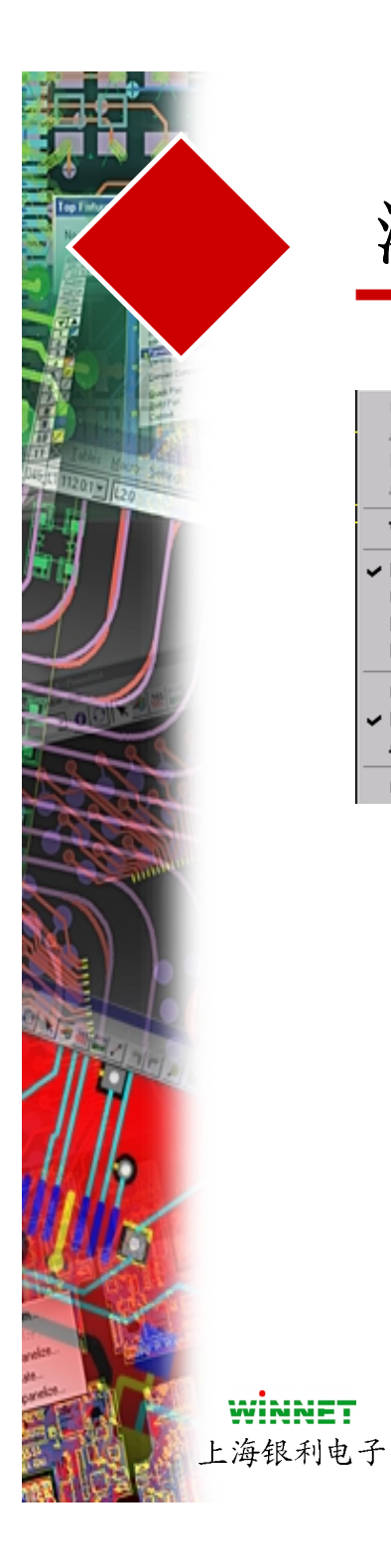

#### 添加二维线(2D-Lines)

| Complete<br>Add Corner<br>Del Corner<br>Add Arc | <dbl_click><br/><click><br/>Back</click></dbl_click> |
|-------------------------------------------------|------------------------------------------------------|
| Width                                           | {W <nn>}</nn>                                        |
| ✓ Polygon<br>Circle<br>Rectangle<br>Path        | (HP)<br>(HC)<br>(HR)<br>(HH)                         |
| Orthogonal<br>✓ Diagonal<br>Any Angle           | (AO)<br>(AD)<br>(AA)                                 |
| Cancel                                          | Esc                                                  |

| 由多边组成的封闭的形状 |
|-------------|
| 围绕中心点组成的圆   |
| 绘制矩形        |
| 绘制任意不封闭的形状  |
|             |

注意:绘制所有图形时,双击鼠标左键完成操作

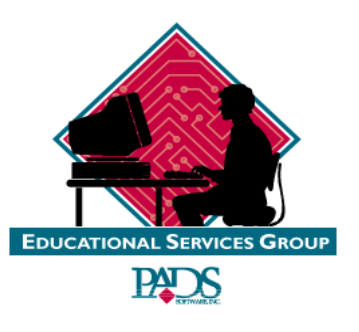

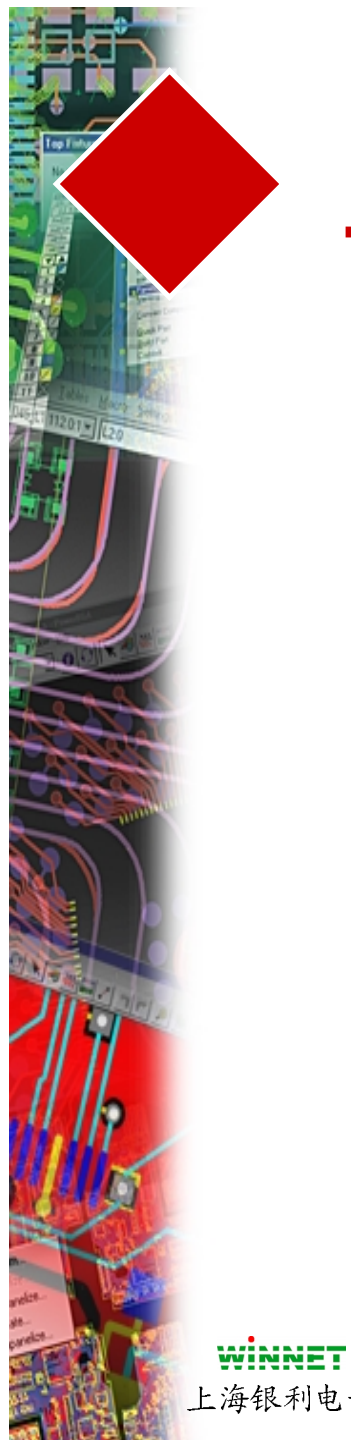

### 软件复习

- 复习各类图标 •
- 复习各种形状选择 •
- 绘制一个板子外框 •
- 添加切割(Cutouts)区域 •

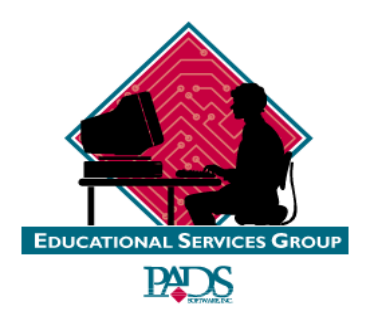

上海银利电子

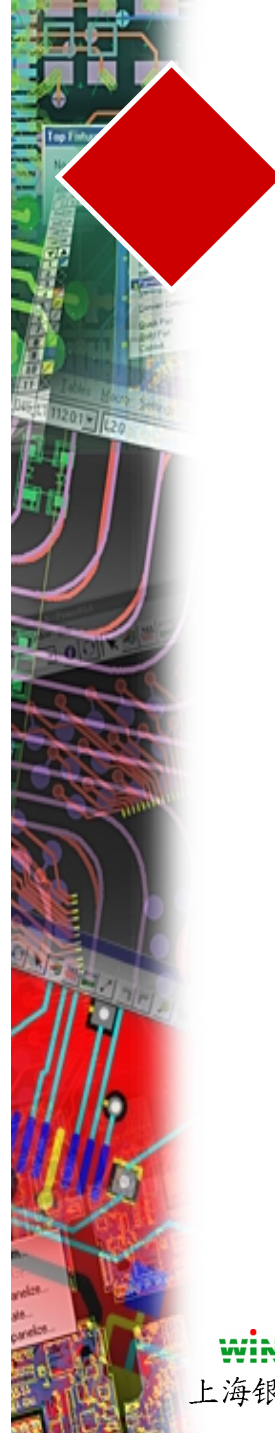

练习

#### #1-建立一个板子外框(Board Outline)

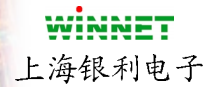

练习位于教材 Pg 4-5

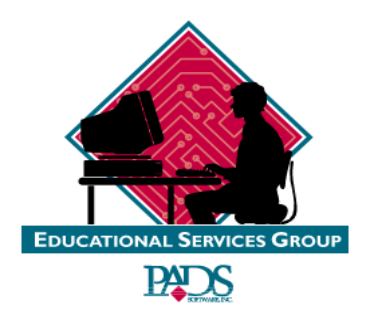

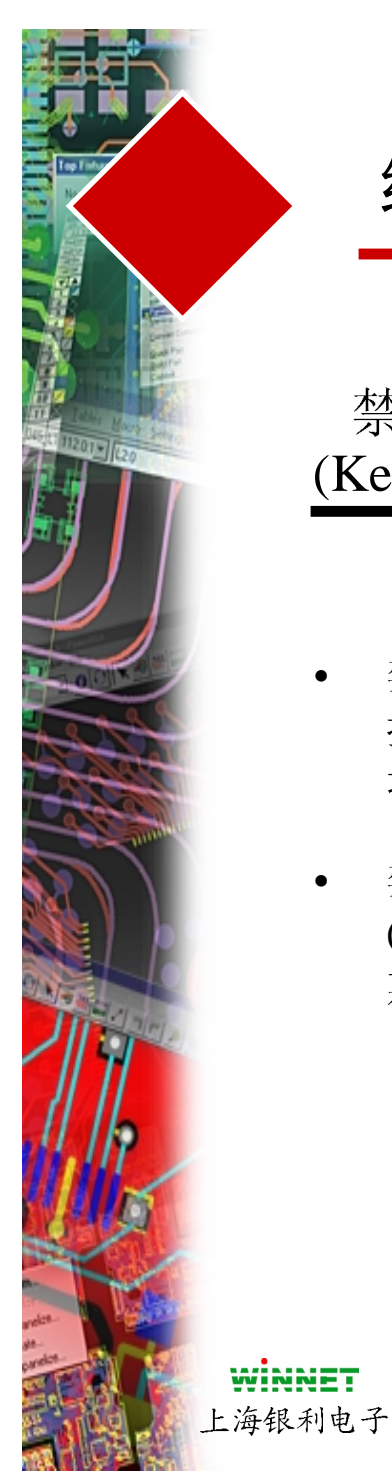

## 绘图(Drafting)项目内容(Items)

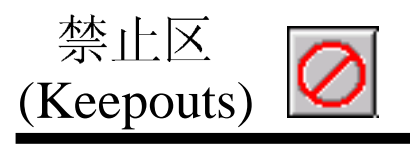

- 禁止区(Keepouts)定义数 据不能放置在其中的区 域
- 禁止区(Keepouts)在布线 (routing)和布局(Placing) 期间起作用

添加任意字符 (Text)

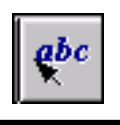

- 任意字符(text)不具有任何 电气特性,并且放置在非电 气层 (non-electrical layer)上
- 字符(text)如果放置在电气 层(Electrical layer)上,将进 行设计中与其它电气数据的 安全间距检查

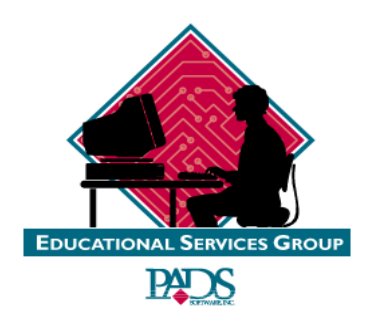

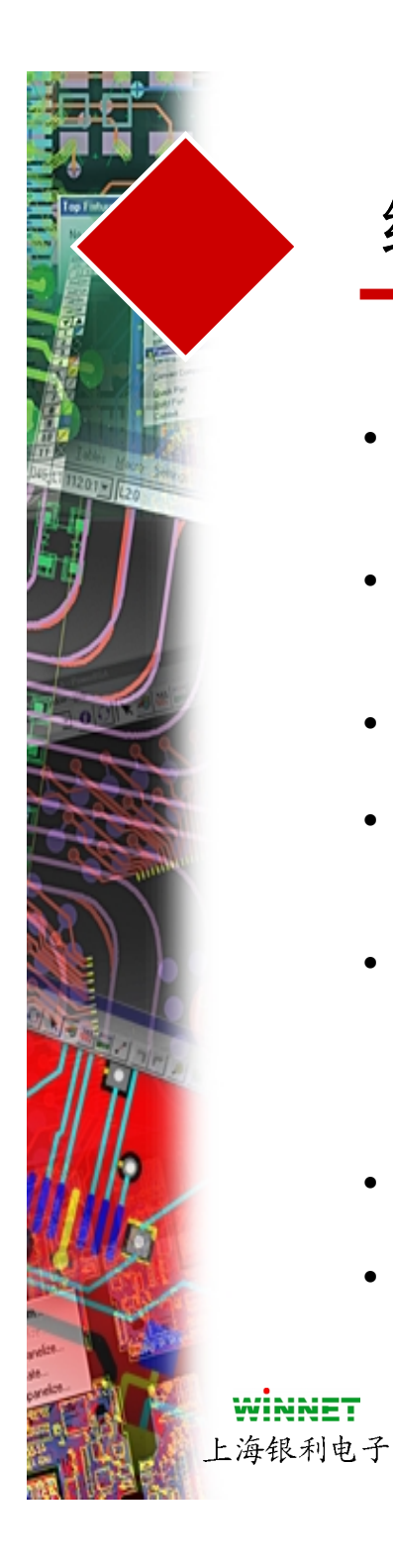

# 绘图(Drafting)内容

- 为了添加字符(text)到设计中,在Text 区域输入字符串
- 输入需要的字符高度(Height)和笔划 宽度(Width)
- 输入字符(text)希望出现的层(Layer)
- 指定字符(text) 的调整(Justification)方式
- 按 OK

#### 为了修改字符(Text)

- 使得选择箭头有效
- 选择一个字符串,然后选择 Query/Modify 图标

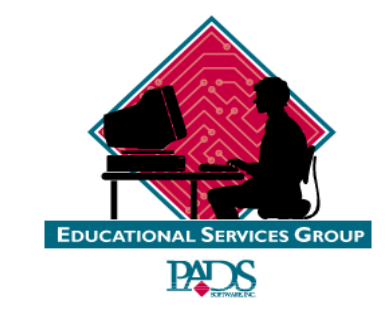

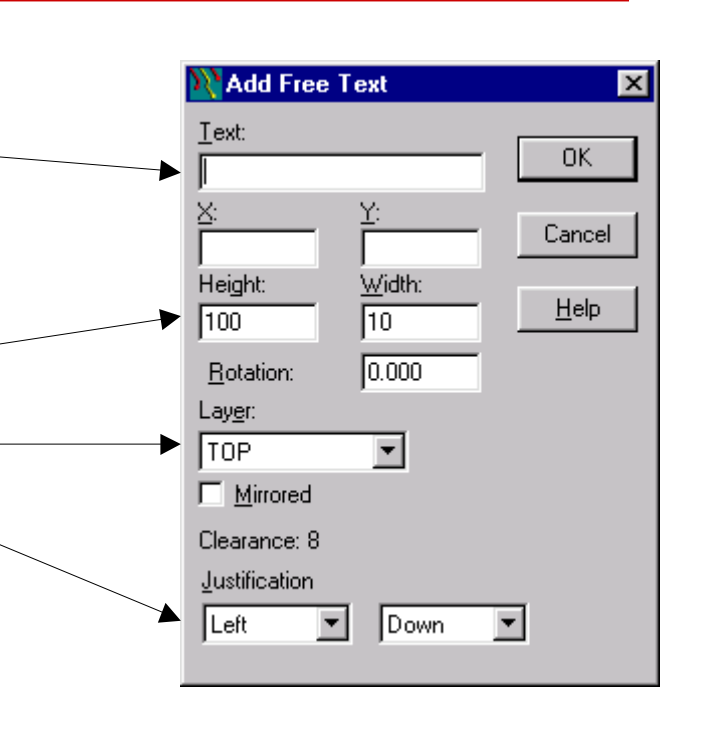

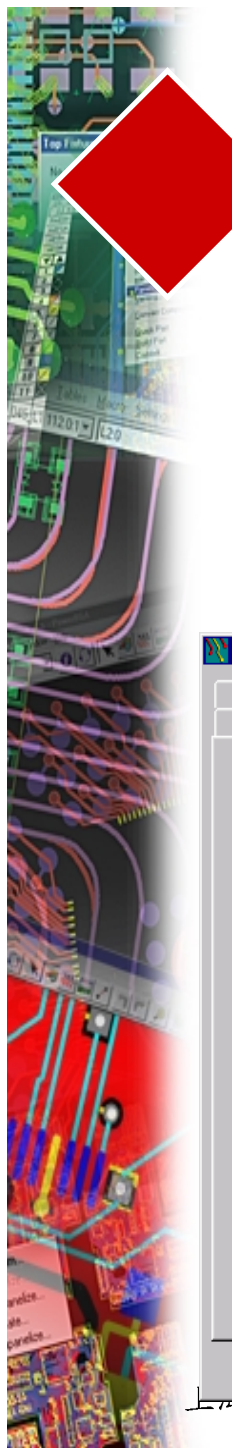

## 自动尺寸标注(Autodimensioning)

参数(Preferences)

| N Preferences                   |                                                    |                                                              |                 | _ 🗆 ×                  |
|---------------------------------|----------------------------------------------------|--------------------------------------------------------------|-----------------|------------------------|
| Teardrops<br>Global De          | Drafting  <br>sign Routing                         | Grids<br>Thermals                                            | Split/Mixed     | d Plane  <br>ensioning |
| Alignme                         | Alignmeni<br>General S<br>Alignmeni<br>Text<br>Lir | t and Arrow 💽<br>Settings<br>and Arrows                      |                 |                        |
| Arrows-                         | → 1111 Ar<br>Ar<br>p: 30 I z<br>Ljr                | row Length: 1<br>row Size: 5<br>ail Length: 5<br>ne Width: 1 | 100<br>50<br>50 |                        |
| Pre <u>v</u> iew T<br>Horizonta | ype:                                               | 00Mils — 🕞                                                   |                 |                        |
|                                 | ОКС                                                | Cancel                                                       | Apply           | Help                   |

- 直接编辑方式有效
- 能够修改箭头参数
- 能够设置扩展的偏置(offset)
- 能够设置字符(Text)的高度(Height)
- 能够设置字符(Text)的前缀(Prefix)
- 能够定义标注的层

General Settings-设置放置的层的信息

Alignment Arrow-设置箭头的方式参数

Text-控制位置和高度

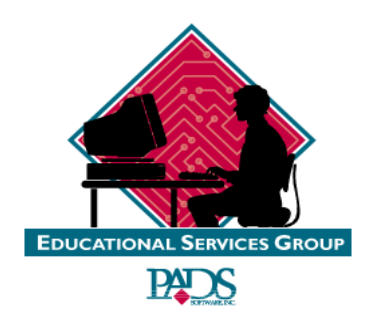

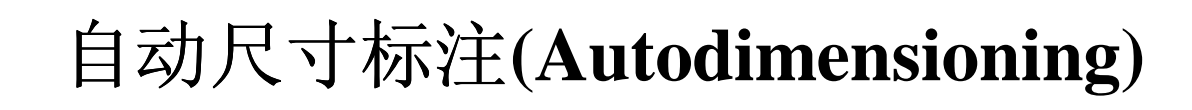

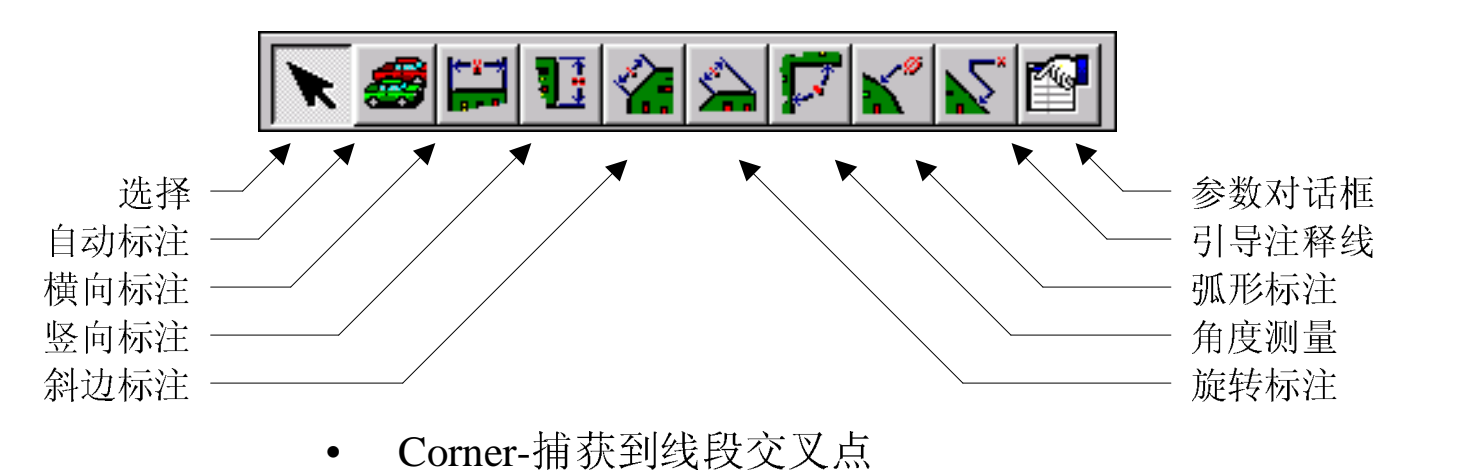

- Snap to Corner Snap to Midpoint Snap to Any Point Snap to Center Snap to Circle/Arc Snap to Intersection Snap to Quadrant Do Not Snap
- ✓ Use Centerline Use Inner Edge Use Outer Edge
- Baseline Continue Cancel Esc

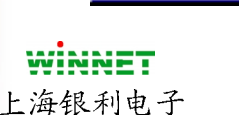

- Midpoint-捕获到线段或弧线的中间点Any Point-捕获到任意选择的点
- Center-捕获到圆、弧或焊盘的中心点
- Circle/Arc-捕获到圆或弧线的最靠近的可选择点
- Intersection-捕获到目标相遇的点
- Quadrant-最靠近的直角点(0、90、180或270)
- Do Not Snap-将不捕获,任意选择点

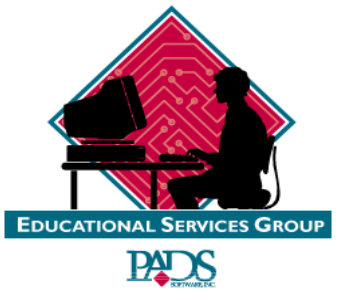

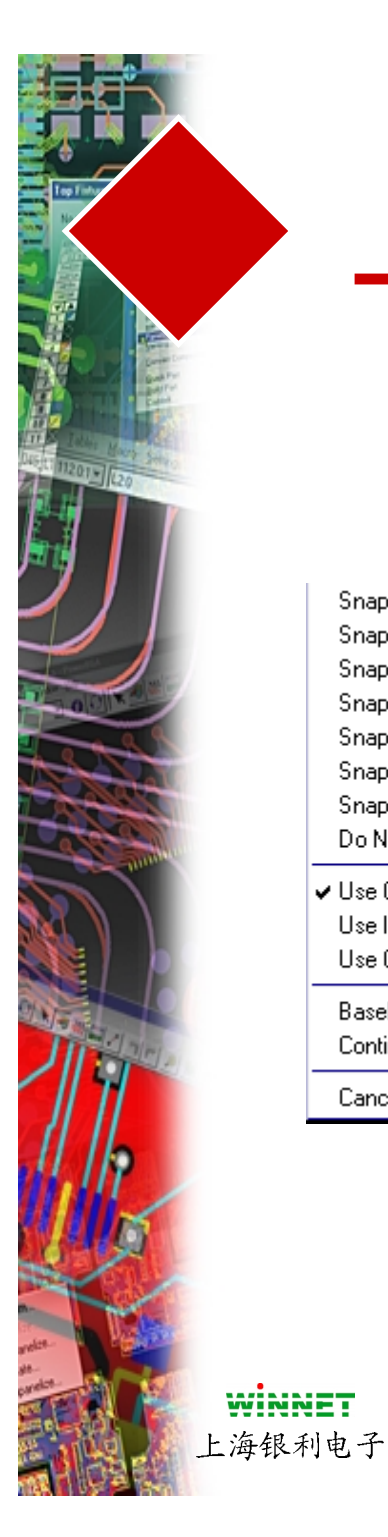

## 自动尺寸标注(Autodimensioning)

#### 参数设置

Snap to Corner Snap to Midpoint Snap to Any Point Snap to Center Snap to Circle/Arc Snap to Intersection Snap to Quadrant Do Not Snap

✓ Use Centerline Use Inner Edge Use Outer Edge

Baseline Continue Cancel Esc

- Use Centerline-从目标的中心测量
- Inner Edge-从最靠近的边到第二处测量
- Outer Edge-从最远的边到第二处测量
- Baseline-使用基于基准线(Baseline)测量

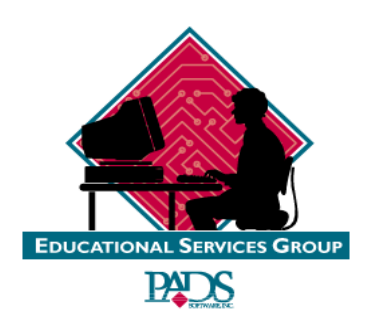

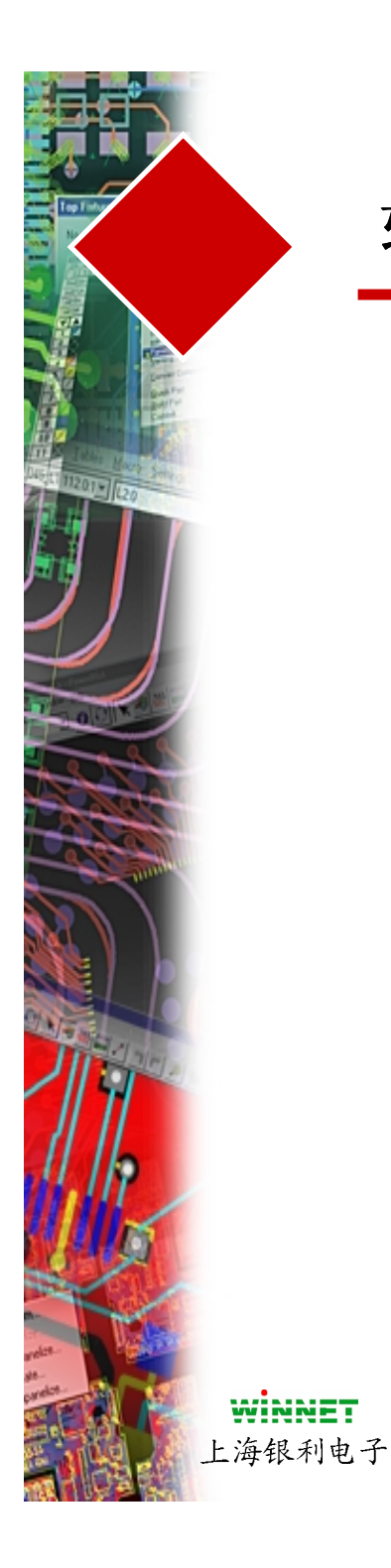

## 软件复习

- 禁止区(Keepouts)复习
- 添加字符(Text)
- 自动尺寸标注 (Autodimensioning)
  - 参数(Preference)
  - 工具盒(Toolbox)

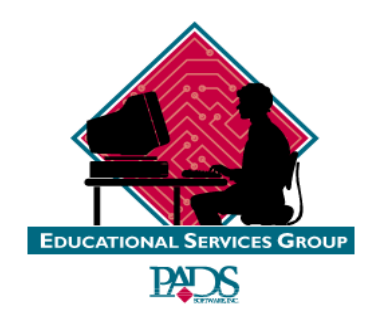

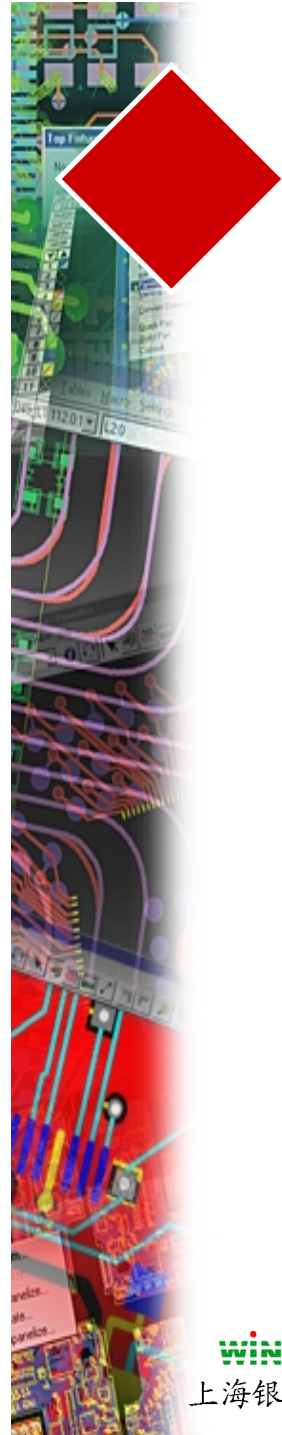

练习

#### #2-板子外框(Board Outline)的测量

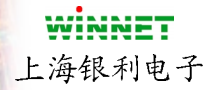

练习位于教材 Pg 4-9

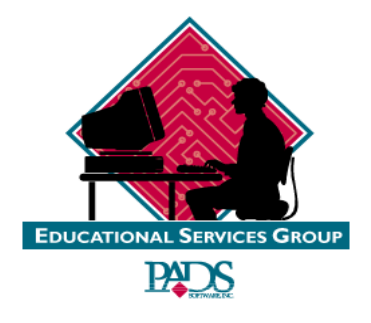

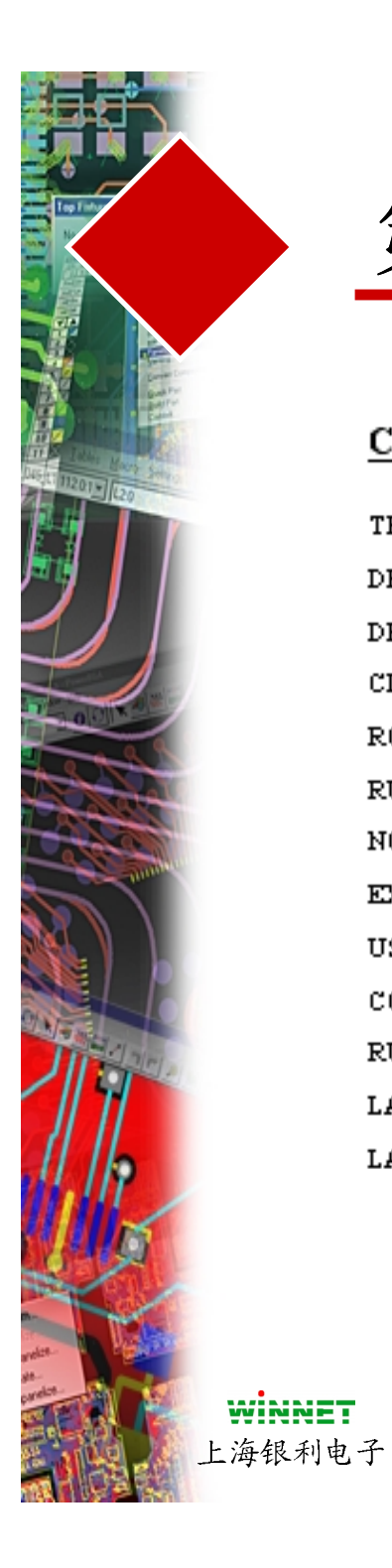

# 第五章

#### CHAPTER 5 - DESIGN PREPARATION

| THE RULES HIERARCHY         | 2  |
|-----------------------------|----|
| DESIGN RULES MAIN DIALOG    | 3  |
| DEFAULT RULES               | 3  |
| CLEARANCE MATRIX            | 4  |
| ROUTING RULES               | 5  |
| RULE CATEGORIES             | 7  |
| NON-DEFAULT MARKERS         | 7  |
| EXTENDED DESIGN RULE SET    | 9  |
| USING EXTENDED DESIGN RULES | 9  |
| CONDITIONAL RULE SETS       | 10 |
| RULES REPORTS               | 11 |
| LAYER SETUP                 | 12 |
| LAYER DIRECTION             | 13 |

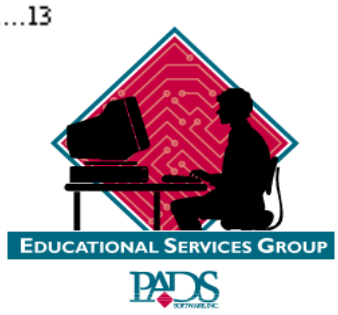

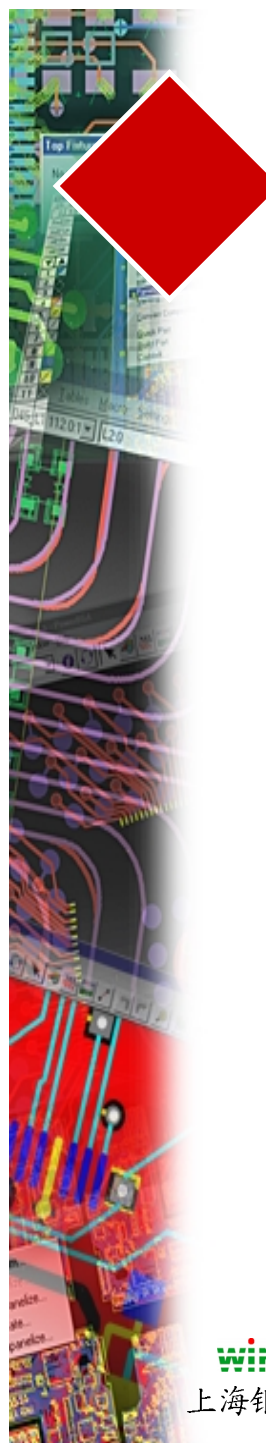

# 第五章

| DEFINING LAYER TYPE                        | 13 |
|--------------------------------------------|----|
| LAYER NAME                                 | 13 |
| LAYER TYPE                                 | 14 |
| COMPONENT LAYERS                           | 14 |
| ROUTING LAYERS                             | 14 |
| PLANE LAVERS                               | 14 |
| CAM PLANE                                  | 15 |
| SPLITAMINED                                | 15 |
| LAVER THICKNESS                            | 15 |
| ADDING ELECTRICAL LAVERS                   | 16 |
| REASSIGNING LAVERS                         | 16 |
| EXERCISE #1 – SETUP LAYER INFORMATION      | 17 |
| EXERCISE #2 – SETTING UP ASSOCIATED LAYERS | 18 |
| DESIGN PREPARATION CHECKLIST               | 19 |

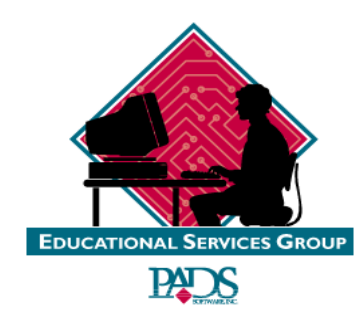

**WINNET** 上海银利电子

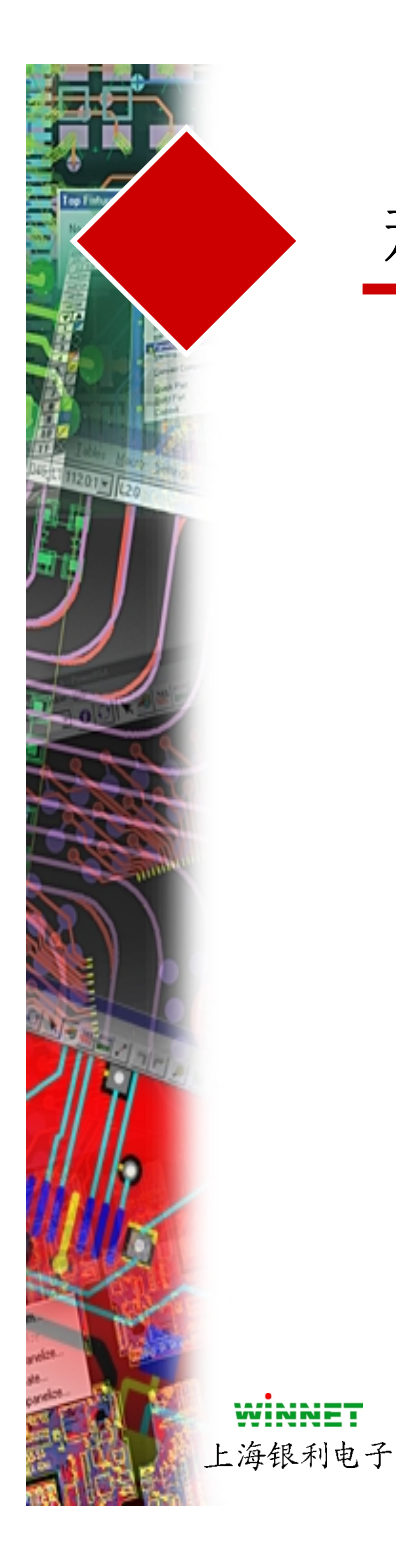

规则的层次

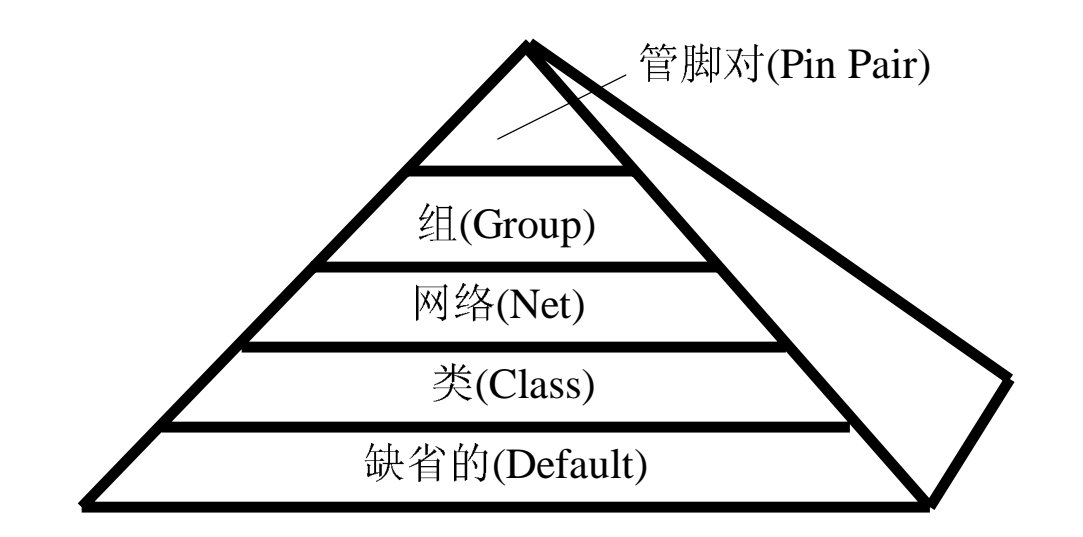

- 有几种方式可以设置规则:
  - 1) 从下拉(Pull Down)菜单
  - 2) 在PCB板上
  - 3) 在原理图中

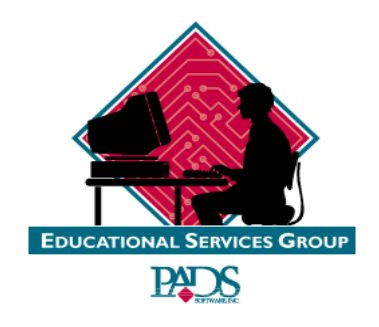
# 设计规则(Design Rules)

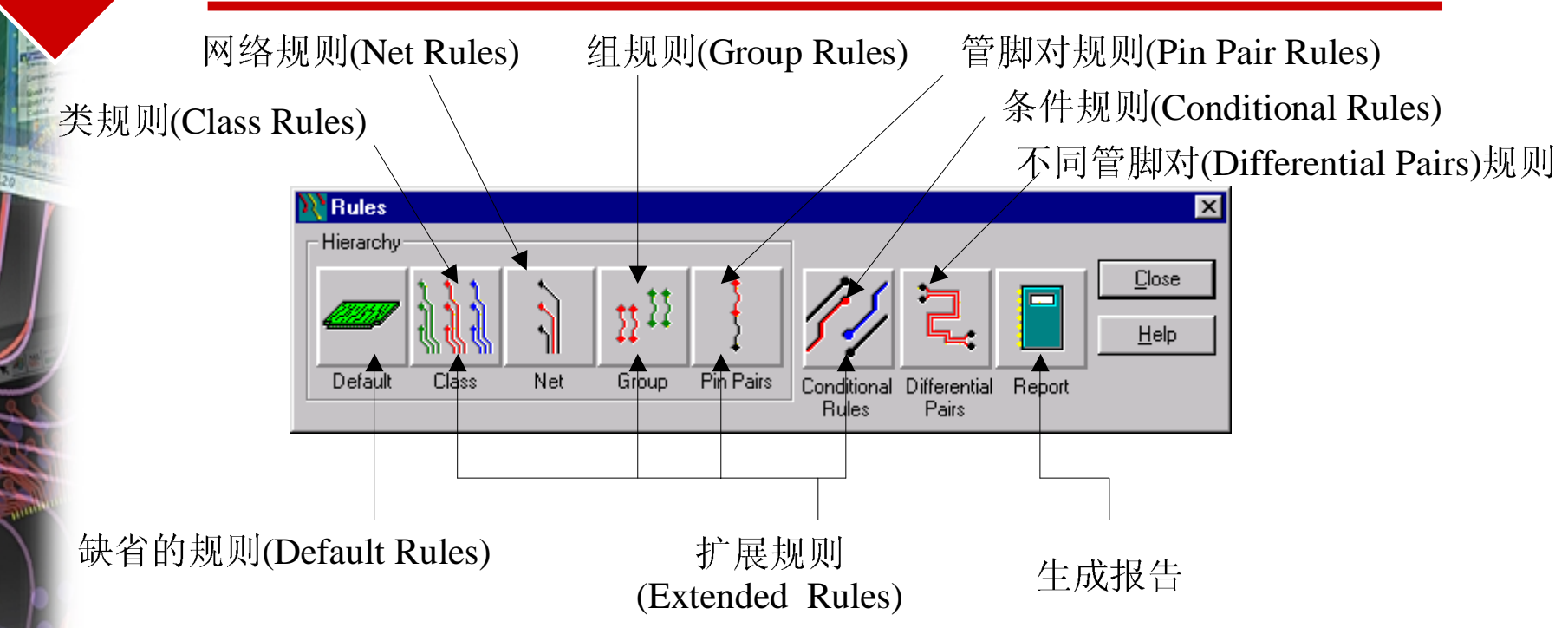

- 当没有其它任何规则指定时,服从缺省的规则(Default Rules)
- 使用扩展规则(Extended Rules)必须购买扩展规则集(Extended Rules Set)选项

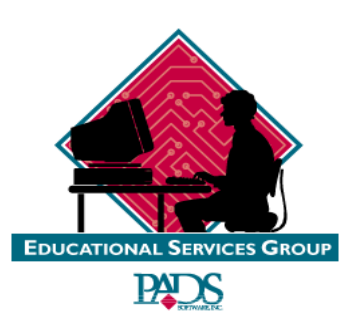

**WINNET** 上海银利电子

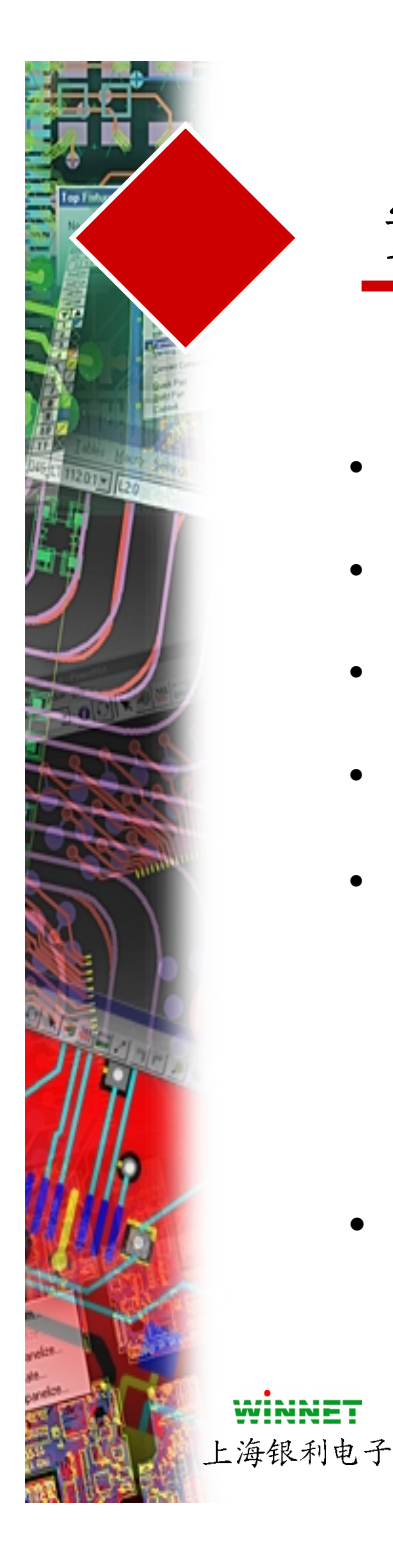

•

# 安全间距(Clearance)设置阵列

- Trace Width 定义网络宽度允许 • 的范围
- Clearance 定义设计各个目标之 • 间单独的安全间距值
- Same Net 定义用于制造规则中 • 的值
- Other 定义Drill to Drill 和 Body • to Body 间距规则
- 为了设置全部的安全间距值, • 你可以选择一行的左边按钮或 一列的上面按钮,或者左上角 的按钮,设置整行、整列或全 部值.
  - 通过Tools/Verify进行检查

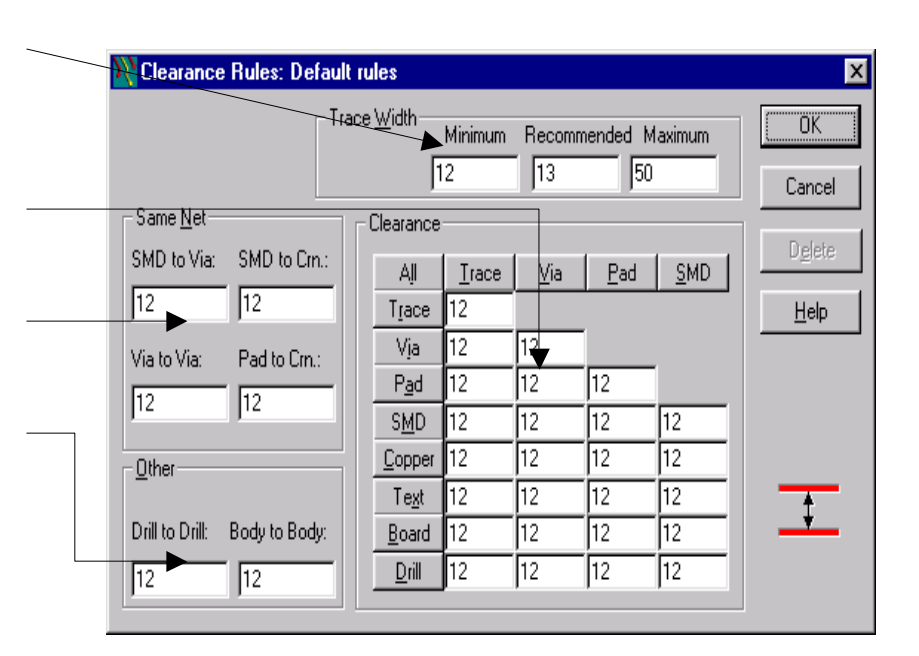

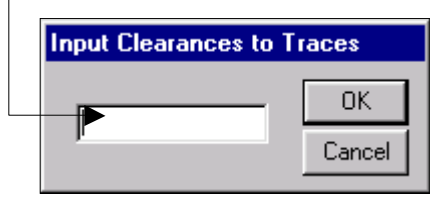

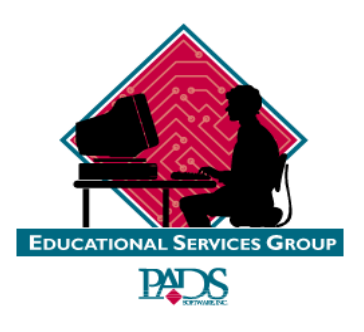

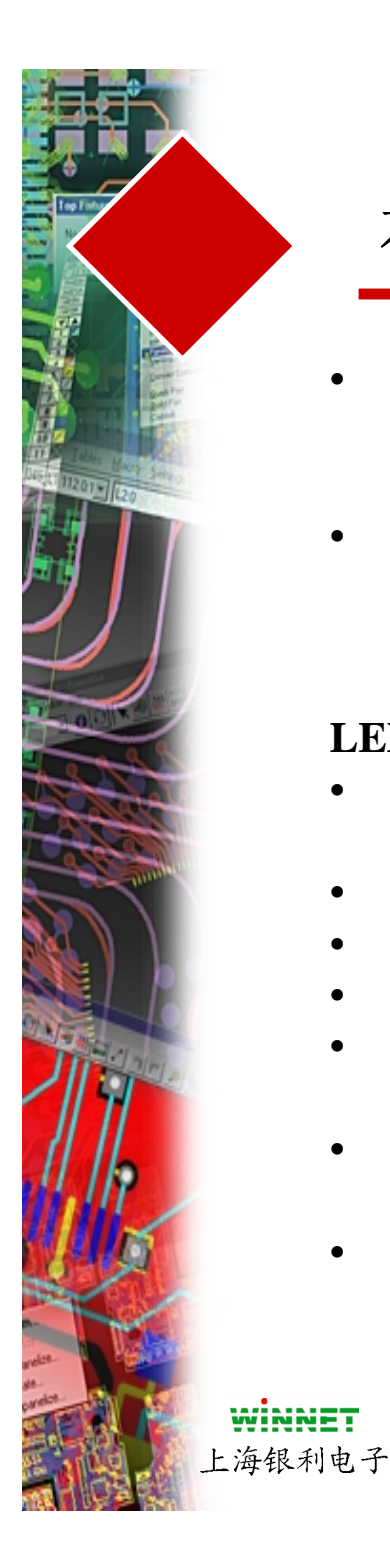

## 布线规则(Routing Rules)

- 为了设置布线规则,选择
  Setup/Design Rules/Default
  /Routing.
- 为了使用层次化的规则结构,设置各种类型的规则(网络(net)、类(class)等)

#### LENTH MINIMIZATION

- Length Minimization 控制在两个 员脚之间的连线(connection)
- None-没有长度最短化约束
- Horizontal-约束横向最短
- Vertical-约束纵向最短
- Serial Source-以串行方式放置多 个源管脚 (ECL)
- Parallel Source-以并行方式放置 多个源管脚
- Mid-Drive-以指定的网络顺序最 短化和组织连线(connection)

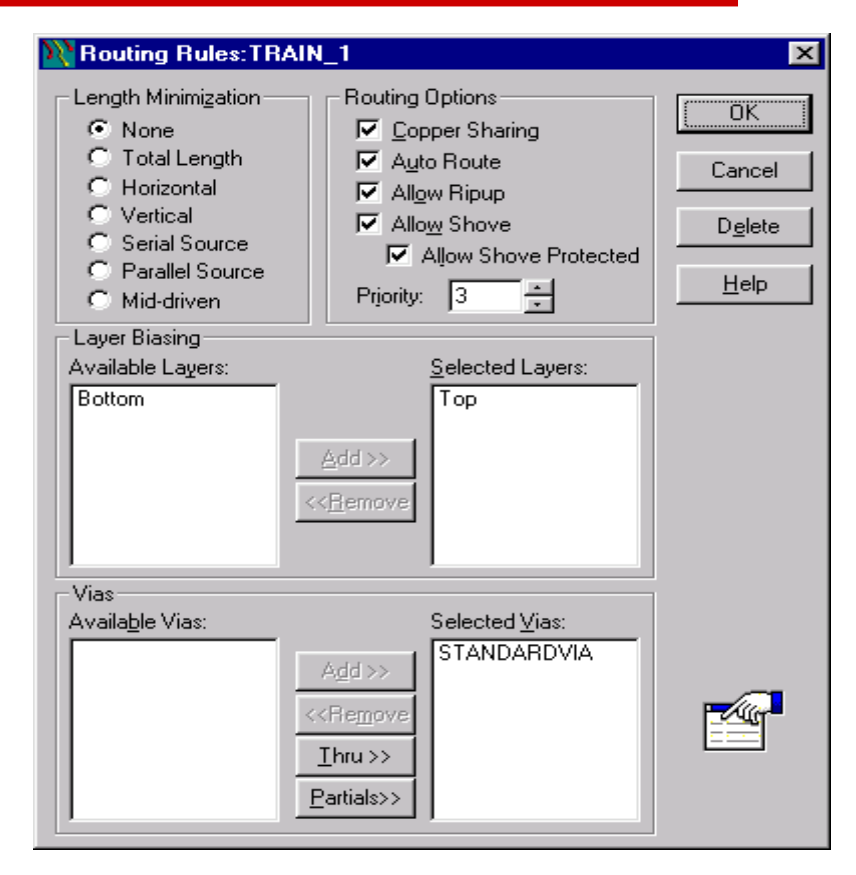

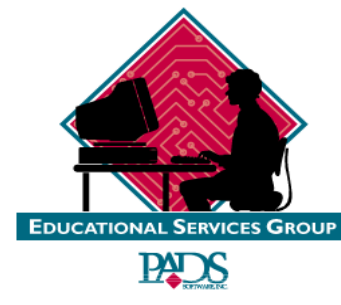

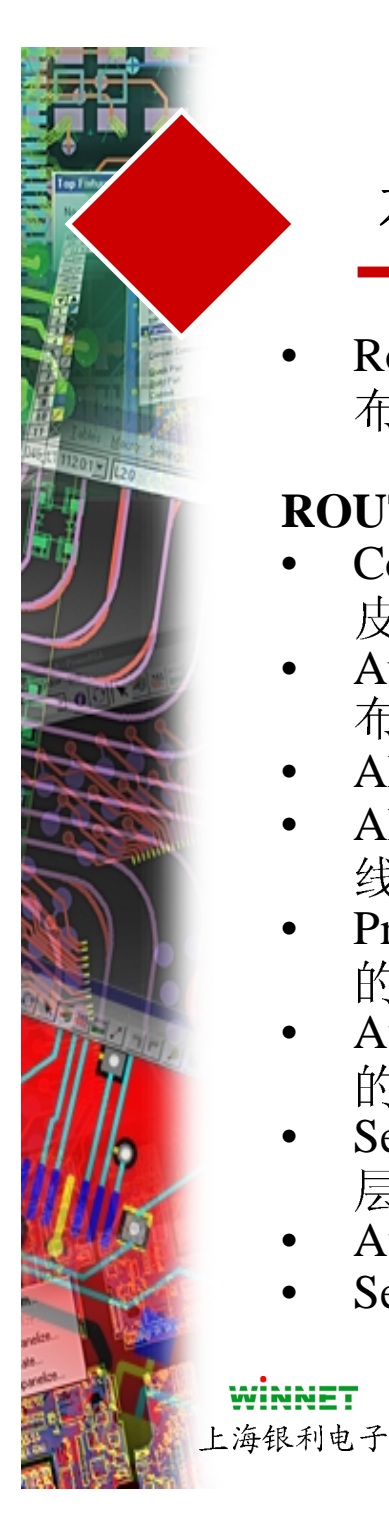

## 布线规则(Routing Rules)

 Routing Options-控制方式和交互 布线

#### **ROUTING OPTIONS**

- Copper Sharing-布线允许连接到铜 皮上
- Auto Route-允许布线到一个已经 布的连线(connection)
- Allow Ripup-允许布线和重新布线
- Allow Shove Protected-允许交互布 线时推挤被固定或保护的网络
- Priority-设置自动布线时网络布线的优先级
- Available layers-显示设计中有效的层
- Selected Layers-选择希望爸布线的 层
- Available Vias-设计中有效的过孔
- Selected Vias-布线时使用的过孔

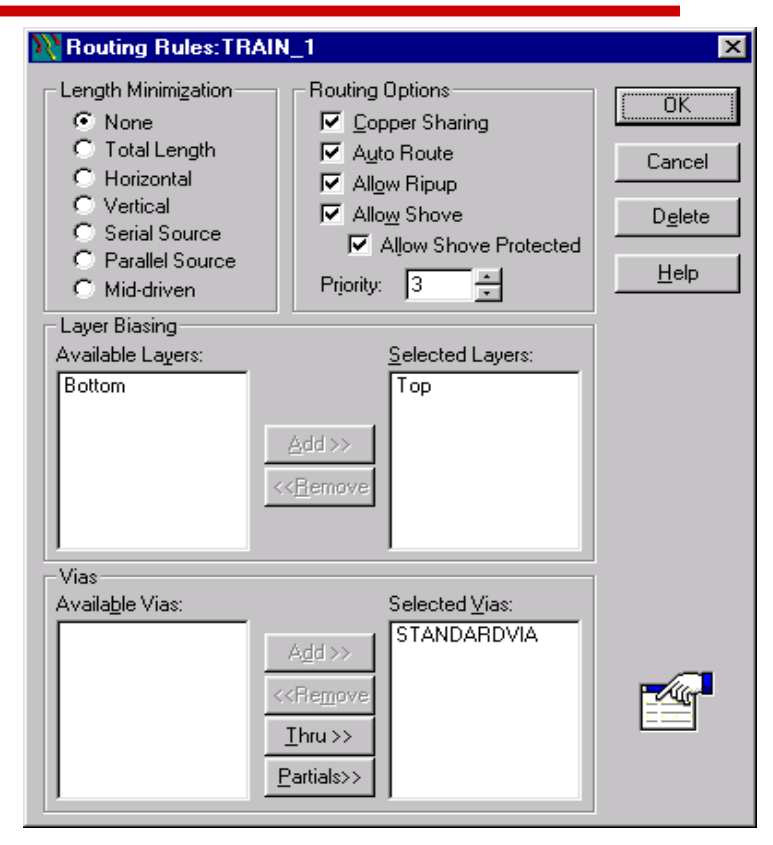

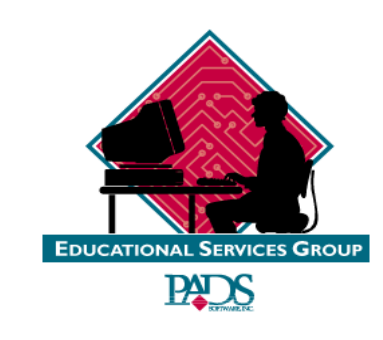

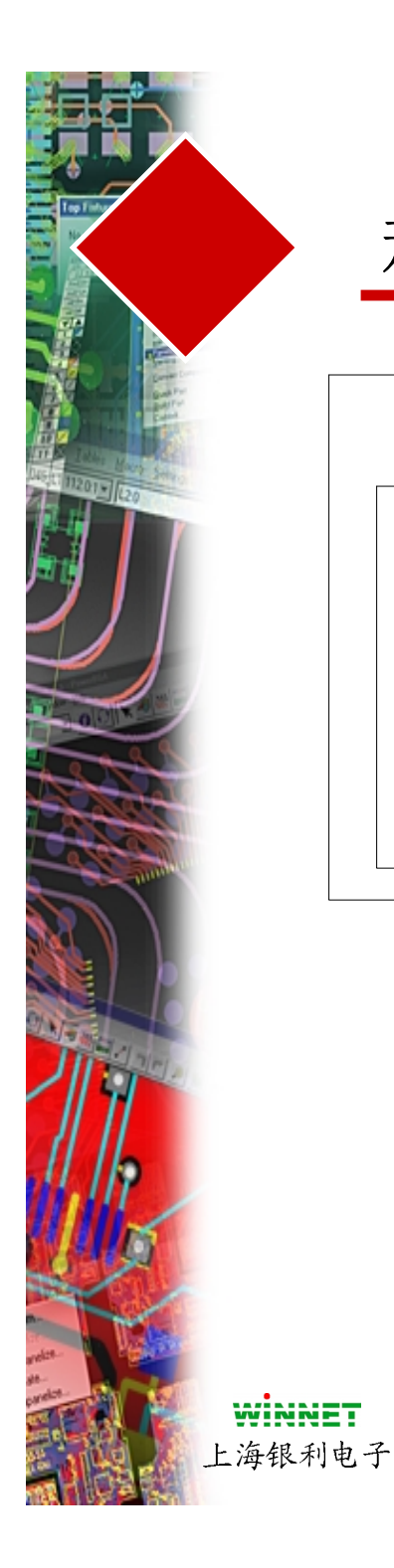

### 规则种类

- 安全间距规则(Clearance Rules) = 设置设计中目标之间最小的 空间距离
  - 布线规则(Routing Rules) = 设置过孔类型、长度最短化
    类型、和希望布线的PCB层
- 高速电路规则(HiSpeed Rule) = 设置高级的规则,如平行 (Parallelism)、延时(Delay)、电容(Capacitance)和阻抗 (Impedance)值
  - 这些规则能够在原理图中设置,或者在PCB中设置反向传送到 原理图中

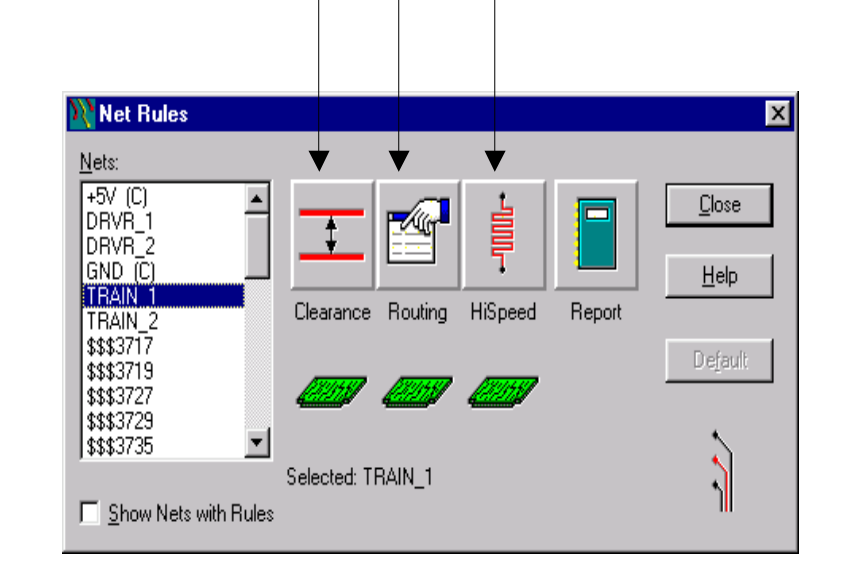

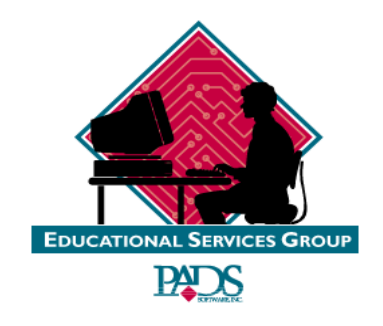

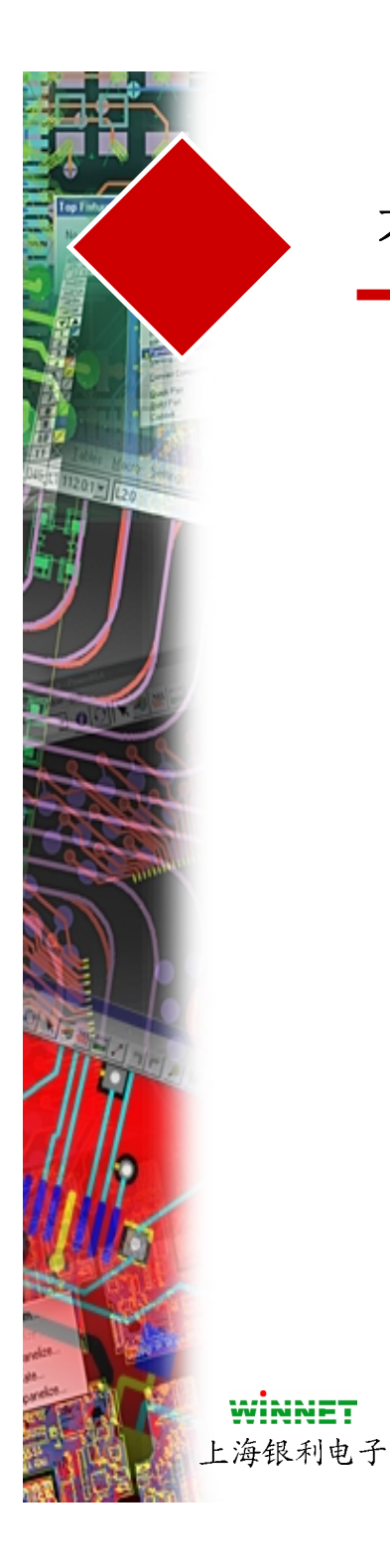

## 有规则(Non-Default)标记

- 具有标记的网络可以同没有规则的网络区分开来
- 当网络被指定了各种类型的规则后, 具有C、R或H (Clearance、Routing 和 HiSpeed)标记加以区分

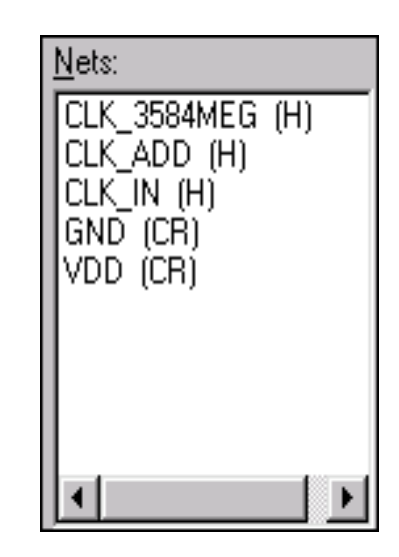

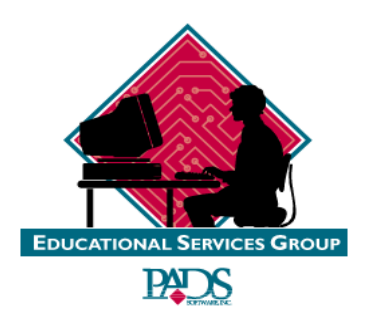

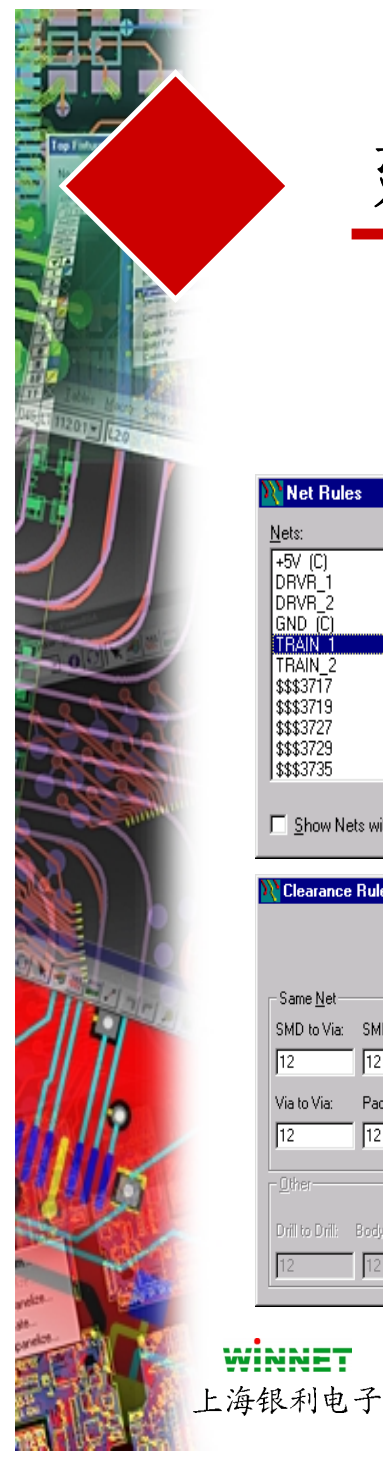

### 建立网络规则(Net Rule)

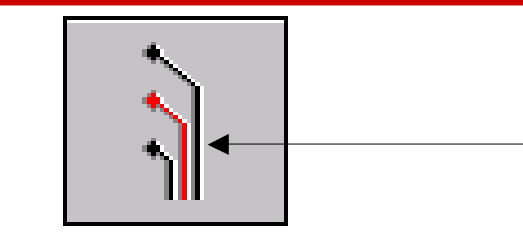

| 📉 Net Rules                    |                           |          | ×             |  |
|--------------------------------|---------------------------|----------|---------------|--|
| <u>N</u> ets:                  |                           |          |               |  |
| +5V (C)<br>DRVR_1              |                           |          | <u>C</u> lose |  |
| GND (C)                        |                           |          | Help          |  |
| TRAIN_2                        | Clearance Routing HiSpeed | l Report |               |  |
| \$\$\$3717<br>\$\$\$3719       |                           | ,        | Default       |  |
| \$\$\$3729<br>\$\$\$2725       |                           |          |               |  |
| 19999333                       | Selected: TRAIN_1         |          |               |  |
| □ <u>S</u> how Nets with Rules |                           |          |               |  |

| Clearance Rules: TRAIN        | 1                 |               |              |             |             | ×              |
|-------------------------------|-------------------|---------------|--------------|-------------|-------------|----------------|
| Tra                           | ice <u>W</u> idth | Minimum<br>2  | Recomr<br>13 | mended N    | faximum     | Cancel         |
| Same <u>N</u> et              | Clearance         |               |              |             |             |                |
| SMD to Via: SMD to Cm.:       | Aļ                | <u>T</u> race | ∐ia          | <u>P</u> ad | <u>S</u> MD | <u>De</u> lete |
| 12 12                         | Trace             | 12            |              |             |             | <u>H</u> elp   |
| Via to Via: Pad to Crn.:      | Vja               | 12            | 12           |             |             |                |
| 12 12                         | P <u>a</u> d      | 12            | 12           | 12          |             |                |
|                               | S <u>M</u> D      | 12            | 12           | 12          | 12          |                |
| - Other                       | <u>C</u> opper    | 12            | 12           | 12          | 12          |                |
|                               | Te <u>x</u> t     | 12            | 12           | 12          | 12          | +              |
| Drill to Drill: Body to Body: | <u>B</u> oard     | 12            | 12           | 12          | 12          | _ <u>+</u> _   |
| 12 12                         | <u>D</u> rill     | 12            | 12           | 12          | 12          |                |

为了建立一个网络规则(Net Rule),选 择Setup/Design Rule.

- 选择 Net Rule 图标
- 选择所需要的网络
- 选择规则(Rules)的类型(安全间距 (Clearance)、布线(Routing)或高速电 路(Hispeed))
- 输入设计所需要的值
- 按OK, 然后选择Close 完成操作
- 还能够选择一个网络,然后按鼠标右键,选择**Show Rules**

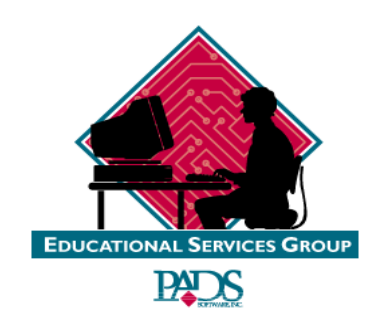

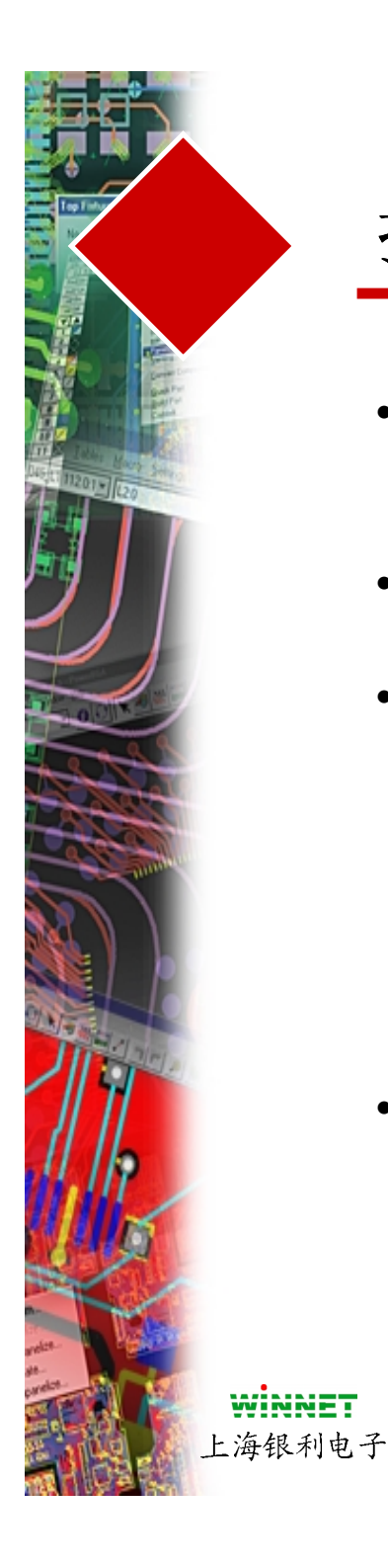

# 扩展规则集(Extended Rule Set)

- 由类规则(Class Rules)、条件规则(Conditional Rules)和 不同管脚对(Differential Pairs)组成
- 类规则(Class Rules) 允许你成组地定义网络规则
- 条件规则(Conditional Rules)允许你设置基于任何规则 之上的特别规则
  - 例如:网络A具有 10 mil 的安全间距(clearance)规则定义,网络B具有 15 mil 的安全间距(clearance)规则定义,但是可以定义网络A和之间具有 50 mils 安全间距(clearance)
- 不同管脚对(Differential Pairs) 指定几个网络或管脚对 之间的长度和距离规则

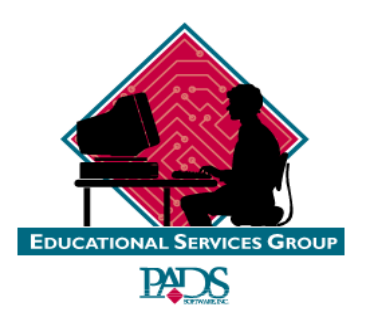

# 扩展规则集(Extended Rule Set)的使用

- 扩展规则(Extended Rules)能够使 用于:
  - 单个的网络、所有的网络甚至于作 为类(Class)的网络
  - 定义层的规则(Layer Rules)
    - 例如: 网络 A 定义了缺省的 12 mil 线宽, 但是在第二4层上必须缩小到 8 mils 线宽

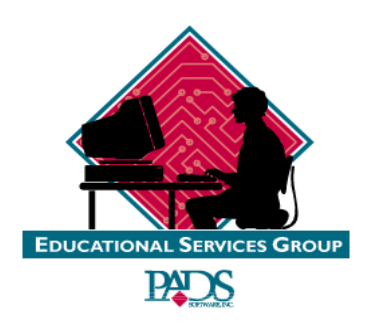

**WINNET** 上海银利电子

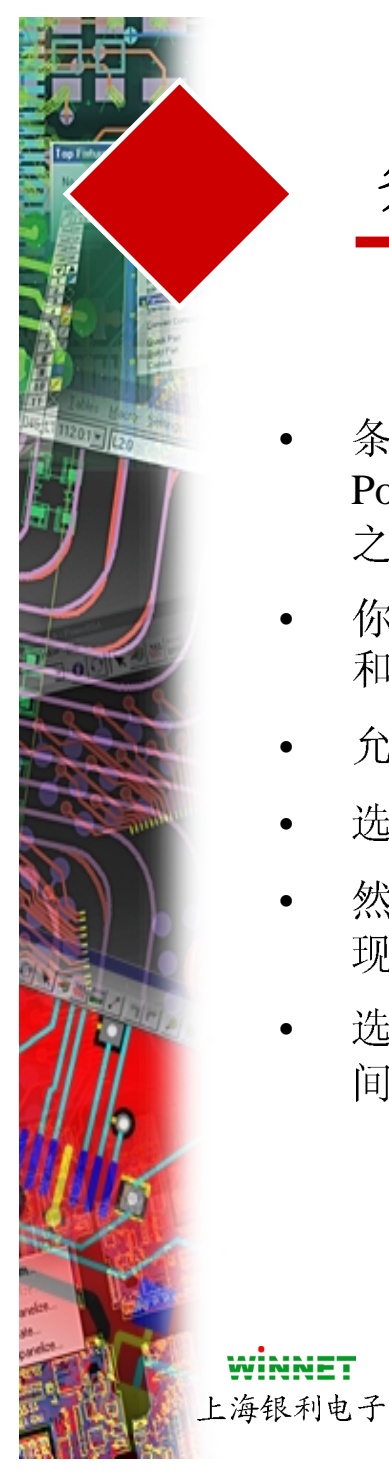

### 条件规则(Conditional Rules)

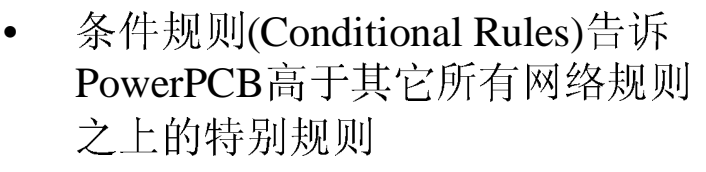

- 你必须定义源目标(Source Object) 和相对目标(Against Object)
- 允许设置层(Layer)作为相对目标<sup>\*</sup>
- 选择安全间距(Clearance)
- 然后选择Create按钮,你将看到出现一个条件规则
- 选择Matrix,可以设置你的安全一 间距值

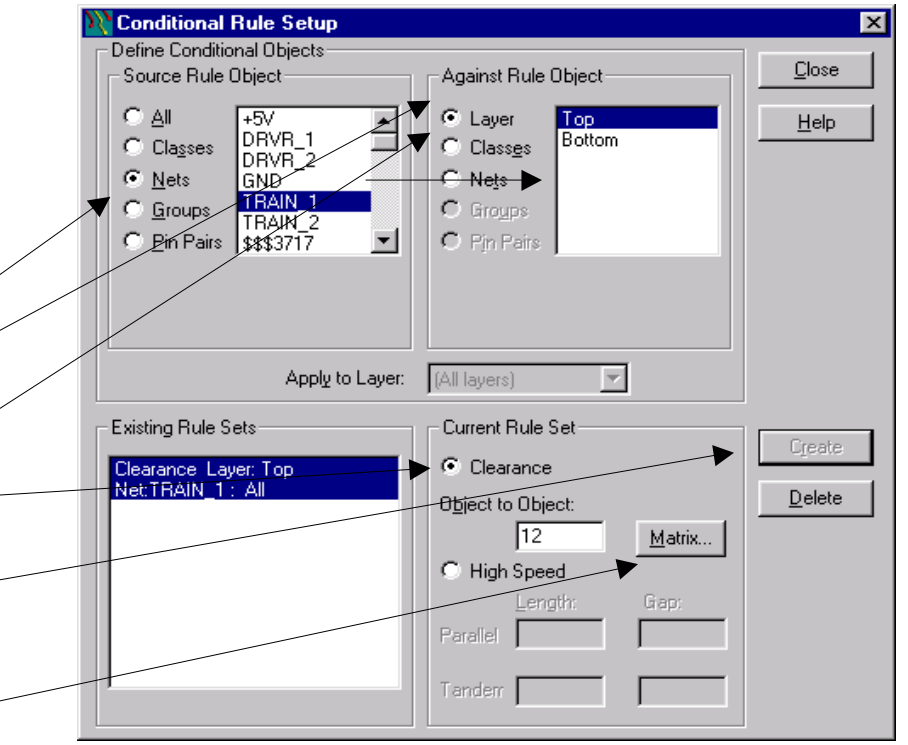

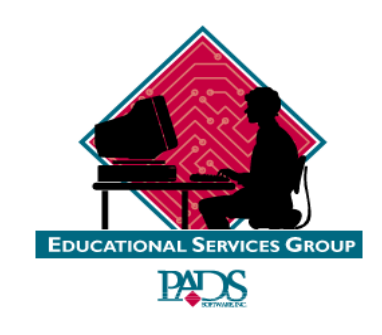

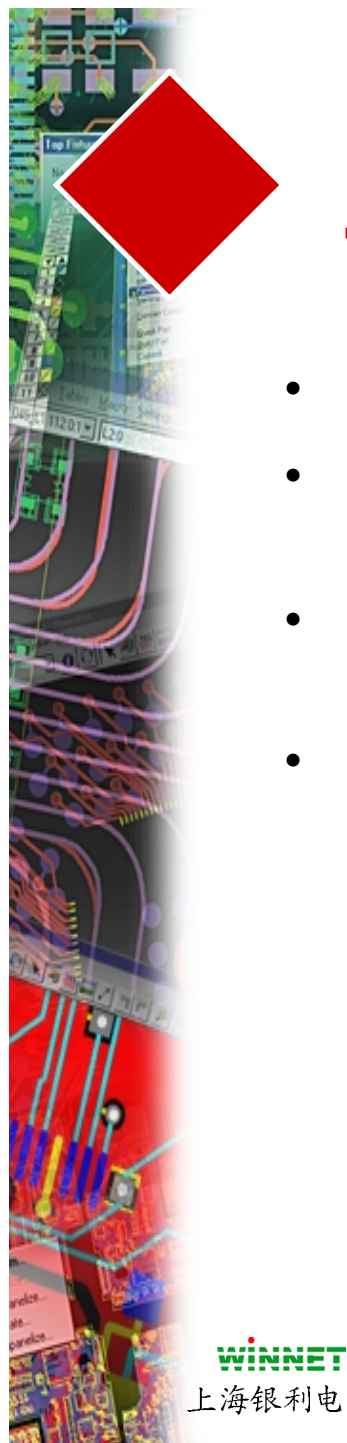

## 规则报告

- 建立所有或部分网络的文本报告 •
- 如果主规则对话框有效,则所有 • 被设置的网络都输出
- 如果选择规则类型中的一个或几 • 个,则仅仅输出这一部分
- 选择Net 或 Class 将输出这些网络 • 或类

| 💦 Rules Report                                                                                       |                       | ×             |
|----------------------------------------------------------------------------------------------------|-----------------------|---------------|
| Rule Types                                                                                           |                       | 1             |
|                                                                                                    |                       | Cancel        |
| Clearance Routing                                                                                    | HSL Diff. Pairs       |               |
| Pin Pairs                                                                                            | Groups                |               |
| All <u>P</u> in Pairs<br>Pin Pair List:                                                              | Groups<br>Group List: | Default Rules |
| J1.1-U4.2<br>U4.3-J1.6<br>U4.10-U5.11<br>U2.7-U5.10<br>D6 K-D5 K<br>▼<br>N <u>e</u> t: (All connecti |                       | Output        |
| Nets<br>All Nets                                                                                     | Classes               |               |
| Net List:<br>+5V<br>DRVR_1<br>DRVR_2<br>GND<br>TRAIN_1<br>TRAIN_2<br>\$\$\$3717                      | Class List:           |               |

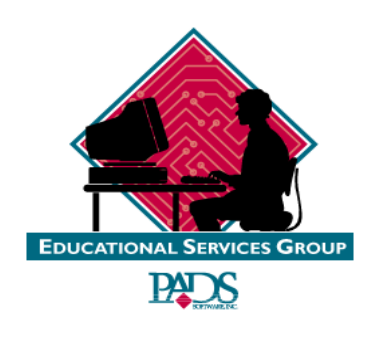

上海银利电子

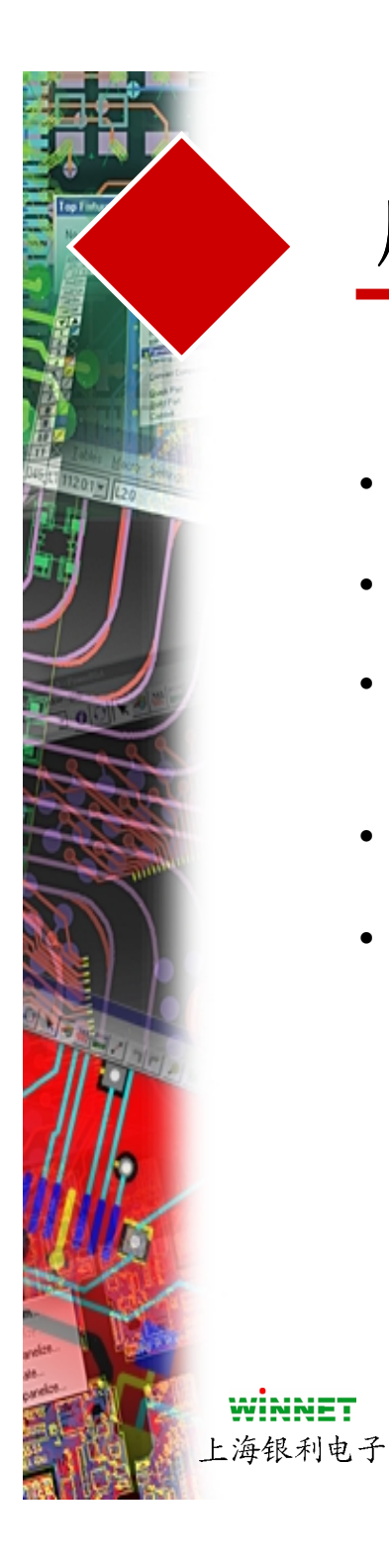

## 层(Layer)的设置

- 能够设置层的名称
- 能够设置层的类型
- 能够设置层的分部 (如介电常数(dielectric)和厚度(thickness))
- 设置设计中层的数量
- 定义 PCB 特性

| 🖹 Layers Setup                                      | ×                 |
|-----------------------------------------------------|-------------------|
| Lev. Type Dir. Name                                 |                   |
| 1 CM H TOP                                          | OK                |
| 3 PL H +5v Layer 3<br>4 CM V BOTTOM<br>5 GN LAYER_5 | Cancel            |
| 6 GN LAYER_6<br>7 GN LAYER_7<br>8 GN LAYER_8        | <u>H</u> elp      |
| <br>Name: Gnd Layer 2                               |                   |
| Electrical Layer Type                               |                   |
| Component © <u>R</u> outing                         |                   |
| <br>Plane Type Routing Direction                    |                   |
| No Plane  O Horizontal  O CAM Plane  O Vertical     |                   |
| C Split/Mixed C Any                                 |                   |
| Electrical Layers                                   | Assign Nets       |
| Count: 4 Increase <u>R</u> eassign                  | <u>T</u> hickness |
|                                                     |                   |

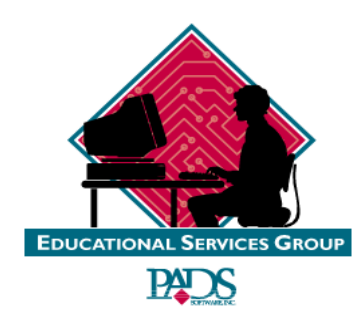

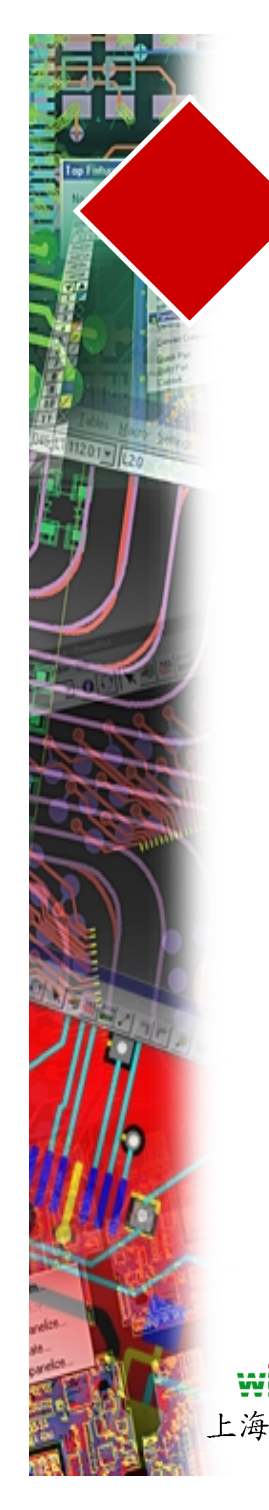

#### 层的<u>方向(Layer Direction)</u>

层的类型(Layer Types)

- Layer Direction 告诉布线器布线的方向
- 层的方向(Layer directions)典型的设置是一层一层交错的
- 为了用户定义层的方向,选择一个层的名称,然后设置方向
- 层的2种类型
  - 电层(Electrical)和非电层(Non Electrical)
    - 电层(Electrical) 上有导线和铜皮
    - 非电层(Non Electrical) 通常用于生成文档资料等信息
- 电层(Electrical Layers) 必须是连续的和导通的
- 它们能够与元件(Component)、布局(Planes)和布线层(Routing Layers)相结合
- 非电层(Non Electrical Layers)通常用于丝印(Silkscreen)、粘贴 (Paste Mask)
  和阻焊(Solder Mask) 等等
- 层的名称(Layer Names)能够指定到各个层上,不管这些层是 电层(Electrical Layers)还是文档资料层(documentation layers)
- 建议最好设置层的名称与各个层的类型和属性有点关联 WINNET
- 层的名称Layer Names 这些层是 ion layers) 关联 EDUCATIONAL SERVICES GROUP 论论

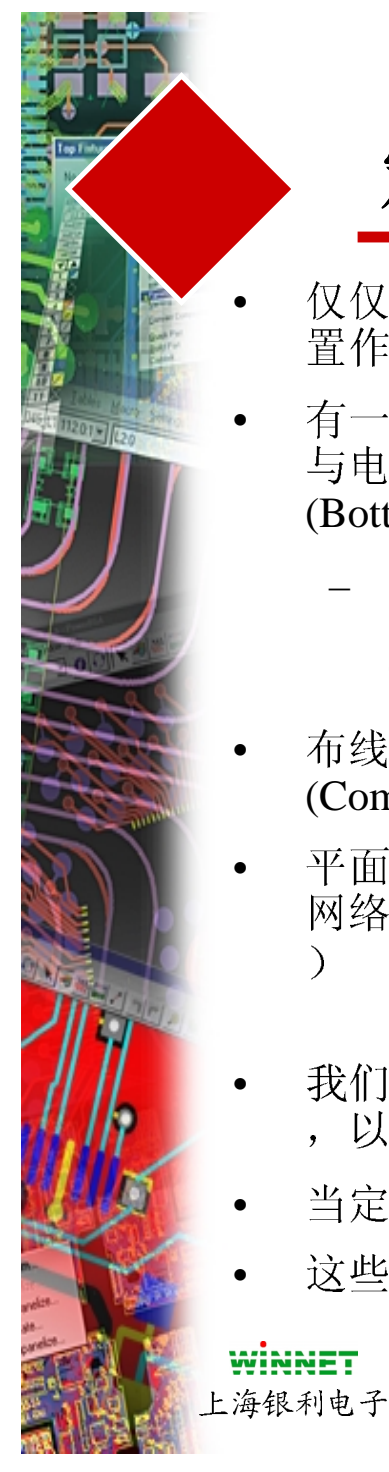

- 仅仅顶层(Top Layers)和底层(Bottom Layers)能够被设置作为元件层(Component Layers)
- 有一些文档资料层(documentation layers)已经被设置为 与电层 (electrical layers)有关,例如,顶层(Top)和底层 (Bottom)
  - 这通常是用于类似丝印顶层(Silkscreen Top)或丝 印底层(Silkscreen Bottom)、装配顶层(Assembly Top)或装配底层(Assembly Bottom)
- 布线仅仅能够在布线层(Routing layers) 或元件层 (Component layers)上进行
- 平面层(Plane Layers)需要有类似电源(power)或地(gnd)
  网络分配到它上面,以便它们能够生成热焊盘(thermal)
- 我们支持标准的平面层(Plane layer)和分隔(split)平面层,以及这两种混合类型 覆铜(copper poured)方式
- 当定义了一个平面层后,你必须分配一个网络到上面
- 这些定义能够标识热焊盘(thermals)和其它通孔焊盘

元件层(Component Layers)

> 布线层(Routing Layers)

平面层(Plane Layers)

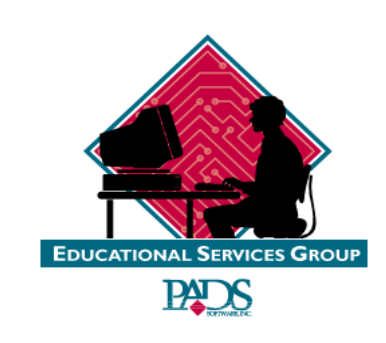

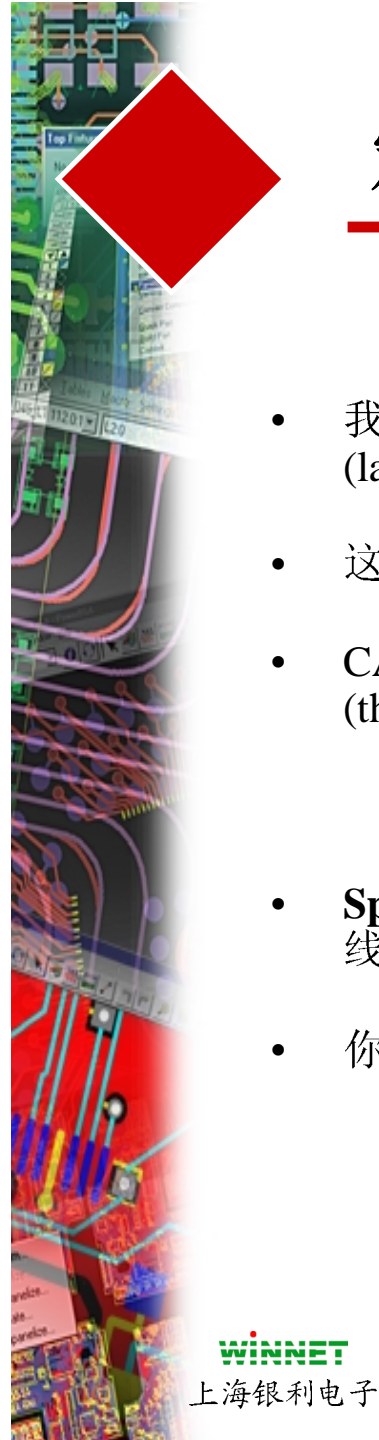

#### CAM平面层(Plane Layers)

- 我们在元件库内定义封装(decals)时,这个典型的平面层(plane layer) 是25层 (layer\_25)
- 这层焊盘数据将比标准层的数据大(例如20 mils)
- CAM输出将检查网络是否分配到该平面层,如果是将自动建立热焊盘 (thermals)

分隔混合(Split Mixed)

- Split/Mixed 平面层(planes)建立具有覆铜类型(copper pour type)数据,分隔 线能够通过 Create Plane Area 图标建立
- 你能够在这种类型的层上布线

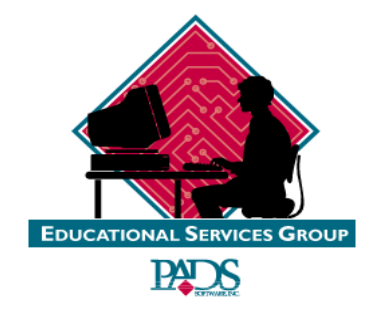

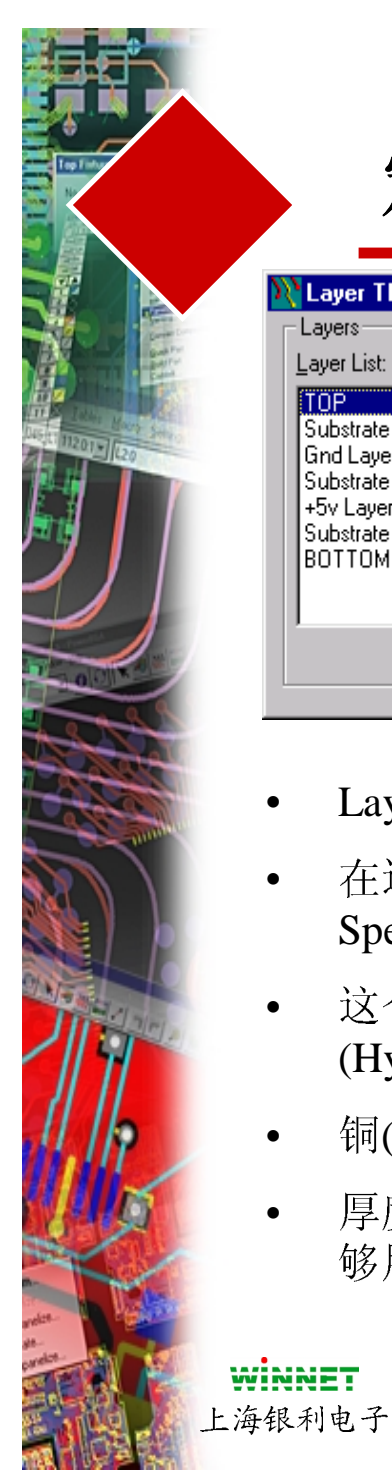

| Layer Thickness                    |                     |              |
|------------------------------------|---------------------|--------------|
| Layers<br>Layer List:              |                     | ОК           |
| TOP<br>Substrate                   | Substrate/Prepreg   | Cancel       |
| Gnd Layer 2<br>Substrate           |                     | <u>H</u> elp |
| +5v Layer 3<br>Substrate<br>BOTTOM | Djelectric:         |              |
| 50110M                             | Layer Type: Routing |              |
|                                    | Copper Thickness: 1 |              |

- Layer thickness是为了定义各层各种介质的厚度的
- 在这里定义的信息将用于高速电路设计(High Speed)检查和信号完整性/电磁兼容性分析
- 这个信息将能够传递到其它设计分析工具 (Hyperlynx)
- 铜(Copper)的厚度单位是 盎司(Ounces)
- 厚度(Thickness)和介电常数(Dielectric constants)能够用于设置 忖底(Substrate)或半固化片(Prepreg)层

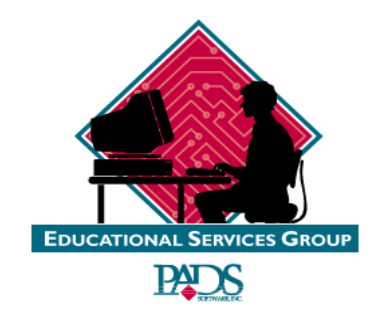

层的厚度(Layer Thickness)

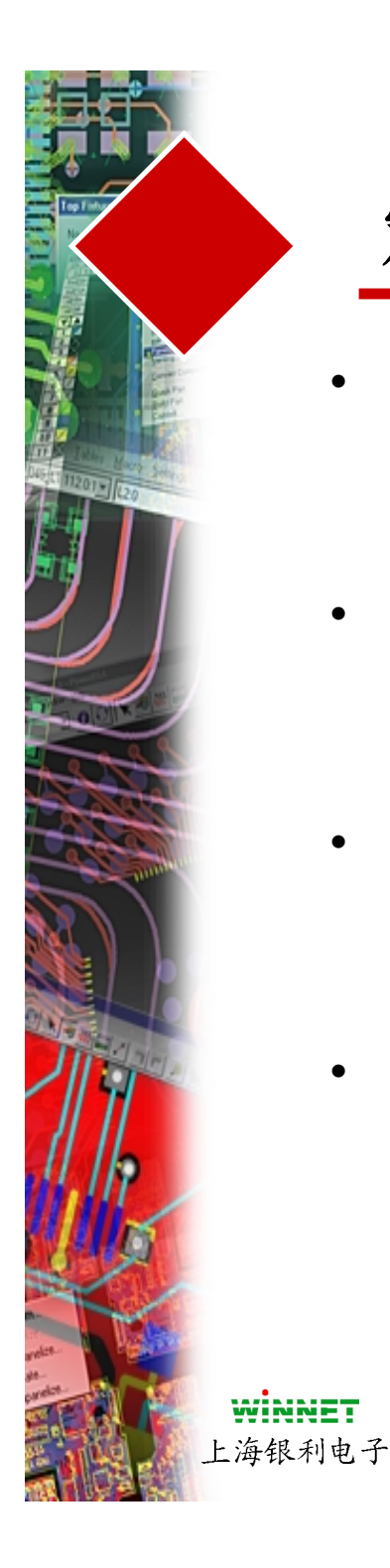

## 定义层的类型(Layer Type)和名称(Name)

- 通过选择 **Increase** 按钮增加层数 ,你可以指定新的最大层对应一 经存在的层关系。
- 为了重新分配已经存在的层,选 择**Reassign**按钮,改变适当的层 的位置。
- 当你重新设置了层后,你必须检 查两个层是否有冲突,然后按 OK 关闭对话框。
- 注意:你不能通过这个按钮减少
  层

#### 添加电气层(Electrical Layers)

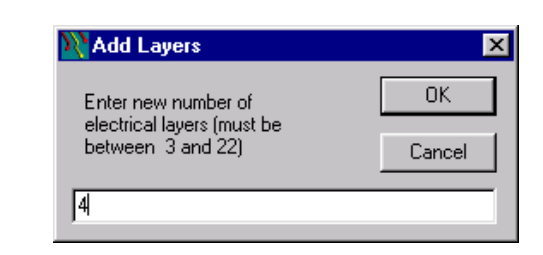

#### 重新分配电气层(Electrical Layers)

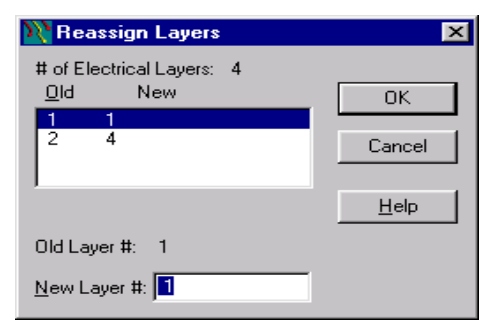

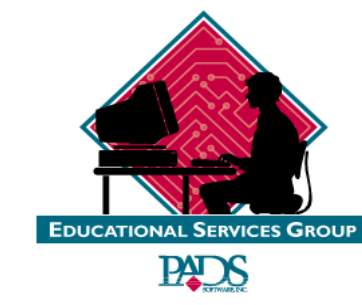

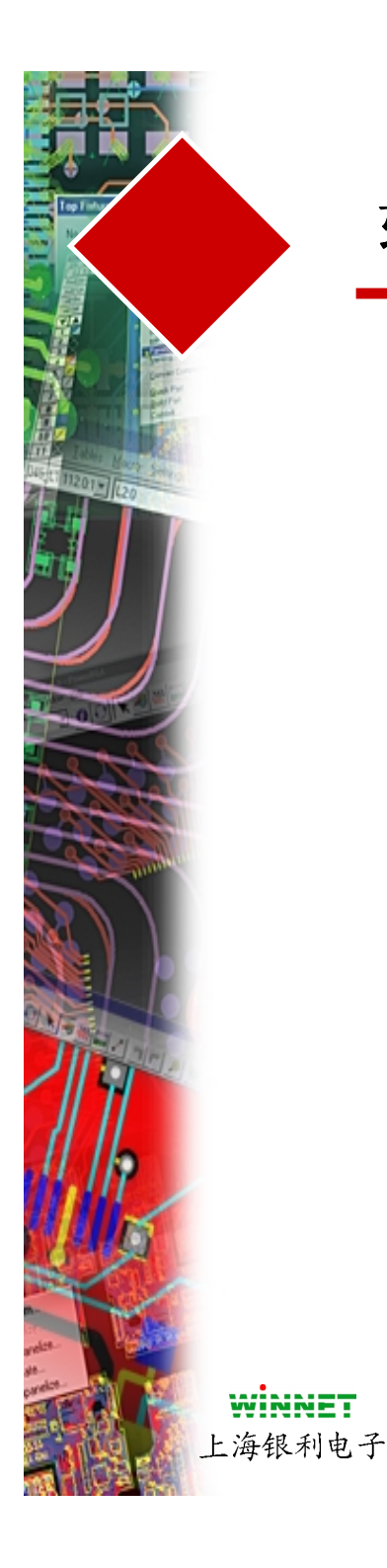

# 软件复习

- 设计规则(Design Rule)主对话框
- 缺省的规则(Default Rules)
  - 安全间距规则(Clearance Rules)
  - 布线规则(Routing Rules)
  - 高速电路规则(Highspeed)
- 网络规则(Net Rules)
- 扩展规则(Extended Rules)
- 条件规则(Conditional Rules)
- 层的设置(Layer Setup)
  - 电层(Electrical)
  - 平面层(Plane)
  - 添加层(Layers)

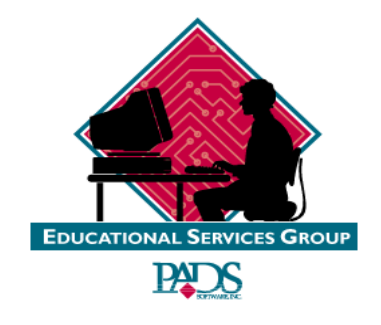

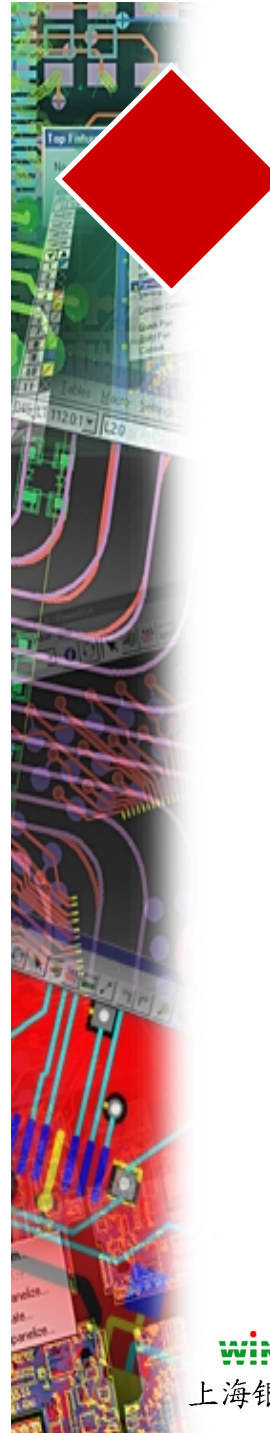

练习

### #1-设置层的信息 #2-分配文档层

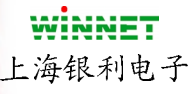

练习位于教材 Pg 5(17-18)

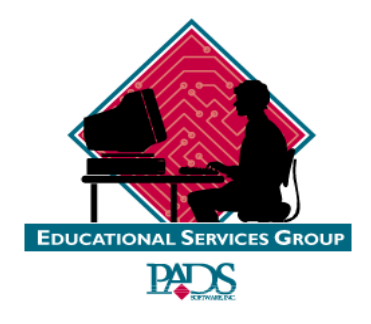

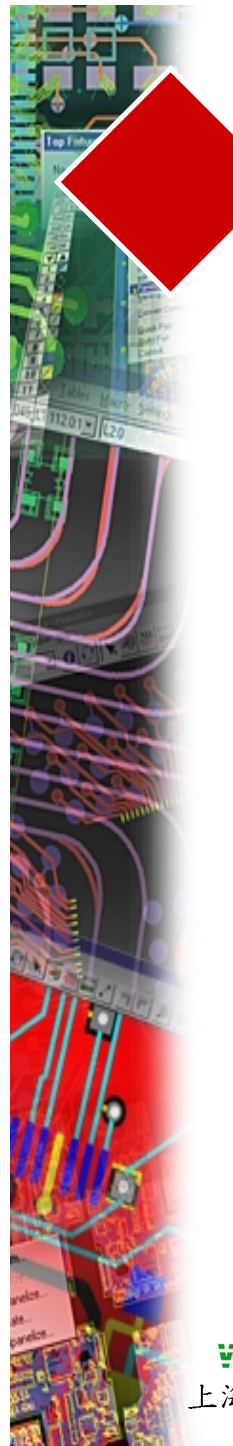

第六章

#### CHAPTER 6 -- PLACEMENT

| PLACEMENT                                  |  |
|--------------------------------------------|--|
| SINGLE COMPONENT PLACEMENT FUNCTIONS       |  |
| GROUP COMPONENT PLACEMENT FUNCTIONS        |  |
| SPECIAL GROUP COMMANDS                     |  |
| SELECT USING FIND                          |  |
| ALIGN                                      |  |
| NUD GING                                   |  |
| NUDGE WARN MODE                            |  |
| NUDGE AUTO MODE                            |  |
| GLUING PARTS                               |  |
| EXERCISE #1 SAVE TO LIBRARY                |  |
| EXERCISE #2 FIND BY                        |  |
| EXERCISE #3 - ALIGNING COMPONENTS          |  |
| EXERCISE #4 - BOARD CREATION AND PLACEMENT |  |

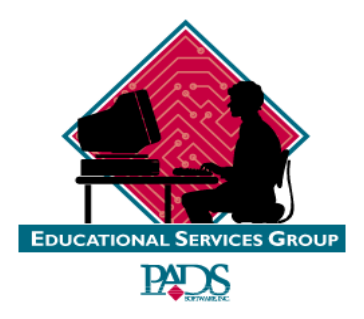

WINNET 上海银利电子

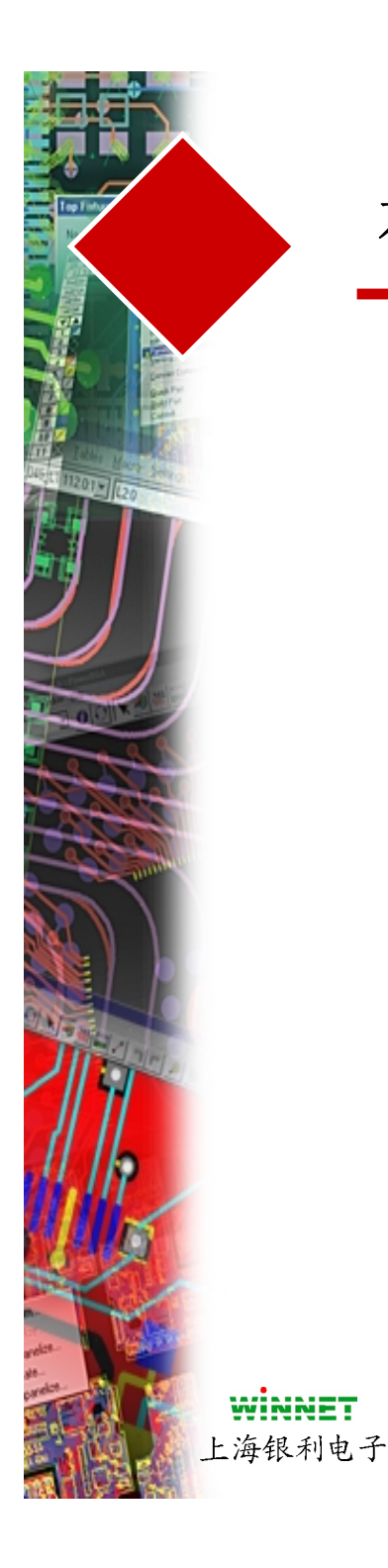

- 为了移动一个元件,选择Placement 图标 🗮,它位于Design 方式下 💥
- 同样你也可以选择一个元件,按鼠标右键,选择 Move
- 当你选择一个元件,如果你按鼠标右键,你将得到一些操作选项
- 有一些选项,如Flip Side、Nudge、Save to Library 几乎一直出现
- 为了查找一个元件进行布局,可以直接打入直接命令S(搜索).
- 为了选择并移动,使用同样的直接命令位于Design图标下/Move 命令。然 后输入 SS (ref des),这个元件将随着光标移动

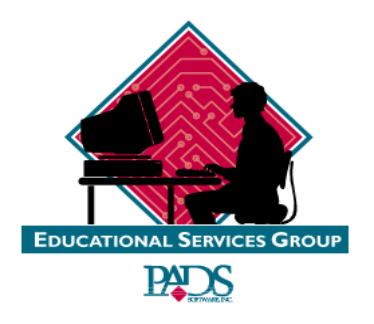

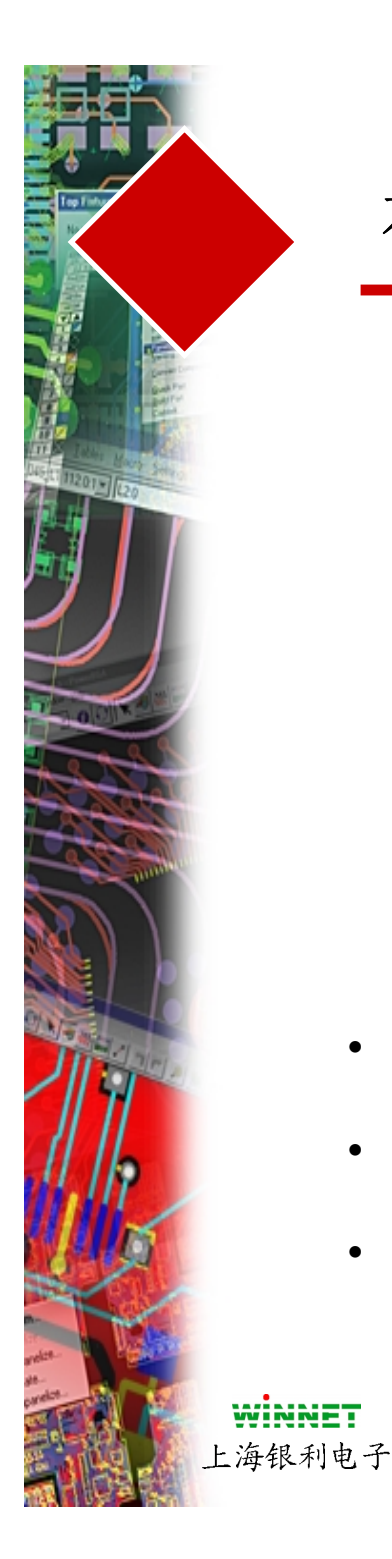

- 成组(Group)操作同样可以应用于多个元件
- 你可以使用鼠标左键,选择几个元件,然后按鼠标右键,选择移动功能
- Move、Rotate 90、Spin、Flip Side 和Save To Library 对于多个元件被选 择进行操作是必须的

特别的组(Group)操作命令

- Rotate Group 90- 能够定义一个中心点旋转
- Flip Group-能够定义一个中心点翻转
- Align-能够以一个元件为基准行列对齐

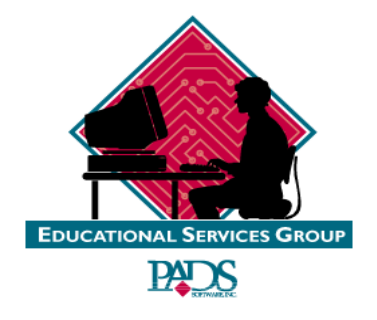

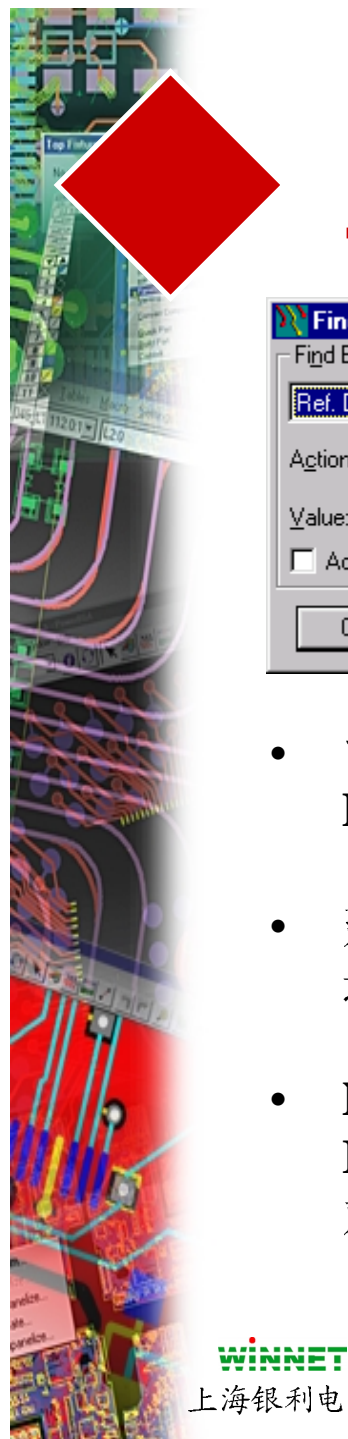

| 🖹 Find                  |                 |                      | _ 🗆 🗵          |
|-------------------------|-----------------|----------------------|----------------|
| - Find By-              | Ref.Des. Prefix | Ref. Designators     | Selected Items |
| Ref. Designator         | C               |                      |                |
| A <u>c</u> tion: Select | R<br>U          |                      |                |
| Value:                  |                 |                      |                |
| Add to Selection        |                 |                      | Ľ.             |
| ОК Аррју                | Abort           | <u>F</u> ilter Cance | l <u>H</u> elp |

- 能够通过 Find By 功能用于选择基于Ref **Des、Part Type、Decal**的内容
- 建议使用选择箭头(Selection Arrow),并 进入Edit/Find 对话框
- Net Name, Line Width, Via Type, Isolated Pour 是能够帮助你在查找(Find) 对话框中的另外一些功能

### 使用 Edit/Find

#### 使用 Find

- Rotate 90
- Flip Side
- Move Sequential

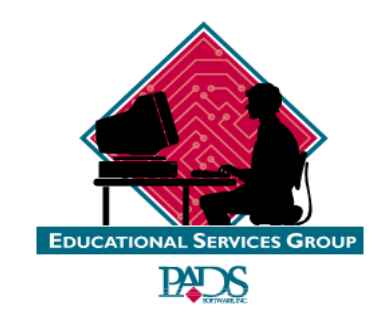

上海银利电子

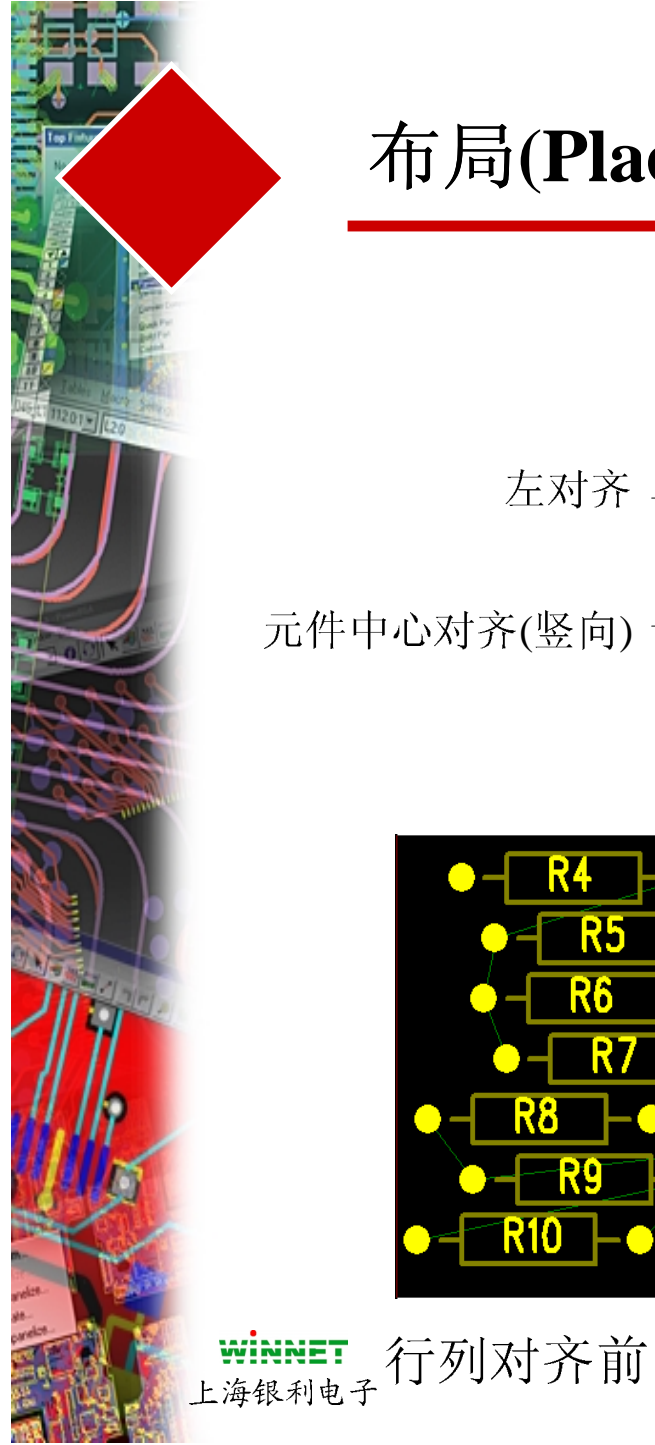

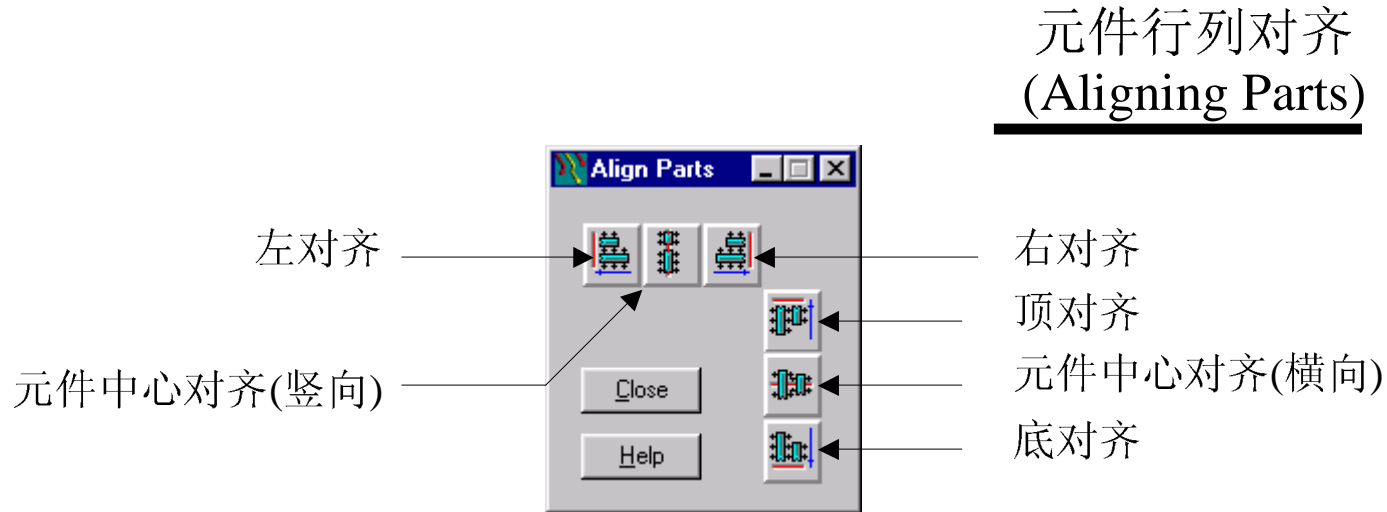

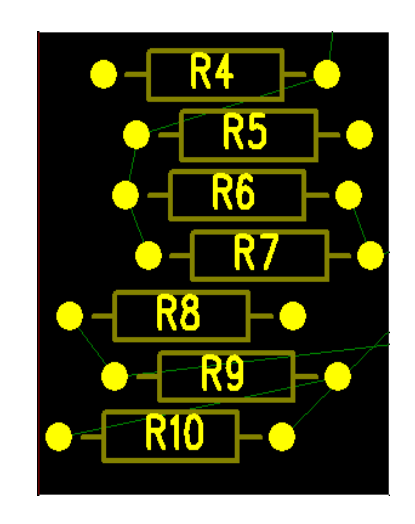

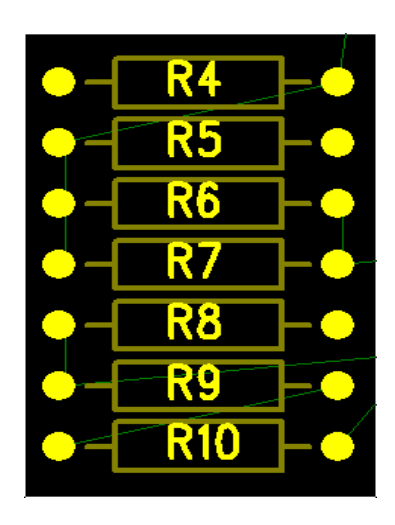

行列对齐后

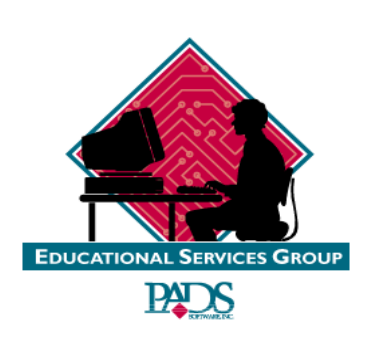

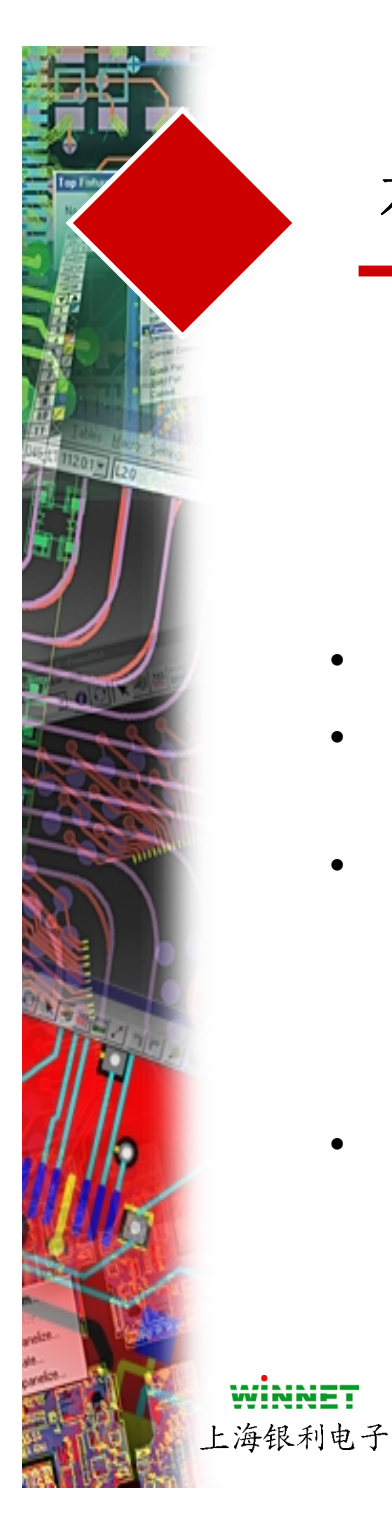

# 推挤(Nudging)

- DRC 检查
- 能够自动推挤(Automatically Nudge)后手工推挤(Manually Nudged)
- 使用状态菜单(Status Menu)有几种方式可以选择
  - Nudge Auto
  - Nudge Warn
  - Nudge Off
- 使用Clearance Same中定义的相同网络中的Body to Body进行设计规则检查(DRC)

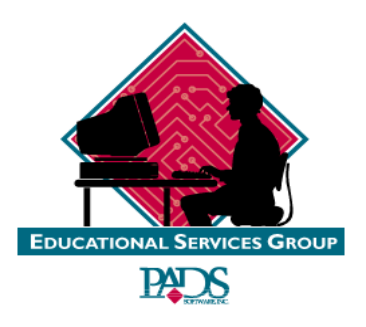

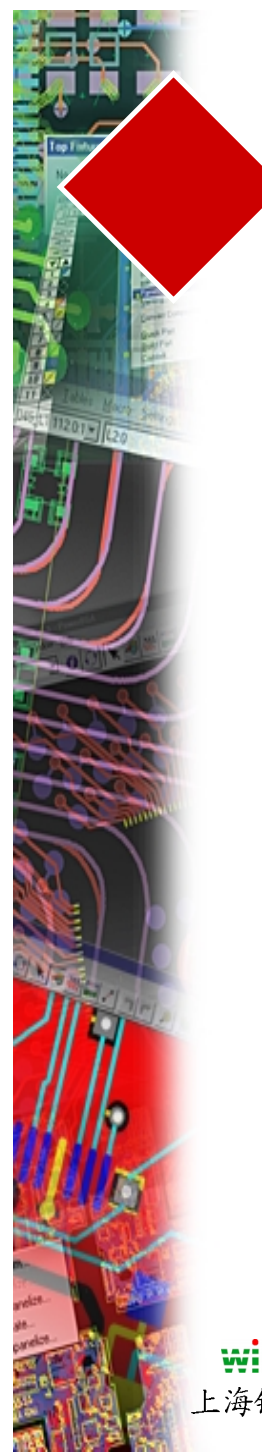

#### Nudge Warn Mode

- 当一个放置元件(Part) 有冲 突时高亮
- 一个对话框将出现,提示你 可选择的操作
- 元件将基于你选择的操作方 式移动

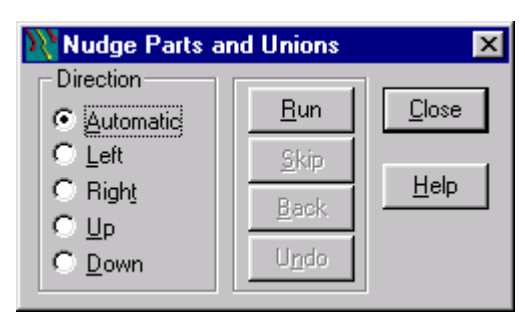

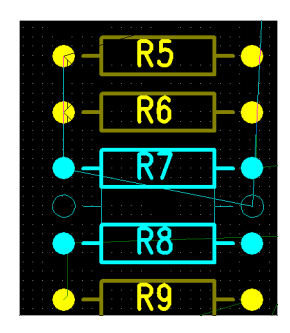

### 固定元件(Glued Parts)

- 元件(Parts)能够被上胶水固定而 不被推挤
- 固定(Glue)操作能够通过 使用 Query/Modify完成

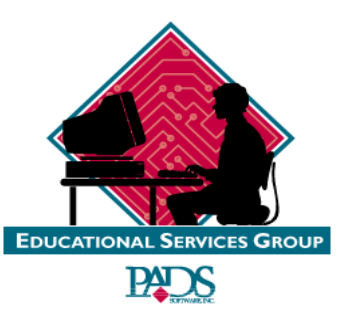

#### Nudge Auto Mode

- 自动推挤元件
- 软件决定推挤的方向
- 密集的区域也许会引起布线
  失败

#### WINNET

上海银利电子

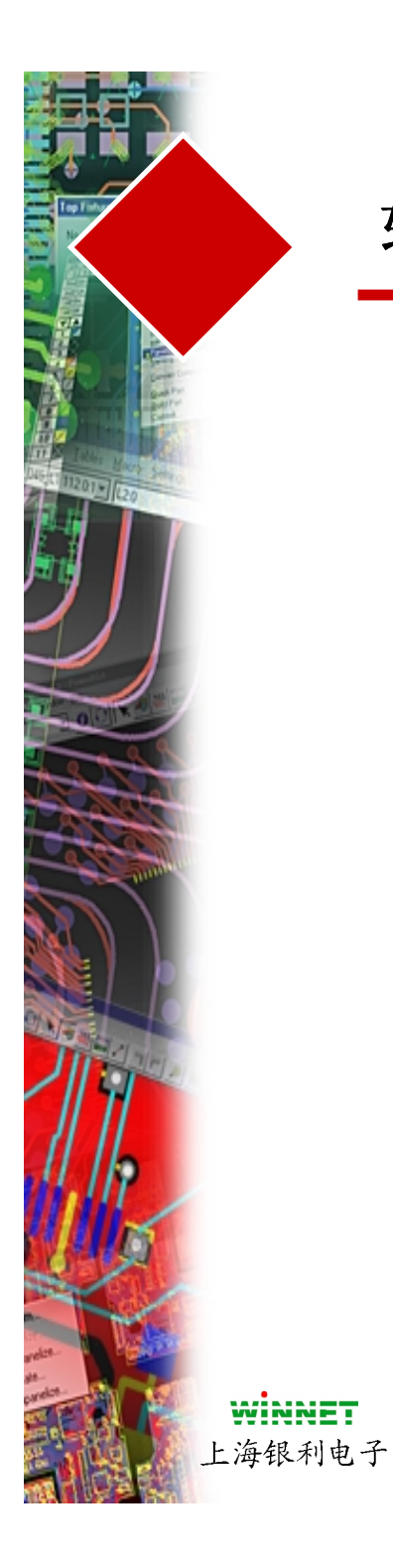

## 软件复习

- 放置单个元件
- 放置一组元件
- 使用Find对话框选择
- 行列对齐
- 推挤
- 固定元件

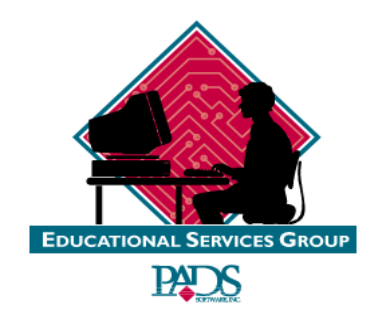

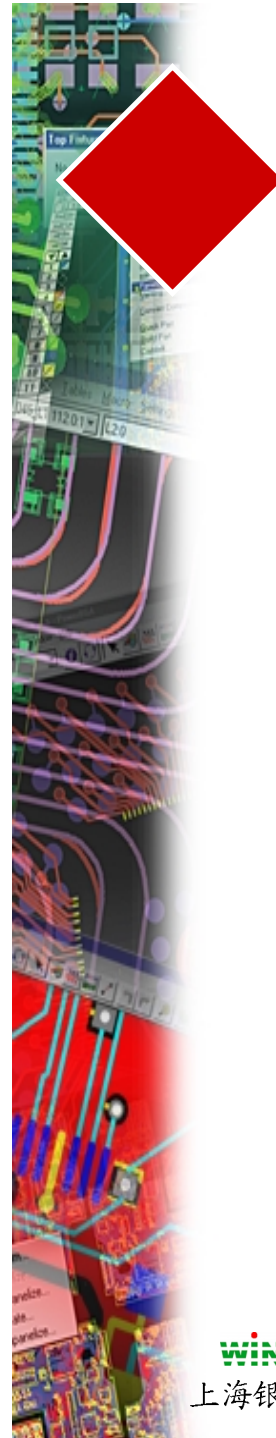

练习

#1-保存到库内 #2 - Find By #3-行列对齐元件 #4-建立板子和布局

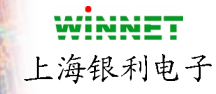

练习位于教材 Pg 6(7-10)

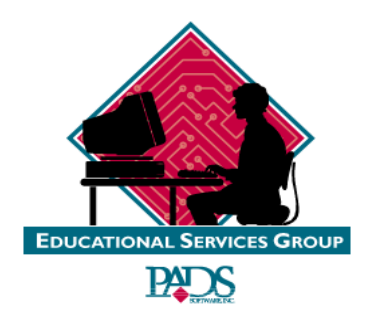

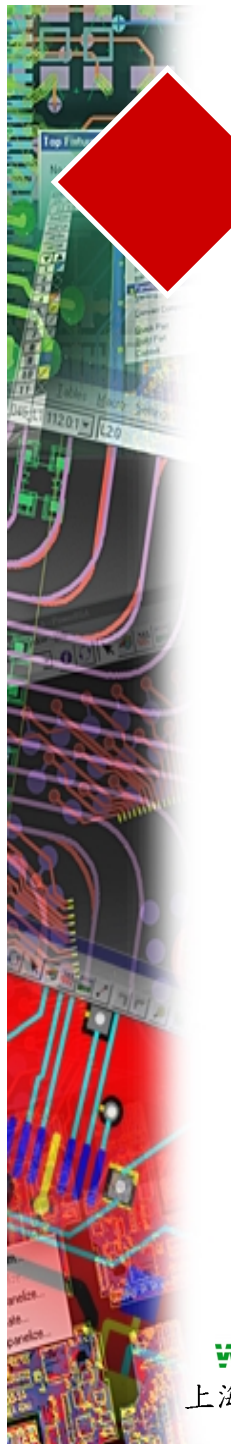

第七章

#### CHAPTER 7 -- ROUTING

| ROUTING                        |
|--------------------------------|
| ROUTE EDITOR                   |
| SETTING/CHANGING TRACE WID THS |
| VIAS                           |
| PIN TO PIN AUTOROUTER          |
| DYNAMIC ROUTE EDITOR           |
| BUS ROUTE EDITOR               |
| SMOOTH                         |
| SKETCH                         |
| PAD ENTRY                      |

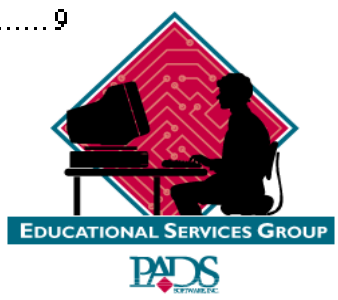

**WINNET** 上海银利电子

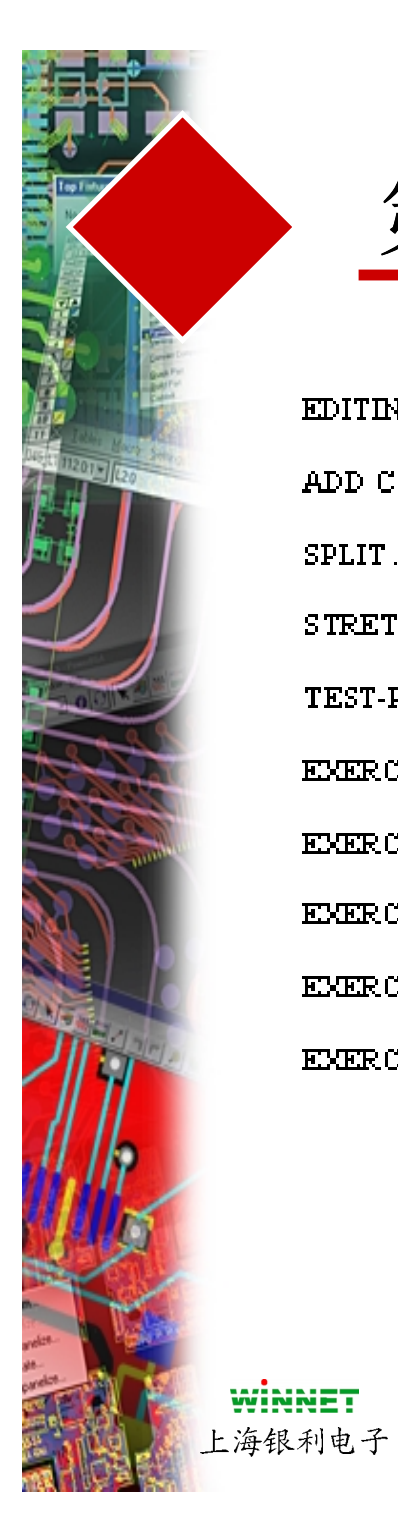

第七章

| EDITING TOOLS                       |
|-------------------------------------|
| ADD CORNER IN VERB MODE             |
| SPLIT                               |
| STRETCH                             |
| TEST-POINT GENERATION               |
| EXERCISE #1 - ROUTE EDITOR          |
| EXERCISE #2 - PIN TO PIN AUTOROUTER |
| EXERCISE #3 - SMOOTH                |
| EXERCISE #4 - DYNAMIC ROUTE EDITOR  |
| EXERCISE #5 - SKETCH                |

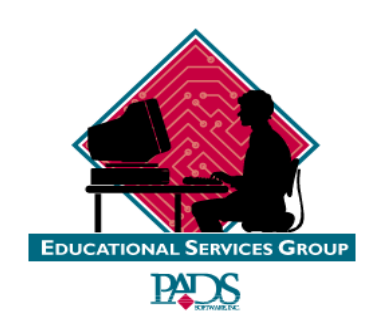

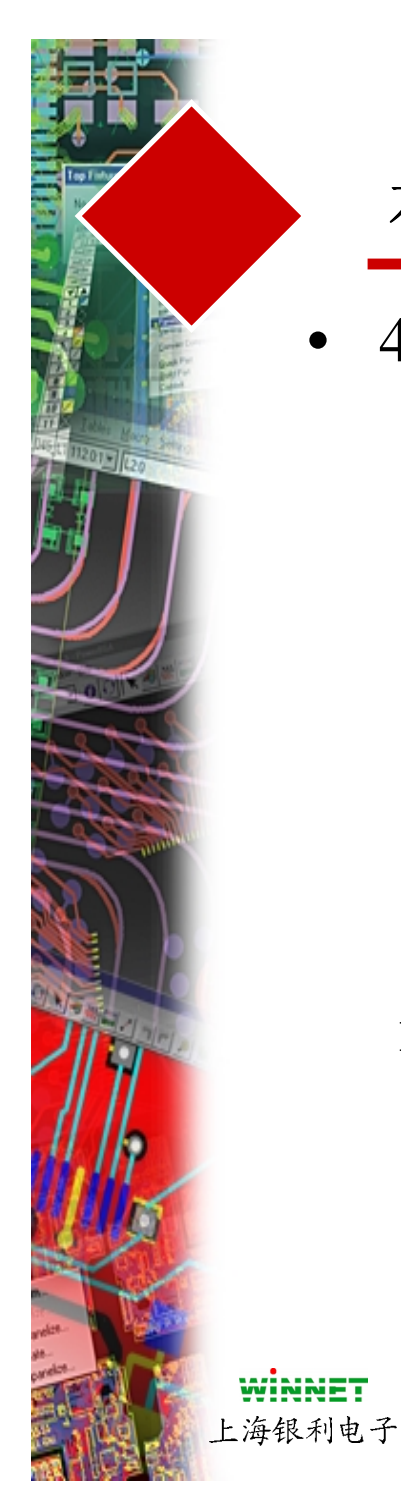

# 布线(Route)需求

- 4 种方式可以交互布线
  - 使用布线编辑器(Route Editor)
  - 动态布线编辑器(Dynamic Route Editor)
  - 管脚到管脚(Pin to Pin)自动布线
  - 总线布线(Bus Router)

|                      | <b>5</b> |
|----------------------|----------|
| 添加拐角 ↓ ↓ ↓ ↓ ↓ ↓ ↓ ↓ |          |
| 分割 /                 |          |
| Route Editor         |          |
| Dynamic Route Editor |          |
| 草图法布线                |          |
| Autoroute            |          |
| Buss Router          |          |
| 添加跳线                 |          |
| 添加测试点                |          |
|                      | E        |
|                      |          |

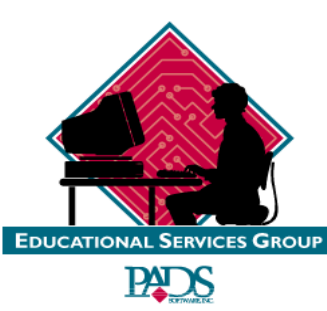

布线(Routing)

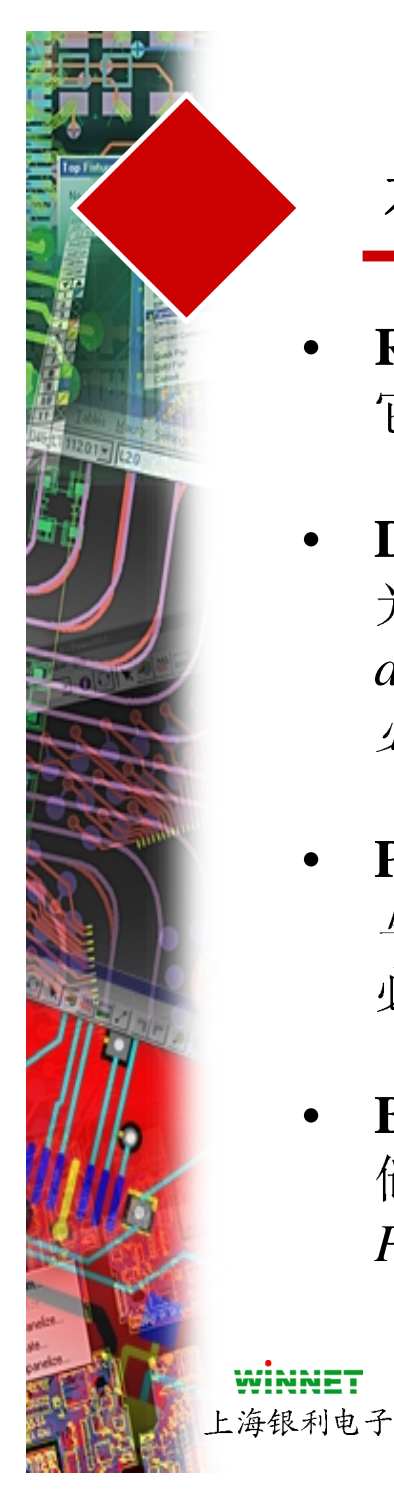

## 布线(Route)需求

- **Route Editor** 使用于*手工布线*,如果Online DRC 打开, 它将起作用.
- **Dynamic Route Editor** *自动交互布线器* 它将允许你按照 光标的移动进行布线,采用推挤算法(Push-N-Shove algorithms),布线期间允许导线和过孔的推挤, Online DRC 必须打开才能使图标有效
- Pin to Pin Autorouter- 尝试导线 在管脚对之间自动布线、 单层布线。使用 当前的设计栅格布线。Online DRC 开关 必须打开
- Bus Router-用于多于一个网络的同时布线。(例如:存储器类型的线、数据总线等) Online DRC 必须在 PREVENT 方式

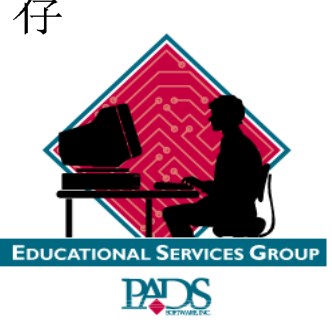

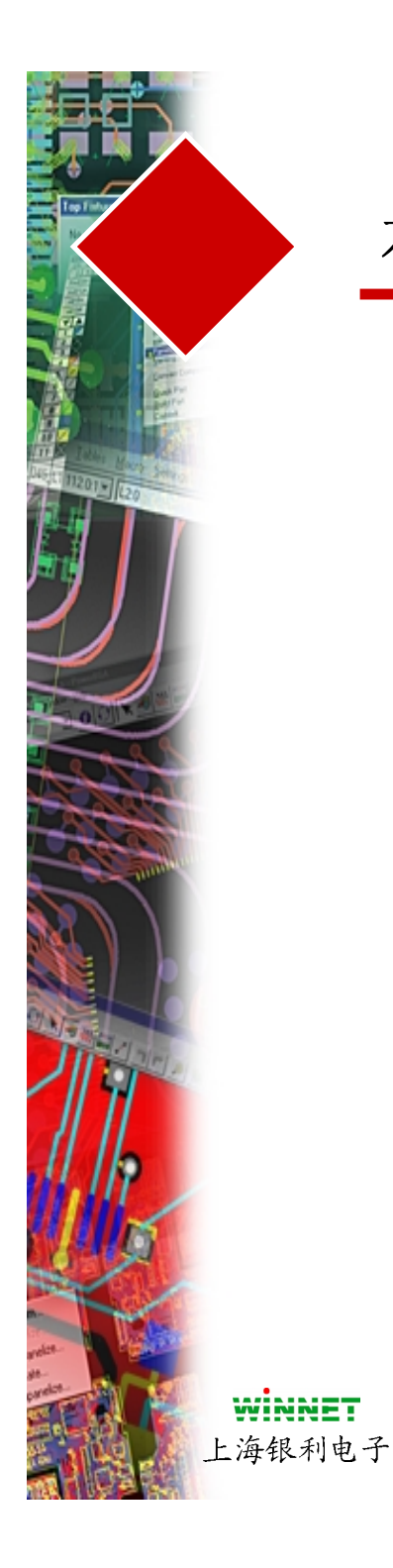

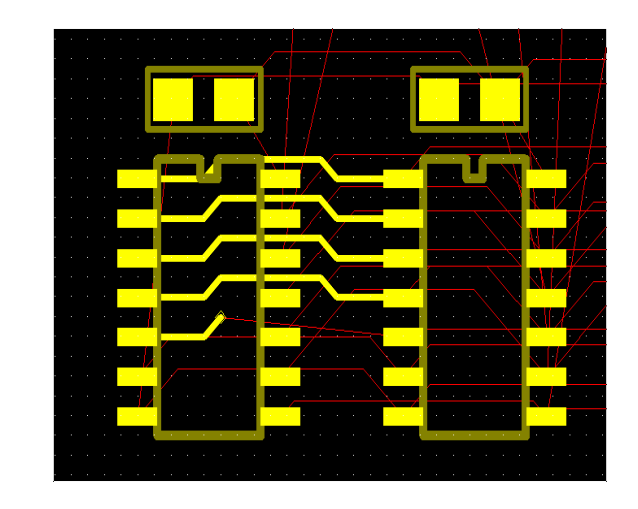

#### 布线编辑器(Route Editor)

- 使用布线编辑器(Route Editor)图标
  - 放置光标在连线(connection)上,然后按鼠标左键
  - 为了添加一个拐角,按鼠标左键
  - 为了完成一个导线,连接到焊盘或者双击鼠标左键
  - 一旦完成后连线(connection) 将离开光标

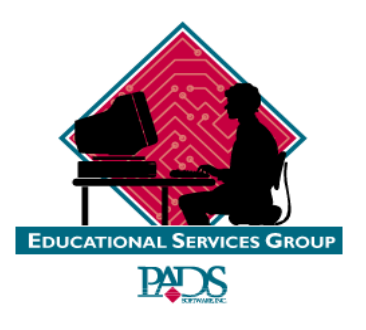

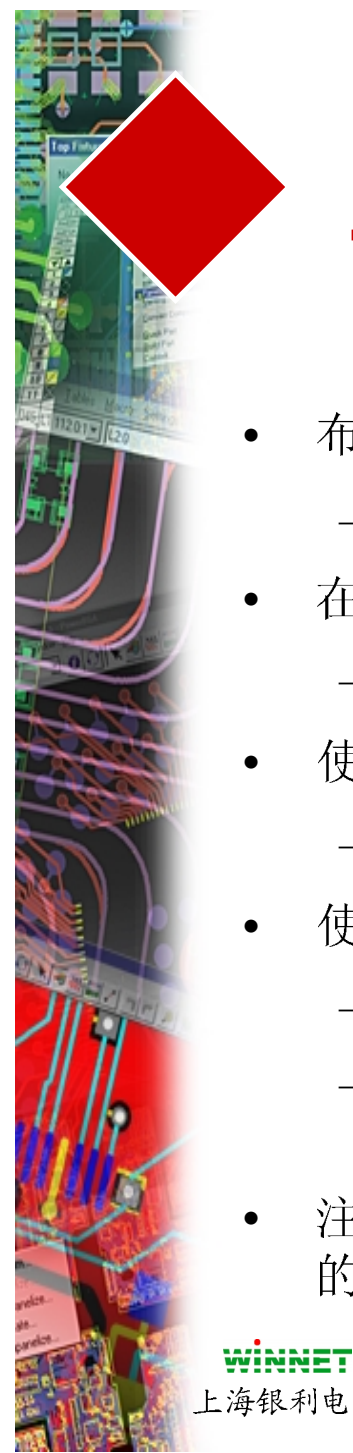

#### 设置和改变线宽(Widths)

- 布线之前设置宽度(Width)
  - 可以通过原理图设置
- 在设计规则(Design Rules)中设置
  - 使用Setup/Design Rule/Routing 对话框
- 使用直接命令"W"并输入值,或布线期间设置
  - 选择一个连线 (开始布线) 输入W (空格) 10 改变宽度为 10 mil
- 使用Query/Modify
  - 选择布完线的线段,选择Query/Modify,然后改变值
  - 同样可以使用Find 以及Width 和 Query/Modify 选择指定的宽度 ,并输入新的宽度
- 注意: 改变后新的宽度必须在设计规则(Design Rules)中定义 的宽度最小Min 和最大Max 值之间

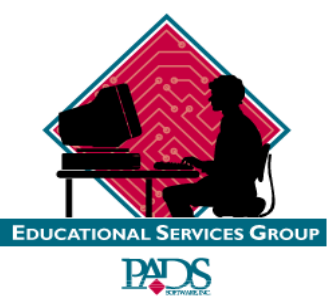

上海银利电子

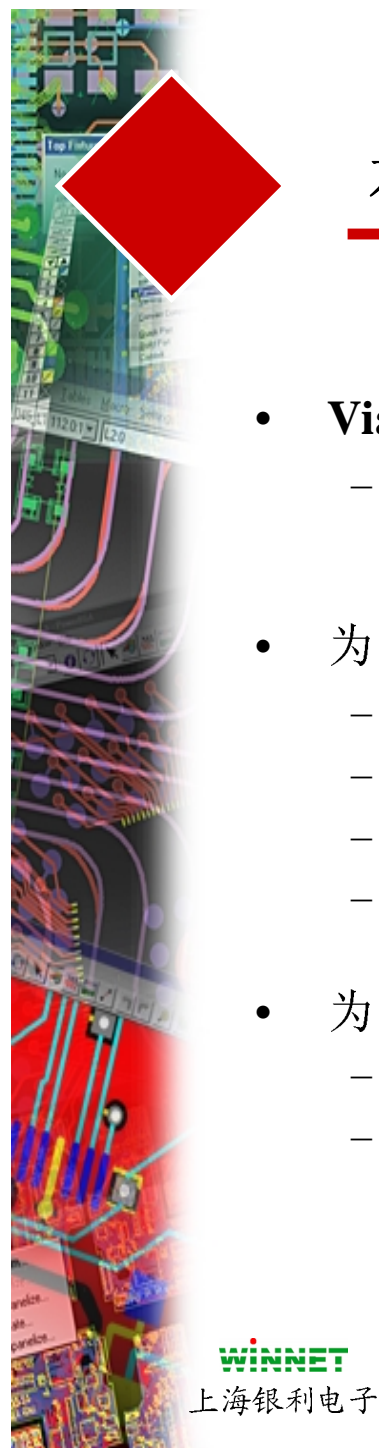

### 过孔(VIAS)

- Vias Sizes 和 Shapes 能够使用 Setup/Padstack添加
  - 选择Setup/Padstacks, 然后选择 Via, 选择 Via type (或ADD) 然后修 改已经存在的焊盘
- 为了对导线添加(Add)一个过孔(Via)
  - 开始布线,按鼠标右键,选择Add Via
  - 使用 Shift+鼠标左键在最后一个拐角处添加一个过孔
  - 能够使用直接命令"L"改变层来自动添加一个过孔
  - 为了结束导线而没有过孔,可以选择Cntrl+鼠标左键
- 为了改变一个过孔
  - 将过滤器(Filter) 设置为 Anything (或 Via)
  - 选择一个过孔,按鼠标右键,选择Query/Modify改变过孔的名字到希望的过孔名称

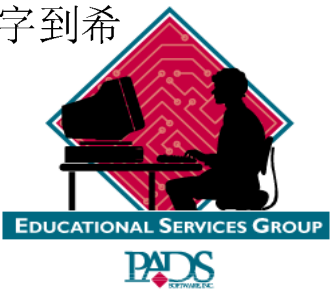

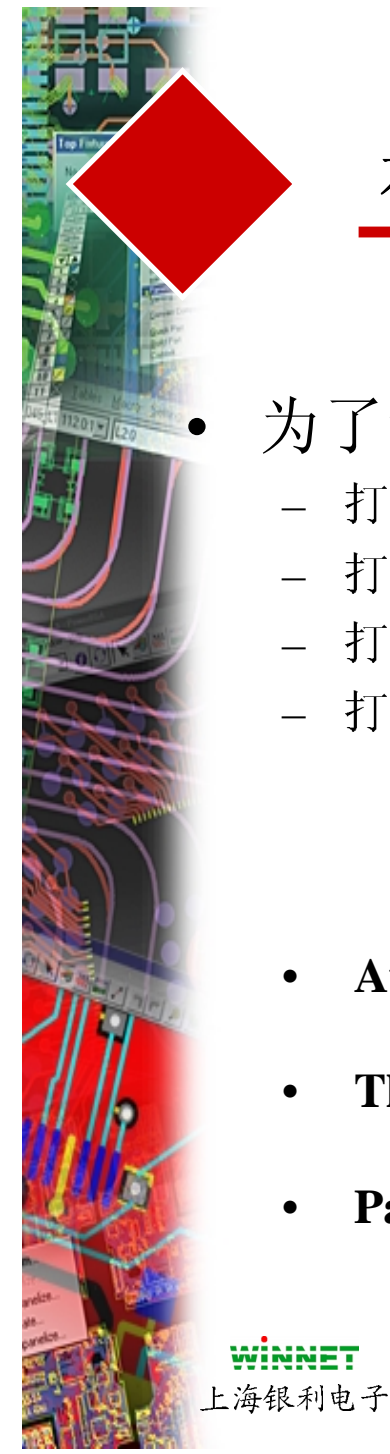

### 为了设置有效的过孔(Via)

- 打入直接命令"V"打开 Via 对话框
- 打入直接命令 "VA"为 Automatic Via 方式
- 打入直接命令"VT"为 Through Via 方式
- 打入直接命令"VP"为 Partial Via 方式

#### 选择过孔(Vias)

| <b>W</b> Vias                   | _ 🗆 ×        |
|---------------------------------|--------------|
| Via Mode<br>C <u>A</u> utomatic | ОК           |
| C Partial<br>C Through          | Аррју        |
| ⊻ia List:                       | Cancel       |
| STANDARDVIA                     |              |
|                                 | <u>H</u> elp |
|                                 |              |

- Automatic Via Mode- 允许系统当层改变时选择过孔
- Through Via Mode- 使得所有通孔过孔有效
- Partial Via Mode-使得所有部分导通孔过孔有效

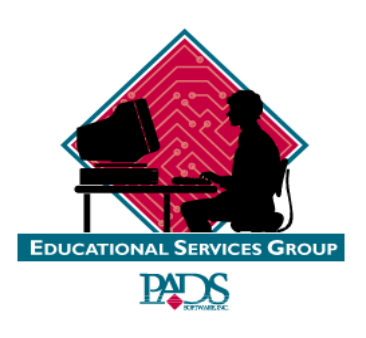
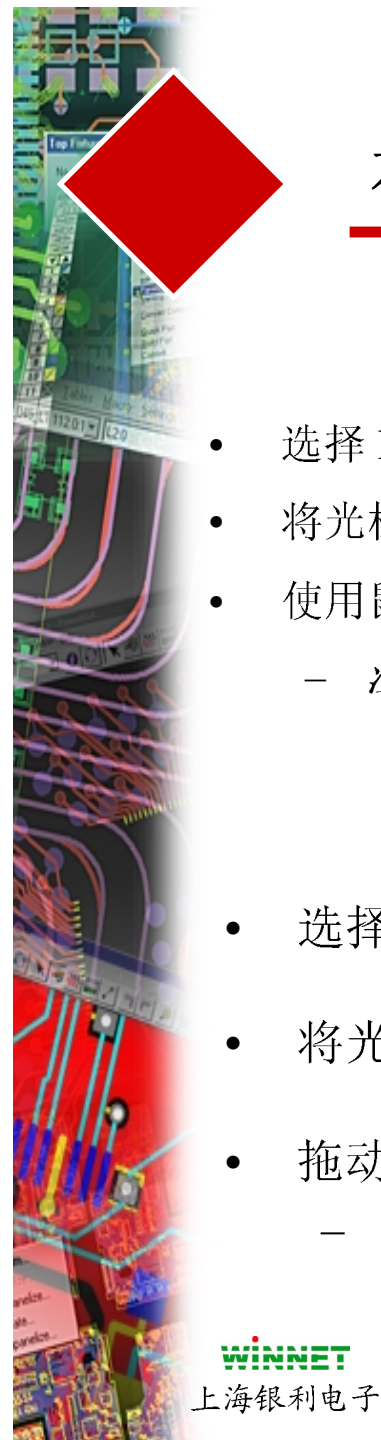

选择 Pin to Pin Autorouter图标

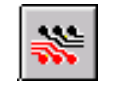

- 将光标放置在希望布线的连线(connection)
- 使用鼠标左键
  - 注意: Online DRC 必须打开,仅仅对于单层工作,使用当前的栅格

Dynamic Route Edit

Pin to Pin Autorouter

- 选择 Dynamic Route Editor图标
- 将光标放置在希望布线的连线(connection)
- 拖动光标进行布线
  - 注意: dynamic route 程序将移动导线和过孔

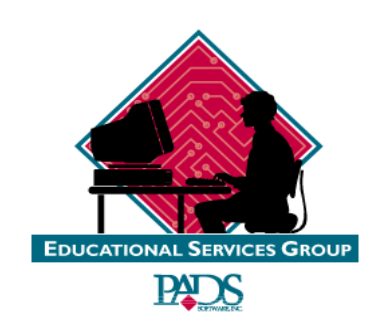

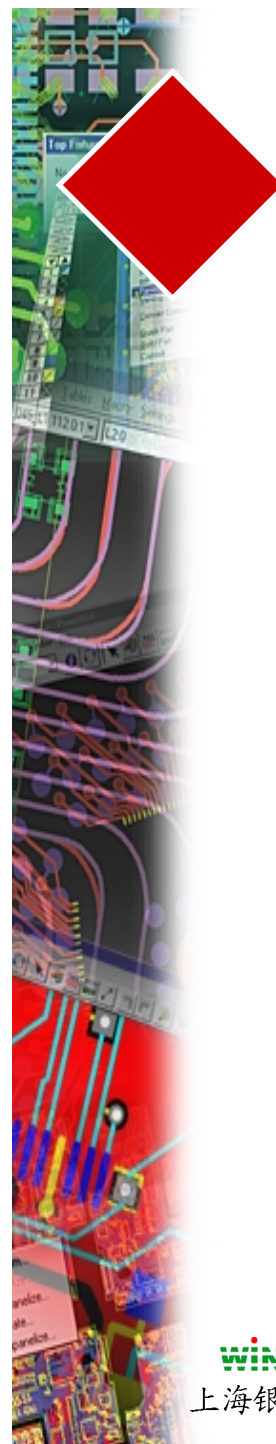

• 选择 Bus Route Editor 图标

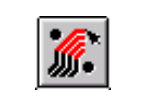

Bus Route Editor

- 按鼠标右键,然后选择 "Pins, Vias, Tacks"
- 在管脚上拖动光标
- 使用**Backspace** 删除前一个线段
- Shift+鼠标左键添加过孔
- 选择Cntrl Tab切换过孔类型
- 建议使用小的栅格(Grid)
- 使用DRE technology 并满足设计规则(Design Rules)约束

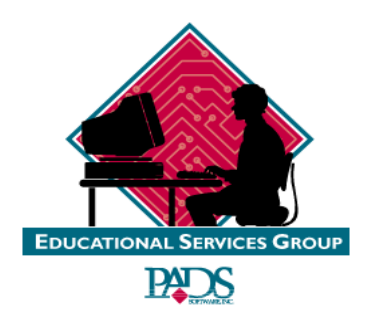

WINNET 上海银利电子

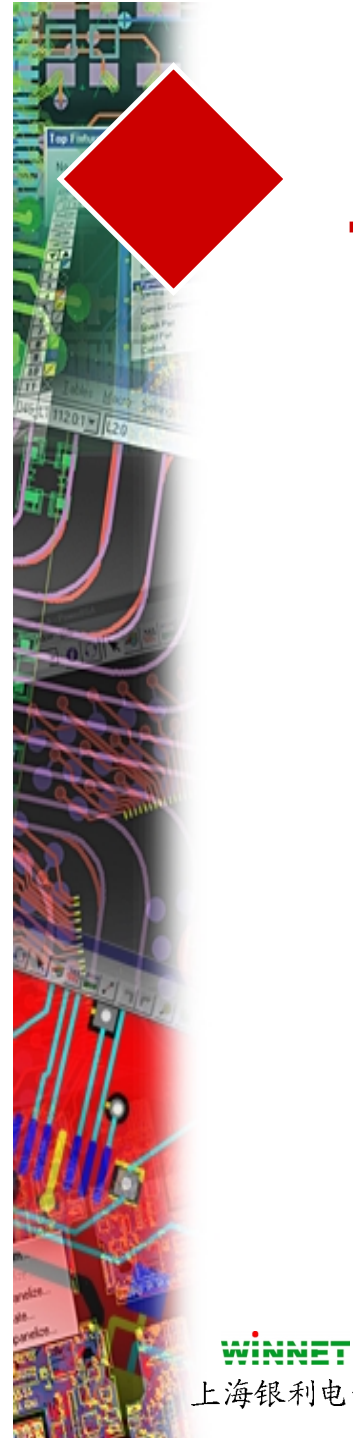

#### 平滑(Smooth)

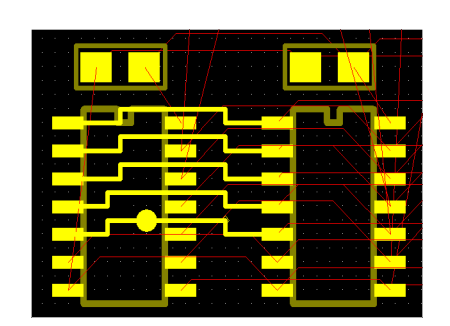

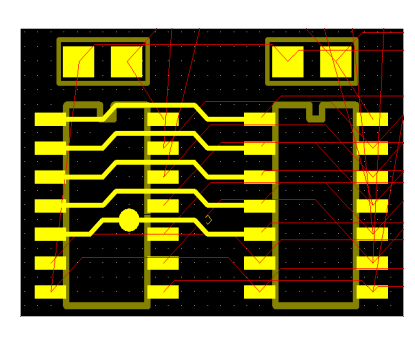

平滑前 注意: 直角拐角

平滑后 注意: 对角拐角

- 平滑(Smooth)将删除不必要的拐角 •
- 在 Corner Mode 中设置拐角 •
- 满足设计规则(Design Rules) •

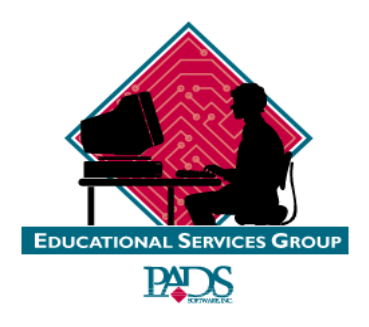

上海银利电子

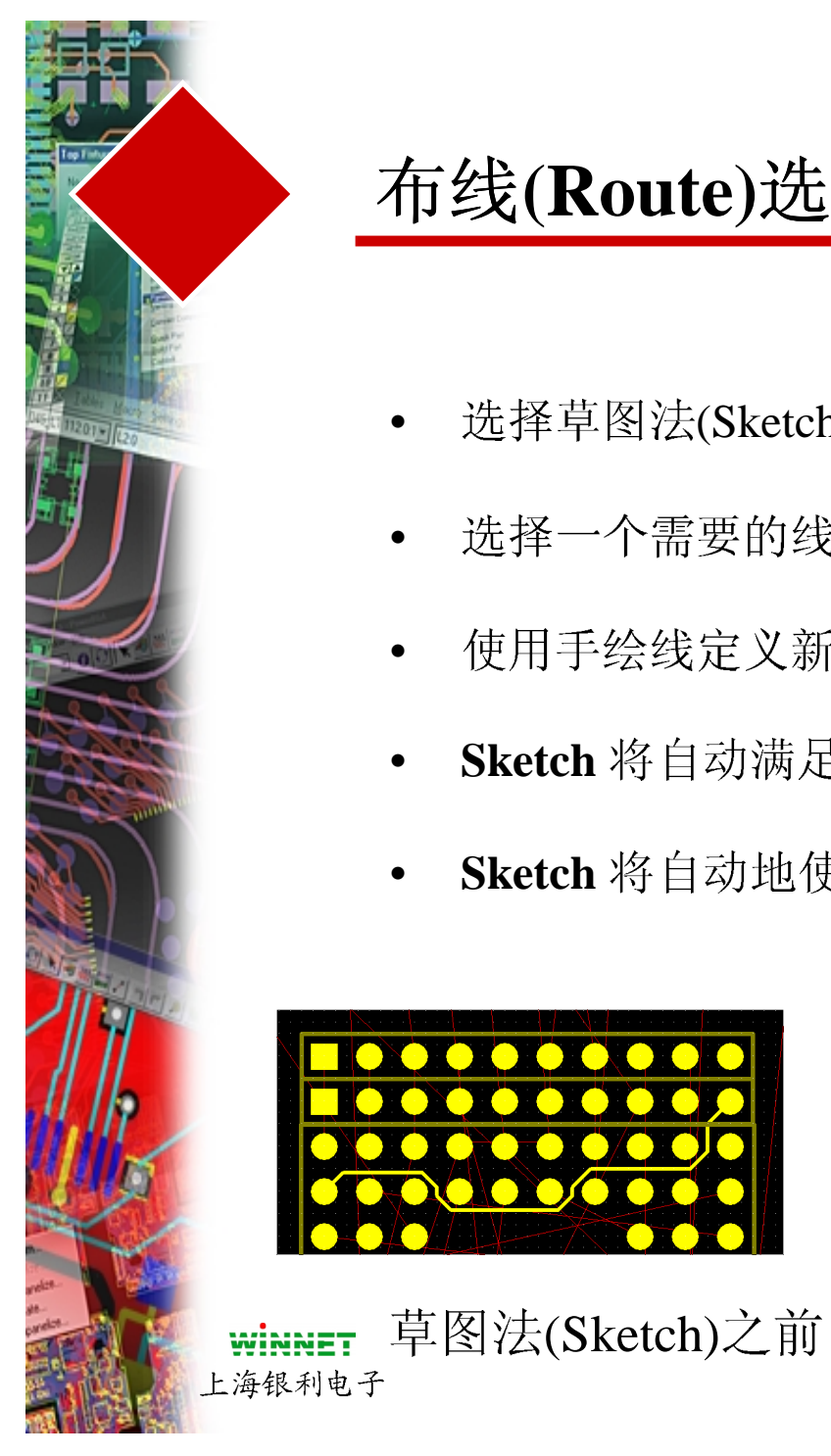

- 选择草图法(Sketch)图标 ٠
  - 2
- 选择一个需要的线段 •
- 使用手绘线定义新的路径 •
- Sketch 将自动满足设计规则(Design Rules)
- Sketch 将自动地使用Corner settings

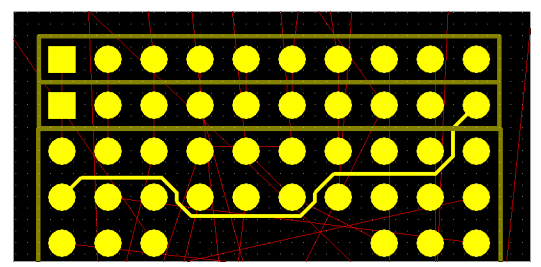

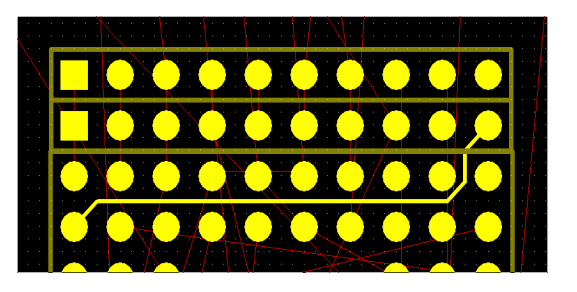

草图法(Sketch)之后

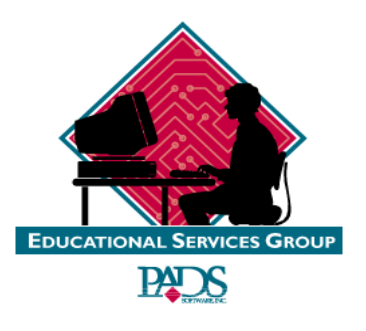

草图法(Sketch)

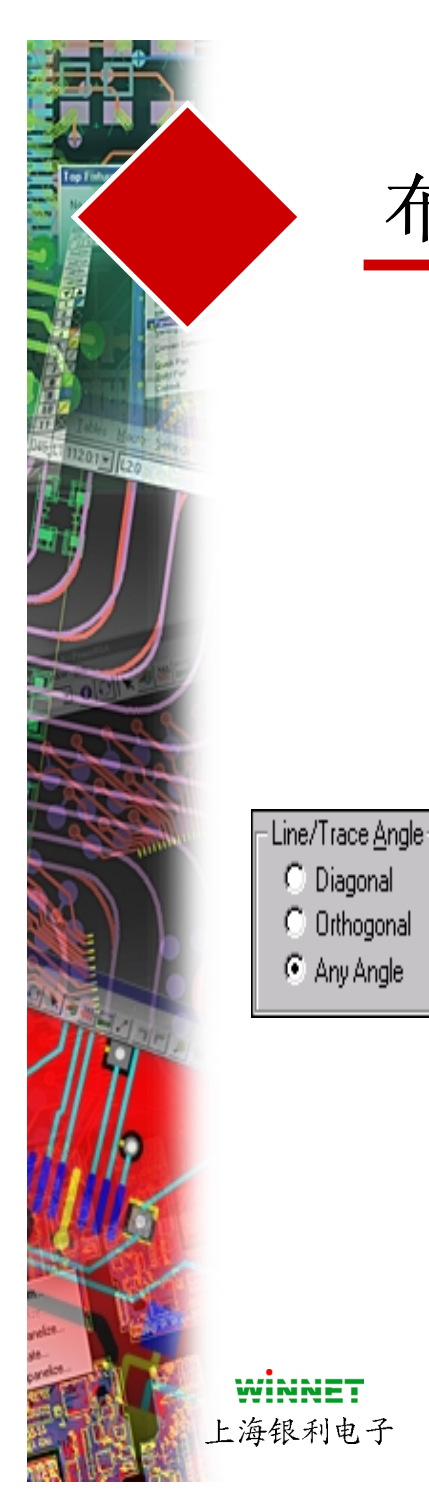

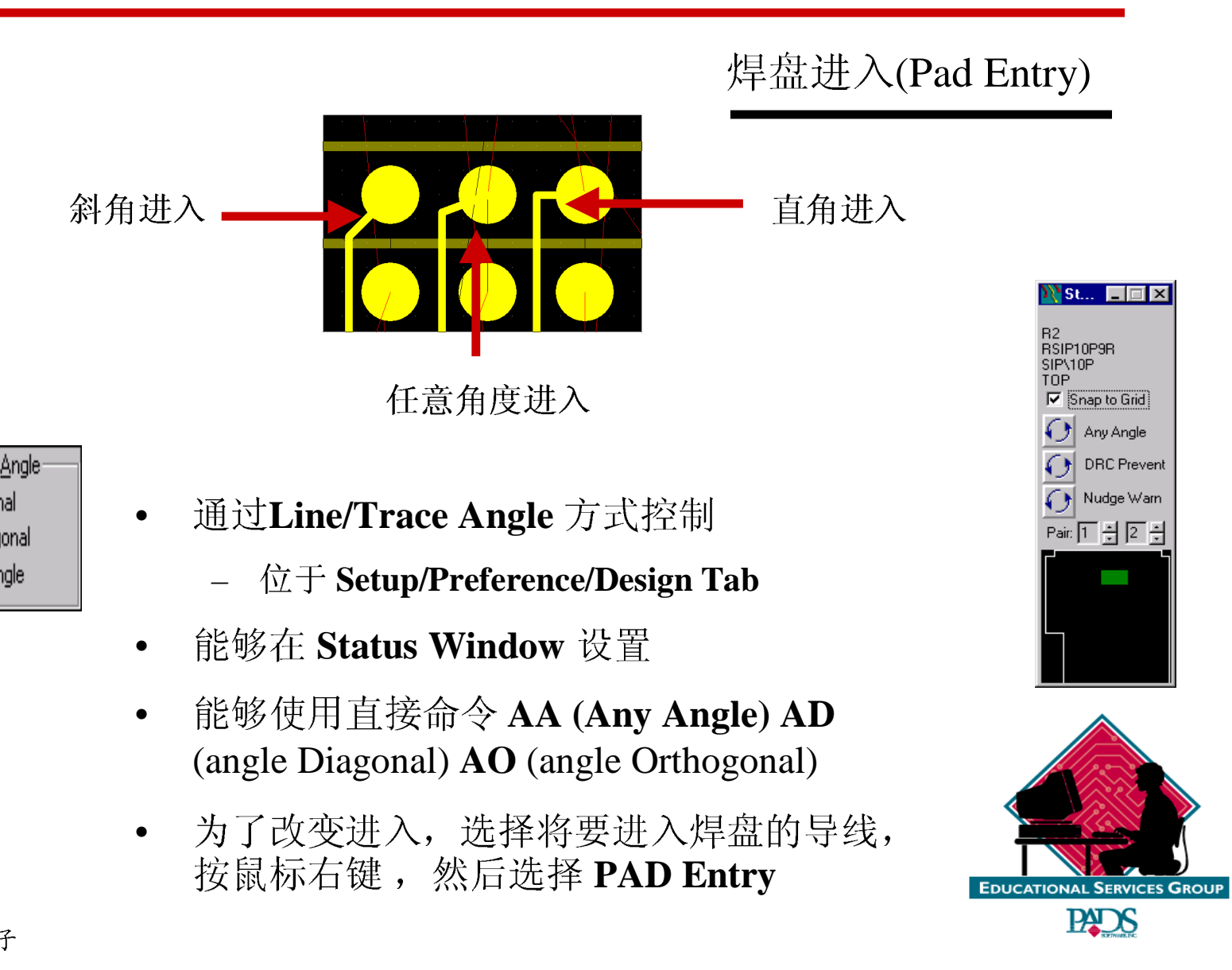

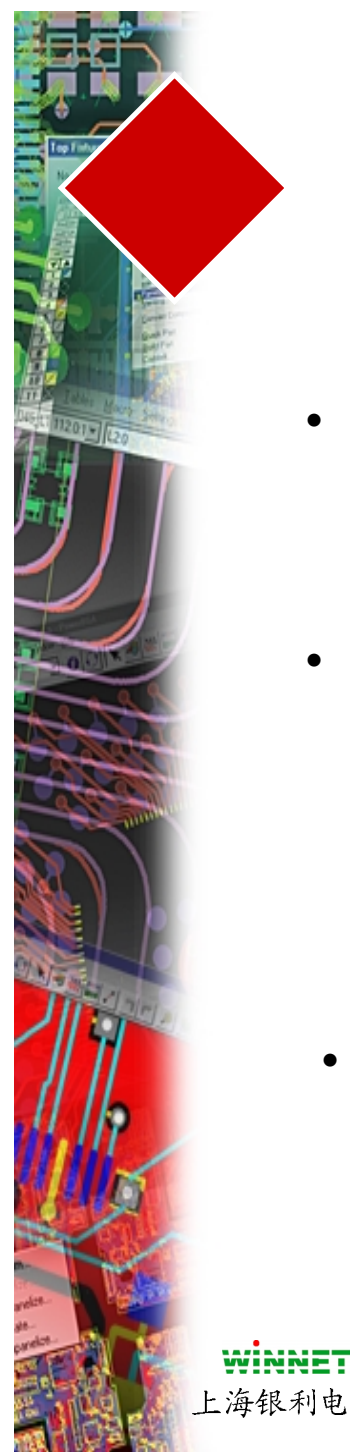

#### Add Corner (Verb Mode) •

- 位于设计(Design)工具盒内
- 允许添加连续的拐角

#### Split Segments •

- 位于设计(Design)工具盒内
- 允许线段被切割,以便添加一个拐角
- 当使用它时,一个拐角被插入,并且一个 新的线段出现在光标上
- Stretch
  - 用于调整倒角(miter)的长度
  - 移动倒角(miter)的拐角 \_
  - 选择一个线段,然后按鼠标右键,选择

#### Stretch

上海银利电子

#### 编辑工具(Editing Tools)

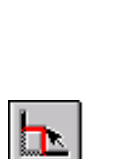

 $\mathbf{\overline{x}}$ 

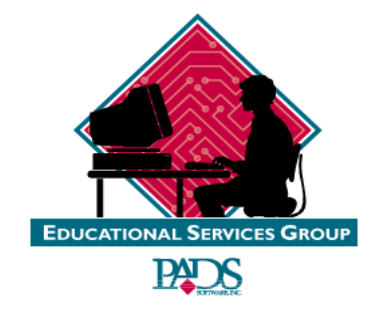

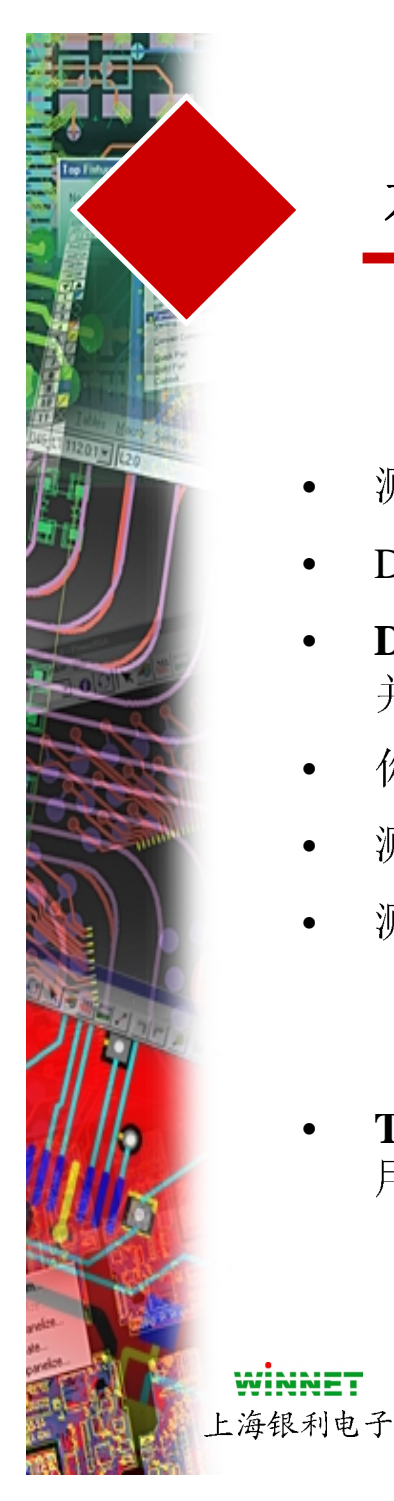

#### 产生测试点(Test Point)

- 测试点(Testpoints)能够通过 DFT Audit添加
- DFT Audit 可以通过选择**Tools/DFT Audit**有效
- **DFT Audit** 能够验证设计是否具有所有测试点,并标识它们, 并且遵守设计规则设置
- 你可以保存并重新调用这些配置(Configuration)
- 测试点(Testpoints)在 Audit执行期间被添加 到板子边框之内
- 测试点(Testpoints) 能够被固定,以便它们不被意外的移动
  - Setup/Preference/Routing/Lock Testpoints 用于锁定测试 点(Testpoints)
- Tools/Verify Design/Testpoints 用于检查测试点(Testpoints) 作 用与ECO操作

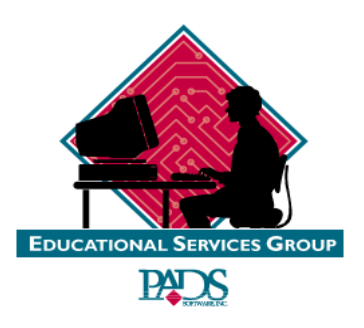

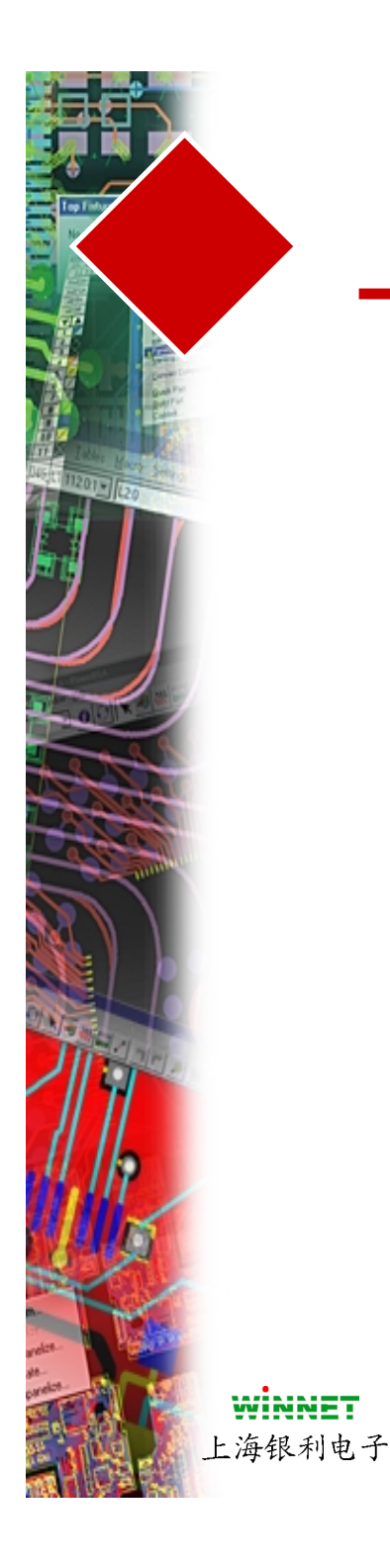

#### 添加测试点(Testpoints)

- 测试点(Testpoints)能够手工或自动地被添加
- 手工添加测试点(Testpoints) 是在布线期间进行的
  - 在布线期间,你可以设置End Via 方式
     为 End with Testpoint,并且按 Cntrl + 鼠标左键
  - 为了在布线后添加测试点(Testpoints),
     选择一个过孔(via)或管脚(pin),按鼠标
     右键,选择Query/Modify,从对话框中
     选择Testpoint

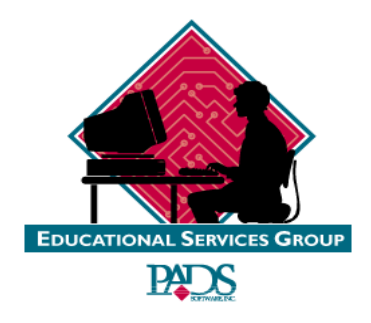

# WINNET 上海银利电子

## 软件复习

- 布线(Routing)工具盒 复习
- 使用Route Editor
- 改变导线宽度(Widths)
- 使用Vias/选择Vias
- 动态自动布线器(Dynamic Autorouter)
- 总线布线(Buss Router)
- 平滑(Smooth)
- 草图法(Sketch)
- 焊盘进入(Pad Entry)
- 分割/延长(Split/Stretch)
- 测试点(Testpoints)

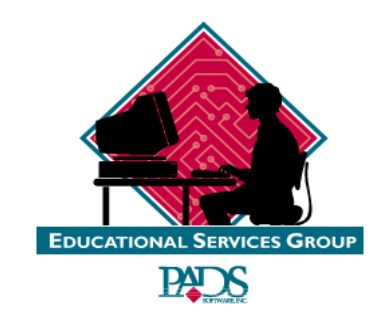

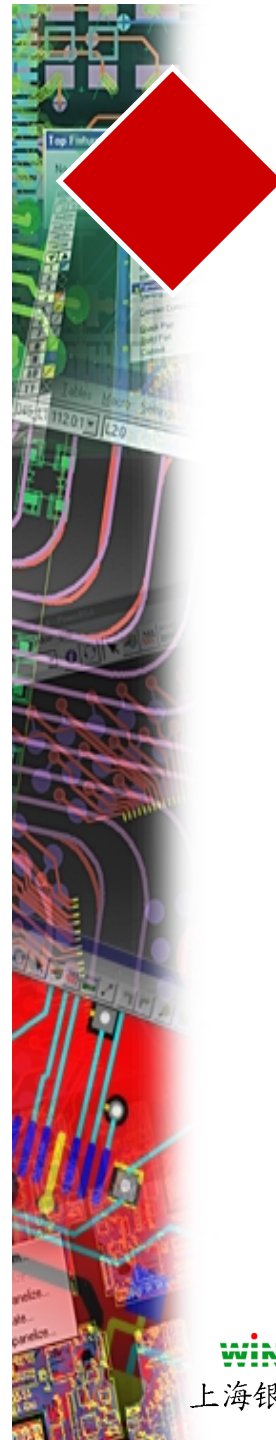

练习

- #1 布线编辑器(Route Editor)
- #2 管脚(Pin)到管脚(Pin)自动布线
- #3-平滑(Smooth)
- #4-动态布线编辑器(Dynamic Route Editor)
- #5 草图法(Sketch)布线

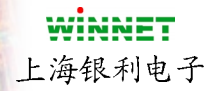

联系位于教材 Pg 7(12-14)

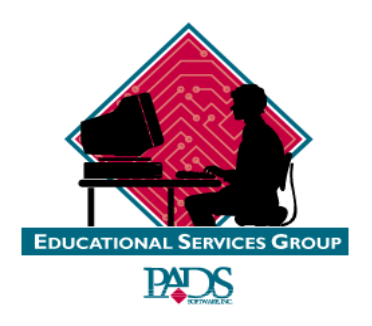

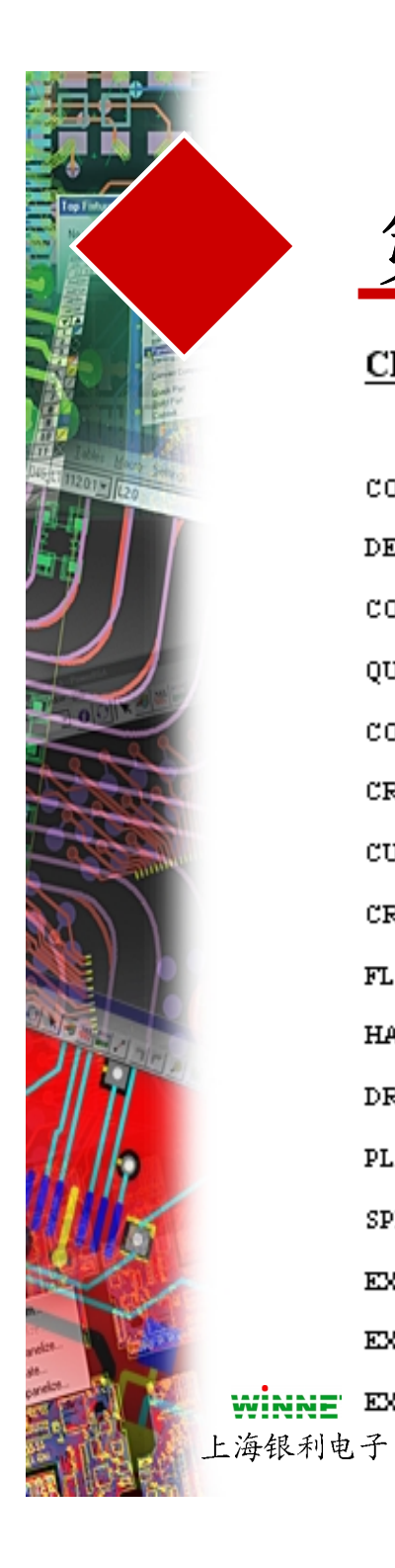

# 第八章

#### CHAPTER 8 -- COPPER GENERATION

| COPPER                                              |
|-----------------------------------------------------|
| DEFINING COPPER FILL PATTERN                        |
| COPPER POUR PREFERENCES                             |
| QUERY/MODIFY COPPER SHAPE                           |
| COPPER LAVER ASSIGNMENT                             |
| CREATING FIXED COPPER                               |
| CUTOUT FOR FIXED COPPER                             |
| CREATING COPPER POUR                                |
| FL00D                                               |
| HATCH                                               |
| DRAWING A COPPER PLANE                              |
| PLANE LAVERS VS. POURED COPPER                      |
| SPLIT PLANES ON AN ASSIGNED PLANE LAYER             |
| EXERCISE #1 - GENERATING AND MODIFYING FIXED COPPER |
| EXERCISE #2 - GENERATING COPPER POUR                |
| EXERCISE #3 - CREATING A SPLIT PLANE                |

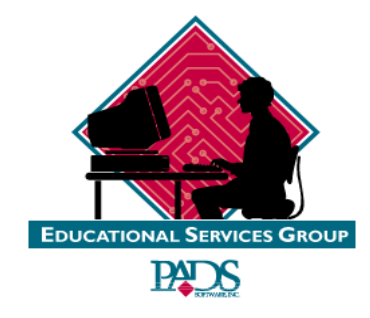

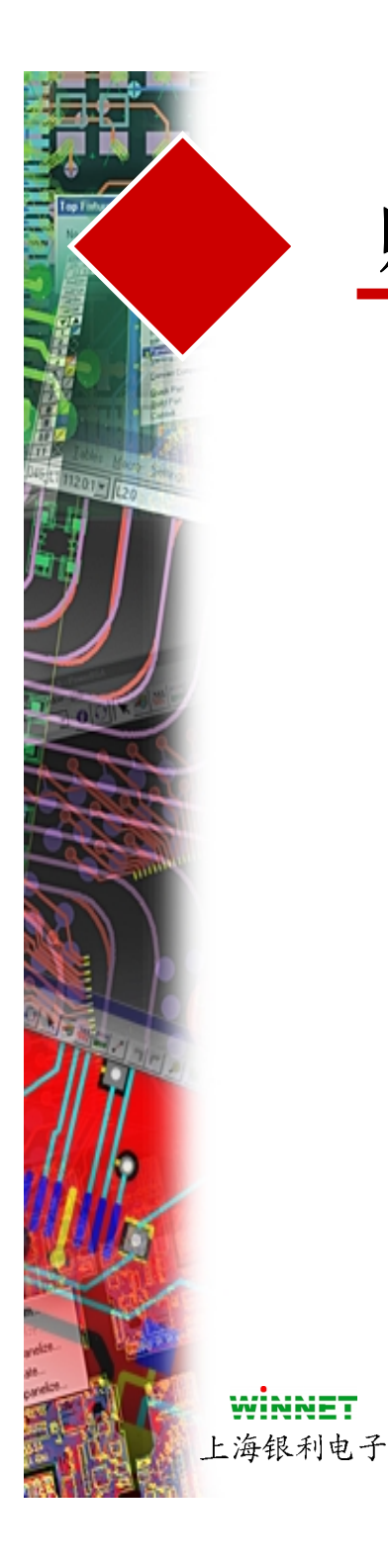

- 有几种方式可以进行贴铜皮(Copper)
  - 电源(Power)和地线(ground)平面(planes)
  - 热焊盘连接
  - 屏蔽(Shielding)
- 有两种类型
  - Fixed Copper-用于热和功率的要求、禁止区等
  - Copper Pour-用于屏蔽(shield)网络、建立平面层(plane) 区域和特别信号之间的互连

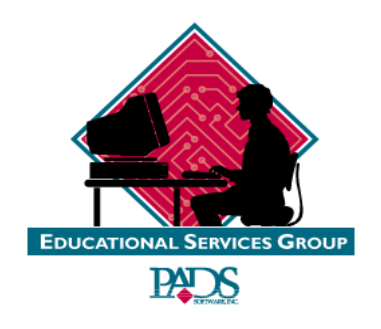

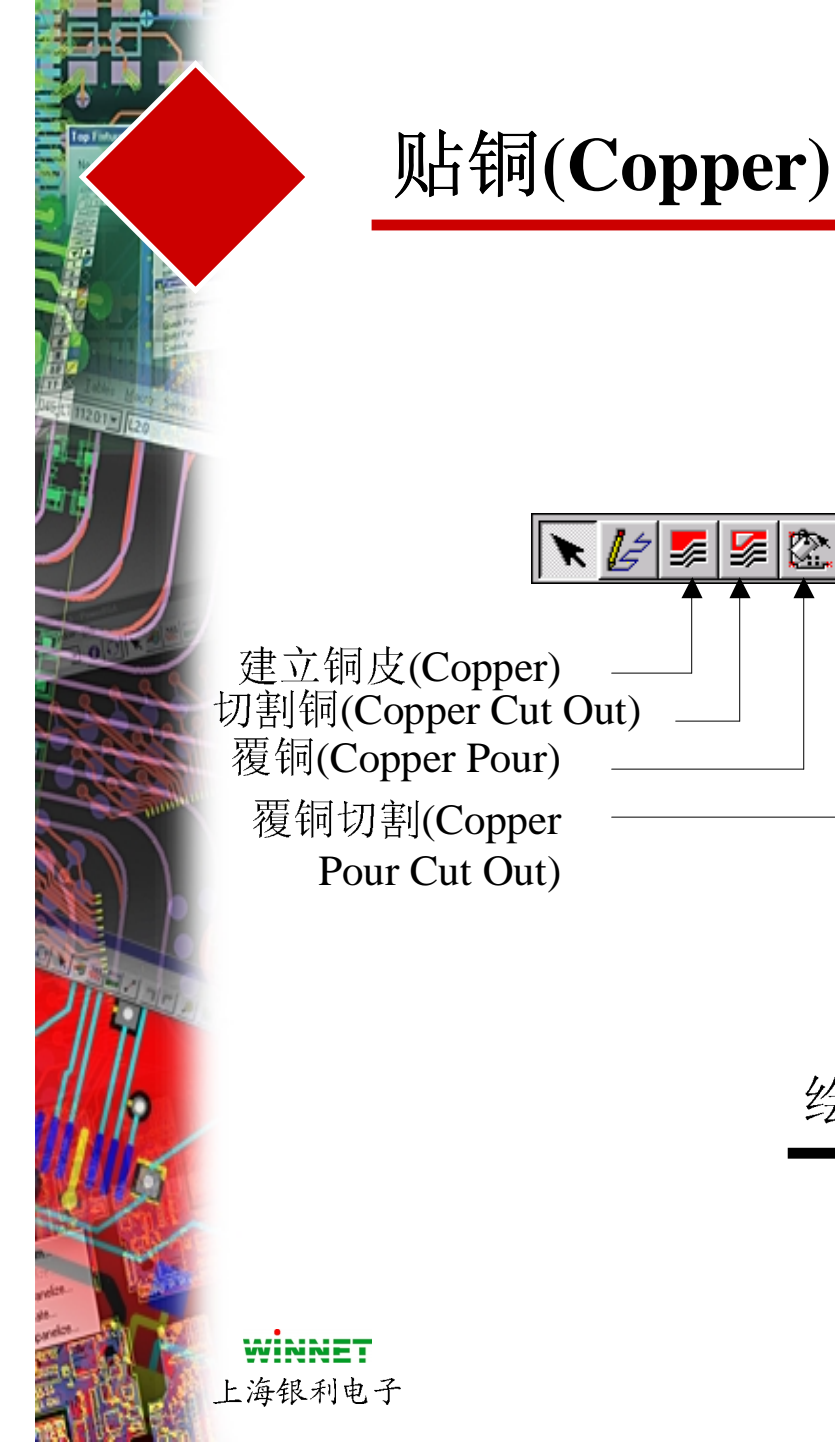

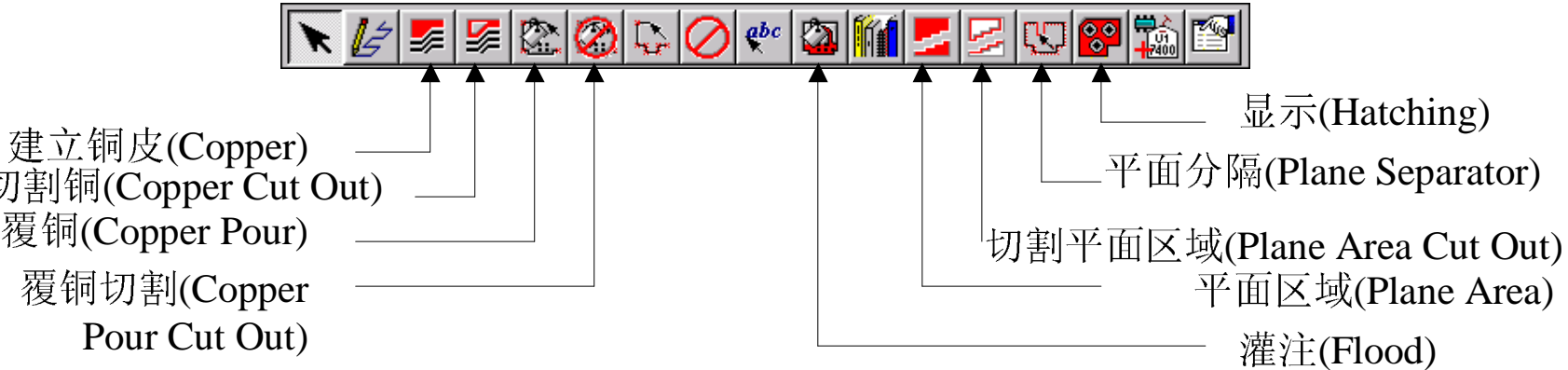

绘图(Drafting)工具盒

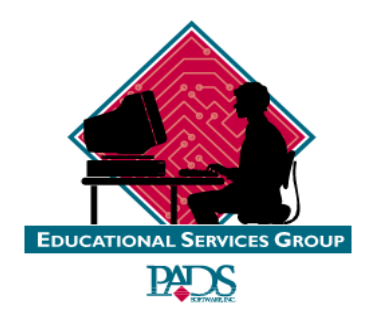

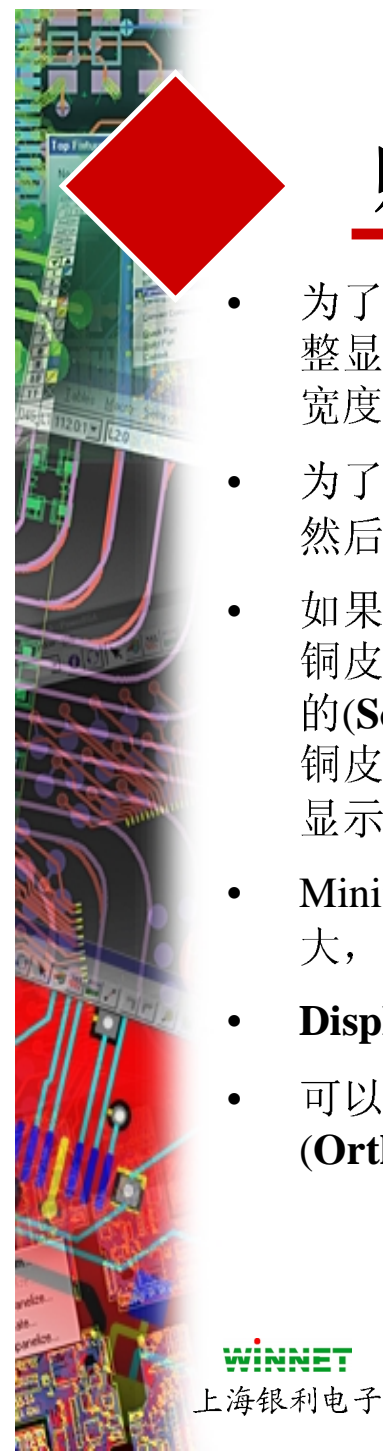

- 为了定义填充(显示或实体填充),你可以调整显示栅格(Hatch Grid)使用多边形缺省的宽度(Default Width)
- 为了设置缺省的宽度,打入直接命令W,
   然后输入值。你也能够使用右边的对话框
- 如果你的显示栅格(Hatch Grid)等于用于 铜皮的线宽(Line Width),其结果是实心 的(Solid)。如果显示栅格(Hatch Grid)大于 铜皮的线宽(Line Width),结果是网格状 显示
- Minimum Hatch区域控制孤岛的存在,值越大,则孤岛越少出现
- **Display Mode** 控制填充显示
- 可以有多种显示方向(Hatch Directions (Orthogonal and Diagonal))

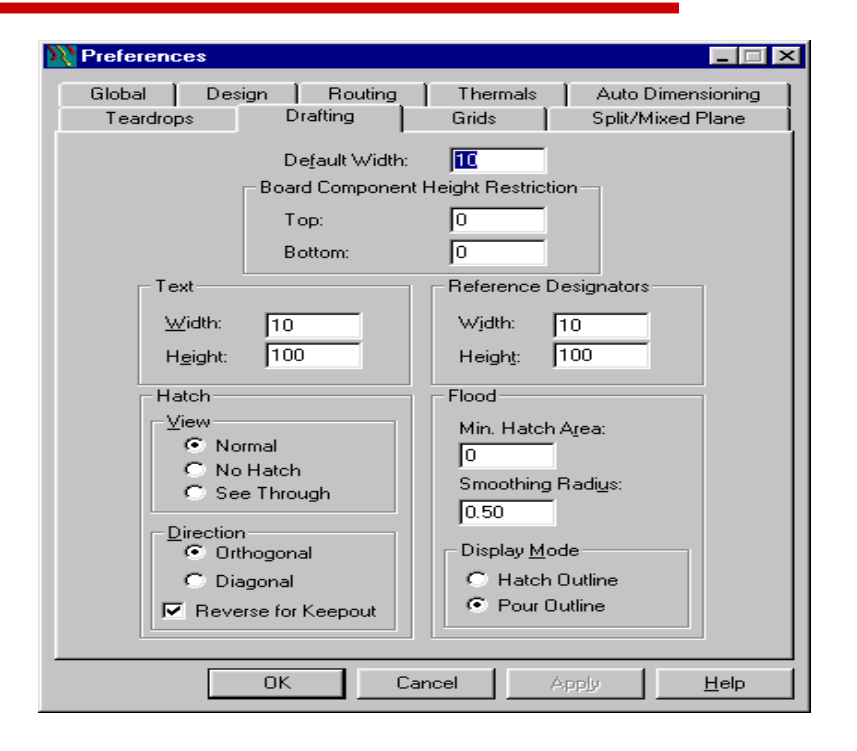

#### 定义铜(Copper)填充形式

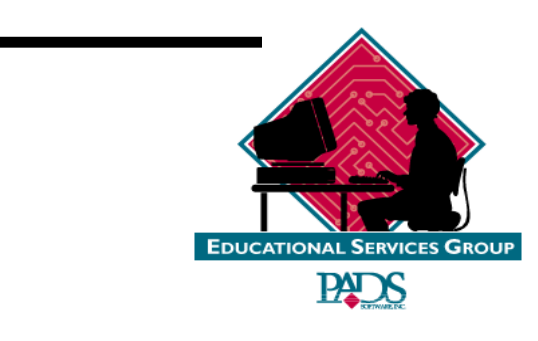

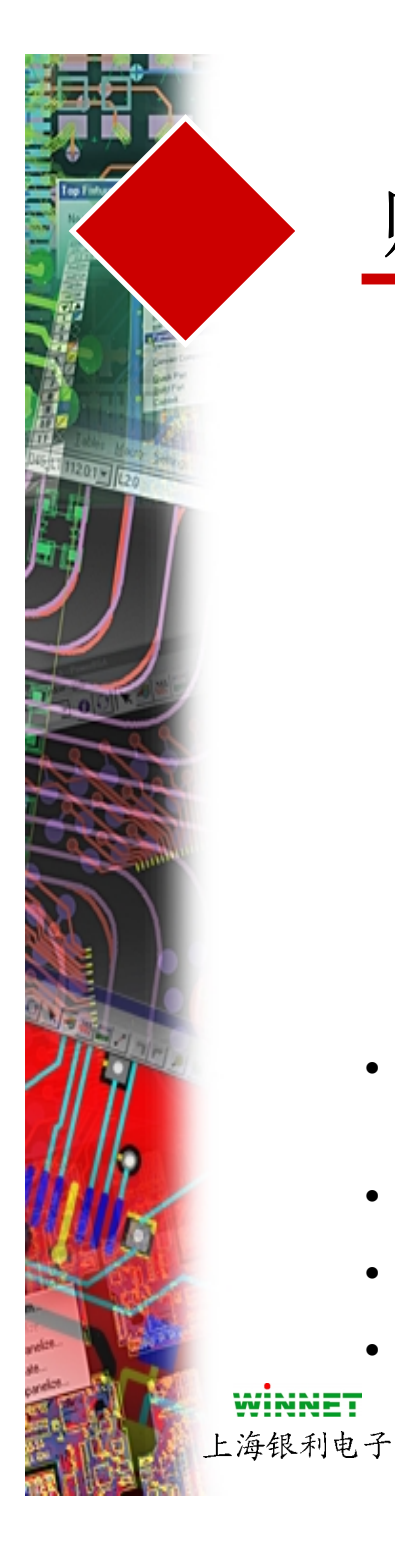

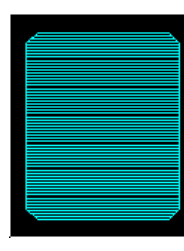

正常显示

(Hatch)方式

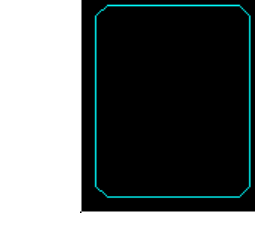

不显示(Hatch) 方式

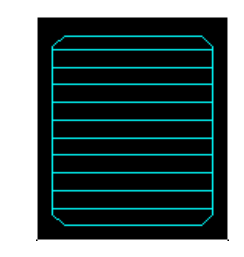

透明显示(See Through Hatch)方式

- 有 3 种显示视图(Hatch Views)方式 (Normal、No Hatch和 See Through)
- Normal-实体填充(Solid fill)
- No Hatch- 不填充(No fill)
- See Through-看似透明的填充(Looks through the fill)

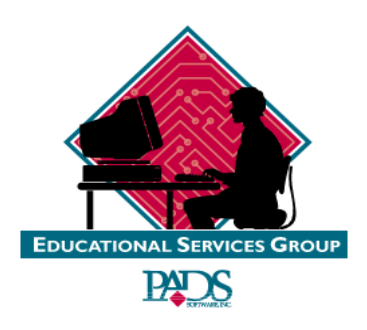

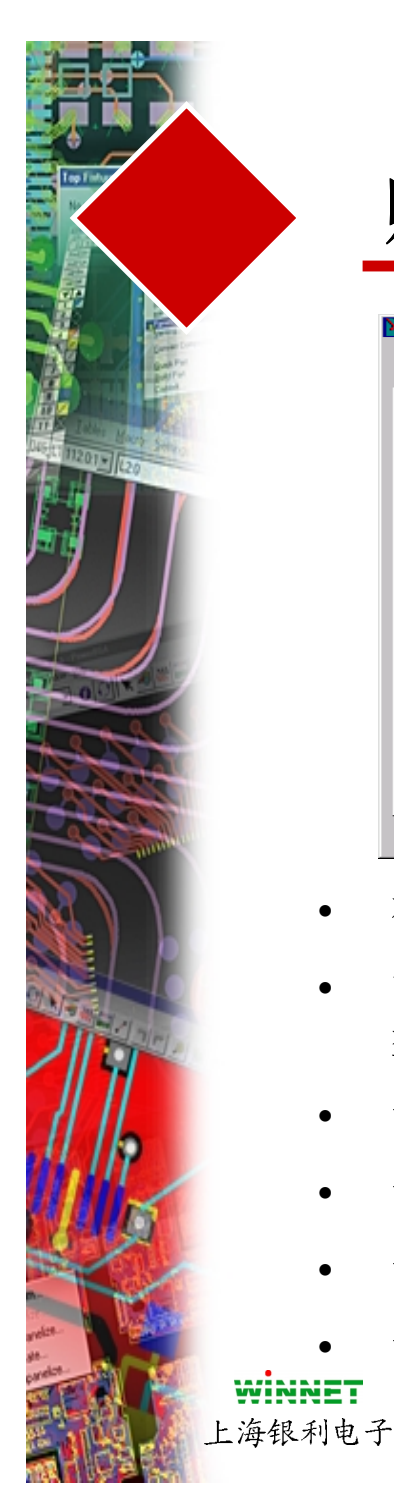

| Preference 🕈       | es                                                                                                    |                                                                                                    |
|--------------------|----------------------------------------------------------------------------------------------------|----------------------------------------------------------------------------------------------------|
| Teardrop<br>Global | os Drafting Design Routing                                                                                                    | Grids Split/Mixed Plane<br>Thermals Auto Dimensioning                                                                                        |
|                    | Drilled Thermals<br>Width: IS<br>Min. Spoke: 2 ÷<br>Pad Shape:<br>Round ▼<br>© Orthogonal<br>© Diagonal<br>© Elood Over<br>© No Connect | Non-drilled Thermals<br>Width: 10<br>Min. Spoke: 2 ÷<br>Pad Shape:<br>Round ▼<br>© Orthogonal<br>© Diagonal<br>© Flood Over<br>C. No Connect |
|                    |                                                                                                    | No conn <u>e</u> ct                                                                                                    |
|                    | Routed Pad                                                                                                    | Thermals                                                                                                    |
|                    | 🔽 Show Gener                                                                                                    | al Plane Indicators                                                                                                    |
|                    | 🔽 Remove Vio                                                                                                    | lating Thermal <u>S</u> pokes                                                                                                    |
|                    |                                                                                                    |                                                                                                    |
|                    | OK Can                                                                                                    | cel App <u>i</u> y <u>H</u> elp                                                                                                    |

覆铜(Copper Pour)参数

- 在**Setup**下拉菜单中有效
- 能够设置用于钻孔焊盘(Drilled)和非钻孔焊盘(Non Drilled)焊 盘的热焊盘(Thermal)连接线的宽度(Spoke Width)
- 设置最小的热焊盘(Thermal)连接线的宽度(Spoke Width)
- 设置每个焊盘形状(Pad Shape)的热焊盘类型(Thermal Style)
- 设置对于已经焊线的焊盘(Routed Pads)产生热焊盘(Thermal)
- 设置热焊盘(Thermal)的显示指示

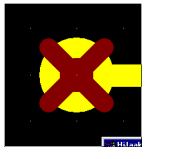

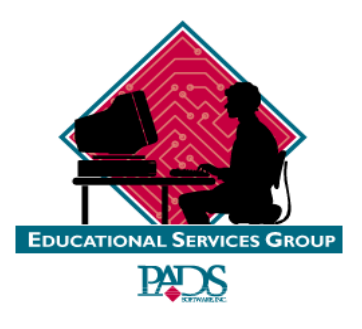

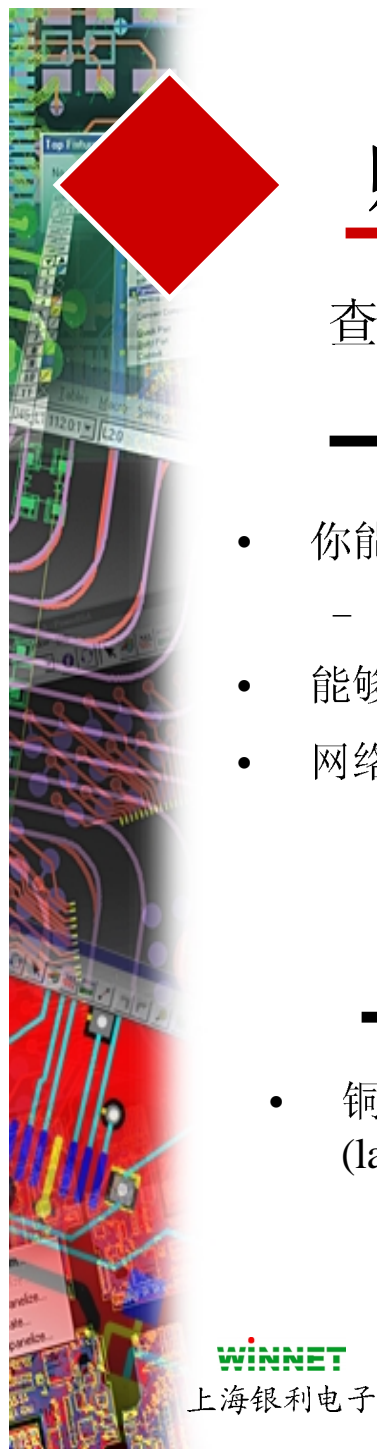

查询/修改(Query/Modify)铜的 形状(Copper Shape)

- 你能够改变多边形的宽度(Width)
  - 能够改变实体(Solid)到显示 (Hatch)方式
- 能够进行在那些层(Layer)上
- 网络名(Netname)分配到某个多边形上

## 铜(Copper)的层分配

• 铜(Copper)仅仅能够被放置在单个的层 (layers)上,它不能被放置在All Layers

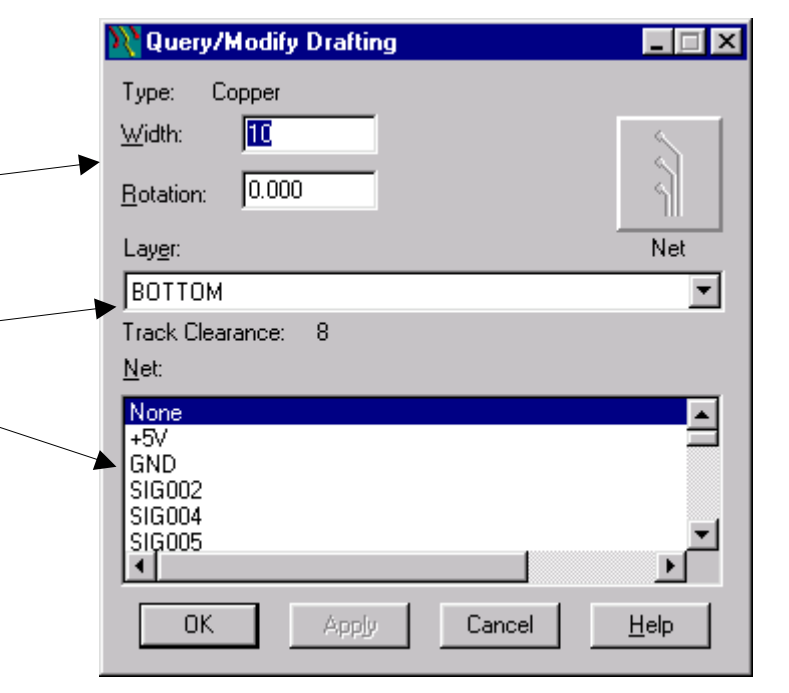

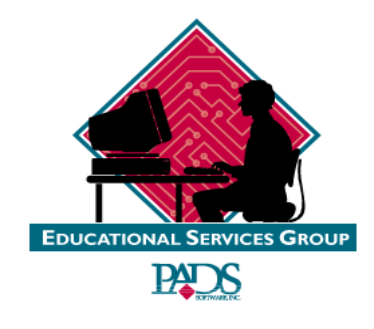

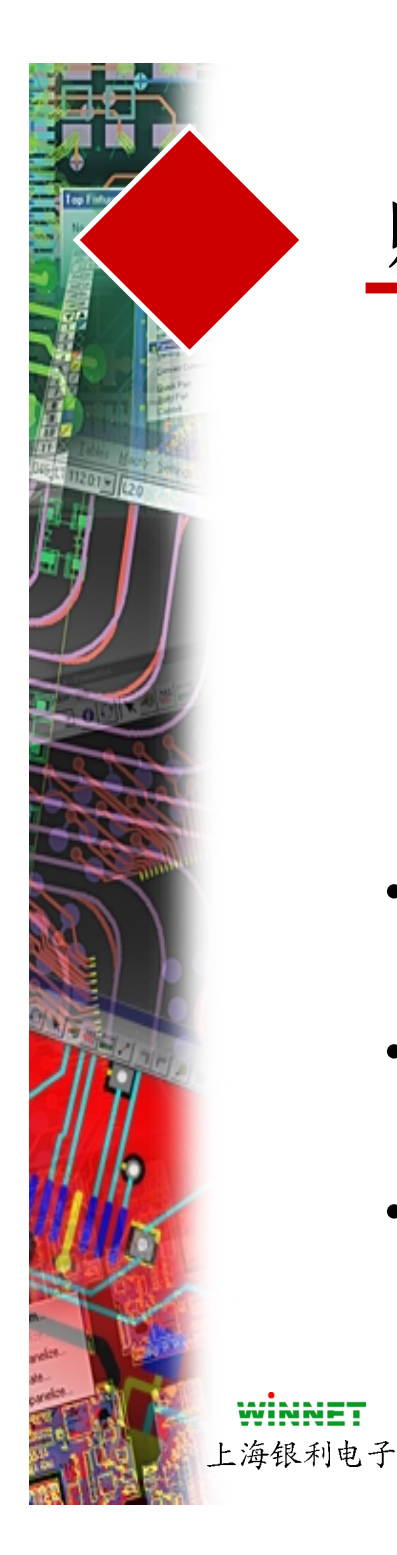

- 选择铜(Copper)图标 [
- 按鼠标右键,然后选择一个形状类 型
- 按鼠标左键,开始绘制
- 为了完成,双击鼠标左键
- 设计时在封装(decal)中建立铜 (copper)需要同样的步骤
- 铜(copper) 不需要分配网络名 (netname)
- 如果布线时,布线到铜(copper),导 线可以跨过铜(copper)。当遇到铜 (copper)的边沿时,双击鼠标左键

#### 建立铜(Copper)

| Complete<br>Add Corner<br>Add Arc | <dbl_click><br/><click></click></dbl_click> |
|-----------------------------------|---------------------------------------------|
| Width                             | {W <nn>}</nn>                               |
| ∠ayer<br>✓ Auto Miter             | (L <nn>)</nn>                               |
| Polygon                           | {HP}                                        |
| Circle                            | {HC}                                        |
| Rectangle                         | {HR}                                        |
| 🗸 Path                            | {HH}                                        |
| Orthogonal                        | {AO}                                        |
| 🗸 Diagonal                        | {AD}                                        |
| Any Angle                         | {AA}                                        |
| Cancel                            | Esc                                         |

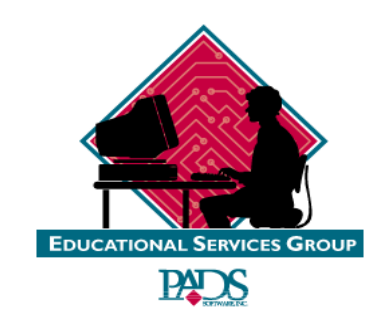

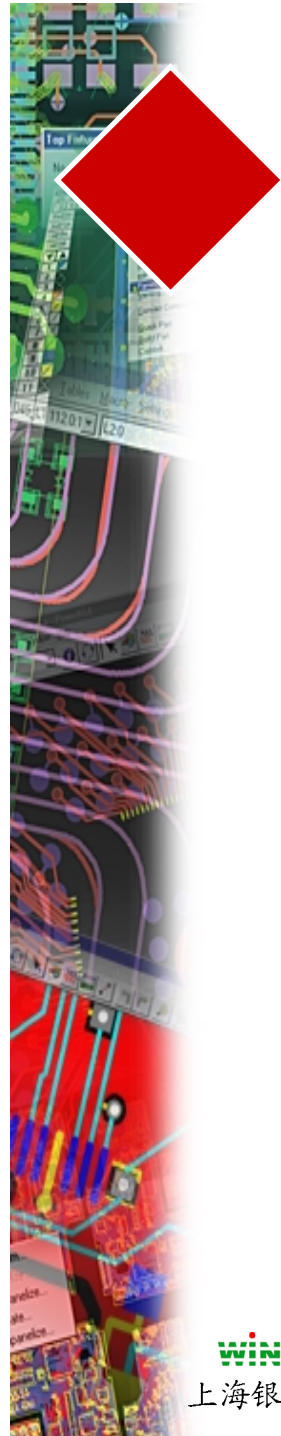

练习

## #1-产生并修改贴铜(Copper)

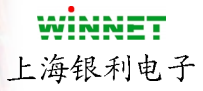

联系位于教材 Pg 8-11

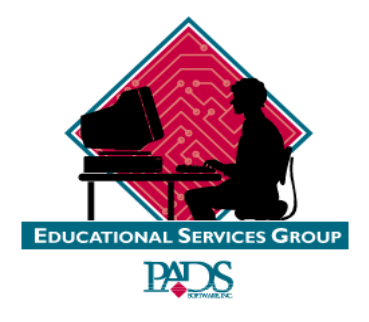

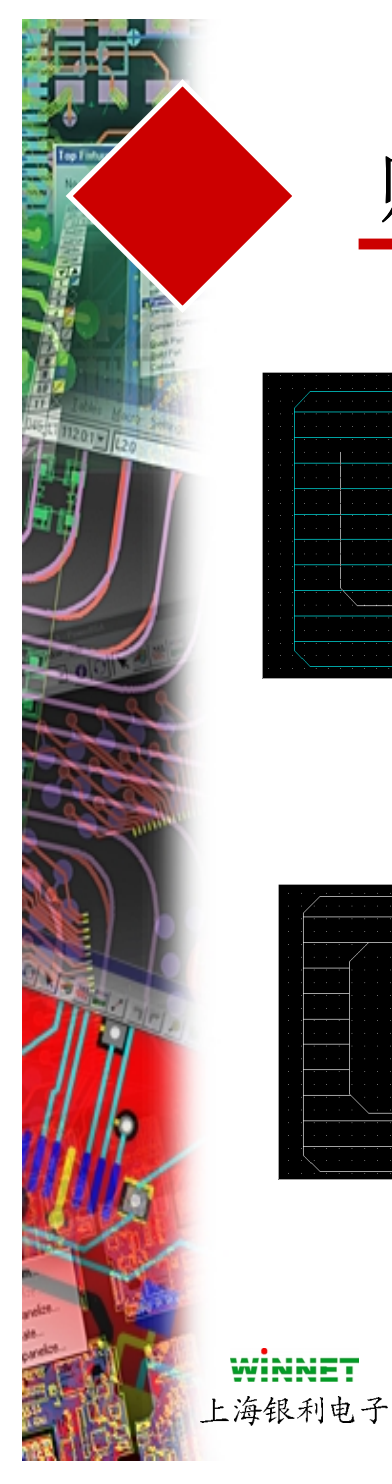

|   |       |  |   |  |   |  |  | - |   |  |
|---|-------|--|---|--|---|--|--|---|---|--|
|   |       |  |   |  |   |  |  |   |   |  |
|   |       |  |   |  |   |  |  |   |   |  |
|   |       |  |   |  |   |  |  |   |   |  |
|   |       |  |   |  |   |  |  |   |   |  |
|   |       |  |   |  |   |  |  |   |   |  |
|   |       |  |   |  |   |  |  |   | 1 |  |
|   |       |  |   |  |   |  |  |   |   |  |
|   |       |  |   |  |   |  |  |   | 1 |  |
|   |       |  |   |  |   |  |  |   | 1 |  |
|   |       |  |   |  |   |  |  |   | 1 |  |
|   |       |  |   |  |   |  |  |   | 1 |  |
|   | t i   |  |   |  |   |  |  |   |   |  |
|   | . / . |  |   |  | 7 |  |  |   |   |  |
|   |       |  |   |  |   |  |  |   | 1 |  |
|   |       |  |   |  |   |  |  |   |   |  |
|   |       |  |   |  |   |  |  |   | 1 |  |
| - |       |  | - |  |   |  |  |   |   |  |
|   |       |  |   |  |   |  |  |   |   |  |

- 建立了铜(copper)后选择切割 (Cutout)图标
- 将光标放置在铜(copper)区域上 ,绘制一个切割(cutout)
- 然后选择整个外形,按鼠标右键,选择结合(Combine)
- 结果是铜(copper)被切割了一个 区域

#### 铜(Copper)的切割区域(Cutouts)

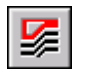

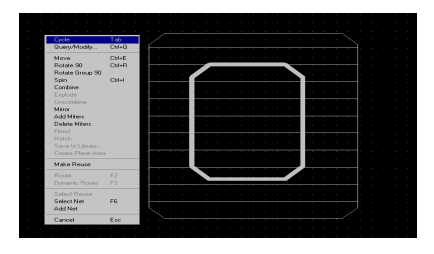

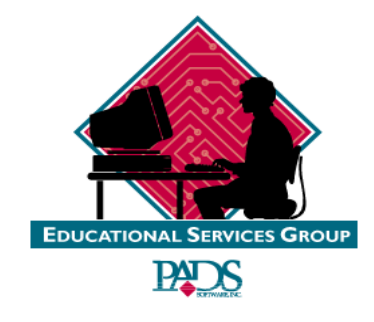

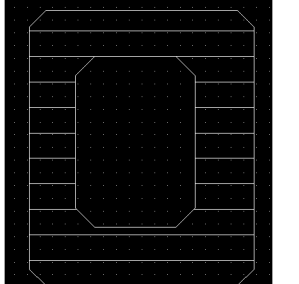

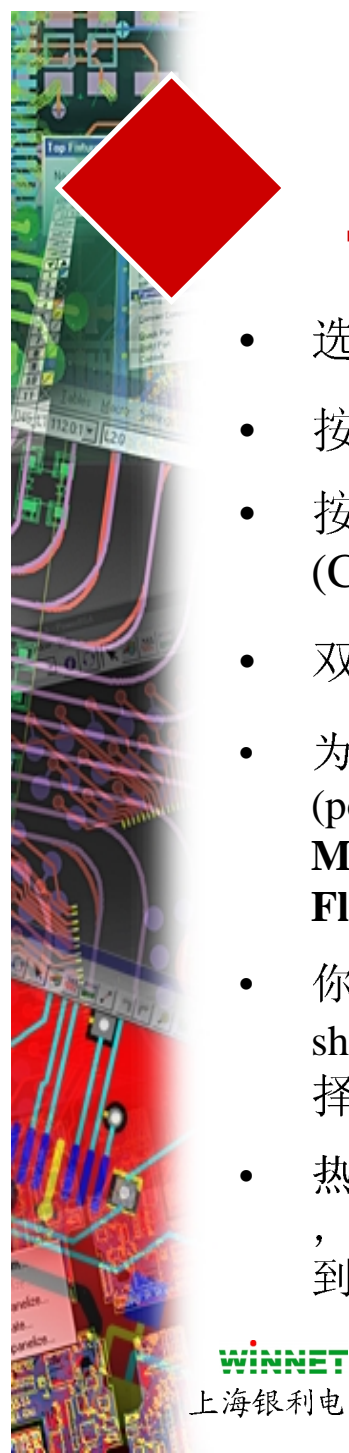

## 覆铜(Copper Pour)

- 选择覆铜(Copper Pour)图标 🕰
- 按鼠标右键,选择形状类型 •
- 按鼠标左键, 绘制一个覆铜 (Copper Pour)多边形
- 双击鼠标左键完成
- 为了灌注(Flood)一个覆铜区域 (pour area), 选择 Tools/Pour Manager 下拉菜单, 然后选择 Flood All, 以及Start
- 你还能够选择覆铜外形(pour shape),然后按鼠标右键,选 择灌注(Flood)
- 热焊盘(Thermals) 是自动产生的 ,它基于这些焊盘的网络被分配 到需要覆铜(copper pour)的网络

#### 建立覆铜(Copper Pour)

为了分配网络到覆铜(copper pour) ,按鼠标右键,选择Select Shape 过滤选择,选择copper pour polygon, 选择 Query/Modify, 选择希望的网络,选择 OK

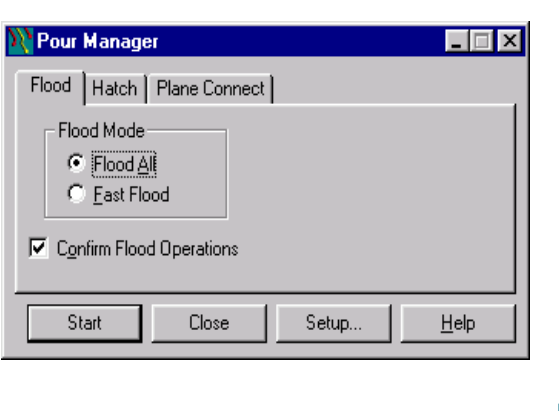

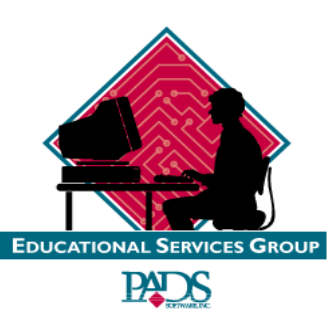

上海银利电子

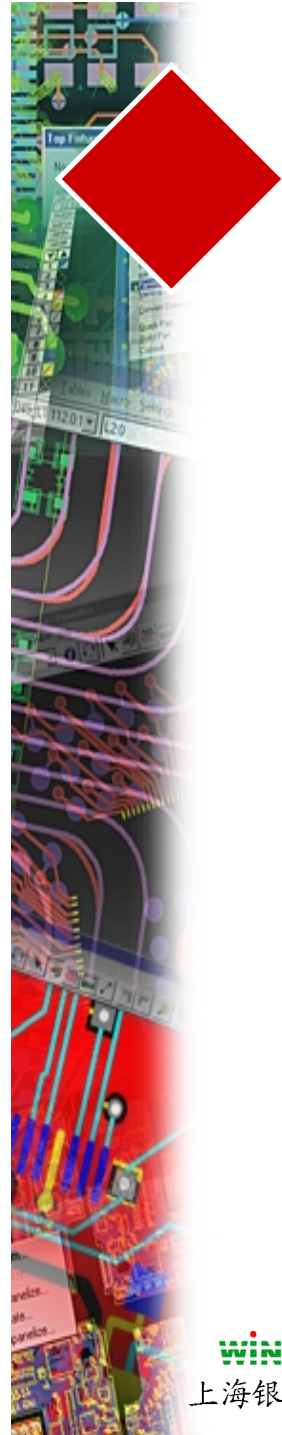

练习

## "产生覆铜(Copper Pour)"

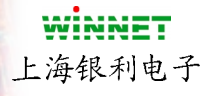

练习位于教材 Pg 8-12

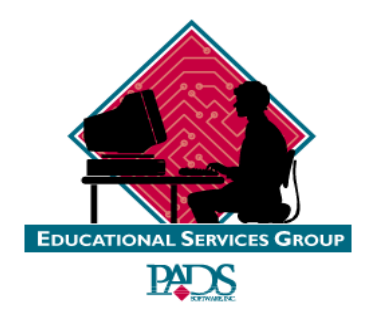

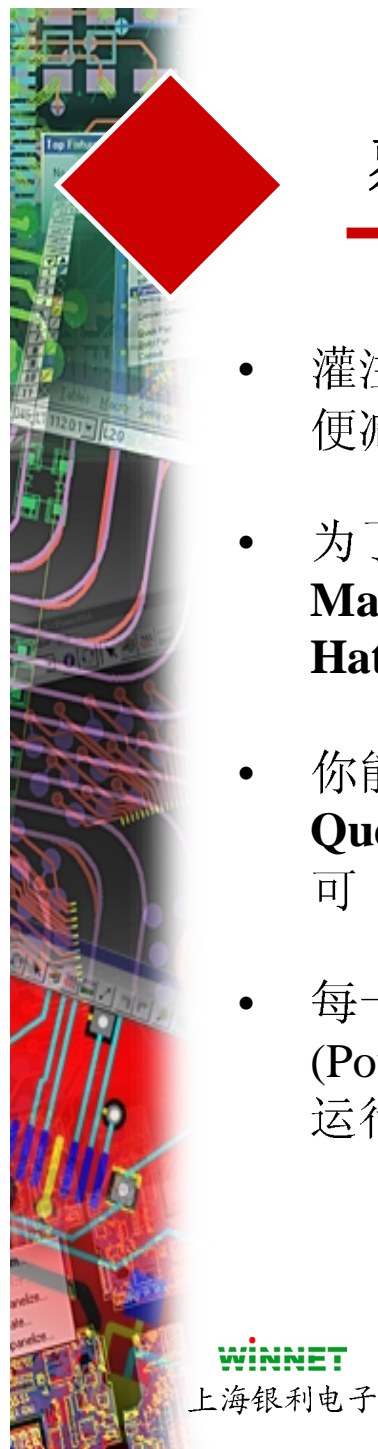

## 覆铜(Copper Pour)

• 灌注(Flood)数据并不被保存在设计文件中,以 便减少设计文件的尺寸

有关灌注(Flood)和显示(Hatch)的注释

- 为了不填充铜(pour)数据,进入 Tools/Pour Manager,然后选择显示(Hatch)表格中的 Hatch All,你必须选择 Start 开始操作
- 你能够不显示焊盘/过孔的热焊盘,通过使用 Query/Modify即可。关闭Plane 区域的显示即 可
- 每一次编辑铜(Pour)的区域,必须对改变后的铜 (Pour) 重新灌注(Flood)。如果你没有这样做并 运行 Verify 你将得到一个DRC错误

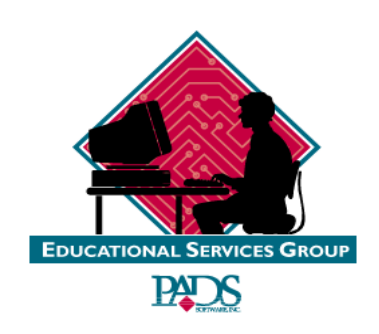

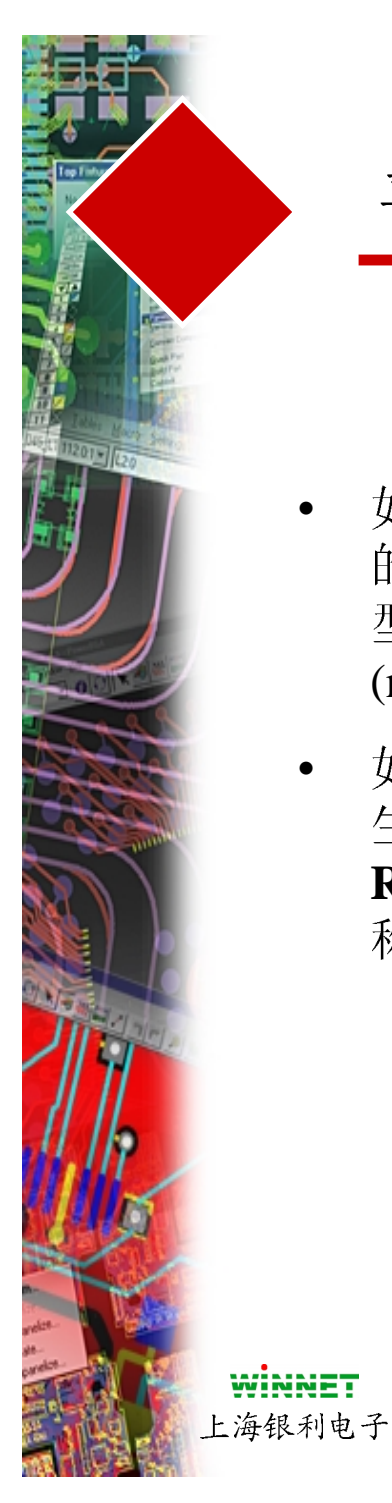

## 平面(Planes)

- 如果指定是平面层(plane),你建立你的CAM文档时,你必须选择文档的类型为平面层(Plane)。你将以负片(negative)(也称为阴片)输出图形图像
- 如果指定是布线层(routing),当你产生CAM文档时,文档类型将是Routing,它将采用正片(positive)(也称为阳片)输出图形图像

#### Plane Layer 和 Poured Copper

| Madd Document                                    |            |                |                  | ×     |
|--------------------------------------------------|------------|----------------|------------------|-------|
| Document <u>N</u> ame:                           |            |                | OK               |       |
| Gnd Plane layer 2                                |            |                |                  | _     |
| Document <u>Type:</u> Output <u>File:</u>        |            |                | Cance            | :     |
| Plane 🗾 pgp02.pho                                |            |                | Help             | 1     |
| Summary:                                         |            |                | <u> </u>         |       |
| Plane: ()<br>Gnd Layer 2: (Pads,Vias,Copper,Line | s,Text)    |                | <u>R</u> un      |       |
|                                                  |            |                | Set <u>L</u> aye | rs    |
| •                                                |            | •              |                  |       |
| Customize Document                               | Output Dev | /ice           |                  |       |
| <i>"</i>                                         | 8          | ▲              |                  |       |
| Layers Options Assembly                          | Print      | Pen            | Photo            | Drill |
| Preview Selections                               |            | <u>D</u> evice | Setup            |       |

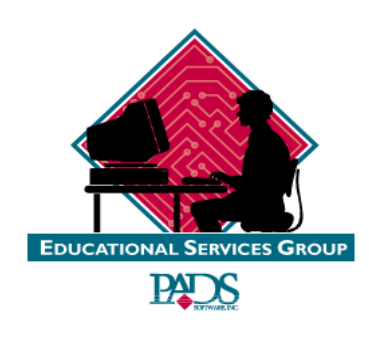

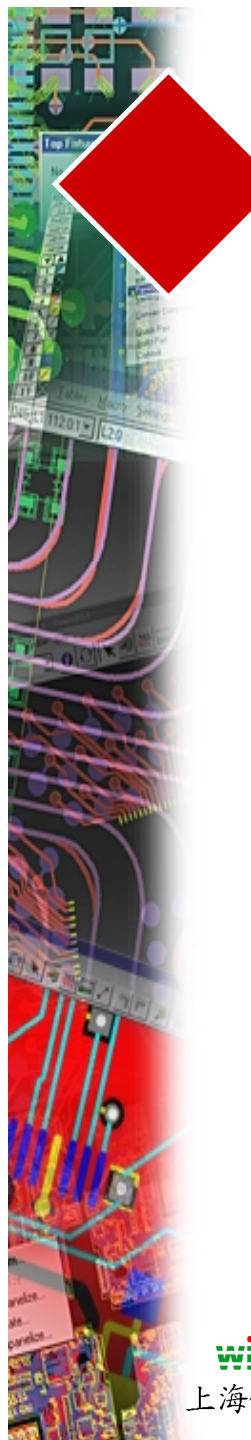

## 平面(Planes)

- 所见即所得
- 允许布线在希望的层上,作为平民层 (plane)对待
- 对于结合分隔平面(split plane)技术更加容易
- 对于热焊盘(thermal)和安全间距有更多的 控制方式

## 覆铜(Copper Pour)方式的优点

#### 覆铜(Copper Pour)方式的缺点

- 设计文件重新加载后,每一次都需要对覆 铜(Copper Pour)重新显示(re-hatching)
- 增加数据库的大小尺寸

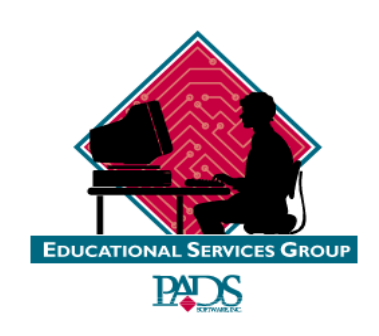

WINNET 上海银利电子

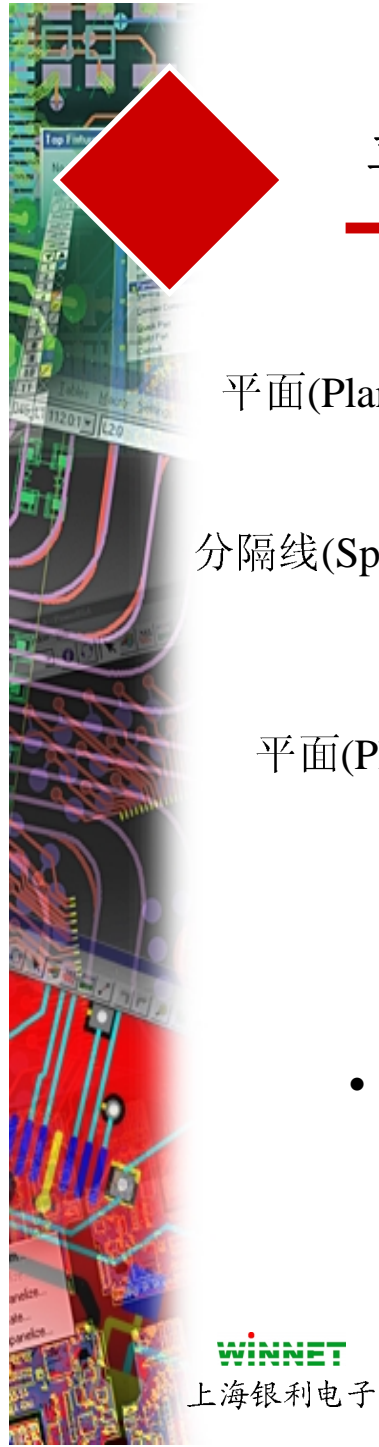

## 平面(Planes)

分隔线(Split Line)

平面(Plane) B

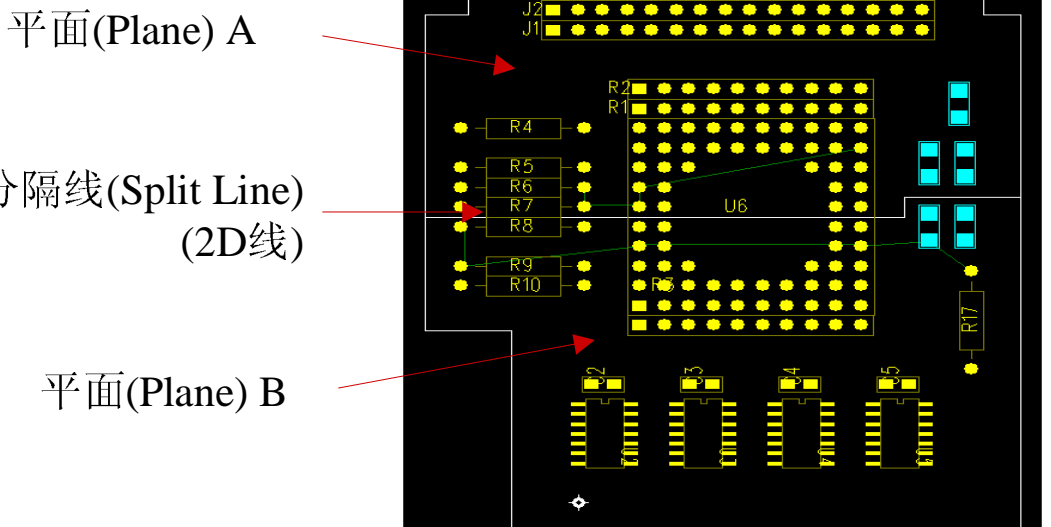

在一个指定的平面层 (Plane Layer)上的分隔 平面(Split Planes)

分隔平面(Split Planes)出现在当有2个以上的网络端 • 点出现在同一个平面层上

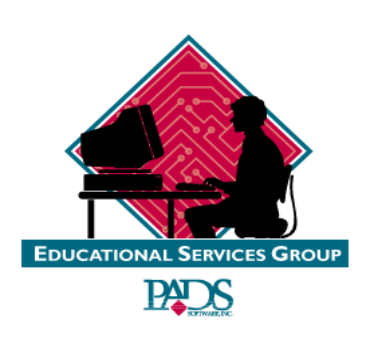

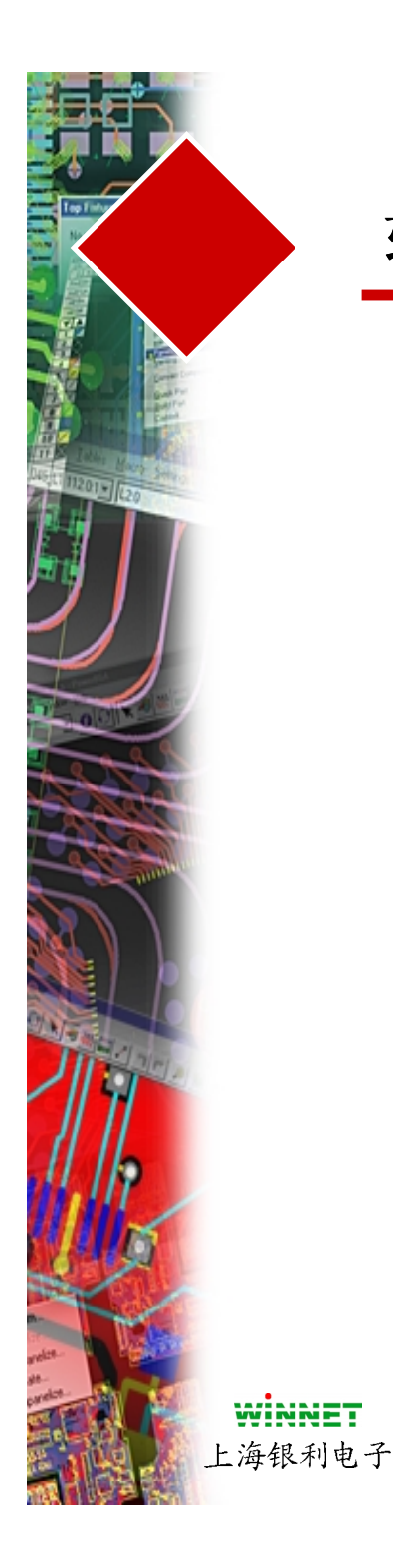

## 软件复习

- 贴铜皮(Copper)工具盒
- 定义铜皮填充 (栅格设置)
- 覆铜(Copper Pour)参数
- 查询/修改通皮形状
- 建立一个铜皮(Copper)
- 建立一个切割区(Cutout)
- 建立一个覆铜(Copper Pour)
- 灌注(Flooding)

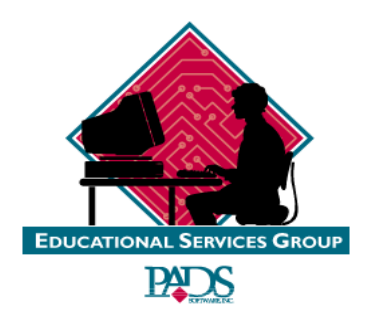

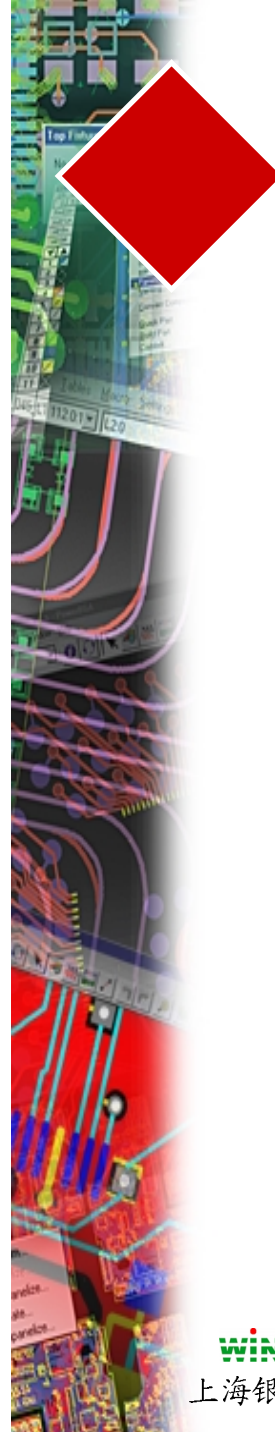

练习

### #1-建立一个分隔平面(Split Plane)

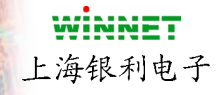

练习位于教材 Pg 8-14

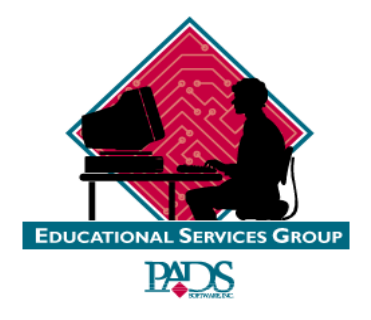

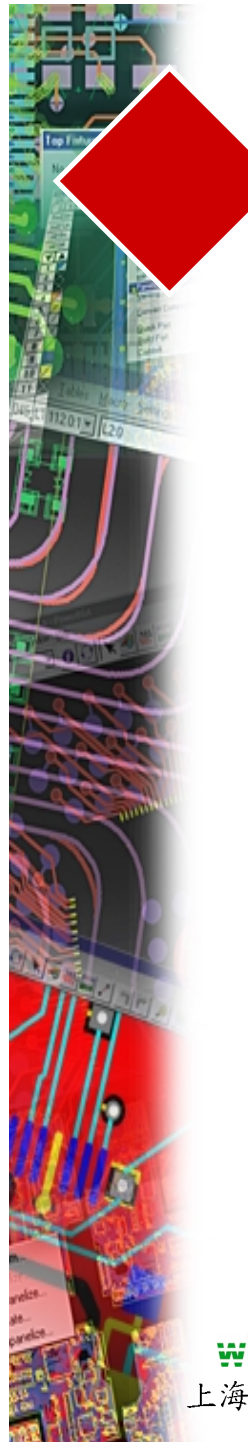

# 第九章

#### CHAPTER 9 -- DESIGN VERIFICATION

| VERIFY DESIGN TOOLS   | 2 |
|-----------------------|---|
| CLEARANCE CHECK SETUP | 3 |
| RUNNING CHECKING      | 3 |
| REPORT FILES          | 4 |
| VIEWING THE ERRORS    | 4 |
| ERROR SYMBOLS         | 5 |
| CHECK ASCI.           | 5 |
| COMPARE NETLIST       | 5 |

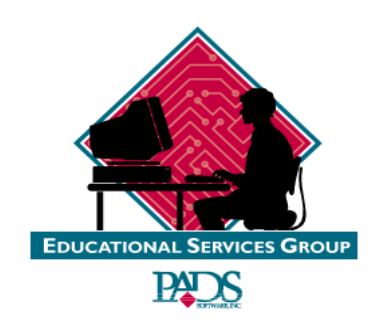

WINNET 上海银利电子

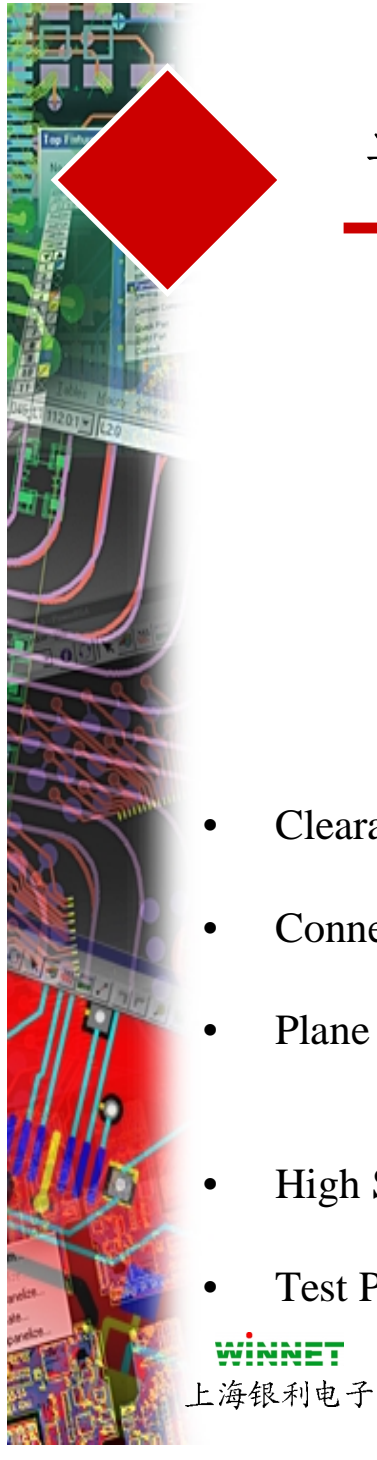

## 设计验证(Verify Design)

| Verify Design |                                                                                                    |
|---------------|----------------------------------------------------------------------------------------------------|
|               | Clear Errors Close                                                                                                    |
|               | ☑ <u>D</u> isable Panning <u>H</u> elp                                                                                                    |
| Explanation:  | Check<br>Clearance<br>Clearance<br>Connectivity<br>Connectivity<br>Con |
|               | Errors 0                                                                                                    |

Clearance 检查所有违反定义的设计规则的情况

- Connectivity 检查是否所有的网络都已经布通了
- Plane
   检查所有平面层(plane)的连线是否已经全部连接到

   平面层(plane layers)
- High Speed 检查是否违反高速电路规则,使用于EDC
- Test Points 检查是否缺少测试点,并且是否有空间间距冲突

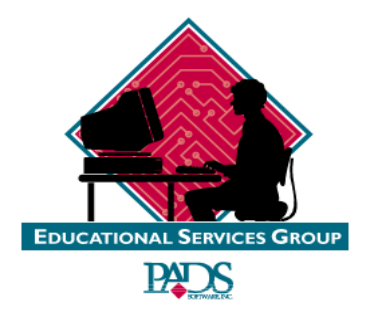

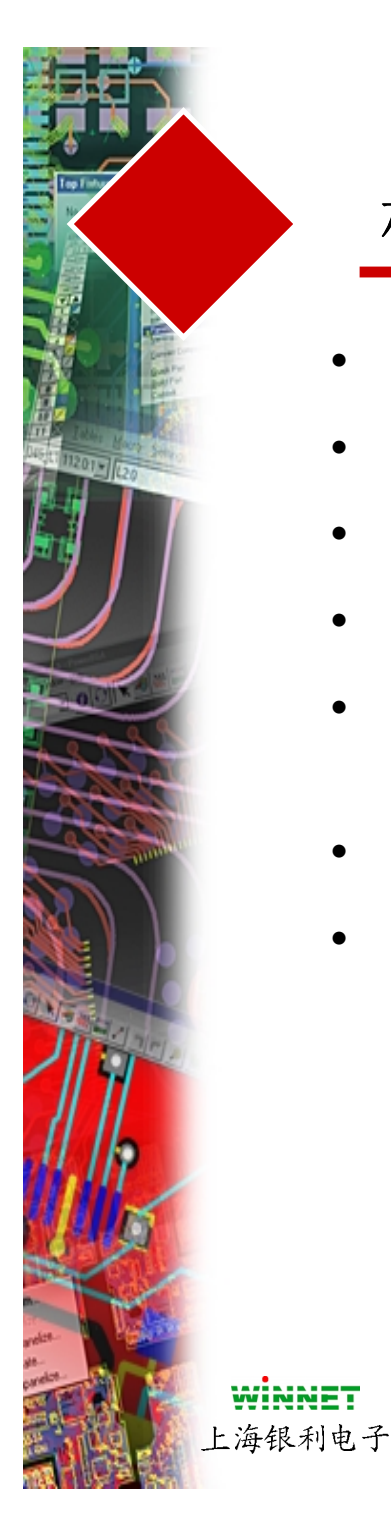

## 检查

- Net to all 检查所有网络情况
- Same Net 检查在相同的网络的情况
- Drill to Drill 检查钻孔到钻孔的情况
- Trace Width 检查导线的最宽和最细情况
- Body to Body 检查元件外框之间的安全间 距
- Nudge Outline 检查基于20层的特别形状
- Board Outline 检查板子边框的情况
  - 为了进行检查,按Start按钮
  - 在窗口内安全间距的运行情况是可见的
  - 能够在窗口中取景(Panning)显示到当前 的错误处

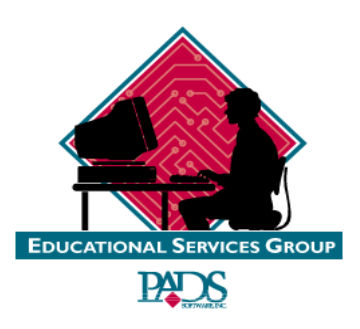

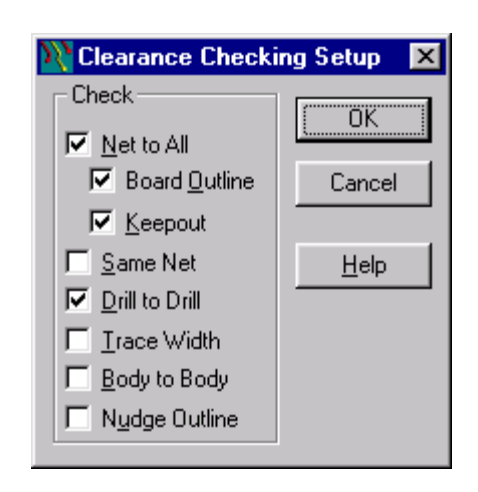

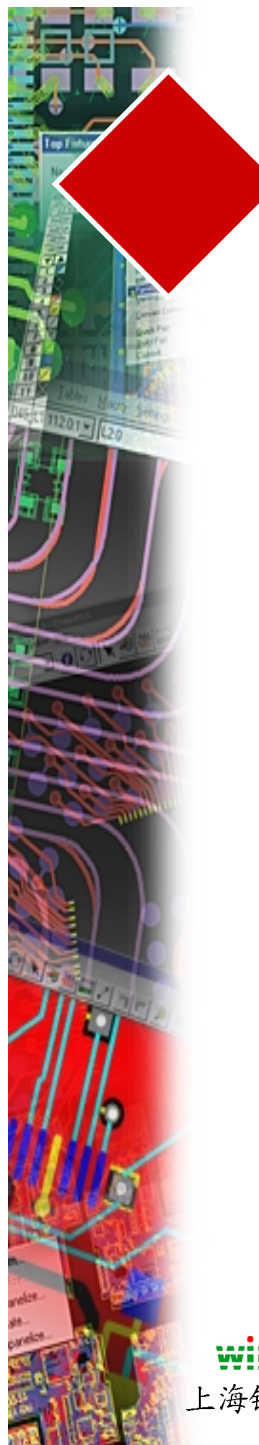

## 检查

- 执行后一个报告将出现
- View Reports 让你预览当前报告的内 容
- Location 显示各个错误的 X/Y和层
- 解释错误的类型、位置等信息
- 当你选择了一个错误后,这个错误将高亮

| ERROR | LIST | REPORT | <br>trainroute.pcb | <br>Fri | Oct | 01 | 23:13:33 | 1999 |  |
|-------|------|--------|--------------------|---------|-----|----|----------|------|--|
|       |      |        |                    |         |     |    |          |      |  |

Error 1 Location 186,450 Level 1 Distance between pad and track too small

Error 2 Location 586,450 Level 1 Distance between pad and track too small

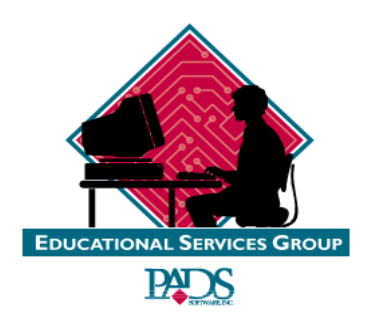

WINNET 上海银利电子

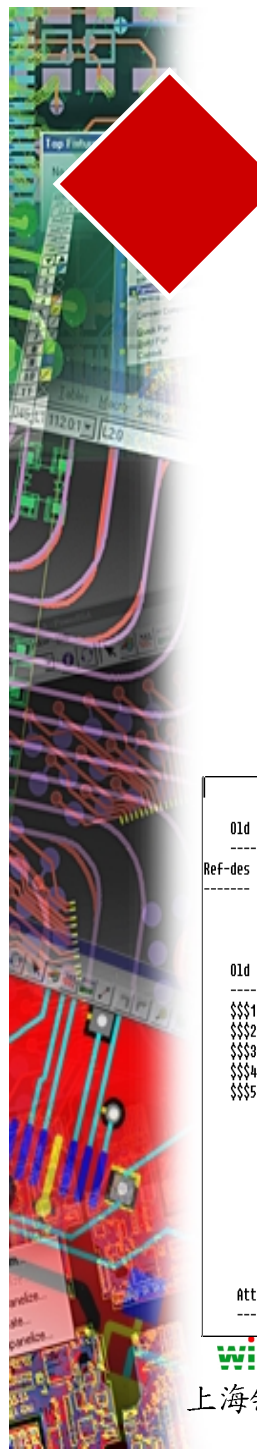

| PAI                          | T DIFFERENCES         |
|------------------------------|-----------------------|
| Design                       | New Design            |
| Part-type                    | Ref-des Part-type     |
| NE                           | DIFFERENCES           |
| Design                       | New Desinn            |
|                              |                       |
| 2                            | S16002<br>S160012     |
| -<br>}                       | SIG005                |
| <del>i</del><br><del>,</del> | SIG006<br>SIG004      |
| UNMATCHED I                  | ET PINS IN OLD DESIGN |
| UNMATCHED I                  | ET PINS IN NEW DESIGN |
| ATTRII                       | UTE DIFFERENCES       |
| tribute Name                 | Old Value             |

检查

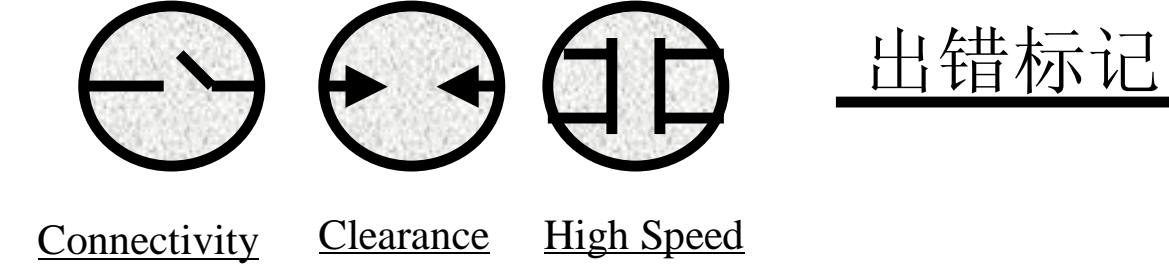

• 出错标记将保持直到你选择Clear Error 按钮

#### 检查ASCII文件

- 检查ASCII能够检查设计与ASCII的比较 或ASCII和ASCII的比较
- 能够包含属性和设计规则
- 生成的 ECO 文件能够进入原理图或 PCB设计中

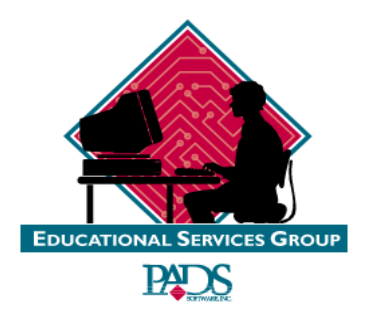

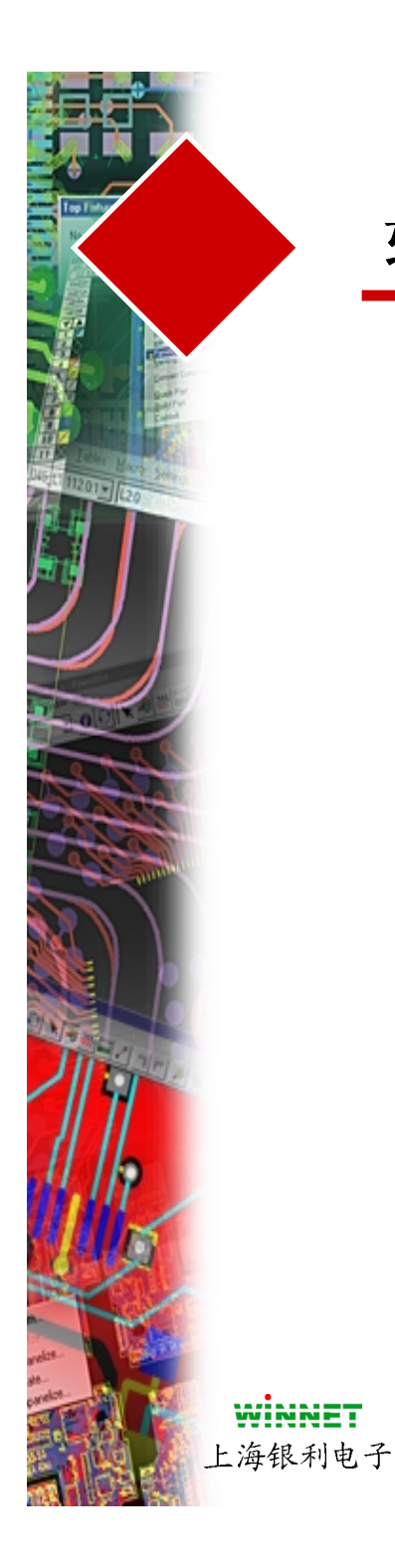

## 软件复习

- 验证对话框
- 安全间距(Clearance)检查
- 报告文件
- 查看错误
- 检查ASCII文件
- 比较网表(Compare Netlist)

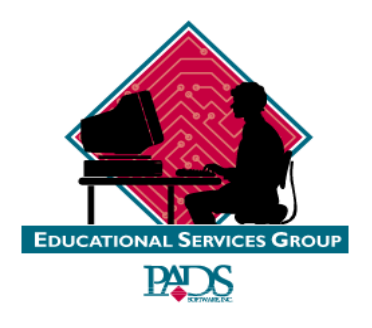

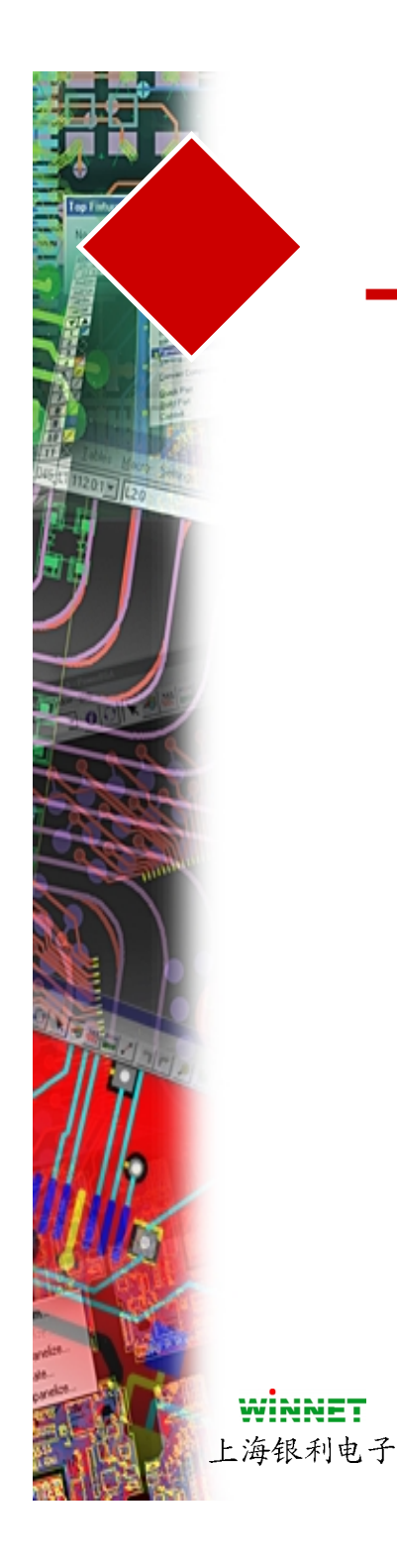

-般练习

"使用Eco\Compare Netlist"

- 使用 **Trainroute.pcb**设计文件
- 选择 **ECO**图标
- 选择 **Del Connection**图标
- 删除几个连线
- 进入 Tools/Compare Netlist
- 使"Current PCB Design"被确认
- 使"New Design with Changes"被确认
- 检查 "Generate Difference Report"
- 检查 "Generate ECO file" 并分配名字
- 选择 Run
- 查看不同的文件和ECO文件内容

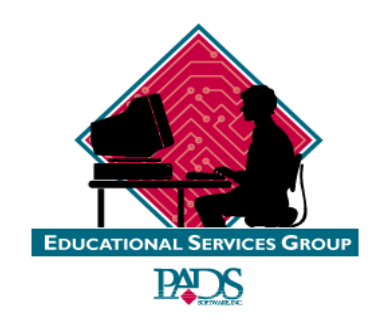

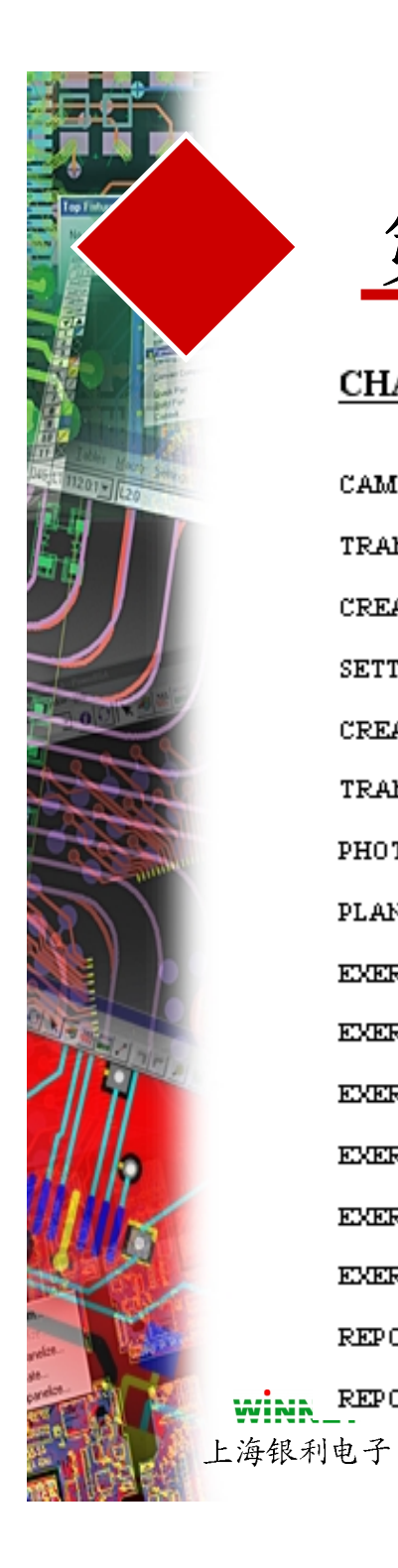

# 第十章

#### CHAPTER 10 -- CAM OUTPUTS/DOCUMENTATION

| CAM                                               | 2  |
|---------------------------------------------------|----|
| TRANSFERRING THE BATCH LIST FROM DESIGN TO DESIGN | 3  |
| CREATING A CAM SUBDIRECTORY                       | 3  |
| SETTING DEFAULT CAM CONFIGURATION                 | 3  |
| CREATING A SINGLE APERTURE LIST                   | 3  |
| TRANSFERRING AN APERTURE LIST FROM PERFORMWORK    | 3  |
| PHOTOPLOTTING SETUP                               | 5  |
| PLANE LAYERS AND LAYER_25                         | 6  |
| EXERCISE #1: SILKSCREEN TOP                       |    |
| EXERCISE #2: ROUTING LAYER                        | 8  |
| EXERCISE #3: SOLDER MASK BOTTOM                   | 8  |
| EXERCISE #4: DRILL DRAWING                        | 8  |
| EXERCISE #5: PLANE LAYER                          | 9  |
| EXERCISE #6: ASSEMBLY OPTIONS                     | 10 |
| REPORTS                                           | 11 |
| REPORT GENERATION LANGUAGE                        | 11 |
|                                                   |    |

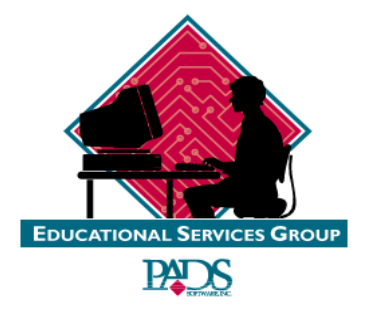
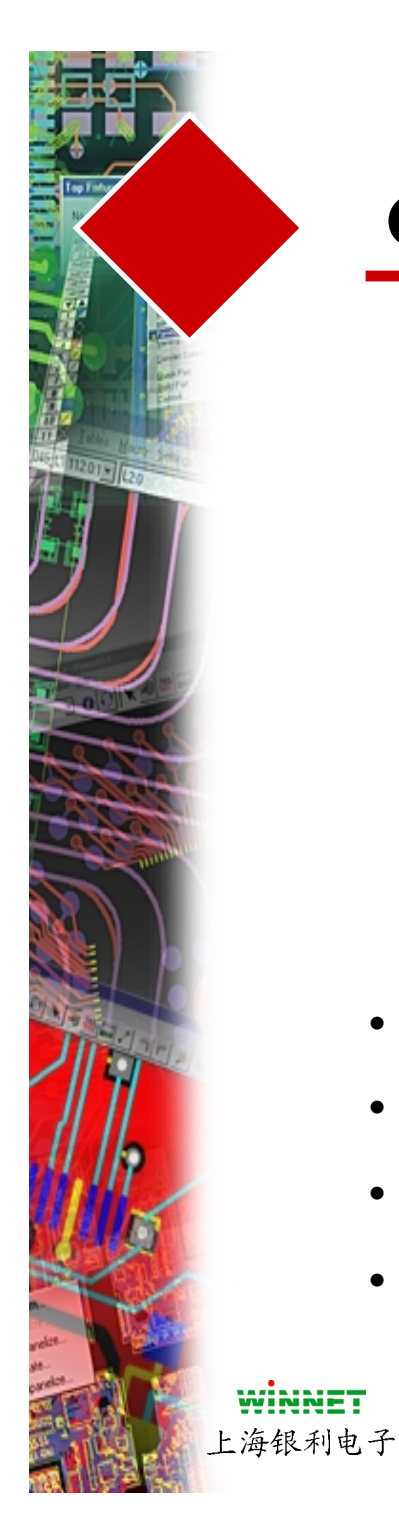

| Define CAM Documents       Close         Dgcument Name:       Close         Route Layer 1       Add         Boute Layer 4       Edit         Delete       Help         Bun       Listing         Summary:       Listing         Routing: ()       BOTTOM: (Pads,Vias,Tracks,Copper,Lines,Text) | 建立新的文档<br>编辑文档<br>删除文档<br>执行文档<br>文档列表<br>输入CAM数据<br>到其它设计 |
|----------------------------------------------------------------------------------------------------|------------------------------------------------------------|
| CAM Directory: default  Aperture Report                                                                                                    | 建立Aperture报告,位于CAM<br>目录中                                  |

- 文档名可以包含任何标点符号
- 缺省的CAM配置保存在defaults.cam文件中
- 设备的信息保存在devicesn.dat文件中
- 所有CAM输出文件保存在Cam Directory 中 定义的目录中

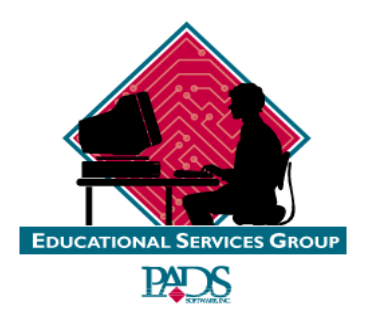

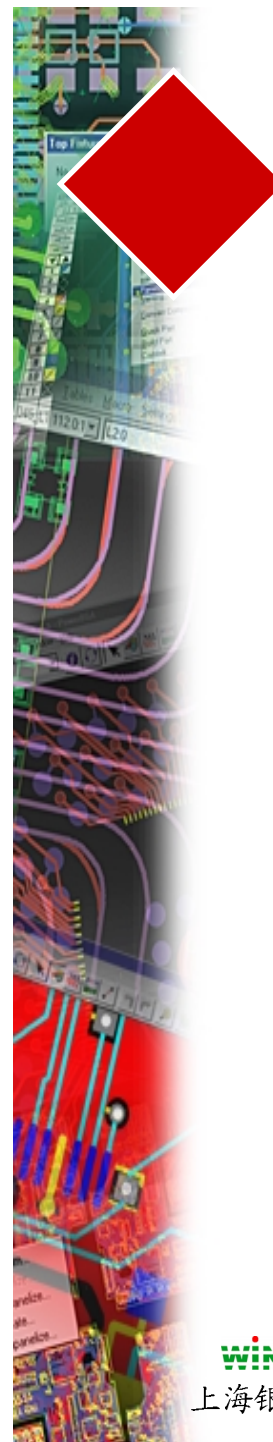

- 在Cam Directory中设置,选择 下拉箭头并选择 Create
- 在出现提示后选择 OK 按钮
- 选择在列表中的所有光绘(photoplots)
- 选择Aperture Report按钮
- 输入文件名
- 将进入定义的子目录,文件名具有.REP扩展名
  - 在 PowerPCB V3中不再支持

建立CAM子目录

建立单个的 Aperture 列表

传输Aperture 列表

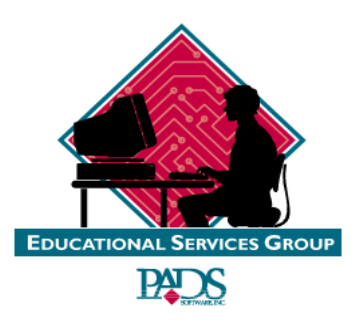

WINNET 上海银利电子

•

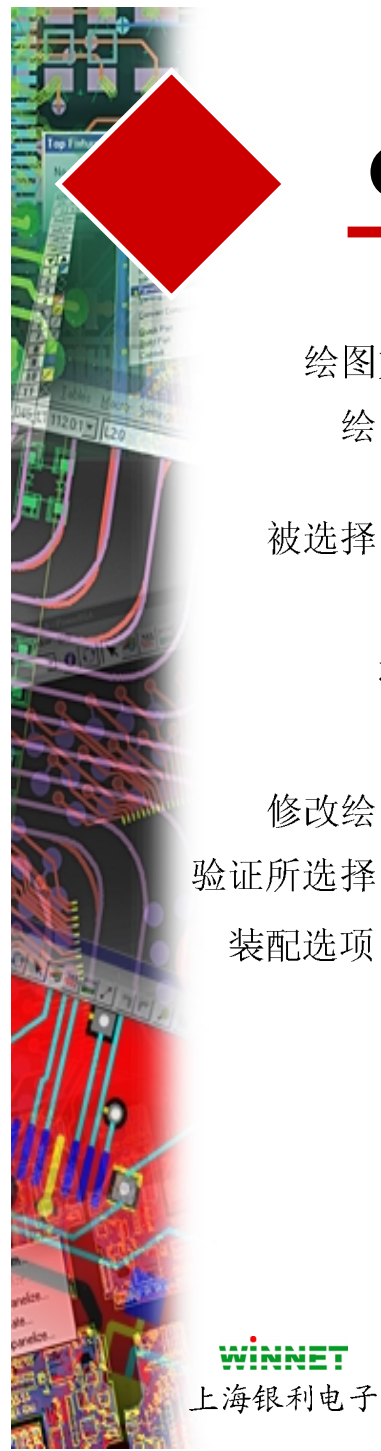

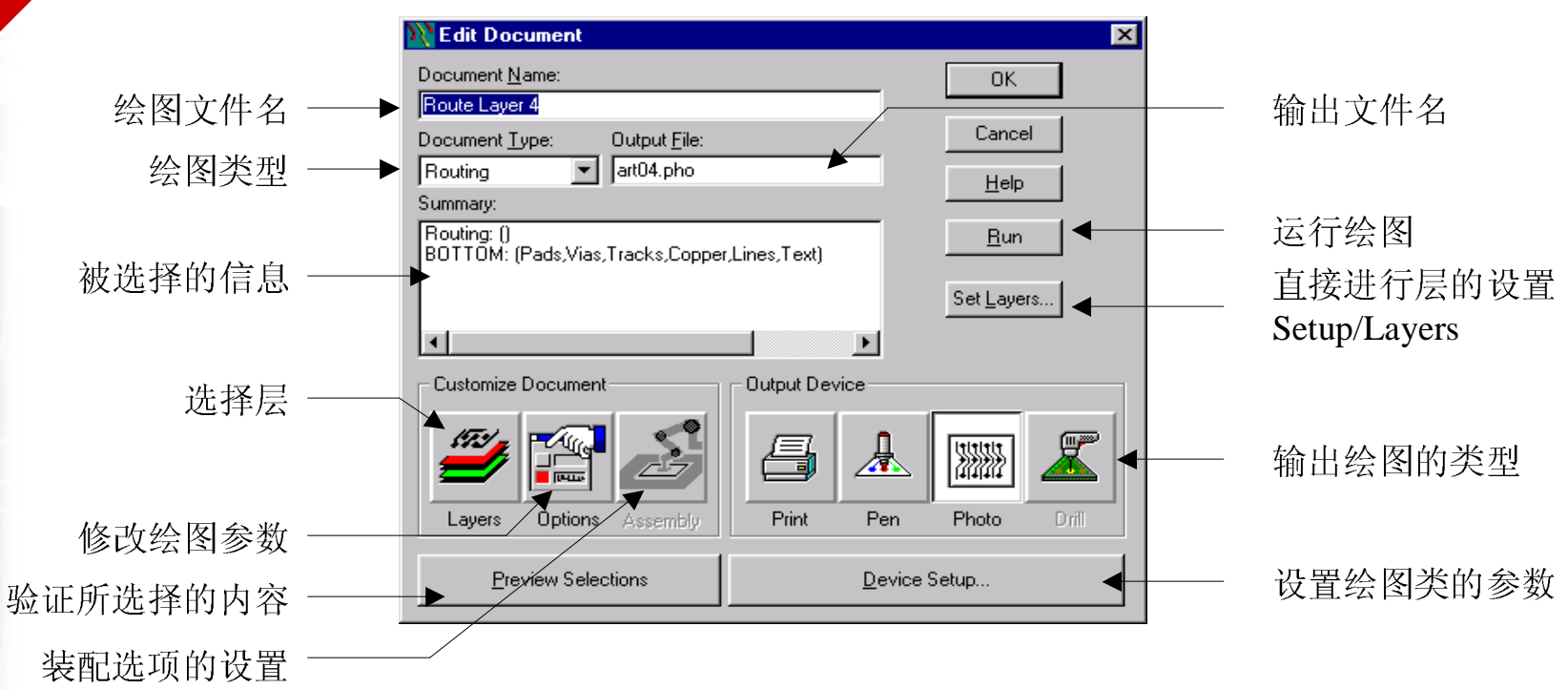

- 当**Document Type** 在 PowerPCB中被选择时,将自动地定 义包含那些内容
- 用户的 Document Types 没有任何事先定义的信息出现
- **Output Device** 设置输出格式
- Preview 让用户预览输出的内容,而不需要实际输出

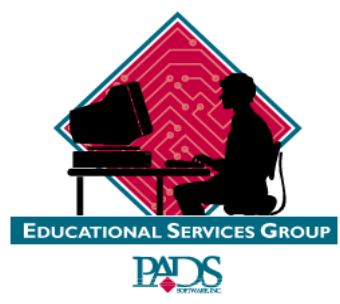

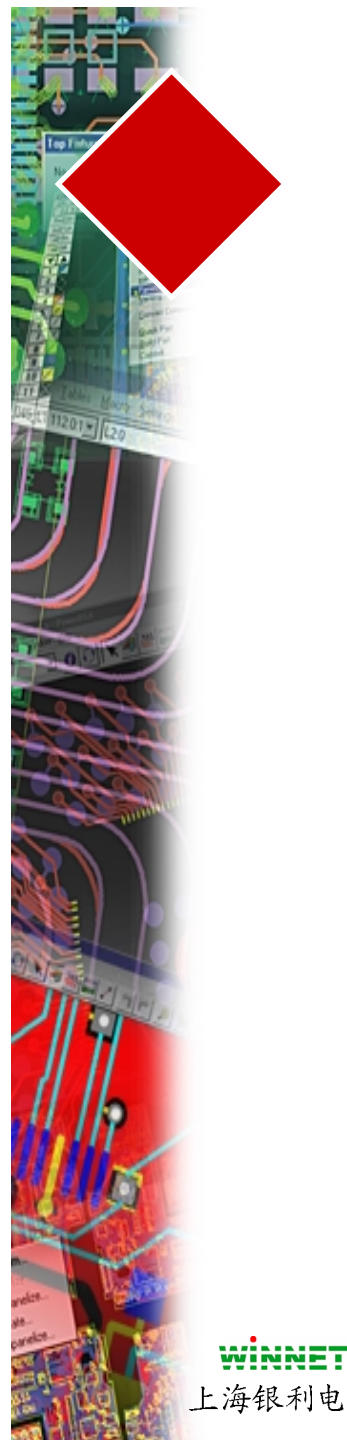

| N Photo Plotter Setup                                                                                                    | ×                                                 |  |
|----------------------------------------------------------------------------------------------------|---------------------------------------------------|--|
| D-Code:<br>D10<br>Add<br>D11<br>Delete<br>Augment<br>Regenerate<br>Shape<br>Flashes:<br>Discretions<br>Lines:<br>Same Aperture for Flashes/Lines<br>Width: Height: Inner Diam: | OK<br>Cancel<br><u>H</u> elp<br>Ad <u>v</u> anced |  |
| Fill Width: 10 Aperture Count: 989 V Augment on-the-fly                                                                                                    |                                                   |  |

- Apertures 能够自动地被添加,或者手工通过选择ADD 按钮并输入编号添加
- 使用 Delete能够删除 •
- Augment 添加到当前的列表,不改变以前定义的内容 ٠
- **Regenerate** 建立完全的列表 •
- Aperture 列表以相同的文件名保存,具有.rep 扩展名 ٠
- Advanced 菜单设置,类似RS-274X Gerber 格式,同样 ٠ 可以设置

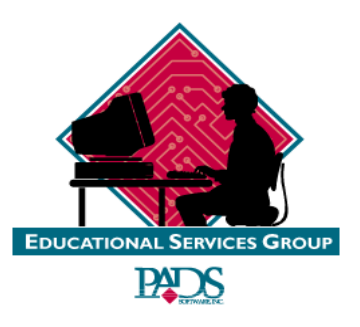

上海银利电子

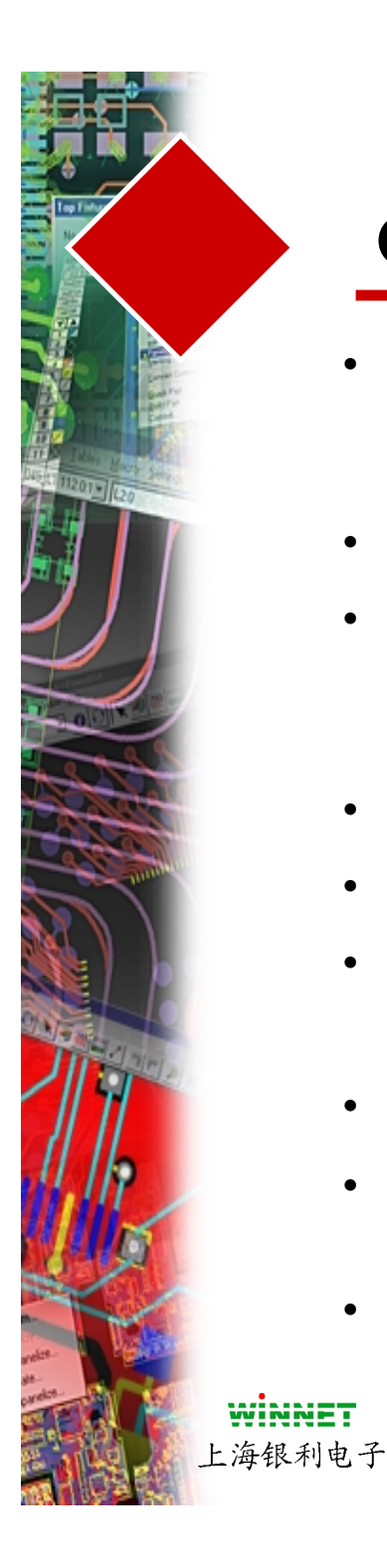

- Cam Plane-用于基于Uses oversized pads on Layer 25的焊盘。生成基于25层的平面层焊盘和 过孔
- PADS的元件库预先进行了定义
- 你也能够在CAM平面层输出时,直接定义焊盘的尺寸放大(oversize)
- 对于所有的元件添加25层(Layer 25)
- 焊盘的尺寸放大(Oversize)为15-20 mils
- 在**Setup/Layer**中定义平面层(Plane layer)
  - Assign Nets
- 在CAM输出时,选择CAM PLANE 作为绘图类型
- 修改层的选择,以便焊盘被排除在平面层之外, 并被包含在25层中
- 记住-Non Pads 数据还可以从原始的平面层中选择

平面层(Plane Layer)设置

为了建立平面层 (Plane Layer)

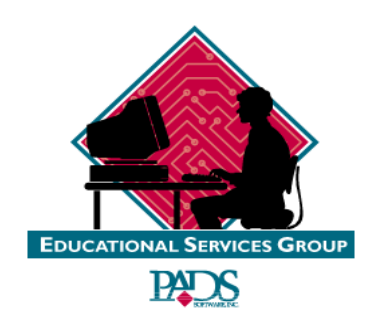

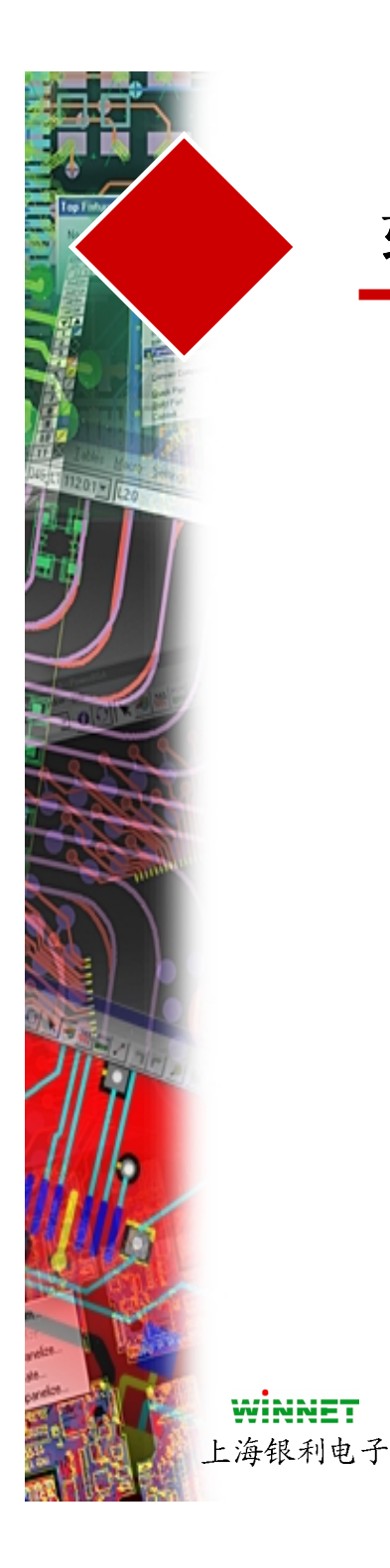

## 软件复习

- CAM 对话框
- 建立新的CAM子目录
- 建立CAM的配置
- 建立 Gerber Aperture 表
- 设置光绘机(Photoplot)
- 生成平面层(Plane Layer)
- 生产报告

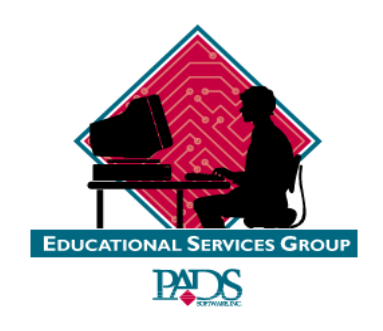

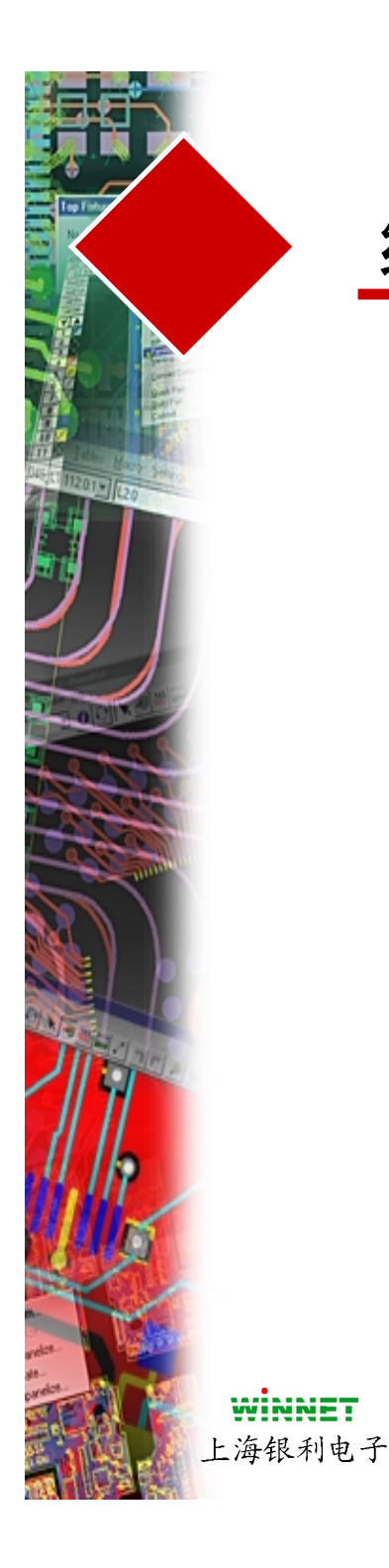

练习

#### 生成CAM输出用于:

- #1-顶层丝印(Silkscreen)
- #2-布线层(Routing Layer)
- #3-阻焊图形(Solder Mask)
- #4-钻孔绘图(Drill Drawing)
- #5-平面层(Plane Layer)
- #6-装配图(Assembly Options)

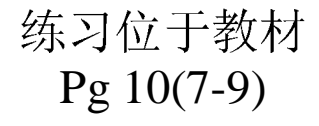

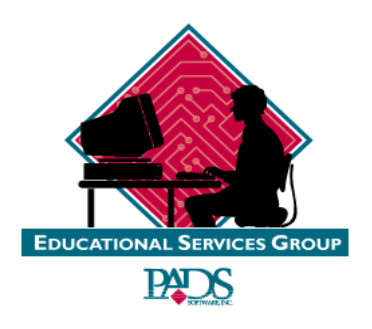

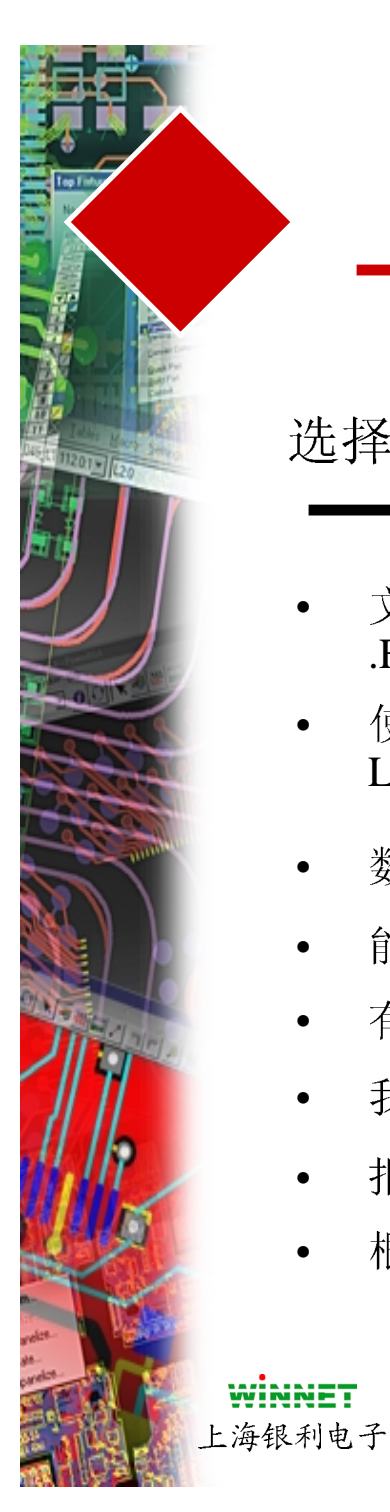

### 报告

#### 选择 Files/Report即可

- 文件格式是 ASCII,并且具有 .FMT 扩展名
- 使用PADS Report Generation Language (**RGL**)格式
- 数据位于\PowerPCB 目录内
- 能够使用用户定义关键字
- 有效的关键字参考软件的在线帮助(On-line Help)章节
- 我们提供2种网标(Netlist)和2种元件列表(Partlist)报告
- 报告的输出能够输入到标准的字符编辑器中
- 根据FMT文件定义能够结合任何报告文件内容

| Neports                                                      |                     |
|--------------------------------------------------------------|---------------------|
| Path: d:\pwrv30\PowerPCB\report.rep                          |                     |
| Select Report <u>Files</u> for Output:                       |                     |
| Unused A Statistics                                          | Add                 |
| DFT Extended test point report                               | <u>D</u> elete      |
| Net List w/o pin info<br>Net List w/pin info                 | Use Assembly Option |
| Parts List 1<br>Parts List 2                                 | Name:               |
| PowerPCB V2.0 Format Netlist<br>PowerPCB V3.0 Format Netlist |                     |
| ОК Аррју С                                                   | ancel <u>H</u> elp  |

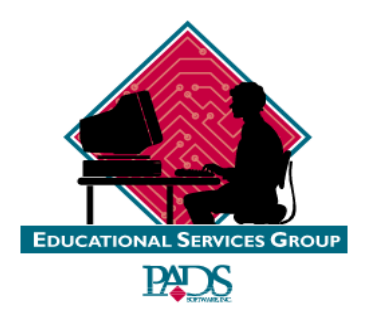

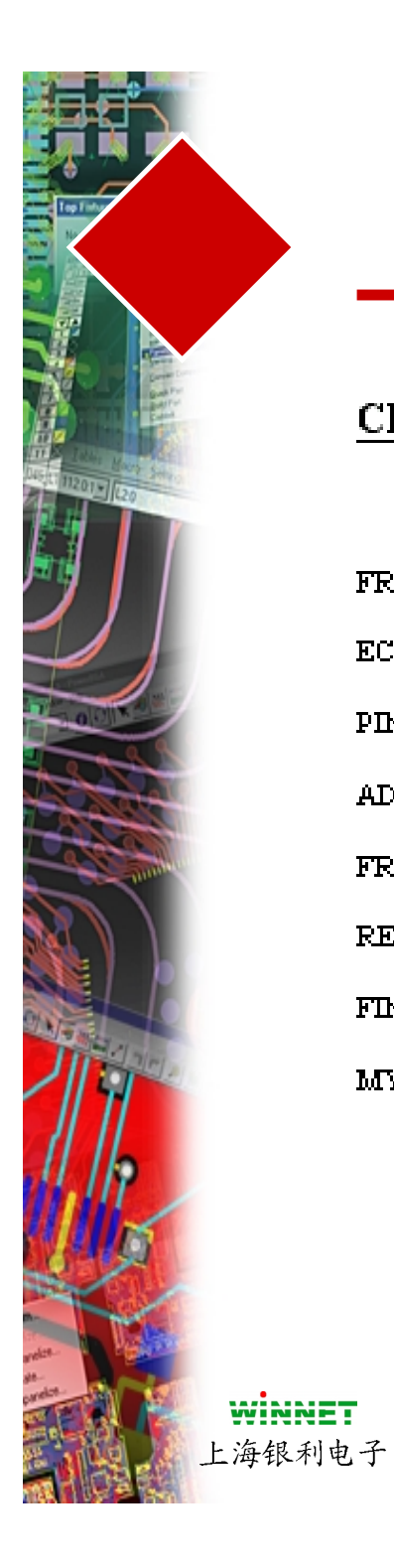

第十一章

#### CHAPTER 11 -- ECO

| FROM POWERPCB TO THE SCHEMATIC      | . 2 |
|-------------------------------------|-----|
| ECO TOOLBOX                         | . 3 |
| PIN AND GATE SWAPPING               | . 3 |
| ADDING PARTS - USING THE BROWSER    | . 4 |
| FROM THE SCHEMATIC TO POWERPCB      | . 4 |
| RENAME PART COMMAND                 | . 4 |
| FINAL EXAM                          | . 5 |
| MY FIRST BOARD DESIGNED ON POWERPCB | . 5 |

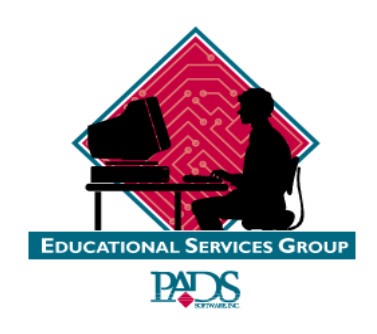

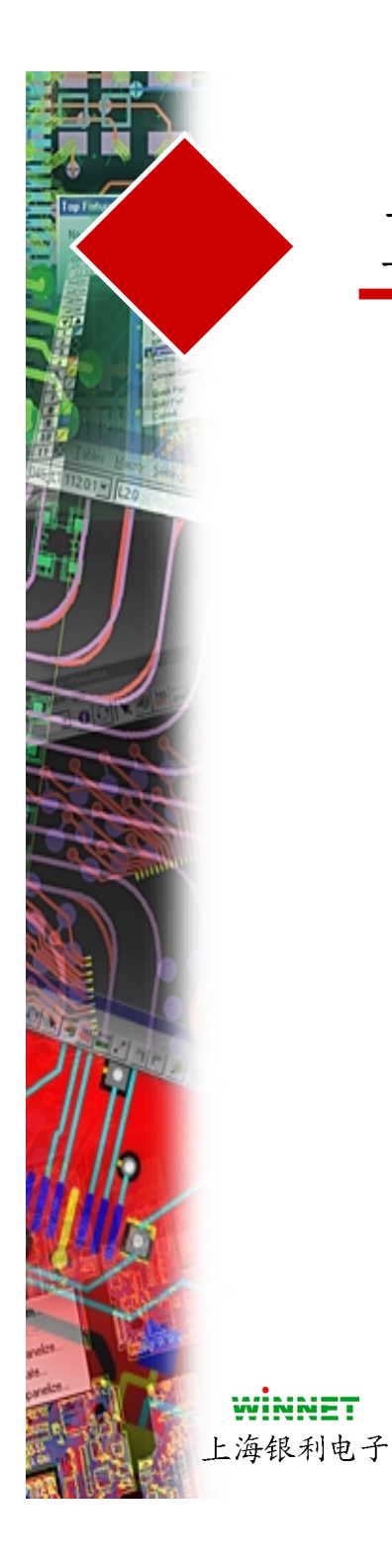

- 选择 ECO图标开始工作
- 在 Eco Preference 对话框内打 开或关闭 Write Eco File
- 如果Append To file 确认框有 效,则所有最新的改变将添加 到已经存在的ECO文件中
- Write Eco file after Closing Eco Toolbox 将在你退出ECO 方式时保存更改数据
- Expand Part 和 Net Attribute
- Output only ECO Registried Parts将仅仅输出具有ECO注册 的元件

| ECO Preferences                                                                                                    | ×                            |
|----------------------------------------------------------------------------------------------------|------------------------------|
| ECO File<br>✓ Write ECO file.<br>✓ Append to file.<br>Filename:<br>D:\Mydocuments\Trainingdata\trainingFiles\t<br>Browse<br>✓ Write ECO file after glosing ECO toolbox.<br>Note: This will clear undo buffer. | OK<br>Cancel<br><u>H</u> elp |
| ECO Output Options<br>Attribute Expansion<br>Expand Part Attributes<br>Expand Net Attributes<br>Output only ECO <u>R</u> egistered Parts                                                                      |                              |

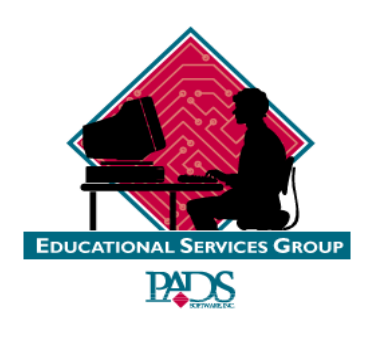

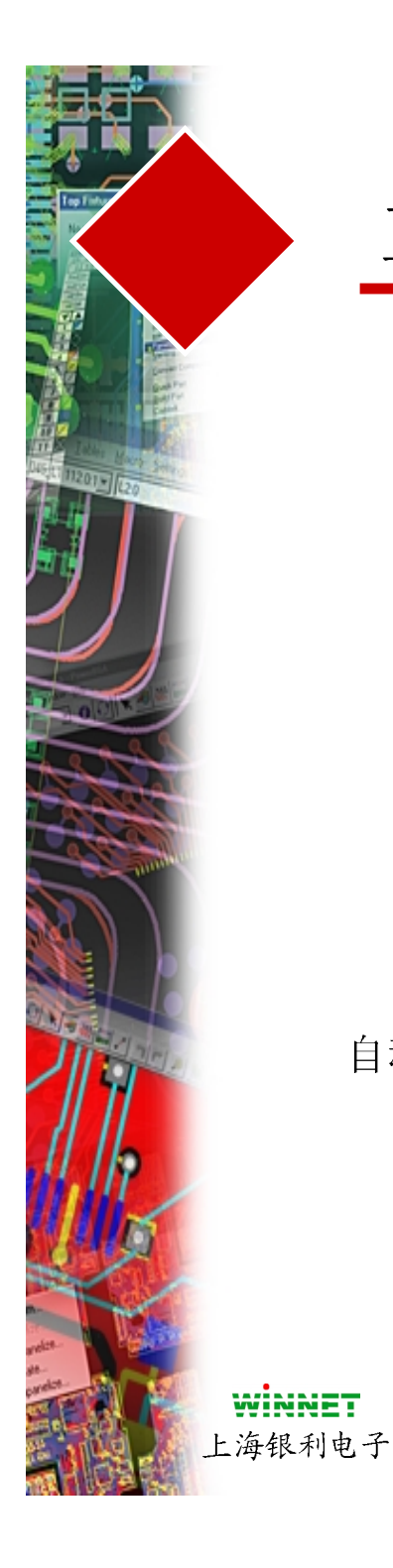

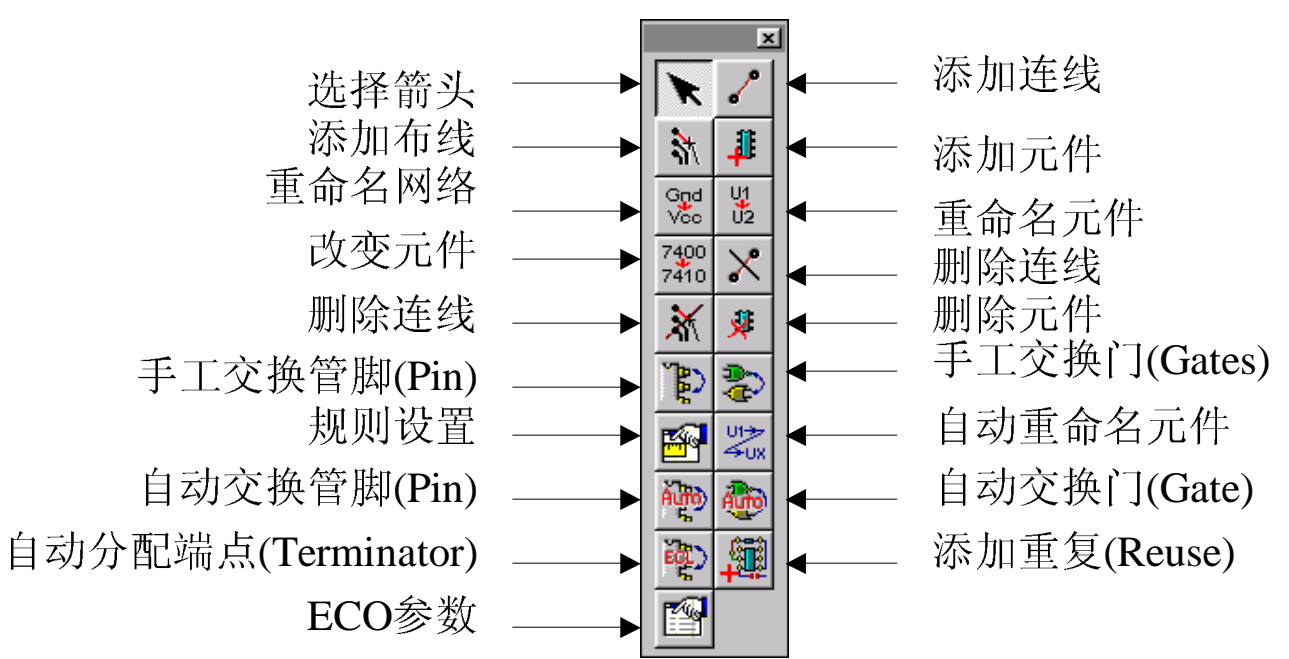

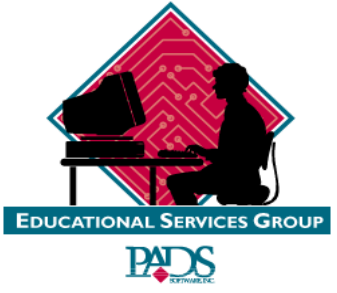

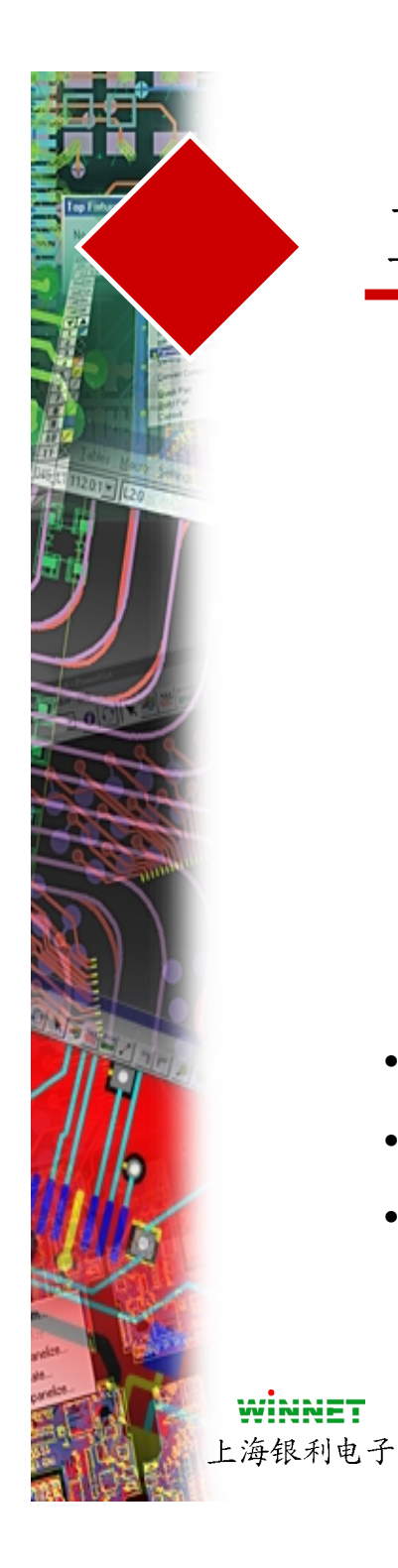

门(Gate)和管脚的交换

- 对于具有相同的ID基于管脚 (Pins)和门(Gates)进行工作
- 当交换时,进行最短化的长度连线连接
- 能够手工和自动完成

#### 自动参考指示符重命名 (Auto Ref Des Rename)

- 具有 8 种可选的重命名的序列方式
- 能够从底部或顶部开始重命名
- 能够设置重命名排列的扫描宽度规则

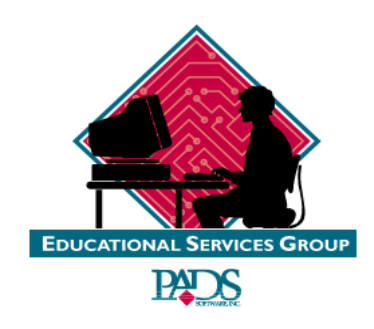

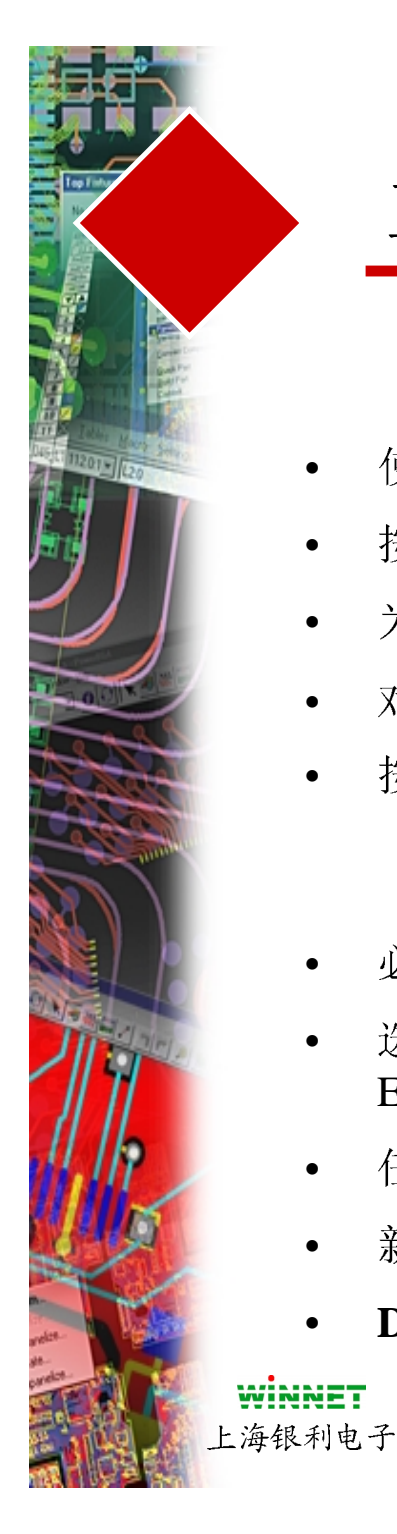

#### 使用浏览(Browse)方式添加元件

- 使用浏览(Browse)方式添加元件 (在Item 框内输入\*)
- 按 Apply键 然后浏览(Browse) 希望的元件
- 为了更新值和容量,使用Query-Modify\Attribute
- 对话框还打开,便于添加多个元件
- 按右键允许你设置参考指示符(Ref Des)
- 必须首先从原理图软件中建立.ECO 文件
- 选择 File/Import, 然后指向 File Type, 然后选择 .ECO输出 ECO文件
- 任何新的元件将都位于原始设计(design origin)中
- 新的连线(New connections) 将出现未布线的网络连线
- Deleted parts and connections 将自动消失

从.SCH到.PCB

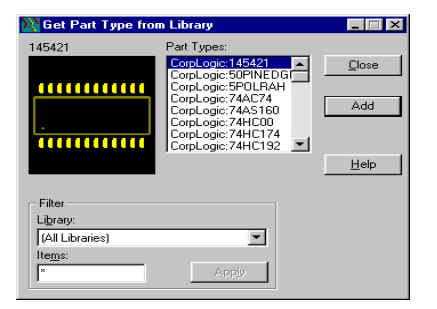

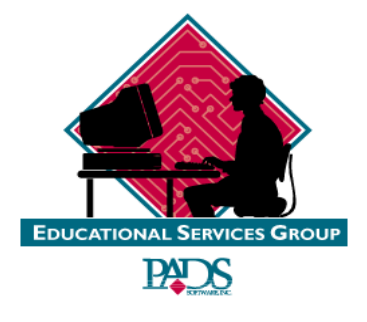

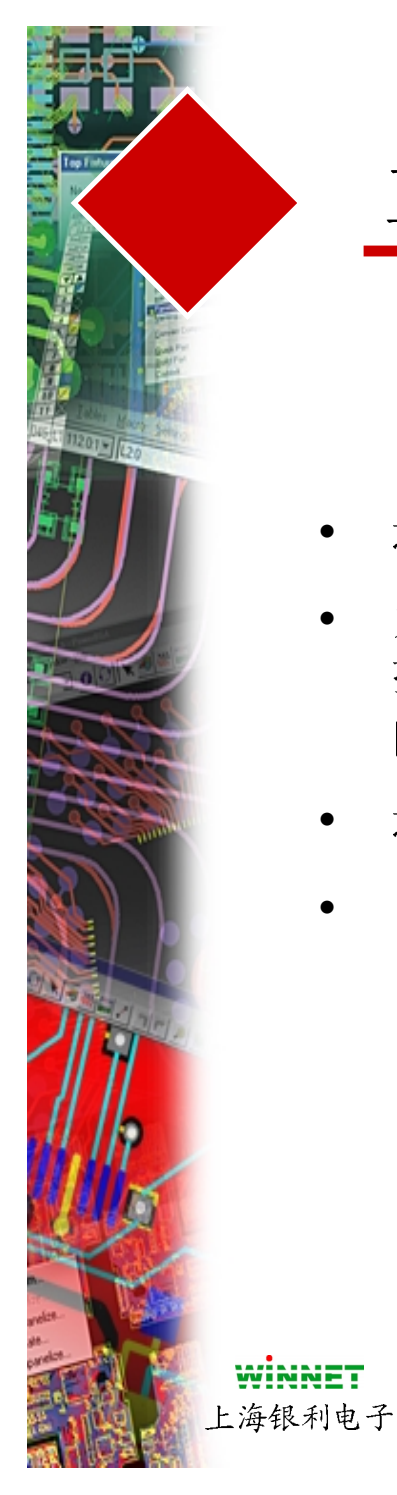

#### 重新命名元件

- 选择 Rename Part图标,然后选择元件
- 为了重新命名具有新的前缀的整个系列元件,打入 SS 然后是参考指示符(Ref Des)前缀(这将高亮具有这种参考指示符(Ref Des)前缀的所有元件
- 选择 Rename Part图标
- 在提示输入新的前缀后,按**OK**键

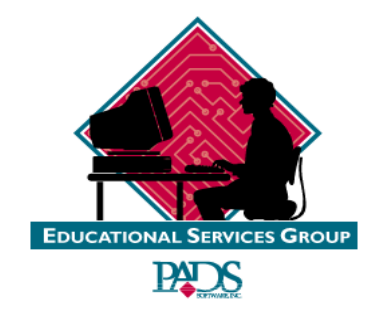

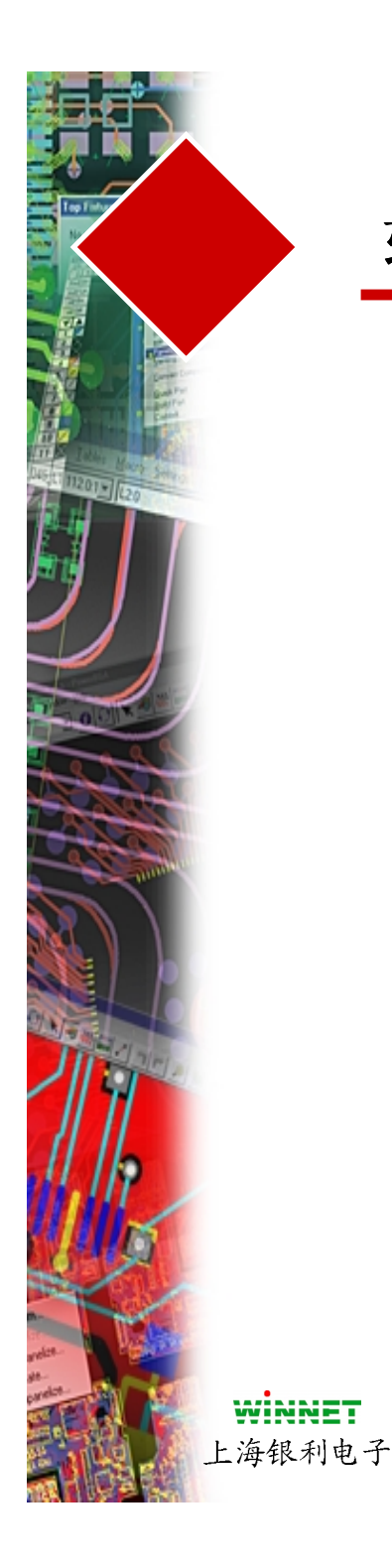

# 软件复习

- 复习工程更改命令(ECO)工具盒
- 管脚(Pin)和门(Gate)的交换
- 自动重新编号(Auto Renumbering)
- 添加元件(Parts)
- 从原理图正向工程更改命令(ECO)
- 重新命名元件(Rename Part)

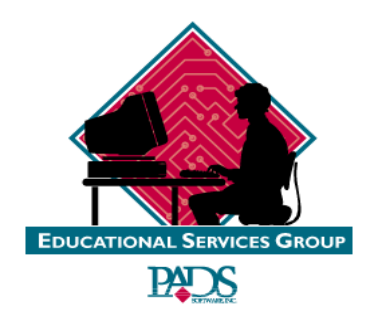

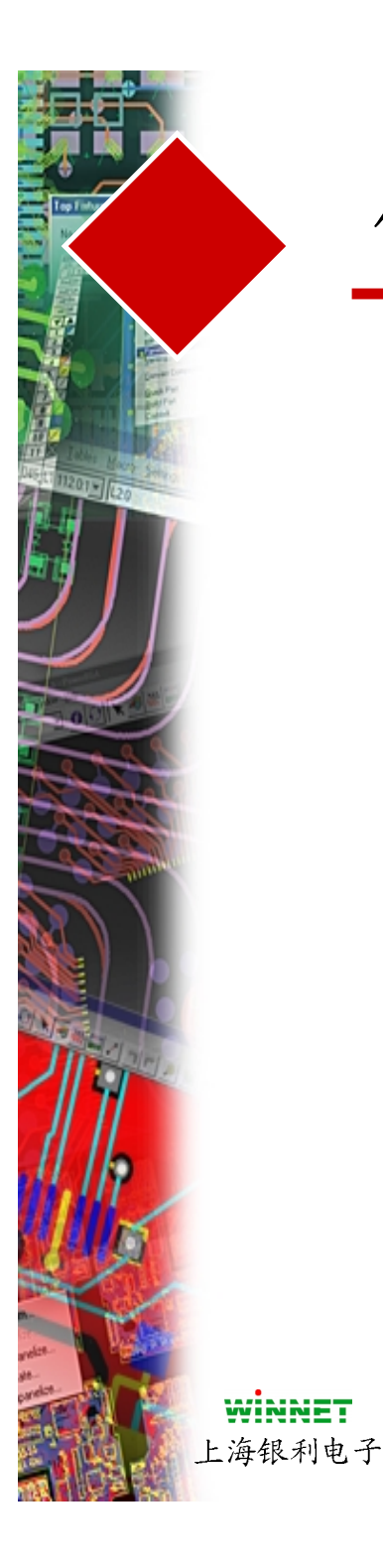

### 使用PowerPCB完成我的第一个设计

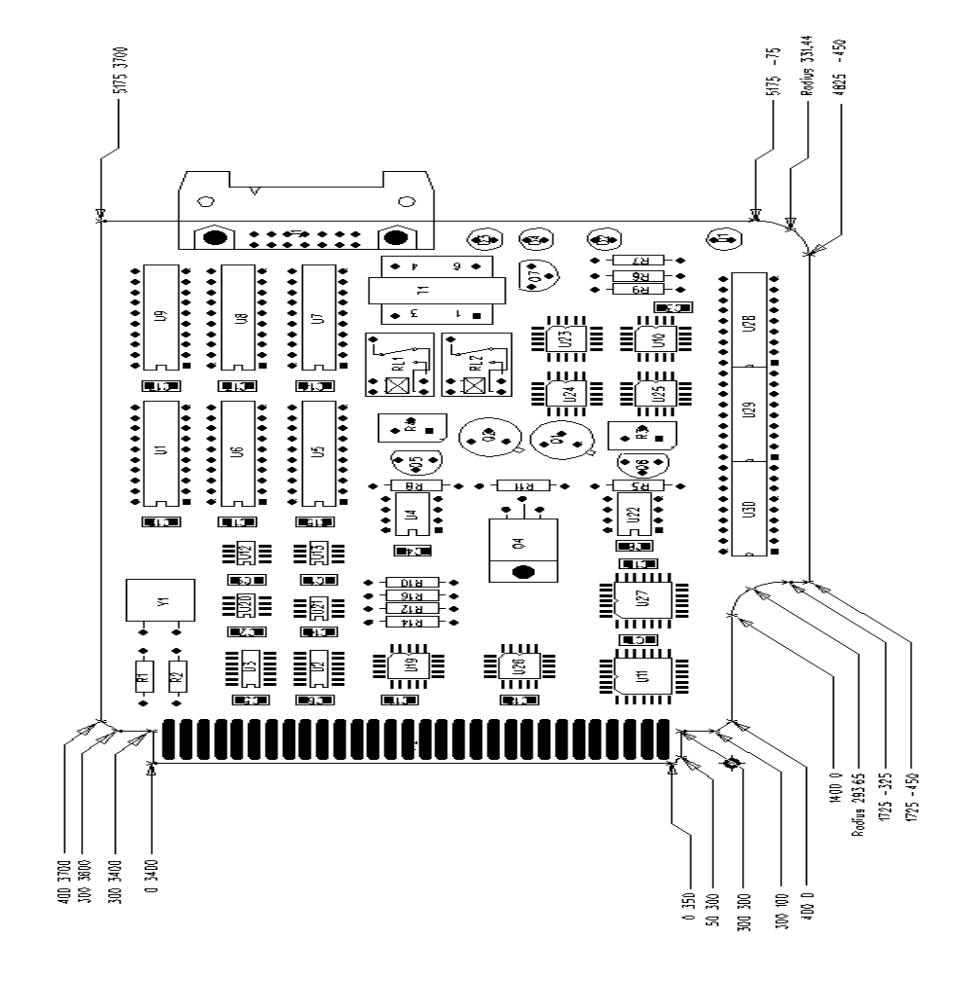

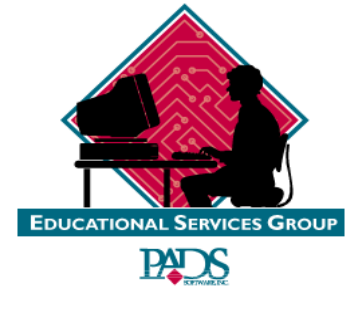

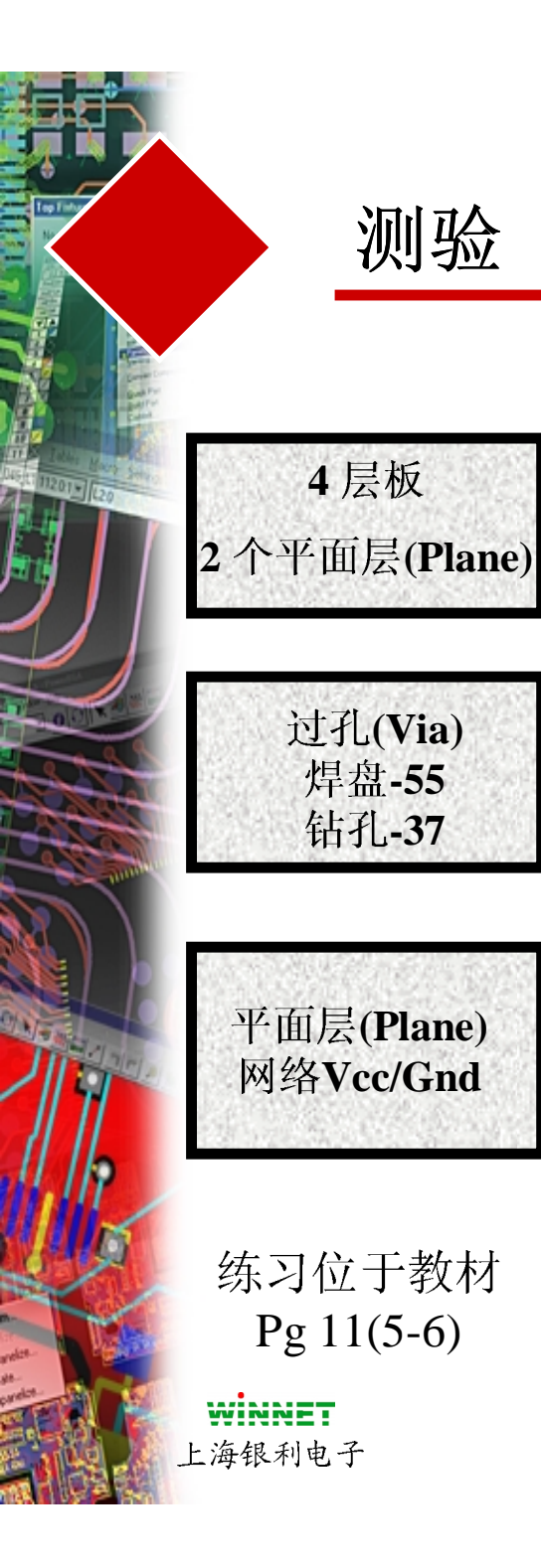

测验

### "使用 PowerPCB完成我的第一个设计"

- 建立板子边框(Board outline)
- 散开元件 •
- 设置层(Layers)的信息
- 设置过孔(Via)信息
- 设置设计规则(Design Rules)
- 输入网表(Netlist)
- 放置元件(Parts)
- 布线(Route)设计
- 运行布通性(Verify routine)
- 建立CAM输出文档
- 对板子进行自动尺寸标注(Autodimension)

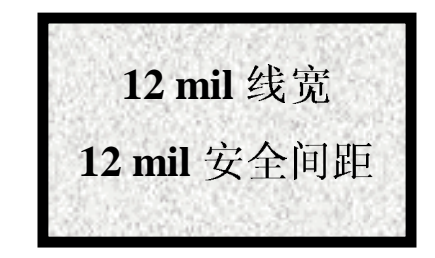

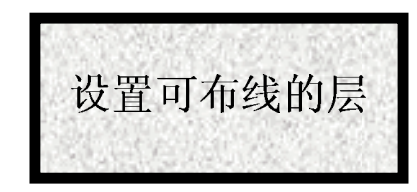

使用My1stdesign.asc作为网表 (netlist)文件

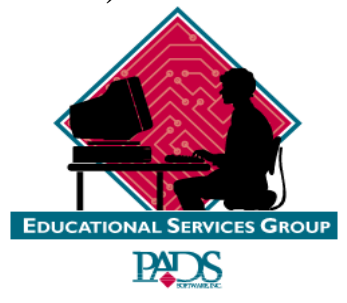

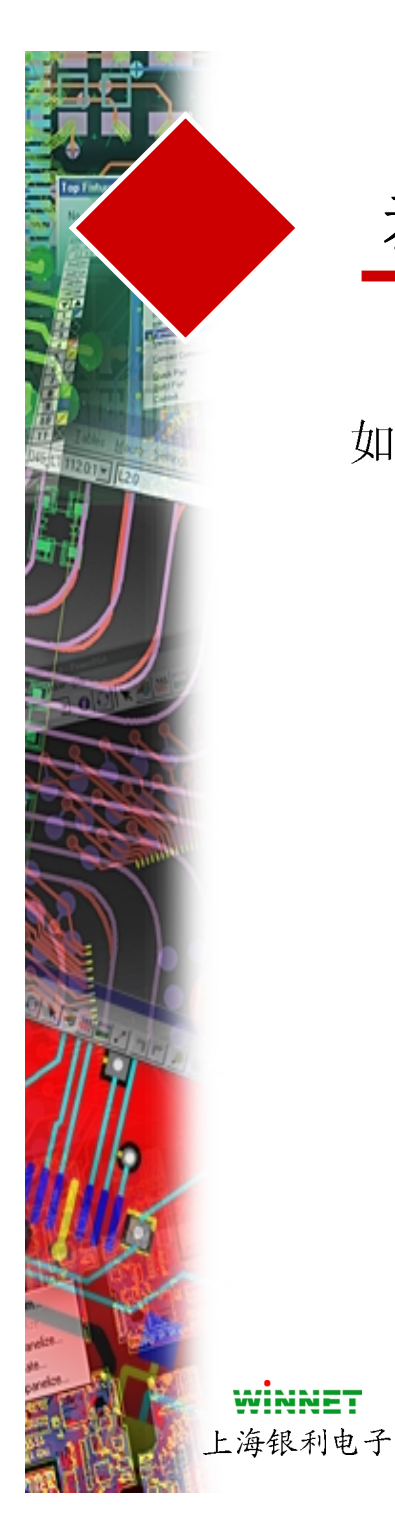

## 恭喜,你已经毕业了!

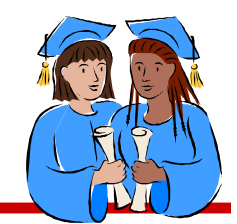

如果你有任何问题,请随时与我们联系:

#### 上海银利电子有限公司

地址:上海市虹漕南路718弄1号楼10楼A座

邮编: 200233

电话: 021-54187052, 54620393 手机: 0-13901734467

传真: 021-54187052

电子邮件: webmaster@winnet.com.cn

网址: www.winnet.com.cn

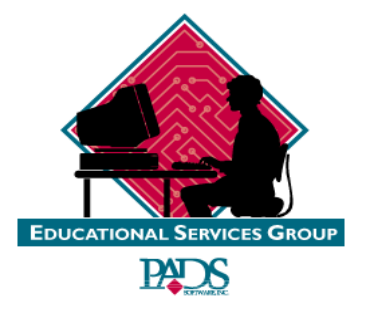